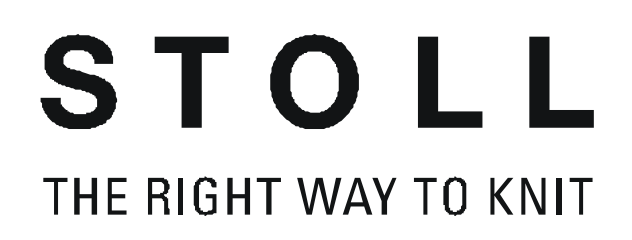

Stoll pattern software M1

# Stoll-knit and wear®

Training

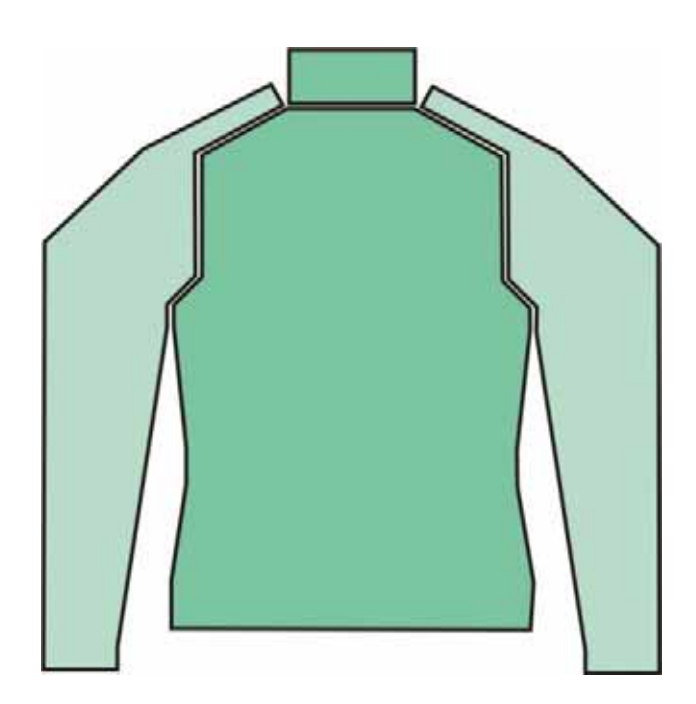

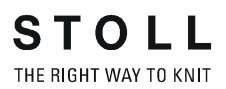

Date: 01.12.2007 M1-Version: 3.12 H.Stoll GmbH&Co. KG, Reutlingen

| 1  | Stol  | l-knit and wear ${ m I\!R}$ on the M1 pattern workstation                                | 1    |
|----|-------|------------------------------------------------------------------------------------------|------|
| 2  | Gen   | eral information on Stoll knit and wear® technology                                      | 2    |
| 3  | Fun   | damental rules to generate a k&w shape                                                   | 5    |
| 4  | Ove   | rview to generating shape for k&w                                                        | 6    |
| 5  | Ove   | rview of knitting modes and shapes                                                       | 8    |
| 6  | k&w   | patterns with shapes from the ShapeSizer                                                 | 10   |
|    | 6.1   | ShapeSizer: Raglan with neck gore                                                        | 11   |
|    | 6.1.1 | Procedure in the ShapeSizer: Create a raglan with neck gore                              | 12   |
|    | 6.1.2 | Generate shape in the ShapeSizer and position it: Raglan with neck gore                  | 14   |
|    | 6.1.3 | Complete the pattern: Raglan with neck gore                                              | 21   |
|    | 6.2   | ShapeSizer: Saddle shoulder with neck gore                                               | 23   |
|    | 6.2.1 | Generate shape in the ShapeSizer and position it: Saddle shoulder with neck gore         | 24   |
|    | 6.2.2 | Complete the pattern: Saddle shoulder with neck gore                                     | 27   |
|    | 6.3   | ShapeSizer: Inserted sleeve with shoulder gore and V-neck                                | 29   |
|    | 6.3.1 | Generate shape in ShapeSizer: Inserted sleeve with shoulder gore and V-neck              | 30   |
|    | 6.3.2 | Complete the pattern: Inserted sleeve with shoulder gore and V-neck                      | 34   |
| 7  | Narı  | owing, widening and binding-off types                                                    | 35   |
| 8  | Gen   | erate own k&w modules                                                                    | 42   |
| 9  | Allo  | cate knitting layers                                                                     | 44   |
| 10 | Sha   | peSizer: Raglan with neck gore for TC-T                                                  | 45   |
|    | 10.1  | Procedure in the ShapeSizer: Generate a raglan pattern with a neck gore for TC-T         | 46   |
|    | 10.2  | Generate shape in the ShapeSizer and position it: Raglan pattern with a neck gore for 48 | TC-T |
| 11 | Mirr  | oring module                                                                             | 51   |
|    | 11.1  | Generate and edit mirroring modules                                                      | 53   |

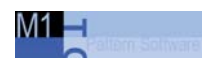

| 12 | Auxi   | iliary functions for pattern design                                | 56  |
|----|--------|--------------------------------------------------------------------|-----|
| 13 | The    | module explorer for Stoll knit and wear®                           | 59  |
| 14 | Setti  | ings in Configuration k&w dialog box                               | 60  |
|    | 14.1   | Knitting zones tab                                                 | 61  |
|    | 14.2   | Transfer tab                                                       | 62  |
|    | 14.3   | Intarsia and Intarsia all needles TC-T tab                         | 64  |
|    | 14.4   | Additional settings tab                                            | 66  |
| 15 | Gen    | erate k&w pattern with the Shape wizard                            | 68  |
|    | 15.1   | Combine shape elements                                             | 69  |
|    | 15.2   | Shape wizard: Raglan with neck gore                                | 71  |
|    | 15.2.1 | Generate pattern and shape: Raglan with neck gore                  | 72  |
|    | 15.2.2 | Shape wizard: Docking points for raglan                            | 76  |
|    | 15.2.3 | Position shape and complete pattern: Raglan with neck gore         | 80  |
|    | 15.3   | Shape wizard: Saddle shoulder with 2x2 rib                         | 82  |
|    | 15.3.1 | Generate pattern and shape: Saddle shoulder with 2x2 rib           | 85  |
|    | 15.3.2 | Shape wizard: Docking points Saddle Shoulder                       | 91  |
|    | 15.3.3 | Position shape and complete pattern: Saddle shoulder with 2x2 rib  |     |
|    | 15.4   | Shape wizard: Cardigan with inserted sleeve                        | 95  |
|    | 15.4.1 | Generate pattern and shape: Cardigan with inserted sleeve          | 96  |
|    | 15.4.2 | Shape wizard: Docking points of inserted sleeve                    | 104 |
|    | 15.4.3 | Position shape and complete pattern: Cardigan with inserted sleeve | 108 |
|    | 15.5   | Working in the shape preview                                       | 110 |
|    | 15.5.1 | Presentation in the shape preview                                  | 111 |
|    | 15.5.2 | Shape tools in the shape preview                                   | 113 |
|    | 15.5.3 | Edit shape in the shape view                                       | 116 |
|    | 15.6   | Shape wizard: Waistcoat with V-neck                                | 119 |
|    | 15.6.1 | Generate pattern and shape: Waistcoat with V-neck                  | 120 |
|    | 15.6.2 | Position shape and complete pattern: Waistcoat with V-neck         | 123 |
|    | 15.7   | Shape wizard: Short sleeve with V-neck                             | 125 |
|    | 15.7.1 | Generate pattern and shape: Short sleeve with V-neck               | 126 |

|    | 15.7.2           | Shape wizard: Docking points Short Sleeve                                                                    | 131        |
|----|------------------|----------------------------------------------------------------------------------------------------|------------|
|    | 15.7.3<br>15.8   | Draw in structure / Position shape and complete pattern: Short sleeve with V-neck<br>Short sleeve/short body | 134<br>138 |
|    | 15.9             | Shape wizard: Short body with inserted and bound-off sleeve                                                  | 139        |
|    | 15.9.1           | Generate pattern and shape: Short body with inserted and bound-off sleeve                                    | 140        |
|    | 15.9.2<br>sleeve | Verbindungspunkte und Strickabläufe ermitteln: Short body with inserted and bound 144                        | l-off      |
|    | 15.9.3           | Position shape and complete pattern: Short body with inserted and bound-off sleeve                           | ə 145      |
| 16 | Rule             | s for knit and wear® shapes                                                                                  | 147        |
| 17 | k&w              | starts in the overview                                                                                       | 149        |
| 18 | Gen              | eration of a k&w shape                                                                                       | 153        |
| 19 | k&w              | pattern with manual allocation of knitting cycles in the shape view                                          | 156        |
|    | 19.1             | Shape view: Raglan with V-neck                                                                               | 157        |
|    | 19.1.1           | Generate shape and pattern: Raglan with V-neck                                                               | 158        |
|    | 19.1.2           | Insert the knitting cycles: Raglan with V-neck                                                               | 160        |
|    | 19.1.3           | Apply the shape: Raglan with V-neck                                                                          | 166        |
|    | 19.2             | Shape view: Inserted sleeve with V-neck                                                                      | 168        |
|    | 19.2.1           | Generate shape and pattern: Inserted sleeve with V-neck                                                      | 169        |
|    | 19.2.2           | Insert the knitting cycles: Inserted sleeve with V-neck                                                      | 171        |
|    | 19.2.3           | Complete the pattern: Inserted sleeve with V-neck                                                            | 174        |
|    | 19.3             | Shape view: Saddle shoulder with V-neck                                                                      | 176        |
|    | 19.3.1           | Generate shape and pattern: Saddle shoulder with V-neck and collar                                           | 177        |
|    | 19.3.2           | Insert knitting cycles: Saddle shoulder with V-neck and collar                                               | 181        |
|    | 19.3.3           | Form anwenden Muster fertigstellen: Saddle shoulder with V-neck and collar                                   | 184        |
|    | 19.4             | Shape view: Waistcoat with V-neck                                                                            | 186        |
|    | 19.4.1           | Generate shape and pattern: Waistcoat with V-neck                                                            | 187        |
|    | 19.4.2           | Insert the knitting cycles: Waistcoat with V-neck                                                            | 190        |
|    | 19.4.3           | Complete the pattern: Waistcoat with V-neck                                                                  | 193        |

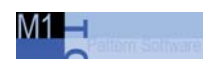

| 20 | Over    | view of the k&w knitting cycles in the Module Explorer              | 195 |
|----|---------|---------------------------------------------------------------------|-----|
| 21 | Knitt   | ing cycle editor                                                    | 199 |
|    | 21.1    | Knitting rows or additional rows in the Knitting Cycle Editor       | 201 |
|    | 21.1.1  | Knit                                                                | 202 |
|    | 21.1.2  | Narrowing                                                           | 203 |
|    | 21.1.3  | Widening                                                            | 207 |
|    | 21.1.4  | Width adaptation                                                    |     |
|    | 21.1.5  | Yarn carrier may not change the layer                               | 211 |
|    | 21.1.6  | Knit off Gore                                                       |     |
|    | 21.1.7  | Insert Linking-Off Markings on Previous Shape Row                   | 214 |
|    | 21.1.8  | Delete Knitting from Previous Knitting Cycle                        | 216 |
|    | 21.1.9  | Connection of tubes                                                 | 218 |
|    | 21.1.10 | Cycles in the knitting cycle                                        |     |
|    | 21.2    | Define attributes in the knitting cycle editor                      | 224 |
| 22 | Furth   | ner k&w pattern                                                     | 227 |
|    | 22.1    | Shape view: Skirt with 2X2 rib                                      | 228 |
|    | 22.1.1  | Generate shape and pattern: Skirt with 2x2 rib                      | 229 |
|    | 22.1.2  | Insert the knitting cycles: Skirt with 2x2 rib                      | 232 |
|    | 22.1.3  | Apply the shape: Skirt with 2x2 rib                                 | 235 |
|    | 22.2    | Shape view: Raglan with different-colored sleeves                   | 237 |
|    | 22.2.1  | Generate pattern and shape: Raglan with different-colored sleeves   | 238 |
|    | 22.2.2  | Insert the knitting cycles: Raglan with different-colored sleeves   | 240 |
|    | 22.2.3  | Complete the pattern: Raglan with different-colored sleeves         | 244 |
|    | 22.3    | Shape wizard: Raglan with intarsia                                  |     |
|    | 22.3.1  | Generate pattern and shape: Raglan with intarsia                    |     |
|    | 22.3.2  | Shape wizard: Docking points for raglan with intarsia               | 250 |
|    | 22.3.3  | Position shape and draw in the intarsia motif: Raglan with intarsia | 252 |
|    | 22.3.4  | Correct the shape automatically: Raglan with intarsia               | 255 |
|    | 22.3.5  | Complete the pattern: Raglan with intarsia                          | 257 |
|    | 22.3.6  | Shape view: Raglan with intarsia                                    | 259 |

|    | 22.4           | ShapeSizer: Raglan with Fair Isle and float jacquard                                                                | 266        |
|----|----------------|----------------------------------------------------------------------------------------------------|------------|
|    | 22.4.1         | Generate shape in ShapeSizer: Raglan with Fair Isle and float jacquard                                              | 267        |
|    | 22.4.2         | Position the motif: Raglan with Fair Isle and float jacquard                                                        | 272        |
|    | 22.4.3         | Apply shape and complete pattern: Raglan with Fair Isle and float jacquard                                          | 275        |
|    | 22.4.4<br>22.5 | Edit markings: Raglan with Fair Isle narrowing technique and float jacquard<br>Shape view: 2 or 4 caps side-by-side | 277<br>280 |
|    | 22.5.1         | Generate motif and shape: Cap                                                                                       | 281        |
|    | 22.5.2         | Insert the knitting cycles and change the narrowing width: Cap                                                      | 285        |
|    | 22.5.3         | Apply the shape: Cap                                                                                                | 287        |
|    | 22.5.4         | Generate an end module and complete the pattern: Cap                                                                | 288        |
|    | 22.6           | Shape wizard: Trousers                                                                                              | 290        |
|    | 22.6.1         | Generate pattern and shape: Trousers                                                                                | 291        |
|    | 22.6.2         | Position and apply shape: Trousers                                                                                  | 294        |
| 23 | тс-т           | : Narrowing, widening and binding-off types                                                                         | 297        |
|    | 23.1           | TC-T: Narrowing types                                                                                               | 298        |
|    | 23.2           | TC-T: Widening types                                                                                                | 300        |
|    | 23.3           | TC-T: Binding-off types                                                                                             | 301        |

# 1 Stoll-knit and wear® on the M1 pattern workstation

Topics of the course:

- Handling of the ShapeSizer
- Using Shape wizard
- Generating k&w patterns
- Generating and using k&w modules
- Special features with k&w

Requirements:

- Knowledge in accordance with the M1 Basic and Fully-Fashion courses
- Good technical knitting knowledge

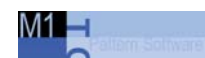

# 2 General information on Stoll knit and wear® technology

This knitting technique enables you to knit complete articles in a fullyfashioned shape. Complete sweaters can be worn without additional sewing e.g.

The pieces for sleeves and body are knit like tubes in shape. These pieces are knit together in the machine by widening, narrowing and binding off in order to get a complete garement.

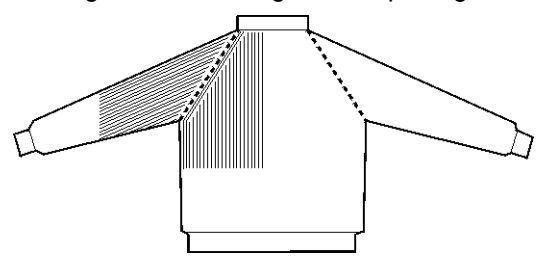

The elements for sleeves and body are knit side by side at first. For each element is at least one separate yarn carrier necessary.

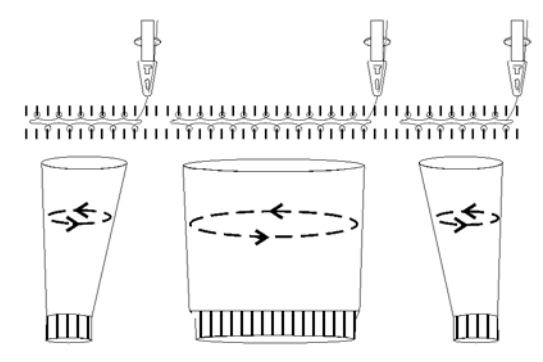

After connecting the elements for body and sleeve only one yarn carrier will be used.

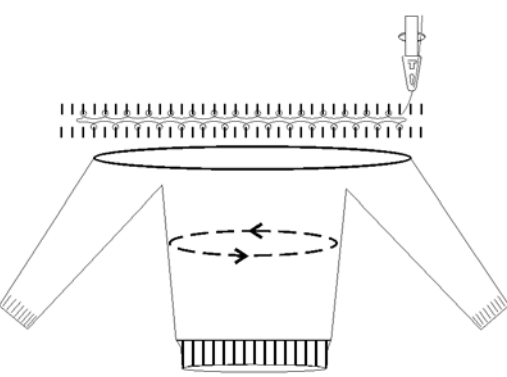

If a V-neck is present in the fabric piece, a corresponding knitting sequence with a yarn carrier is used.

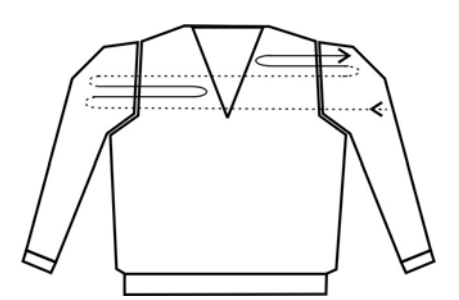

With a tank top or vest, the yarn carriers may not switch layers (front/back), so that no connections arise and remain open at the arm openings.

Three yarn carriers are required for such a knitting cycle.

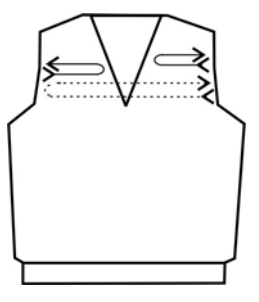

The narrowings are performed in the sleeve and body.

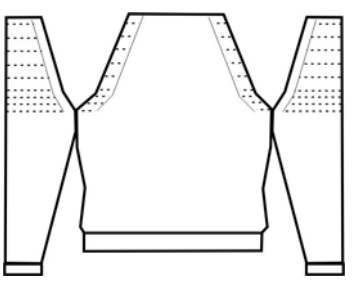

If necessary, a collar can still be added on at the end.

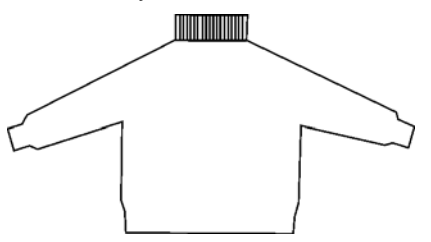

The basis of Stoll knit and wear® is knitting in 1X1. This means that alternately one needle group is working the fabric back and another needle group is working the fabric front.

Knitting mode:

| ¢  |     | ቃ  | 1   | ቃ   |     | ø  |    | ø |   |   |
|----|-----|----|-----|-----|-----|----|----|---|---|---|
| I  | q   | I  | q   | I   | Ŷ   | I  | q  | I | q |   |
| Kr | itt | in | g t | the | e k | ba | ck |   |   |   |
| ¢  | I   | ¢  | 1   | þ   | I   | ¢  | I  | ¢ | I | ļ |
|    | 9   |    | Ŷ   | Ι   | Ŷ   |    | Ŷ  |   | Ŷ | ļ |

Knitting the front

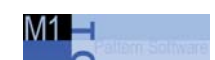

### Knitting cycle for Stoll knit and wear®:

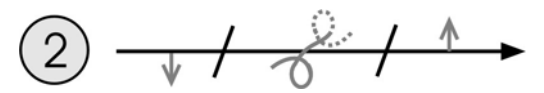

Knitting direction to the right, Knitting the front (L0)

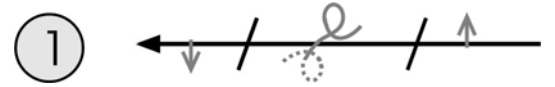

Knitting direction to the left, Knitting the back (L1)

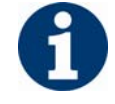

When generating the pattern the transfer rows of both knitting layers (L0+L1) will be combined to one technical row.

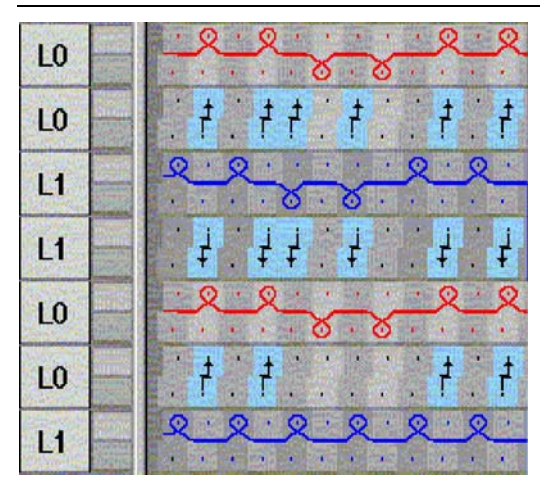

Knitting cycle L1 and L0 with transfer

### Knitting cycle for Stoll knit and wear® with a V-neck:

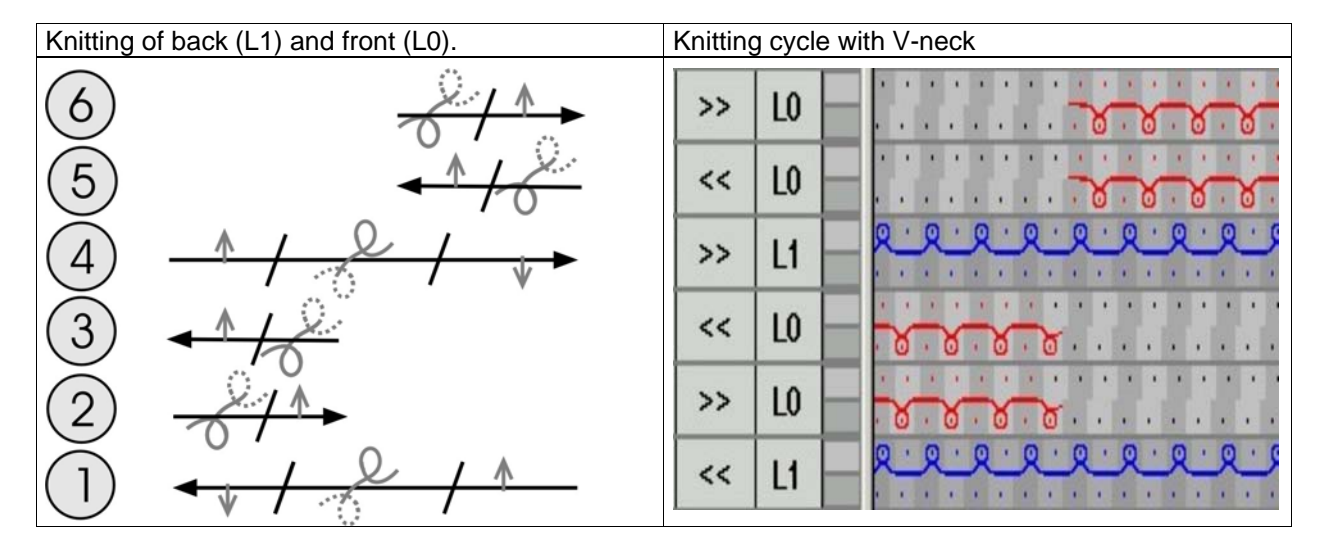

# 3 Fundamental rules to generate a k&w shape

To generate a k&w pattern, the existing shapes from the shape directory "D:\Stoll\M1\Shapesizer\k&w" can be used, or new shapes can be generated.

### Elements of a k&w shape:

A k&w shape contains several individual shapes.

- Shape for the front (front layer, L0)
- Shape for the back (back layer, L1)
- Shape for sleeves (with cardigans and pullovers)
- Shape for the collar

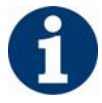

All shapes of a k&w pattern should be saved in a common directory.

#### Rules to generate a k&w shape

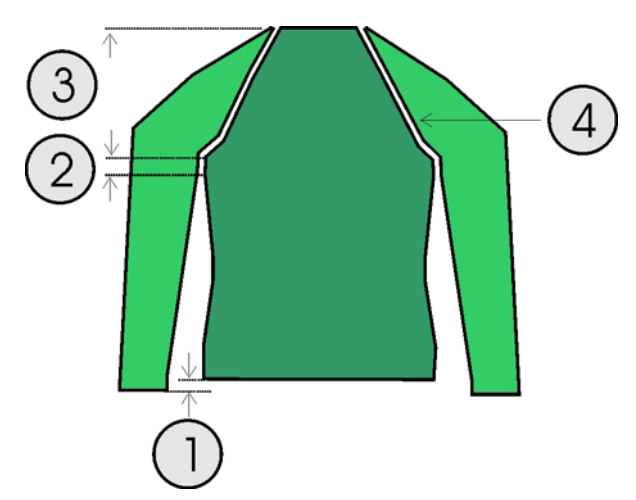

| Shape | Conditions and requirements                                                                                                    |
|-------|----------------------------------------------------------------------------------------------------|
| 1     | Even-numbered difference in length between body and sleeve.<br>30% at maximum                                                                                 |
| 2     | No widening or narrowing below the sleeve cross-over (6 rows).                                                                                                |
| 3     | The number of knitting rows of sleeve and body above the sleeve-<br>body crossover depends on the type of shape (Raglan, saddle<br>shoulder, inserted sleeve) |
| 4     | The stepping width of narrowings of sleeve and body is 3 stitches at the maximum.                                                                             |

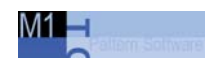

# 4 Overview to generating shape for k&w

You have different possibilities to determine the shapes and the necessary knitting cycles when generating k&w pattern:

- ShapeSizer
- Shape wizard
- Shape view

## ShapeSizer:

- Generate different sizes.
- Quick editing of a STOLL standard shape by grading.
- Quick and easy changes of the shape attributes for different sizes

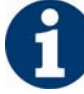

No own shapes can be saved in the ShapeSizer.

### Shape wizard:

- Combine the shape elements.
- Set connecting points.
- Automatical determination of knitting cycles.

### Shape view:

- Drawing in knitting cycles manually
- You can make individual adjustments easily by the use of own knitting cycles

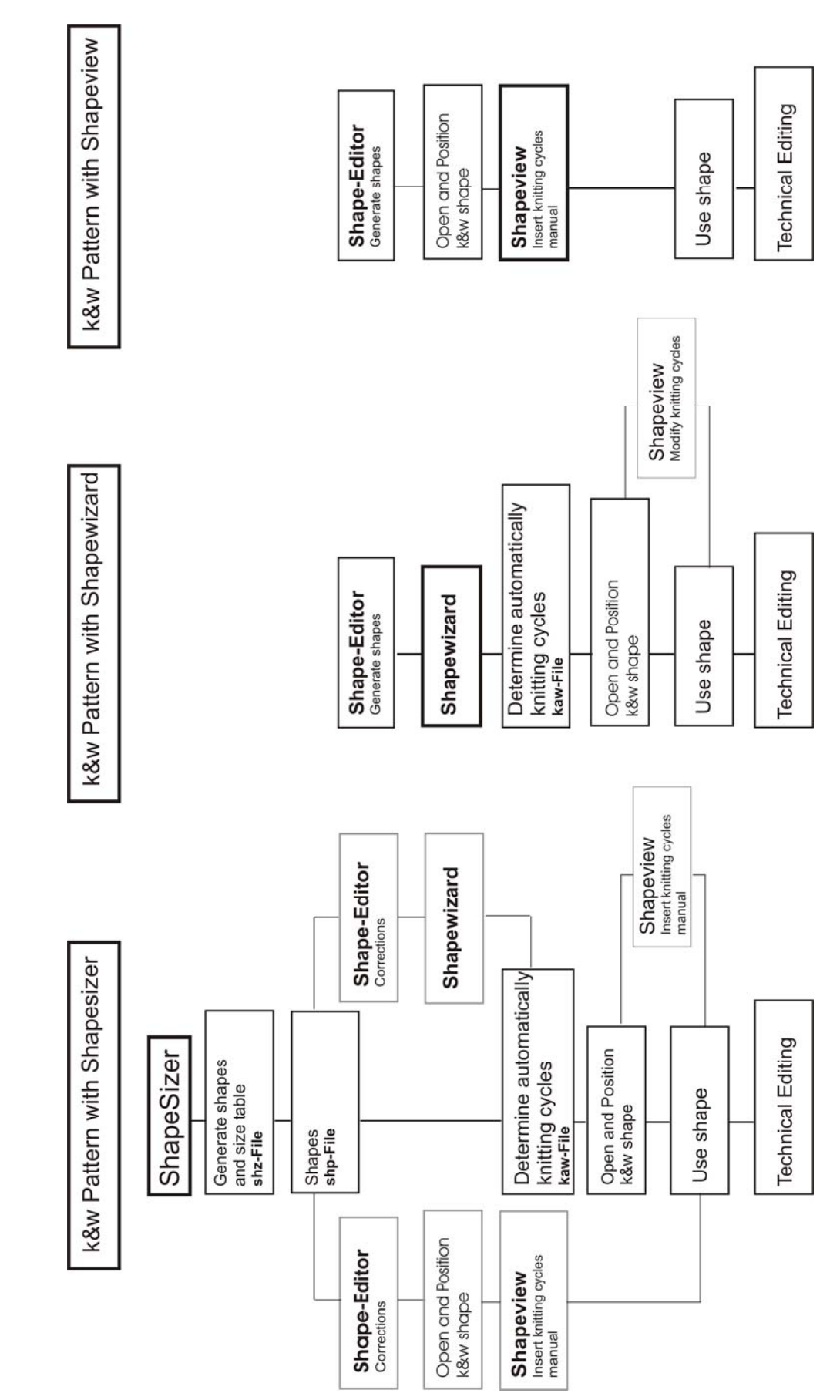

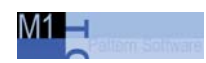

# 5 Overview of knitting modes and shapes

The Stoll knit and wear  $\ensuremath{\mathbb{R}}$  course contains descriptions of various pattern examples.

In them different knitting modes and shapes are applied.

## Knitting modes:

- Single Jersey
- Rib 2X2
- Structure

## Shapes in the ShapeSizer:

All existing shapes are stored in the different directories under "D:\Stoll\M1\Shapesizer\k&w".

| Shapes                                                      |                                                           | Presentation |
|-------------------------------------------------------------|-----------------------------------------------------------|--------------|
| Pullover                                                    | -                                                         |              |
| Raglan - Fair Isle - with<br>neck gore                      | Raglan - Fair Isle - with<br>neck gore                    |              |
| Raglan with neck gore                                       | Raglan with neck gore                                     |              |
| Raglan with neck opening                                    | Raglan with neck<br>opening                               |              |
| Saddle shoulder with neck gore                              | Saddle shoulder with neck gore                            |              |
| Saddle shoulder with neck opening                           | Saddle shoulder with<br>neck opening                      |              |
| Inserted sleeve with<br>french shoulder and neck<br>gore    | Set-in sleeve with<br>French shoulder and<br>neck gore    |              |
| Inserted sleeve with<br>french shoulder and neck<br>opening | Set-in sleeve with<br>French shoulder and<br>neck opening |              |
| Inserted sleeve with<br>shoulder gore and neck<br>gore      | Set-in sleeve with<br>shoulder gore and neck<br>gore      |              |
| Inserted sleeve with<br>shoulder gore and neck<br>opening   | Set-in sleeve with<br>shoulder gore and neck<br>opening   |              |
| Cardigans                                                   |                                                           | 1            |
| Raglan with neck gore                                       | Raglan with neck gore                                     |              |

| Shapaa                                                      |                                                            | Drecentation |
|-------------------------------------------------------------|------------------------------------------------------------|--------------|
| Shapes                                                      |                                                            | Presentation |
| Raglan with neck opening                                    | Raglan with neck<br>opening                                |              |
| Saddle shoulder with neck gore                              | Saddle shoulder with neck gore                             |              |
| Saddle shoulder with neck opening                           | Saddle shoulder with neck opening                          |              |
| Inserted sleeve with<br>French shoulder and neck<br>gore    | Set- in sleeve with<br>french shoulder and<br>neck gore    |              |
| Inserted sleeve with<br>French shoulder and neck<br>cut-out | Set- in sleeve with<br>french shoulder and<br>neck opening |              |
| Inserted sleeve with<br>shoulder gore and neck<br>gore      | Set- in sleeve with shoulder gore and neck gore            |              |
| Inserted sleeve with<br>shoulder gore and neck<br>opening   | Set- in sleeve with shoulder gore and neck opening         |              |
| Slipover - Waistcoat                                        |                                                            |              |
| Slipover with French shoulder and neck gore                 | Slipover with french shoulder and neck gore                |              |
| Slipover with French shoulder and neck cut-out              | Slipover with french<br>shoulder and neck<br>opening       |              |
| Slipover with shoulder gore and neck gore                   | Slipover with shoulder gore and neck gore                  |              |
| Slipover with shoulder gore and neck opening                | Slipover with shoulder gore and neck opening               |              |
| Тор                                                         | Тор                                                        |              |
| Waistcoat with shoulder gore and neck gore                  | Waistcoat with shoulder gore and neck gore                 |              |
| Vest with shoulder gore and neck opening                    | Waistcoat with shoulder gore and neck opening              |              |
| Andere / Others                                             |                                                            |              |
| Сар                                                         | Сар                                                        |              |
| A                                                           |                                                            |              |

The standard shapes of the ShapeSizer consist of several shape elements.

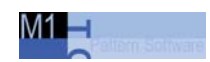

# 6 k&w patterns with shapes from the ShapeSizer

# 6.1 ShapeSizer: Raglan with neck gore

| Pattern data                                                     | Pattern picture                                                  |
|------------------------------------------------------------------|------------------------------------------------------------------|
| Raglan with neck gore<br>Pattern width: 350<br>Pattern rows: 350 |                                                                  |
| Machine type                                                     | CMS 822                                                          |
| Gauge                                                            | 6.2                                                              |
| Start                                                            | 1X1 - Rib                                                        |
| Basic pattern                                                    | Jersey                                                           |
| Knitting technique                                               | knit and wear                                                    |
| Description of pattern:                                          | k&w shape "Raglan with neck gore" in single-jersey knitting mode |

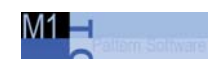

# 6.1.1 Procedure in the ShapeSizer: Create a raglan with neck gore

# I. Generate a new pattern:

You generate the k&w pattern using the default shape "Raglan with neck gore".

- 1. Open "File / New..." menu.
- 2. Select machine.
- 3. Knit and Wear

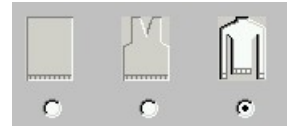

 Specify the pattern size: Width: 350 Height: 350

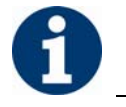

Width and Hight are depending on the size of the shape. The size of the pattern field is doubled by the use of k&w technique automatically.

- 5. Specify the knitting mode: Jersey
- 6. Confirm specifications with "OK". The pattern field apears.

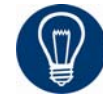

With a k&w patter you will specify the start later on.

#### II. Select the presentation of knitting layers:

| <u>6</u> | LO | _ |     |     | 100 | 8 |   | 5 | - | 8 |    | 8 |
|----------|----|---|-----|-----|-----|---|---|---|---|---|----|---|
| <u>5</u> | L1 |   | 2.  | 2   | 2   | - | 2 |   |   | - | 2  | * |
| <u>4</u> | LO |   |     | . 0 |     | 8 | - | 5 | - | 8 | -  | 8 |
| <u>3</u> | L1 |   | Q . | 2   | 2   | - | 2 |   |   | • | 2  | • |
| 2        | LO |   |     |     |     | 8 | • | 5 |   | 8 | -  | 8 |
| 1        | L1 |   | 2   | e.  | 2   | - | 2 |   |   | - | 2. | • |

Display of front and back knitting layers.

➔ Select the presentation of the knitting layers with the "k&w Tools" toolbar.

| and a second second sec | - |  |
|----------------------------------------------------------------------------------------------------|---|--|
|----------------------------------------------------------------------------------------------------|---|--|

| Name          | Function                                         |
|---------------|--------------------------------------------------|
| All<br>layers | Presentation of front and back layers.           |
| Front         | "Display the columns of the knitting layer only" |
| layer         | or                                               |
|               | "Display all columns"                            |
| <br>Back      | "Display the columns of the knitting layer only" |
| <br>layer     | or                                               |
|               | "Display all columns"                            |

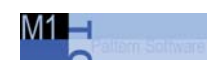

# 6.1.2 Generate shape in the ShapeSizer and position it: Raglan with neck gore

# Open and edit shape with the ShapeSizer:

1. Open the program "ShapeSizer" with the menu "k&w Shape" / "ShapeSizer...".

| M1 ShapeSizer                                                                                                    |                                                                         | -   × |
|----------------------------------------------------------------------------------------------------|-------------------------------------------------------------------------|-------|
| pullover cardigan slipover_weistcoat                                                                                                    |                                                                         |       |
|                                                                                                    | en<br>21 01 2005 12:00<br>Raglan with Fair Isle narrowing and neck gore |       |
| Teglen_tair_iste_withreglen_with_neck_gore reglen_with_neck_opestaddle_shoulder_with_         saddle_shoulder_with         saddle_shoulder_with         setin_sleeve_with_fr.         setin_sleeve_with_fr. |                                                                         |       |
| setin_sleeve_with_s_                                                                                                    | Selection<br>C FullyFestion<br>C kaw                                    |       |
|                                                                                                    |                                                                         |       |
|                                                                                                    | <u>Load</u> (5) (6) <u>Evi</u>                                          |       |

| No. | Function                                                                 |
|-----|--------------------------------------------------------------------------|
| 1   | Tabs of the different directories                                        |
| 2   | Overview of the different Stoll standard shapes                          |
| 3   | Display field                                                            |
| 4   | Select Fully Fashion or k&w shapes                                       |
| 5   | Load a saved ShapeSizer file (*.shz) and go to the "Stitch density" page |
| 6   | Close the ShapeSizer                                                     |

2. Open the desired shape in the overview with double click. The next dialog window of the ShapeSizer gets open.

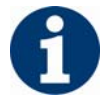

The selected shape with the Stoll standard attributes gets open. The default attributes are saved in the files "defaultform\_.....shp" in accordance with the shape elements (**FRONT** / **BACK** / **SLEEVE** / **COLLAR**). Set the measure unit and the stitch density.
 The measure unit (2) and the stitch density (3) will be used in the further processing.

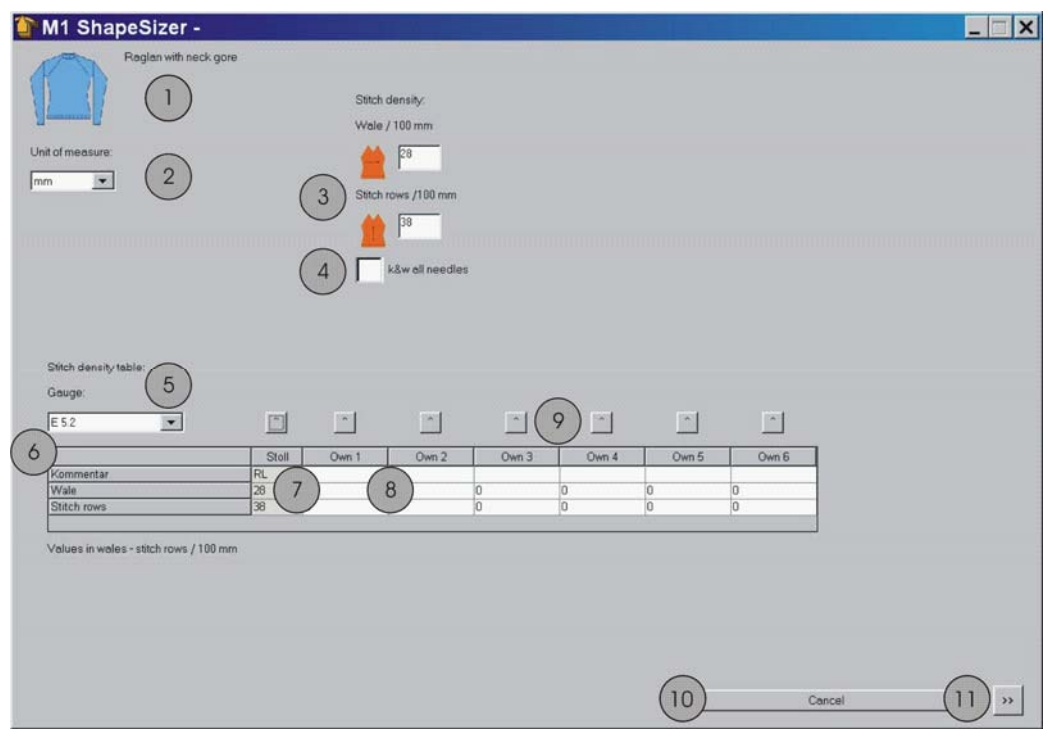

| No. | Function                                                                                       |
|-----|------------------------------------------------------------------------------------------------|
| 1   | Graphic presentation of the selected shape                                                     |
| 2   | Unit of measure:<br>Select the <b>mm</b> or <b>inch</b> measure unit.                          |
| 3   | Stitch density:<br>Number of stitches in the width (wales) and height (rows) = stitch<br>ratio |
| 4   | k&w Standard<br>Knitting k&w pattern in 1x1 technique                                          |
|     | 730 S<br>Knitting k&w pattern for the machine type CMS 730 S                                   |
|     | All Needles<br>Knitting k&w pattern for CMS machines with additional beds                      |
| 5   | Selection list for the gauge                                                                   |
| 6   | Gauge-dependent stitch density table                                                           |
| 7   | Stoll default stitch ratio for the back-layer knitting mode                                    |
| 8   | Input fields <b>Own 1-6</b> :<br>Define your own stitch ratios for the various knitting modes. |
| 9   | Transfer of the stitch ratio from the column to the input fields for the stitch density (2)    |
| 10  | Go back to the "Shape selection" page.                                                         |
| 11  | Continue to the next dialog window of the ShapeSizer                                           |

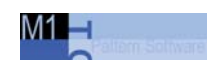

| M1 ShapeSizer -          |                                                    |         |         |   |         |                   | 6           |       | 6    |                                                        |                                                                                                    |        |
|--------------------------|----------------------------------------------------|---------|---------|---|---------|-------------------|-------------|-------|------|--------------------------------------------------------|----------------------------------------------------------------------------------------------------|--------|
| Faglan with ne           | ick gore<br>ading with:<br>Factor<br>Difference in | n mm/in | ch      | 4 | Grading | ;<br>  <u>×</u> _ | ,<br>1911 - | Zoom: | ٩ (3 | Show all sizes<br>Show basic size<br>Show helping line |                                                                                                    |        |
|                          | Stitch                                             | Grad.   | Stoll   | 4 | 5       | < *6>             | 7 8         |       |      |                                                        |                                                                                                    |        |
| Size:                    |                                                    |         | Basic   | 4 | 5       | 6                 | 7 8         | 1 (1  |      |                                                        |                                                                                                    | _      |
| Length                   | 110                                                | 2.00    | 580     |   |         | 290               |             |       |      |                                                        |                                                                                                    |        |
| Waist length             | 8                                                  | 2       | 40      |   |         | 20                |             |       |      |                                                        |                                                                                                    |        |
| Length in front          | 71                                                 | 2       | 375     |   |         | 188               |             | 1     |      |                                                        |                                                                                                    |        |
| Length at the chest      | 1                                                  | 2       | 5       |   |         | 3                 |             | 1     |      |                                                        |                                                                                                    |        |
| Arm hole depth           | 42                                                 | 2       | 220     |   |         | 110               |             | 1     |      |                                                        |                                                                                                    |        |
| Front cut-out depth      | 9                                                  | 2       | 45      |   |         | 23                |             |       |      |                                                        |                                                                                                    |        |
| Rear cut-out depth       | 3                                                  | 2       | 15      |   |         | 8                 |             |       |      |                                                        |                                                                                                    |        |
| Collar length            | 6                                                  | 2       | 30      | _ |         | 15                |             | -     |      | +                                                      |                                                                                                    |        |
| Body width after start   | 59                                                 | 2       | 420     |   |         | 210               |             |       |      |                                                        | ×                                                                                                    |        |
| Waist width 1            | 53                                                 | 2       | 380     |   | -       | 190               |             | -     |      |                                                        |                                                                                                    |        |
| Waist width 2            | 53                                                 | 2       | 380     |   |         | 190               |             |       |      |                                                        |                                                                                                    |        |
| Chest width              | 59                                                 | 2       | 420     |   |         | 210               |             | -     |      |                                                        |                                                                                                    |        |
| Cut-out width            | 24                                                 | 2       | 170     |   | -       | 85                |             | -     |      |                                                        |                                                                                                    |        |
| Sleeve length            |                                                    | 2       | 760     |   | -       | 390               |             |       |      |                                                        |                                                                                                    |        |
| Inner arm length         |                                                    |         | 475     |   | -       | 238               |             | -     |      |                                                        |                                                                                                    |        |
| Clbow length             |                                                    | 2       | 519     |   | -       |                   |             | -     |      |                                                        |                                                                                                    |        |
| Sleeve width after start | 14                                                 | 2       | 100     |   |         | 50                |             | -     |      |                                                        |                                                                                                    |        |
| Elbow width              |                                                    | 2       | 122     |   |         |                   |             | -     |      |                                                        |                                                                                                    |        |
| Upper sleeve width       | 21                                                 | 2       | 145     |   |         | 73                |             | -     |      |                                                        |                                                                                                    |        |
| Upper sleeve width       | 5                                                  | 2       | 33      |   |         | 17                |             | -     |      |                                                        |                                                                                                    |        |
|                          |                                                    | 6       | 0       |   |         | 0                 |             | -     |      |                                                        |                                                                                                    |        |
| (6)                      | (7)                                                | 8       | (0)     |   | 1       | (10)              |             |       |      |                                                        |                                                                                                    |        |
| C                        | Ó                                                  | C       | C       |   |         |                   |             |       |      |                                                        |                                                                                                    |        |
| <u> </u>                 | 1.1.1                                              | 10000   | 1000000 |   |         |                   |             |       |      |                                                        |                                                                                                    |        |
|                          |                                                    |         |         |   |         |                   |             |       |      |                                                        |                                                                                                    |        |
|                          |                                                    |         |         |   |         |                   |             | _     |      |                                                        |                                                                                                    |        |
|                          |                                                    |         |         |   |         |                   |             |       |      |                                                        |                                                                                                    |        |
|                          |                                                    |         |         |   |         |                   |             |       |      |                                                        |                                                                                                    |        |
|                          | $\bigcirc$                                         |         |         |   |         |                   | $\frown$    |       |      |                                                        |                                                                                                    |        |
| 11)                      | (12)                                               |         |         |   |         | 1                 | (12)        | and a |      | 1 1                                                    |                                                                                                    | -      |
| 11)                      | (12)                                               |         |         |   |         | 10                | (13)        | •     |      |                                                        |                                                                                                    | •      |
|                          |                                                    |         |         |   |         |                   |             |       |      |                                                        |                                                                                                    | 1901 B |
| << Print                 | measure tabel                                      |         | 1       |   |         |                   | Save As     |       |      | Car                                                    | icel                                                                                                    | >>>    |
|                          |                                                    | _       |         |   |         |                   |             |       |      |                                                        | 1949-1949 - 1949 - 1940 - 1940 - 1940 |        |

| No. | Function                                                                                                    |                                                   |  |  |  |  |
|-----|----------------------------------------------------------------------------------------------------|---------------------------------------------------|--|--|--|--|
| 1   | Graphic presentation of the shape                                                                                                    |                                                   |  |  |  |  |
| 2   | Decrease of                                                                                                    | or increase the graphic display                   |  |  |  |  |
| 3   | Options of                                                                                                    | the graphic display                               |  |  |  |  |
| 4   | Calculating                                                                                                    | sizes according to the grading factor             |  |  |  |  |
|     | <                                                                                                    | Call up the previous column of the measure table. |  |  |  |  |
|     | <u></u>                                                                                                    | Calculation of the next smaler size               |  |  |  |  |
|     | ×                                                                                                    | Delete the values in the selected column.         |  |  |  |  |
|     | >                                                                                                    | Call up the next column of the measure table.     |  |  |  |  |
|     | $\square$ - $\square$                                                                                                    | Calculation of the next larger size               |  |  |  |  |
| 5   | Grading the sizes with a factor or a difference (mm/ inch)                                                                                                    |                                                   |  |  |  |  |
| 6   | List of the edge lines                                                                                                    |                                                   |  |  |  |  |
| 7   | Measures in stitches referring to the selected size.<br>Conversion from <b>mm</b> to <b>stitches</b> on base of the specified stitch ratio.                                                    |                                                   |  |  |  |  |
| 8   | Factor or difference in mm/inch for grading<br>Change from one size to the next size.                                                                                                    |                                                   |  |  |  |  |
| 9   | Dimensions of the basic size:<br>These values cannot be changed.<br>Dimensions of the Stoll default shape (mm) or manual entry of the<br>dimensions (mm) in the $< * 6 >$ column (basic size). |                                                   |  |  |  |  |
| 10  | Dimensions of the basic size in the < * 6 > column:<br>Values can be changed. Or enter new values directly in the empty<br>column.                                                             |                                                   |  |  |  |  |
| 11  | Go to the previous page.                                                                                                    |                                                   |  |  |  |  |
| 12  | Print the size table.                                                                                                    |                                                   |  |  |  |  |

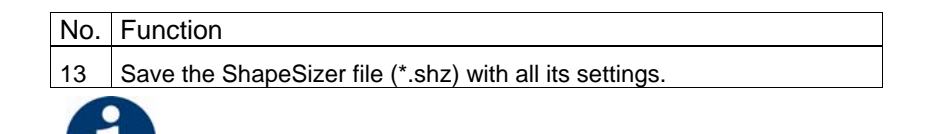

If the other sizes are generated based on the basic size < \* 6 >, then the attributes are applied.

5. Change to the next dialog window with the button.

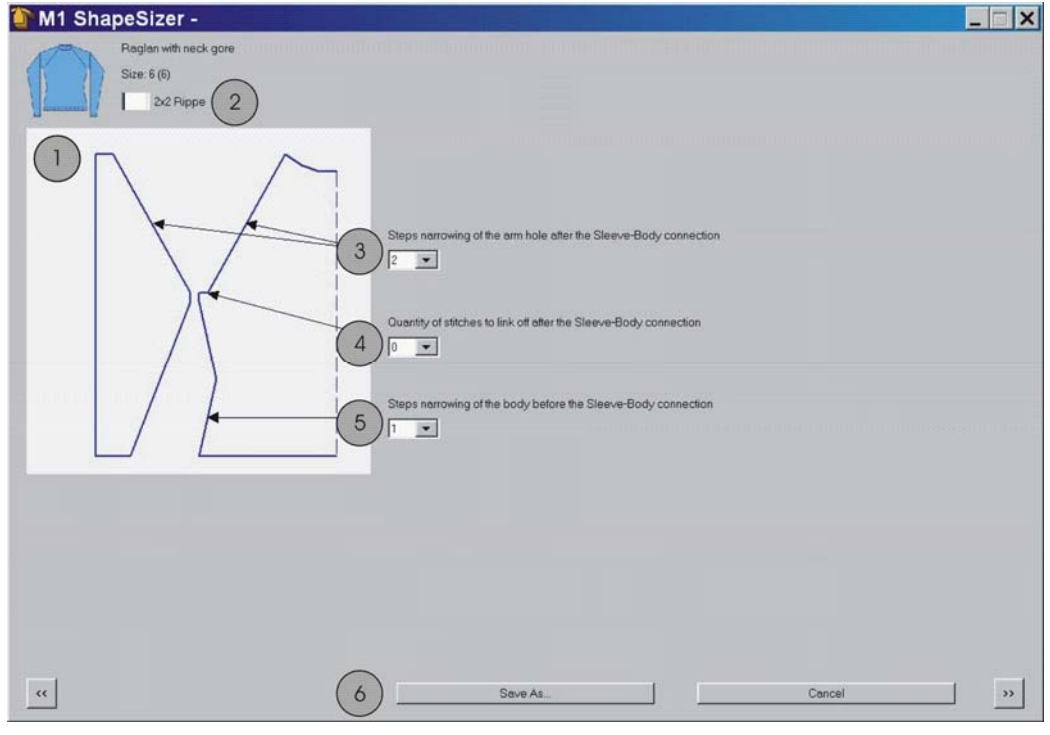

| No. | Function                                                                                                    |
|-----|----------------------------------------------------------------------------------------------------|
| 1   | Graphic presentation of shape edges                                                                                                    |
| 2   | Shape settings for a 2x2 rib as basic pattern                                                                                                    |
| 3   | Definition of the step width of the narrowings <b>following</b> sleeve-body connection                                                                                      |
| 4   | Number of stitches in the sleeve hole to be bound-off in the body.<br>The number of stitches is subtracted from the original number and the<br>sleeve hole is recalculated. |
| 5   | Definition of the step width of the narrowings <b>before</b> the sleeve-body connection                                                                                     |
| 6   | Save size table as * <b>.shz</b> file                                                                                                    |

Open the next dialog window with

If the size table has not yet been saved as an **\*.shz** file, then a window for saving the data now appears automatically.

6.1 ShapeSizer: Raglan with neck gore

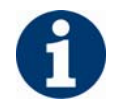

The selected size with the Stoll default attributes (defaultform ... .shp) is saved under the same name in the same directory.

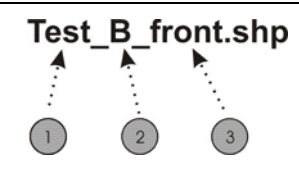

Example of file names

| No. | Meaning                                                                                     |
|-----|---------------------------------------------------------------------------------------------|
| 1   | Name of shape                                                                               |
| 2   | B = Basic shape (corresponds to basic size <*6>)<br>01 = Size 1<br>02 = Size 2<br>and so on |
| 3   | Type of shape element:<br>Front/back/sleeve/collar                                          |
|     |                                                                                             |

When saving, ensure proper directory path!

- 7. After saving the size table, the next dialog window appears.
  - or -

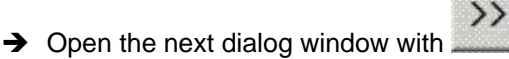

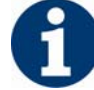

The selected size will be saved as ... .shp file to the directory when opening the window.

| M1 ShapeSize            | r - M:\\          | M1\K&W-Susanne\K&W-Susanne\Shapesizer\Raglan-HS\Raglan-HS.shz                                                                                                    | _     X |
|-------------------------|-------------------|----------------------------------------------------------------------------------------------------|---------|
| Ragia<br>Size: 6        | in with neck (    | 3 he actual length difference between sleeve and body is:                                                                                                    |         |
| Open shape in the Shape | e Editor:         | 2 Short sleeve/short body                                                                                                    |         |
| Front                   |                   | 5 Collar modules:                                                                                                    |         |
| Beck                    |                   |                                                                                                    |         |
| Sleeve                  |                   |                                                                                                    |         |
| Collar                  |                   |                                                                                                    |         |
| 6<br>                   | Restore<br>Save c | Stoll default                                                                                                    | >>      |
|                         | No.               | Function                                                                                                    |         |
|                         | 1                 | Graphic presentation of the selected shape                                                                                                    |         |
|                         | 2                 | Open size elements of the size selected in the size table in the shape editor.                                                                                                    |         |
|                         | 3                 | Difference in length between body and sleeve.                                                                                                    |         |
|                         | 4                 | Work out shape as short sleeve/short body.                                                                                                    |         |
|                         | 5                 | Specify the knitting mode of the collar.                                                                                                    |         |
|                         | 6                 | Own defaults (defaultuser files) are deleted from the directory and the defaultform file is used.                                                                                                    | !       |
|                         | 7                 | Save attribute changes as own default "defaultusershp".<br>If a directory contains defaultuser files, then these data are used to<br>open the shape.                                                                  |         |
|                         | 8                 | Save size table as *.shz file                                                                                                    |         |
|                         | 9                 | Knitting cycles are inserted in the shape (selected size).<br>The size is saved with the knitting cycles askaw file.                                                                                                  |         |
|                         | 10                | The shape files modified in the Shape Editor (*.shp) will be deleted<br>and new shape files (*.shp) will be generated according to the data of<br>the shz file.<br>The Shape Editor will be opened by the ShapeSizer. | F       |

Open the next dialog window with in order to determine the knitting cycles.

Knitting cycles will be determined and saved as kaw file in the directory.

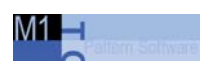

| TM1 ShapeSizer - M:\M1\K&W-Susanne\K&W-Susanne\Shapesizer\Raglan-HS\Raglan-HS.shz                  |  |
|----------------------------------------------------------------------------------------------------|--|
| Raglen with neck gore<br>Size: 6 (6)                                                               |  |
| Open kaw-file in the Shape wizard                                                                  |  |
| Position kaw-file on the basic pattern           Image: Close ShapeSiter after exporting         3 |  |
|                                                                                                    |  |
|                                                                                                    |  |
| C Seve As Exit                                                                                     |  |

| No. Function |
|--------------|
|--------------|

| 1 | Open kaw-file in the Shape wizard. The ShapeSizer will not be closed.                |                                                                                       |  |  |  |
|---|--------------------------------------------------------------------------------------|---------------------------------------------------------------------------------------|--|--|--|
| 2 | Position kaw-file on the M1 basic pattern                                            |                                                                                       |  |  |  |
| 3 | 3 activated The ShapeSizer will be closed after positionin file on the basic pattern |                                                                                       |  |  |  |
|   | deactivated                                                                          | The ShapeSizer will not be closed after positioning the kaw file on the basic pattern |  |  |  |

9. Press the  $2 \times 10^{11}$  icon with the checkbox (3) activated.

The kaw file will be laid on the open pattern.

- or -

The "New module" dialog box appears and the ShapeSizer will be closed then.

```
- or -
```

→ Press the  $^{1}$  icon with the checkbox (3) deactivated.

The kaw file will be laid on the open pattern.

- or -

The "New module" dialog box appears.

The ShapeSizer remains open and the next size can be edited.

```
- or -
```

→ Press the key.

The kaw file will be opened in the Shape Wizard. The ShapeSizer remains open and the next size can be edited.

# 6.1.3 Complete the pattern: Raglan with neck gore

# I. Work out pattern:

Shape with knitting cycles lies on the pattern after the ShapeSizer is closed.

 Position the shape elements Sleeve and Body with collar on the motif with the symbol activated and the left mouse button pressed.

- or -

➔ Position with the arrow keys.

Different presentations of the shape elements laid on in the pattern:

| Icon        | Function                        |
|-------------|---------------------------------|
|             | k&w presentation                |
| <u> </u>    | k&w presentation with narrowing |
| H           | k&w presentation collapsed      |
| <b>■</b> ‡  | Pattern presentation            |
| 10000000000 | Undo k&w presentations          |
|             |                                 |

8

Before cutting out, settings can be made in the "Configuration k&w" dialog box.

- 2. Cut shape.
- The "Do you want a correction of edge widths to be carried out?" prompt appears.
   Confirm the prompt with "Yes" in order to correct the uneven narrowing widths.

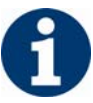

This prompt appears with uneven narrowing widths only.

- → The "Do you want a correction of widening steps to be carried out?" prompt appears. Confirm the prompt with "Yes" in order to correct the widening.
- Fade out shape.
  - The "Replace modules cut into" prompt appears for modules which are cut into by fading out.
  - Back layer
  - Front layer

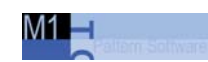

- 4. Use narrowing and widening.
- 5. The "Insert/replace k&w start" dialog box appears.
- Select a start and confirm the dialog box with "OK". The start will be inserted in the k&w pattern.
- 7. Use binding-off.

### Binding-off cycle for stand-up or turtleneck collar

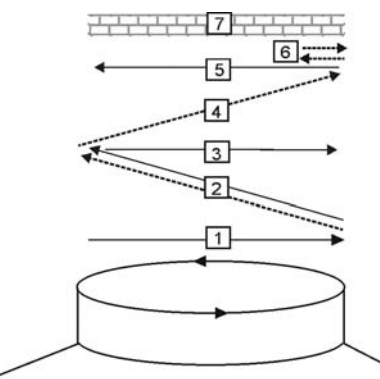

| No. | Meaning                                                   |
|-----|-----------------------------------------------------------|
| 1.  | Knitting-in draw thread in front.                         |
| 2.  | Bind off layer 1 (back) the draw thread is carried along. |
| 3.  | Knit draw thread to right.                                |
| 4.  | Bind off at front.                                        |
| 5.  | Knit out draw thread at front.                            |
| 6.  | Fix link-off stitch in place.                             |
| 7.  | Protection rows.                                          |

#### Knitting cycle with gore or V-neck

|     | 10 | F | • | • | • | • | • | • | •  | • | • | • | • | • | • | • | •  | • | • | • |   | • |   |   | -  |   |     |   |   | • |
|-----|----|---|---|---|---|---|---|---|----|---|---|---|---|---|---|---|----|---|---|---|---|---|---|---|----|---|-----|---|---|---|
| >>  | LU |   | • |   | • |   | • | • |    | • |   |   | • | • | • |   |    |   |   |   |   | 8 | 4 | 8 | -  | 8 | . 8 | 8 |   | 8 |
|     | 10 | Ŀ | 1 | • | • | • | • | • | •  | • | • | • | • | • | • | • | •  | 1 |   | 1 |   | 1 |   |   |    | 1 |     | • |   | 1 |
| ~~  | LU |   |   | • |   |   |   |   | 13 |   |   | • | • |   |   | • |    |   |   | ប |   | y |   | 8 |    | 8 |     | 8 |   | 8 |
| ~~  | 14 | • |   |   |   |   |   |   |    |   |   |   |   |   |   |   |    |   |   |   |   |   |   |   |    |   |     |   |   |   |
|     | LI |   |   |   |   |   |   |   |    |   |   |   |   |   |   |   |    |   |   |   |   |   |   |   |    |   |     |   |   |   |
|     | 10 | • |   | • | 1 | 1 | 5 |   |    | 1 |   | • | • | • |   | • |    | 1 |   | • |   | • | 1 | • | •  | • | 1   | • |   | 1 |
|     |    | £ |   | 8 |   | 8 |   | 8 |    | 8 |   | 6 | • | • | • | • | 13 | • | • | • | • | • | • |   | •  |   | •   | • | • | • |
| ~~  | 10 | 1 |   |   | 1 |   |   |   | 1  | 1 |   | 1 |   | • | • | • |    | • | 1 | • | • |   | • | • | •  | • | •   | • | • | • |
|     |    | 5 |   | 8 |   | 8 |   | Ø |    | 8 |   | 8 |   | V | • | • |    | • | • |   | • | • | • |   | r. | • | •   |   | • | • |
|     | 14 | • |   |   |   |   |   |   |    |   |   |   |   |   |   |   |    |   |   |   |   |   |   |   |    |   |     |   |   | 1 |
| ~ ~ |    |   |   |   |   |   |   |   |    |   |   |   |   |   |   |   |    |   |   |   |   |   |   |   |    |   |     |   |   | 1 |

Knitting cycle for the gore

#### II. Complete the pattern:

- 1. "Automatic Technical Editing" or "Stepwise Technical Editing".
- 2. Generate a Sintral.
- 3. Conduct Sintral Check.
- Settings in Configuration k&w dialog box[see page 60]

ShapeSizer: Saddle shoulder with neck gore 6.2

# 6.2 ShapeSizer: Saddle shoulder with neck gore

| Pattern data                   | Pattern picture |
|--------------------------------|-----------------|
| Saddle shoulder with neck gore |                 |
| Pattern width: 350             |                 |
| Pattern rows: 350              |                 |
| Machine type                   | CMS 822         |
| Gauge                          | 6.2             |
| Start                          | 2x2 - Rib       |
| Basic pattern                  | Jersey          |
| Knitting technique             | knit and wear   |

The **saddle shoulder with neck gore** shape contains a flat-shaped shoulder in the front and back.

This requires frequent, closely-spaced narrowings.

On the other hand, the sleeve is knit further straight (without narrowing).

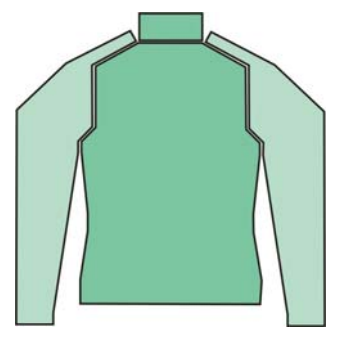

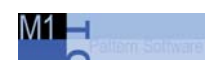

# 6.2.1 Generate shape in the ShapeSizer and position it: Saddle shoulder with neck gore

# I. Generate a new pattern:

- 1. Open "File / New..." menu.
- 2. Select machine.
- 3. Select knit and wear .

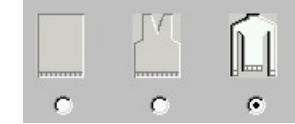

 Specify the pattern size: Width: 350 Height: 350

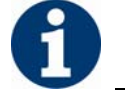

Width and Hight are depending on the size of the shape.

- 5. Specify the knitting mode: Jersey
- 6. Confirm specifications with "OK". The pattern field apears.

# II. Open shape with ShapeSizer:

- 1. Open the program "ShapeSizer" with the menu "k&w Shape" / "ShapeSizer...".
- 2. Open the desired shape "Saddle shoulder with neck gore" in the overview window with a double-click.

The next dialog window of the ShapeSizer gets open.

3. Enter the stitch ratio.

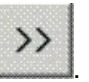

>>

5. Generate basic size in the < \* 6 > column.

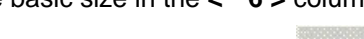

6. Open the next dialog window with

4. Open the next dialog window with

7. Enter size specifications.

# ShapeSizer: Saddle shoulder with neck gore 6.2

| M1 ShapeSizer -<br>Saddle shoulder with neck gore<br>Size: 6 (6)<br>22 Rib | Narrowing steps for saddle shoulder                                                                                                    | 4 Lengths ratio at the saddle | _  |
|----------------------------------------------------------------------------|----------------------------------------------------------------------------------------------------|-------------------------------|----|
|                                                                            | Steps narrowing of the sleeve<br>Steps narrowing of the body<br>Cuantity of stitches to link off after the Sleeve-Body conne<br>Steps narrowing of the body before the Sleeve-Body con<br>Steps narrowing of the body before the Sleeve-Body con | ction<br>nection              |    |
| к                                                                          | Save As                                                                                                    | Cancel                        | 33 |

| No. | Function                                               |  |  |  |  |  |  |
|-----|--------------------------------------------------------|--|--|--|--|--|--|
| 1   | Narrowing stepping of saddle shoulder in body          |  |  |  |  |  |  |
| 2   | Narrowing stepping in sleeve                           |  |  |  |  |  |  |
| 3   | Narrowing stepping in body                             |  |  |  |  |  |  |
| 4   | Stitch ratio between sleeve and body (saddle shoulder) |  |  |  |  |  |  |
|     |                                                        |  |  |  |  |  |  |

8. Open the next dialog window with \_\_\_\_\_.

If the size table has not yet been saved as an **\*.shz** file, then a window for saving the data now appears automatically.

9. After saving the size table, the next dialog window appears.

- or -

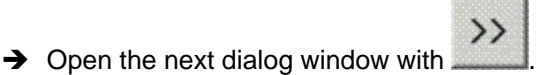

The selected size will be saved as ... .shp file to the directory when opening the window.

10. Open the shape element to be changed with the buttons under "Open shape in Shape Editor:" .

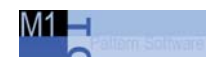

11. Make changes. For example, narrowing type, narrowing width, widening type, fade-out and fade-out width etc.

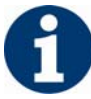

Changes in the reference size are also used for the other sizes.

12. Open the next dialog window with in order to determine the knitting cycles.

Knitting cycles will be determined and saved as kaw file in the directory.

13. Press the  $2^{13}$  icon with the checkbox (3) activated.

The kaw file will be laid on the open pattern.

- or -

The "New module" dialog box appears and the ShapeSizer will be closed then.

```
- or -
```

→ Press the  $^{1}$  icon with the checkbox (3) deactivated.

The kaw file will be laid on the open pattern.

- or -

The "New module" dialog box appears. The ShapeSizer remains open and the next size can be edited.

```
- or -
```

→ Press the key.

The kaw file will be opened in the Shape Wizard. The ShapeSizer remains open and the next size can be edited.

• Generate shape in the ShapeSizer and position it: Raglan with neck gore[see page 14]

# ShapeSizer: Saddle shoulder with neck gore 6.2

# 6.2.2 Complete the pattern: Saddle shoulder with neck gore

# I. Work out pattern:

Shape with knitting cycles lies on the pattern after the ShapeSizer is closed.

1. Position the shape elements **sleeve** and **body with collar** on the basic motif.

Position the elements body and sleeve on the motif with the symbol activated and the left mouse button pressed or with the arrow keys.

2. Select desired pattern presentations:

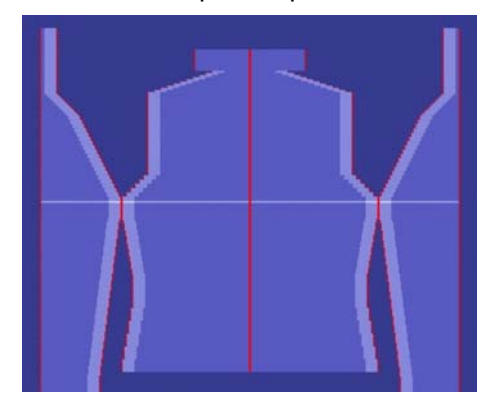

Laid on shape: saddle shoulder

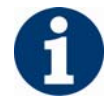

Before cutting out, settings can be made in the "Configuration k&w" dialog box.

- Cut shape. The "Do you want a correction of widening steps to be carried out?" prompt appears.
- 4. Confirm with "Yes".
- 5. Fade out shape.

The "Replace modules cut into" inquiry appears.

- Back layer
- Front layer

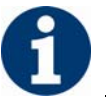

The prompt only appears for modules that are cut into by fading-out.

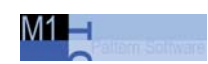

- 6. Use narrowing and widening.
- 7. The "Insert/replace k&w start" dialog box appears.
- Select a start and confirm the dialog box with "OK".
   The start will be inserted in the k&w pattern.
- 9. Use binding-off.

# II. Complete the pattern:

- 1. Automatical or stepwise technical editing.
- 2. Generate a Sintral.
- 3. Conduct Sintral Check.
## 6.3 ShapeSizer: Inserted sleeve with shoulder gore and V-neck

| Pattern data                                  | Pattern picture |
|-----------------------------------------------|-----------------|
| Inserted sleeve with shoulder gore and V-neck |                 |
| Pattern width: 350                            |                 |
| Pattern rows: 350                             |                 |
| Machine type                                  | CMS 822         |
| Gauge                                         | 6.2             |
| Start                                         | 1x1 rib         |
| Basic pattern                                 | Jersey          |
| Knitting technique                            | knit and wear   |

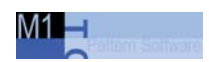

## 6.3.1 Generate shape in ShapeSizer: Inserted sleeve with shoulder gore and V-neck

### I. Generate a new pattern:

- 1. Open "File / New..." menu.
- 2. Select machine.
- 3. Knit and Wear

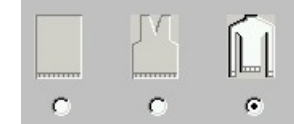

 Specify the pattern size: Width: 350 Height: 350

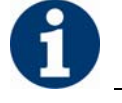

Width and Hight are depending on the size of the shape.

- 5. Specify the knitting mode: Jersey
- Confirm specifications with "OK". The pattern field apears.

### II. Open shape with ShapeSizer:

- Open the ShapeSizer program with the menu "k&w Shape" / "ShapeSizer...".
- 2. Open the desired shape "Inserted sleeve with shoulder gore and Vneck" in the overview window with a double-click.

The next dialog window of the ShapeSizer gets open.

3. Enter the stitch ratio.

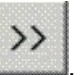

- 4. Open the next dialog window with
- 5. Generate basic size in the < \* 6 > column.

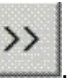

- 6. Open the next dialog window with
- 7. Enter size specifications.

| 資 M1 Sha | apeSizer -                                                                                                    | ×  |
|----------|----------------------------------------------------------------------------------------------------|----|
|          | Insented sleeve with shoulder gore and V-neck<br>Size: 6 (6)<br>2x2 Rib                                                                                                    |    |
|          | Number of stitches / of rows with residual narrowing   Image: A state of a strenge of stitches / of rows with residual narrowing   Image: A state of a strenge of stitches / of rows with residual narrowing   Image: A state of a strenge of stitches / of rows with residual narrowing   Image: A state of a strenge of stitches / of rows with residual narrowing   Image: A state of a strenge of stitches / of rows with residual narrowing   Image: A strenge of stitches / of rows with residual narrowing   Image: A strenge of stitches / of rows with residual narrowing   Image: A strenge of stitches / of rows with residual narrowing   Image: A strenge of stitches / of rows with residual narrowing   Image: A strenge of stitches / of rows with residual narrowing   Image: A strenge of stitches / of rows with residual narrowing of the body before the Sleeve-Body connection   Image: A strenge of the body before the Sleeve-Body connection   Image: A strenge of the body before the Sleeve-Body connection |    |
| ~        | Save AsCancel                                                                                                    | >> |
|          | No Eurotion                                                                                                    |    |

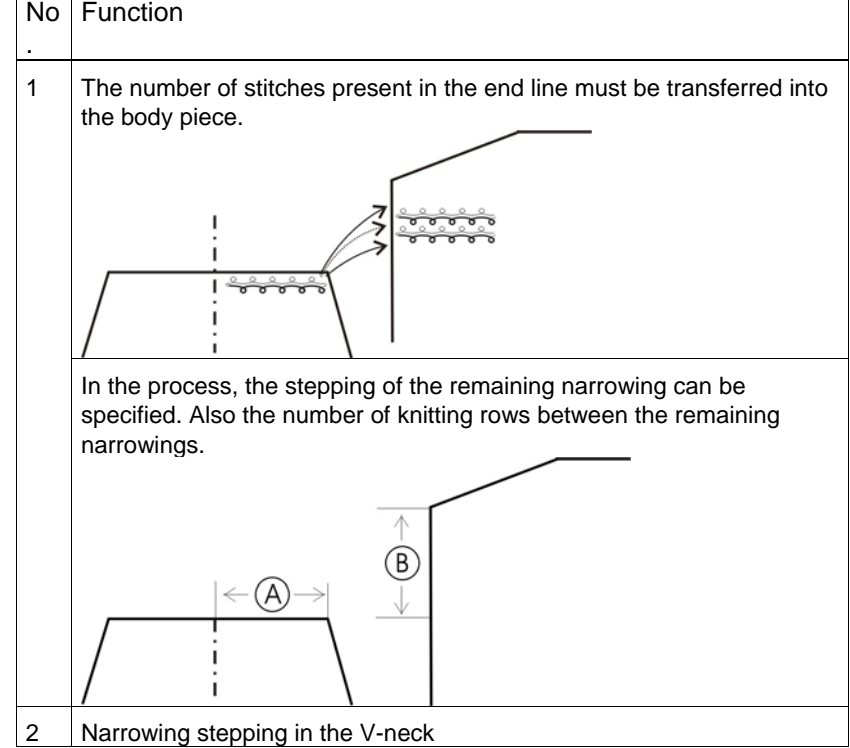

### Setting options for remaining narrowing

| Stitches | Rows | Function                                                                                                    |
|----------|------|----------------------------------------------------------------------------------------------------|
| 1        | 1    | Remaining narrowings are carried out with one<br>stitch.<br>1 stitch row is knit between the narrowings.<br>Stitch rods from edge A have a ratio to stitch rows<br>B of 1:1. |

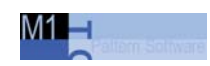

| Stitches | Rows | Function                                                                                                    |
|----------|------|----------------------------------------------------------------------------------------------------|
| 1        | 2    | Remaining narrowings are carried out with one<br>stitch.<br>2 stitch rows are knit between the narrowings.<br>Stitch rods from edge A have a ratio to stitch rows<br>B of 1:2. |
| 2        | 1    | Remaining narrowing is carried out with 2 stitches.<br>1 stitch row is knit between the narrowings.<br>Stitch rods from edge A have a ratio to stitch rows<br>B of 2:1.        |
| 2        | 2    | Remaining narrowing is carried out with 2 stitches.<br>2 stitch rows are knit between the narrowings<br>Stitch rods from edge A have a ratio to stitch rows<br>B of 1:1.       |

8. Open the next dialog window with

If the size table has not yet been saved as an **\*.shz** file, then a window for saving the data now appears automatically.

 Save size table as \*.shz file. The next dialog window appears.

- or -

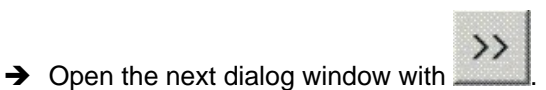

The selected size will be saved as ... .shp file to the directory when opening the window.

10. Open the shape element to be changed with the buttons under "Open shape in Shape Editor:" .

| Open shape in the Shape Editor: |  |
|---------------------------------|--|
| Front                           |  |
| Back                            |  |
| Sleeve                          |  |
| Collar                          |  |

11. Make changes.

For example, narrowing type, narrowing width, widening type, fade-out and fade-out width etc.

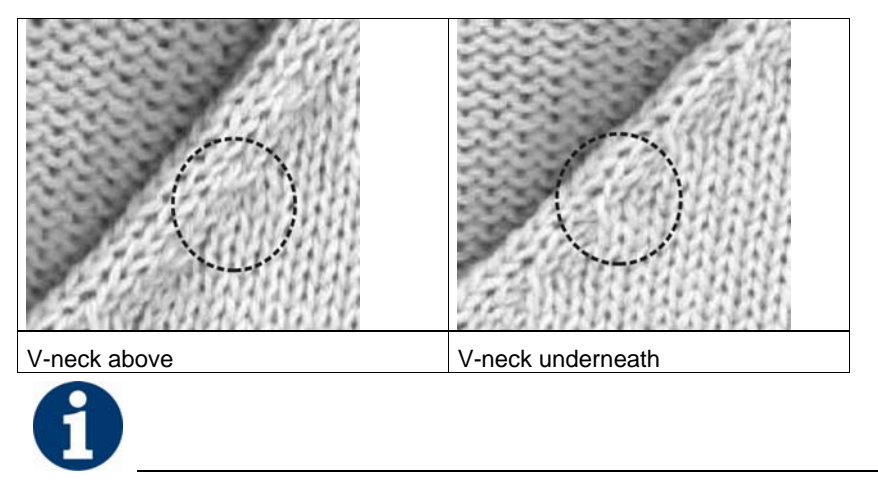

Changes in the basic size < \*6 > are also used for the other sizes.

12. Open the next dialog window with in order to determine the knitting cycles.

Knitting cycles will be determined and saved as kaw file in the directory.

13. Press the  $2^{12}$  icon with the checkbox (3) activated.

The kaw file will be laid on the open pattern.

- or -

The "New module" dialog box appears and the ShapeSizer will be closed then.

- or -

→ Press the  $^{1}$  icon with the checkbox (3) deactivated.

The kaw file will be laid on the open pattern.

- or -

The "New module" dialog box appears.

The ShapeSizer remains open and the next size can be edited.

- or -

→ Press the key.

The kaw file will be opened in the Shape Wizard. The ShapeSizer remains open and the next size can be edited.

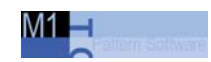

## 6.3.2 Complete the pattern: Inserted sleeve with shoulder gore and V-neck

### I. Work out pattern:

Shape with knitting cycles lies on the pattern after the ShapeSizer is closed.

1. Position shape elements **sleeve** and **body** on basic motif.

Position the elements body and sleeve on the motif with the symbol activated and the left mouse button pressed or with the arrow keys.

2. Select desired pattern presentations:

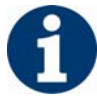

Before cutting out, settings can be made in the "Configuration k&w" dialog box.

3. Cut shape.

The "Do you want a correction of widening steps to be carried out?" prompt appears.

- 4. Confirm with "Yes".
- 5. Fade out shape.
  - The "Replace modules cut into" inquiry appears.
    - Back layer
    - Front layer

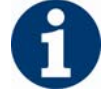

The prompt only appears for modules that are cut into by fading-out.

- 6. Use narrowing and widening.
- 7. The "Insert/replace k&w start" dialog box appears.
- 8. Select a start and confirm the dialog box with "OK".

The start will be inserted in the k&w pattern.

9. Use binding-off.

### II. Complete the pattern:

- 1. Automatical or stepwise technical editing.
- 2. Generate a Sintral.
- 3. Conduct Sintral Check.

## 7 Narrowing, widening and binding-off types

### I. Use different narrowing types:

Visually different narrowing markings result by using different narrowing types.

- 1. Open the Shape Editor.
- 2. Allocate the desired narrowing type and narrowing width to the **Narrowing edges** under "Function".

| Designation                  | Function                                                                                                    | Presentation |
|------------------------------|----------------------------------------------------------------------------------------------------|--------------|
| Sleeve                       |                                                                                                    |              |
| Sleeve above<br>Layers apart | Narrowing stitches lie on the basic stitches.<br>The layers L0 and L1 are narrowed separately => different<br>narrowing widths are possible | 17888A       |
| Sleeve above                 | Narrowing stitches lie on the basic stitches                                                                                                |              |
| Sleeve underneath            | Narrowing stitches lie under the basic stitches.                                                                                            |              |
| Layers apart                 | The layers L0 and L1 are narrowed separately => different narrowing widths are possible.                                                    | AN AND A     |
| Sleeve underneath            | Narrowing stitches lie under the basic stitches.                                                                                            |              |
| Sleeve Rib                   | Special transferring cycle for ribs.                                                                                                    | ANA 2498A    |
| Sleeve Rib Layers            | Special transferring cycle for ribs                                                                                                    | SWIE WAS     |
| apart                        | The layers L0 and L1 are narrowed separately => different narrowing widths are possible.                                                    |              |
| Remaining<br>Narrowing       | Special narrowing cycle for shapes with inserted sleeve, in various ratios of number of stitches to stitch rows.                            |              |
| F-Shoulder Sleeve            | Special narrowing cycle for the shapes with French shoulders.                                                                               |              |

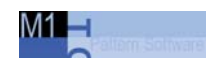

| Designation                     | Function                                                                                                    | Presentation |  |
|---------------------------------|----------------------------------------------------------------------------------------------------|--------------|--|
| Body                            |                                                                                                    |              |  |
| Body above Layers               | Narrowing stitches lie on the basic stitches.                                                                                                   | A28294234    |  |
| apart                           | The layers L0 and L1 are narrowed separately => different narrowing widths are possible.                                                        | 1999 B       |  |
| Body above                      | Narrowing stitches lie on the basic stitches.                                                                                                   |              |  |
| Body underneath<br>Layers apart | Narrowing stitches lie under the basic stitches.<br>The layers L0 and L1 are narrowed separately => different<br>narrowing widths are possible. | A States     |  |
| Body underneath                 | Narrowing stitches lie under the basic stitches.                                                                                                |              |  |
| Body-rib                        | Special transferring cycle for ribs.                                                                                                    | ALL STOL     |  |
| Body Rib Layers                 | Special transferring cycle for ribs.                                                                                                    |              |  |
| apart                           | The layers L0 and L1 are narrowed separately => different narrowing widths are possible.                                                        |              |  |
| Shoulder                        | In the front and back the shoulder is narrowed instead of goring.                                                                               |              |  |

| Designation                                                            | Function                                         | Presentation |
|------------------------------------------------------------------------|--------------------------------------------------|--------------|
| Neckline                                                               |                                                  |              |
| V-neck above<br>Neckline above<br>Layers apart<br>L0 / L1              | Narrowing stitches lie on the basic stitches.    |              |
| V-neck underneath<br>Neckline<br>underneath Layers<br>apart<br>L0 / L1 | Narrowing stitches lie under the basic stitches. |              |
| Neckline Rib_L0 /<br>L1<br>Neckline Rib_L0<br>Neckline Rib_L1          | Special transferring cycle for ribs.             |              |

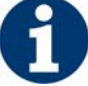

The designation above or underneath always refers to the narrowing stitches.

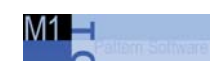

### II. Multi-step narrowing / Doubling:

- 1. Open the Shape Editor.
- 2. Open the attributes of a narrowing edge via "Function".
- 3. Activate "Multi-step narrowing" in the "Narrowing" tab.

| Designation                    | Use                                                               | Presentation | Function                                                                                                    |
|--------------------------------|-------------------------------------------------------------------|--------------|----------------------------------------------------------------------------------------------------|
| Fair Isle +<br>Doubling k&w    | With doubling after the start<br>- or -<br>with Fair Isle pattern |              | Each stitch will be is<br>transferred only once. Large<br>rackings are necessary.                                                                                               |
| Fair Isle +<br>Doubling k&w II |                                                                   | <u> </u>     | Stitches will be transferred<br>several times. Small rackings<br>are necessary.<br>Use with TC-T pattern as all<br>needles are allocated and no<br>large rackings are possible. |

### III. Use different widening types:

If a widening edge line is present in the shape, then the type of widening can be specified.

- 1. Open the Shape Editor.
- 2. Allocate the desired widening type and widening width to the widening edges under "Function".

| Widening body/sleeve           |                                                                                              |  |
|--------------------------------|----------------------------------------------------------------------------------------------|--|
| Designation                    | Function                                                                                     |  |
| No module                      | No special technique is used                                                                 |  |
| Standard                       | Alternating widening technique.<br>Widening of layer 0 and layer 1.                          |  |
| Split                          | Widening by splitting.                                                                       |  |
| Closing-Stitch                 | Widening with plugging technique.                                                            |  |
| Standard<br>Selvedge open      | Alternating widening technique.<br>Widening of layer 0 and layer 1,<br>but separated layers. |  |
| Darn stitch<br>Layer-separated | Layer-separated widening by plugging technique.                                              |  |

| Setting                       | Use                                                                                                    |
|-------------------------------|----------------------------------------------------------------------------------------------------|
| Neckline                      | Binding-off of the round neck or of the body with stitch rows over the entire length.                                                                                                    |
|                               | Example: Turtleneck collar                                                                                                    |
| Fast cut-out                  | Binding-off of the round neck or of the body with<br>stitch rows over the entire length. The running time<br>of the binding-off will be reduced by using the<br>maximum racking of the machine. |
| Open cut out L0               | Binding-off of the body or of the collar without stitch<br>rows over the entire length.<br>Example:<br>V-neck or waistcoat - open in the front layer                                            |
| Opening open at the left      | Binding off round neck with side opening on left                                                                                                    |
| Opening on the right          | Binding off round neck with side opening on the right                                                                                                    |
| Opening open left+right       | Binding off round neck with side opening on left                                                                                                    |
| Opening open L0+L1            | Binding off a cut-out with an opening in front and back layer                                                                                                    |
| Neckline open L0 End<br>right | Binding-off of the body or of the collar without stitch<br>rows over the entire length.<br>Yarn carrier stands at right after binding off.<br>Example: V-neck or waistcoat                      |
| Neck with draw thread         | Bind off with draw thread in the neck of the back.<br>Example: V-neck                                                                                                    |
| Neck without draw thread      | Bind off without draw thread in the neck of the back piece.                                                                                                    |
| V-neck start L0 I L1          | Narrowing in the round neck, in the front or back of the body.                                                                                                    |
| Shoulder standard - 01        | Binding-off the shoulder consecutively (narrow shoulder seam)                                                                                                    |

### IV. Use different binding-off types:

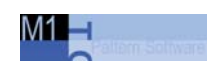

| Setting                                                               | Use                                                                                          |  |
|-----------------------------------------------------------------------|----------------------------------------------------------------------------------------------|--|
|                                                                       |                                                                                              |  |
| Shoulder standard - 02                                                | Binding-off shoulder consecutively (wide shoulder seam)                                      |  |
| Shoulder simultaneously<br>01                                         | Binding-off both shoulders simultaneously.                                                   |  |
| Shoulder simultaneously<br>02                                         | Binding-off both shoulders simultaneously.                                                   |  |
| Side binding off                                                      | Binding off the sleeve opening                                                               |  |
| Shoulder binding-off Top                                              | Binding off fabrics with straps                                                              |  |
| French shoulder above V-                                              |                                                                                              |  |
| French shoulder above                                                 |                                                                                              |  |
|                                                                       | The stitches lie on the basic stitches.                                                      |  |
| French shoulder<br>underneath V-neck<br>French shoulder<br>underneath |                                                                                              |  |
|                                                                       | The stitches lie under the basic stitches.                                                   |  |
| French Shoulder Neck                                                  | Binding off the neck with the french shoulder shape                                          |  |
| Neckline Protection Rows                                              | Neckline with following protection rows. Protection rows will be knit instead of binding-off |  |
| Neckline open L0                                                      | Neckline at the front layer knit with all needles and                                        |  |

| Setting                                         | Use                                                                                                    |
|-------------------------------------------------|----------------------------------------------------------------------------------------------------|
| Protection Rows                                 | with following protection rows at the rear layer                                                        |
| Neckline open left<br>Protection Rows           | Neckline with opening at the left side and following protection rows                                    |
| Neckline open right<br>Protection Rows          | Neckline with opening at the right side and following protection rows                                   |
| Neckline open left + right<br>Protection Rows   | Neckline with opening at the left and right side and following protection rows.                         |
| Neckline open L0 + L1<br>Protection Rows        | Neckline at the front and rear layer with following protection rows.                                    |
| Сар                                             | Binding-off at the end of a cap                                                                         |
| French Shoulder 2x2 Rib<br>6 stitches<br>V-neck | Binding-off the shoulder with french shoulder with 2X2 rib and V-neck.<br>Module width 6 stitches.      |
| French Shoulder 2x2 Rib                         | Binding-off the shoulder with french shoulder with 2X2 rib.<br>Module width 6 stitches.                 |
| French Shoulder Neck<br>2x2 Rib 6 stitches      | Binding-off the shoulder and the neck with french<br>shoulder with 2X2 rib.<br>Module width 6 stitches. |

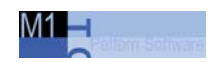

## 8 Generate own k&w modules

### Generate own k&w modules:

For knit and wear the user can create his own modules.

1. Call up the "New Module" dialog box via "Module" / "New Module...".

| New Module X |
|--------------|
| Module name  |
| noname1      |
| Selection    |
| OK Cancel    |

- 2. Make settings:
- Specify module name.
- Set k&w option.
- Specify the size of the module, the width and the height.
- Specify basic pattern.
- 3. Confirm settings with "OK".
- The "Properties of: xx" dialog box appears. Activate "knit & wear module" in the "Technical" tab.

- 5. Specify the knitting layer (front / back / both).
- 6. Confirm the settings in the dialog box with "OK".
- 7. Generate the knitting procedure in the "module editor". The module receives the allocation of the previously set layer.
- ➔ If the module is to be used for a back layer, then it must be set to the desired Allocate knitting layers [see page 44].

For this purpose, select the desired rows and press the button.

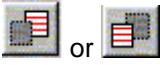

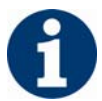

Notes on the knitting cycle:

Modules of layer 0 (front) start always with float on the left side.  $\phi$  I  $\phi$  I  $\phi$  I  $\phi$  I  $\phi$  I  $\phi$  I  $\phi$  I

 $\frac{(1 + 1)(1 + 1)(1 + 1)}{(1 + 1)(1 + 1)(1 + 1)}$ 

Modules of layer 1 (back) start always with stitch on the left side.

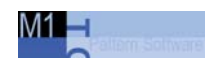

## 9 Allocate knitting layers

### Layer allocation

If you generate a module for k&w or if you insert rows in an existing pattern, then the knitting layer must be specified.

- 1. To do this, select the desired pattern rows in the "Module editor" or technical view.
- 2. Specify the desired knitting layer with "k&w Tools"

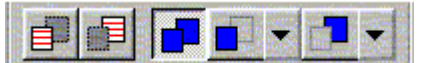

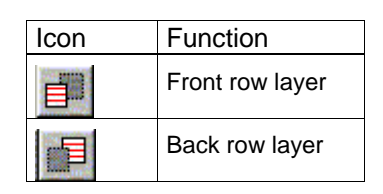

## Switch over to different presentations in the technical and fabric view or in the module editor:

| lcon     | Name        | Function                                         |  |
|----------|-------------|--------------------------------------------------|--|
|          | All layers  | Presentation of front and back layers            |  |
| <b>•</b> | Front layer | "Display the columns of the knitting layer only" |  |
|          |             | or                                               |  |
|          |             | "Display all columns"                            |  |
|          | Back layer  | "Display the columns of the knitting layer only" |  |
|          |             | or                                               |  |
|          |             | "Display all columns"                            |  |

# 10 ShapeSizer: Raglan with neck gore for TC-T

| Pattern data                                                     | Pattern picture                                                                   |
|------------------------------------------------------------------|-----------------------------------------------------------------------------------|
| Raglan with neck gore<br>Pattern width: 300<br>Pattern rows: 300 |                                                                                   |
| Machine type                                                     | CMS 330TC-T                                                                       |
| Gauge                                                            | 7.2                                                                               |
| Start                                                            | 1X1 - Rib                                                                         |
| Basic pattern                                                    | fine jersey                                                                       |
| Knitting Technique                                               | knit and wear                                                                     |
| Description of pattern:                                          | k&w shape "Raglan with neck gore" in single-jersey knitting mode with all needles |

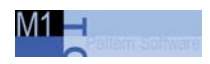

10.1 Procedure in the ShapeSizer: Generate a raglan pattern with a neck gore for TC-T

## 10.1 Procedure in the ShapeSizer: Generate a raglan pattern with a neck gore for TC-T

### Generate new pattern:

You generate the k&w pattern using the default shape "Raglan with neck gore".

- 1. Generate new pattern.
- 2. Select machine.
- 3. Knit and Wear

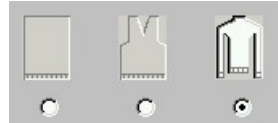

 Specify the pattern size: Width: 350 Height: 350

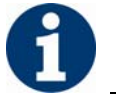

Width and Hight are depending on the size of the shape. The size of the pattern field is doubled by the use of k&w technique automatically.

- 5. Specify the knitting mode: Jersey fine.
- 6. Confirm specifications with "OK". The pattern field apears.

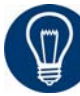

With a k&w patter you will specify the start later on.

Procedure in the ShapeSizer: Generate a raglan pattern with a neck gore for TC-T 10.1

### II. Select the presentation of knitting layers:

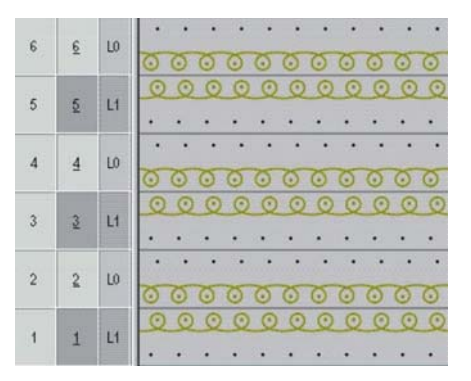

Display of front and back knitting layers.

➔ Select the presentation of the knitting layers with the "k&w Tools" toolbar.

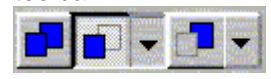

|   | Name           | Function                                                                |                           |  |
|---|----------------|-------------------------------------------------------------------------|---------------------------|--|
|   | All<br>layers  | Presentation of front and back layers.                                  |                           |  |
| • | Front<br>layer | with the option: "display the columns of the knitting layer only"       | or: "display all columns" |  |
|   | Back<br>layer, | with the option: "display the<br>columns of the knitting layer<br>only" | or: "display all columns" |  |

- or -

- → Set one of the following presentations in the fabric and technical view in the context menu:
- k&w highlight layer. (Only possible in the technical view)
- k&w show both layers.
- Display k&w front layer with back columns.
- Display k&w front layer w/o back columns.
- Display k&w back layer with front columns.
- Display k&w back layer w/o front columns.

10.2 Generate shape in the ShapeSizer and position it: Raglan pattern with a neck gore for TC-T

# 10.2 Generate shape in the ShapeSizer and position it: Raglan pattern with a neck gore for TC-T

### Open and edit shape with the ShapeSizer:

- 1. Open the program "ShapeSizer" with the menu "k&w Shape" / "ShapeSizer...".
- 2. Open the desired shape "Raglan with neck gore" in the overview with a double-click.

M1 🗕

3. Enter the stitch ratio.

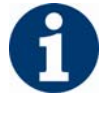

The stitch density (3) is used in the further processing.

| M1 ShapeSizer -                        |                                                                      |             |                        |        | _ X |
|----------------------------------------|----------------------------------------------------------------------|-------------|------------------------|--------|-----|
| Hogian with neck gore                  | Stitch density<br>Wale / 100 mm                                      |             |                        |        |     |
| Unit of measure:                       | 3 Stitch rows /100 mm                                                |             |                        |        |     |
|                                        | 4 Kåw dil needles                                                    |             |                        |        |     |
|                                        | Ŭ                                                                    |             |                        |        |     |
| Gauge: 5                               |                                                                      | 9           |                        | 1      |     |
| 6<br>Kommentar<br>Wale<br>Stitch rows  | Stoll   Own 1   Own 2     RL   28   7   8   0     38   0   0   0   0 | Own 3 Own 4 | Own 5 Ov<br>0 0<br>0 0 | mδ     |     |
| Values in wales - stitch rows / 100 mm |                                                                      |             | 22an Nor               | ]      |     |
|                                        |                                                                      |             |                        |        |     |
|                                        |                                                                      |             | 10                     | Cancel | »   |

Generate shape in the ShapeSizer and position it: Raglan pattern with a neck gore for TC-T 10.2

|    | Function                                                                                       |
|----|------------------------------------------------------------------------------------------------|
| 1  | Graphic presentation of the shape                                                              |
| 2  | Unit of measure:<br>Select the <b>mm</b> or <b>inch</b> measure unit.                          |
| 3  | Stitch density:<br>Number of stitches in the width (wales) and height (rows) = stitch<br>ratio |
| 4  | All needles:<br>Select k&w-pattern for CMS machines with additional beds.                      |
| 5  | Selection list for the gauge                                                                   |
| 6  | Gauge-dependent stitch density table                                                           |
| 7  | Stoll default stitch ratio for the back-layer knitting mode                                    |
| 8  | Input fields <b>Own 1-6</b> :<br>Define your own stitch ratios for the various knitting modes. |
| 9  | Transfer of the stitch ratio from the column to the input fields for the stitch density (2)    |
| 10 | Go back to the "Shape selection" page.                                                         |
| 11 | Continue to the next dialog window of the ShapeSizer                                           |

4. Select "k&w all needles" under (4).

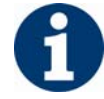

The selected shape with the Stoll standard attributes for TC-T gets open. The default attributes are saved in the files "defaultform\_.....shp" in accordance with the shape elements (FRONT / BACK / SLEEVE / COLLAR).

- 5. Open the next dialog window with
- 6. Generate the size table.

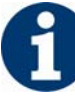

If the other sizes are generated based on the basic size < \* 6 >, then these attributes are applied.

- 7. Open the next dialog window with
- 8. Make settings for widening, binding-off the sleeve and narrowing.
- 9. Open the next dialog window with

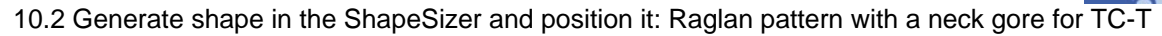

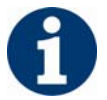

If the size table has not yet been saved as an \*.**shz** file, then a window for saving the data now appears automatically.

The selected size with the Stoll default attributes (defaultform ... .shp) is saved under the same name in the same directory. When saving, ensure proper directory path!

Save all shape elements in a common directory.

- or -

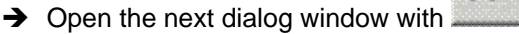

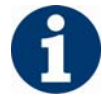

The selected size will be saved as ... .shp file to the directory when opening the window.

10. Open the next dialog window with in order to determine the knitting cycles.

Knitting cycles will be determined and saved as kaw file in the directory.

A "Multiple-step narrowing" module is inserted in the Fair Isle area automatically.

11. Press the  $2^{1}$  icon with the checkbox (3) activated.

The kaw file will be laid on the open pattern.

- or -

The "New module" dialog box appears and the ShapeSizer will be closed then.

- or -

→ Press the  $^{1}$  icon with the checkbox (3) deactivated.

The kaw file will be laid on the open pattern.

- or -

The "New module" dialog box appears.

The ShapeSizer remains open and the next size can be edited.

- or -

→ Press the kev.

The kaw file will be opened in the Shape Wizard. The ShapeSizer remains open and the next size can be edited. Generate shape in the ShapeSizer and position it: Raglan pattern with a neck gore for TC-T 10.2

## 11 Mirroring module

When generating the k&w motif, you can use so-called mirroring modules. A mirroring module can be allocated to the front knitting layer (L0) or to the back knitting layer (L1).

### I. Mirroring modules in the module explorer:

The mirroring modules are stored in the module explorer under "Modules" / "knit and wear" in the subgroups:

- Binding elements
- Ribs
- Cable one side float
- Cable both side float
- Aran
- Petinet
- k&w\_basic pattern

### II. Example of mirroring modules:

Modules can be inserted mirrored:

- In the front knitting layer (L0)
- In the back knitting layer (L1)
- Mirrored left right

Example of mirroring modules

|                        | Jersey | Reverse jersey |
|------------------------|--------|----------------|
| Modules for L0 (front) |        |                |
| Modules for L1 (back)  |        |                |

10.2 Generate shape in the ShapeSizer and position it: Raglan pattern with a neck gore for TC-T

### III. Switch over mirroring modules:

 $\rightarrow$  Mirror the module for Layer 0 with the button  $\square$  at the bottom.

M1 🗖

- → Mirror the module for Layer 1 with the button the top.

| Cable 2X2 <            | Cable 2X2 >             |
|------------------------|-------------------------|
| Racking direction left | Racking direction right |
|                        |                         |

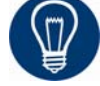

Mirroring modules can be used with ordinary drawing tools. Mirroring modules are automatically set to the correct stitch row (layer).

Generate and edit mirroring modules 11.1

## 11.1 Generate and edit mirroring modules

### I. Generate container module mirroring:

1. Open via the "Module" / "Generate Container Module Mirror...." menu.

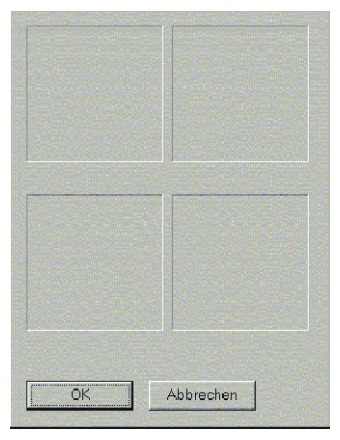

2. Drag the module to be mirrored into the container "Mirroring module" to the position at the **bottom left** with drag & drop.

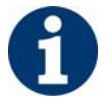

Only modules which are not mirrored may be inserted.

| New container  | module 🗙       |
|----------------|----------------|
| 22             | 22             |
|                | EE             |
| Moos Stitch_1< | Moos Stitch_1> |
| 88             | _8_8           |
| <b>HE</b>      |                |
| Moos Stitch_0< | Moos Stitch_0> |
| ОК             | Cancel         |

### Mirroring positions

| Mirrored toward the back (L1) | Mirrored toward the back right (L1) |
|-------------------------------|-------------------------------------|
| Original (L0)                 | Mirrored to the right (L0)          |

The module is automatically shown in the mirrored positions.

- Mirrored modules are automatically marked with the A symbol.
- Automatically generated modules do not exist in the module database.

11.1 Generate and edit mirroring modules

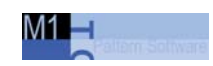

- If the original module name contains the ending "\_0<", then it changes for the automatically generated modules in accordance with the direction and layer.
- For mirroring modules that are not wider than one stitch, the module in the right-hand column of the container is inserted without being mirrored. Mirroring is only carried out for the back layer.
- Self-generated modules can be allocated to the container in one of the four positions with drag & drop.
- Different modules can be allocated for front and back layer.
- 3. Click the "OK" button.

The module will be saved under "New Modules".

### II. Edit mirroring module:

After a module is inserted in the mirroring tool, the context menu and the following functions can be run with the right mouse button:

| Menu                         | Function                                              |
|------------------------------|-------------------------------------------------------|
| Remove                       | The module is removed from the tool.                  |
| Edit                         | The module can be edited.                             |
| Do not generate<br>mirroring | Mirroring can be deactivated for the right-hand side. |
| Explorer                     | The module explorer is opened.                        |

→ With "Edit" the "Module editor" opens and the module can be edited.

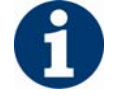

Edited modules no longer have the marking A. Edited modules are saved under "New modules".

Generate and edit mirroring modules 11.1

### III. Create mirroring module for back layer only:

A module is to be mirrored on the back layer, but not to the right.

1. Call up the context menu in the mirroring container and activate "Do Not Generate Mirror".

| New containe | er module 🗙 |
|--------------|-------------|
|              | R           |
|              |             |
| ОК           | Cancel      |

2. Drag the module to be mirrored to the **lower left** position and drop it there.

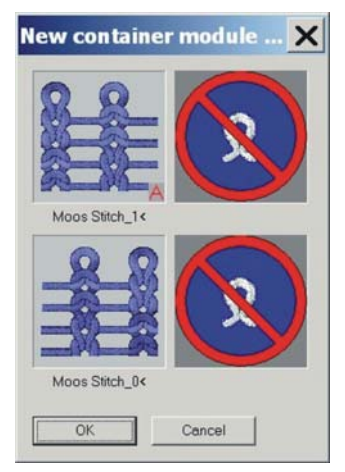

3. Click the "OK" button.

The module will be saved under "New Modules".

11.1 Generate and edit mirroring modules

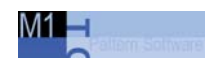

# 12 Auxiliary functions for pattern design

### I. Design a pattern:

You can apply the design of layer 0 (front) to layer 1 (back) in order to generate the pattern more easily.

- Switch the Technical View or the Fabric and Symbol View to the L0 knitting layer via the icon
- → Display the columns of the knitting layer only

- or -

- ➔ Display all columns
- 2. Generate the motif by drawing in modules on **knitting layer 0**.

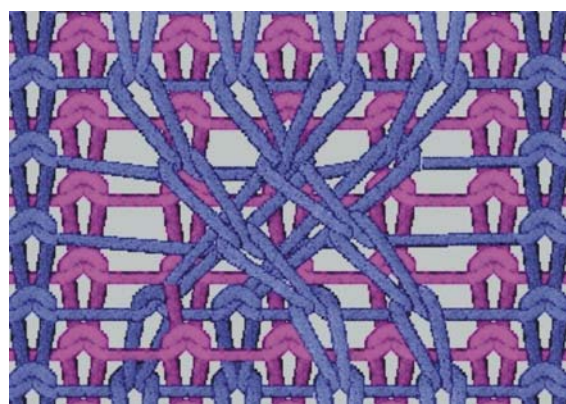

Cable cross-over on layer L0

### II. Apply the pattern design from the front (L0) to the back (L1):

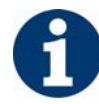

This function is only possible for mirroring modules.

- 1. Run the axiliary functions for pattern design via "Module" / "k&w Pattern Design Auxiliary Functions"
- 2. Click on the "Apply pattern design from front to back" checkbox.
- ➔ without selection

The entire pattern design will be transferred from layer L0 to layer L1.

➔ with selection

The selected area of layer L0 will be transferred to layer L1.

Generate and edit mirroring modules 11.1

- 3. Move the back vertically relative to the front with the "Vertical shift in pattern rows" input field.
- Specified number without sign up by **n** pattern rows.
- Specified number with negativ sign down by **n** pattern rows.
- 4. Activate the option "module", "color" or both.
- 5. Execute with "Apply".

The design will be transferred from layer L0 to layer L1.

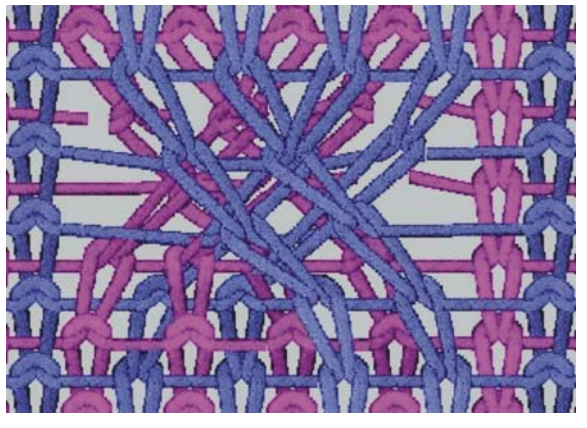

A mirrored module is inserted with the same racking direction.

Example: For layer L0 the module "XX\_0<" and for layer L1 the module "XX\_1<" will be inserted.

### III. Mirror the back at the Y-axes:

1. Run the axiliary functions for pattern design via "Module" / "k&w Pattern Design Auxiliary Functions"

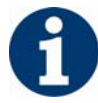

The "Apply pattern design from front to back" checkbox is active.

- 2. Click on the "Mirror back on vertical center axis" checkbox.
- 3. You can move the back vertically via the "Vertical shift in pattern rows" entry field:
- Specified number without sign up by **n** pattern rows.
- Specified number with negativ sign down by **n** pattern rows.

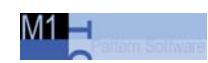

11.1 Generate and edit mirroring modules

4. Execute with "Apply".

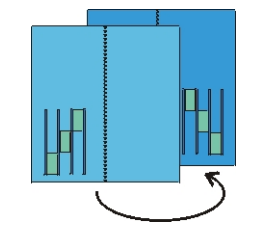

The design and the modules will be mirrowed around the center axis and transferred to the back.

Example: For layer L0 the module "XX\_0<" and for layer L1 the module "XX\_1>" will be inserted.

Generate and edit mirroring modules 11.1

# 13 The module explorer for Stoll knit and wear®

The k&w modules are stored in various groups and subgroups under k&w in the Module Explorer.

| Module group          | Subgroups                                                                                                    | Remarks                                                                                                    |
|-----------------------|----------------------------------------------------------------------------------------------------|----------------------------------------------------------------------------------------------------|
| "k&w Technique"       | "Widening"<br>"Narrowing"<br>"Bind-off"<br>"Start V-neck"<br>"Fade out"<br>"k&w replacement modules"<br>"Intarsia border processing"<br>"Shape correction"<br>"connections"<br>"Transferring inward sleeves"<br>"Shape edge start"<br>"Shape edge end"<br>"Knit-in/knit-out"<br>"Knit-in before Start"<br>"Collar modules"<br>"Multi-step narrowing" | These modules are used<br>automatically by the technical<br>function.                                                                                                    |
| "k&w-Starts"          | "Stoll"<br>"Private"<br>"Stoll-TC-T"                                                                                                    | The module groups "Stoll" and<br>"Stoll TC" contain the starts for:<br>Sweater/Cardigan<br>Tank top/Top/Vest<br>Short sleeve<br>The type of start will be selected<br>automatically based on the shape. |
| "k&w Favorites"       | Often used module groups can be saved in the "k&w Favorites" module group.<br>These are displayed in the module bar, and quick access is therefore possible.                                                                                                    |                                                                                                    |
| "knit and wear"       | "Binding elements"<br>"Ribs"<br>"Cable one side float"<br>"Cable both side float"<br>"Aran"<br>"Petinet"<br>"Binding elements-TC-T"<br>"k&w basic pattern"<br>"Pointelle TC-T"<br>"Cable at the shape edge"                                                                                                    | Subgroups for pattern generation                                                                                                    |
| "k&w knitting cycles" | "Stoll"<br>"Private"<br>"favorites/basic shape types"<br>"For automatic only"                                                                                                    |                                                                                                    |

11.1 Generate and edit mirroring modules

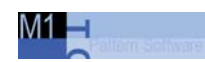

# 14 Settings in Configuration k&w dialog box

With this dialog box you make different settings for **technical editing** that apply to the entire pattern.

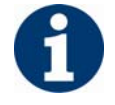

Changes in the "Configuration" dialog box made after the **Technical editing** are retained, even if you run the "Load Pattern Before Technical Editing" function in the "Knitting technique" menu.

### Call up the "Configuration" dialog box:

- 1. Open the "Knitting Technique" menu in the menu bar.
- 2. Call up the "Configuration..." function.

The dialog box will apear with its tabs.

Knitting zones tab 14.1

## 14.1 Knitting zones tab

### Distance between body / sleeve

During the production of the fabric pieces sleeve and body, a distance must be taken into account for yarn carriers.

The distance between the sleeve and body (1) for the sleeve cross-over can be set to 0/2/4/6 etc. needles.

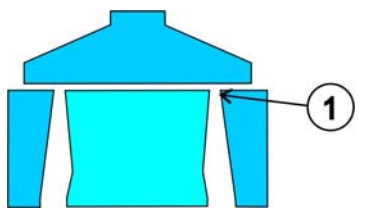

Cut

Display modes before cutting out the shape:

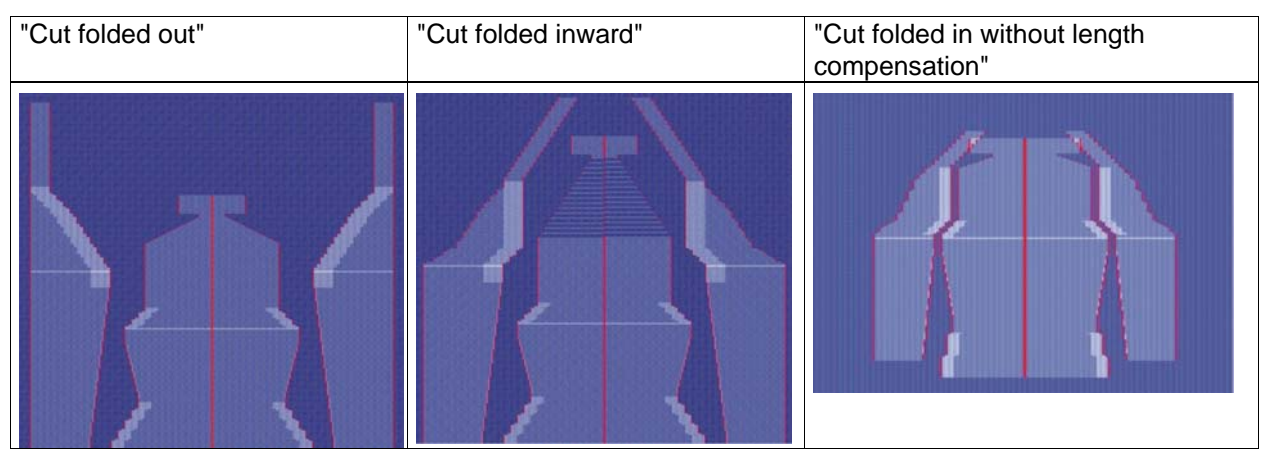

### Knitting-in all yarn carriers before the start

Checkbox inactive (default setting)

No yarn carrier will be knit in before knitting start.

- or -

Activated checkbox

All yarn carriers will be knit in before knitting start.

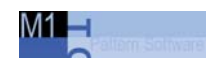

### 14.2 Transfer tab

Transfer surrounding

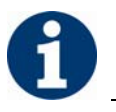

Settings apply to the entire pattern.

| Setting | Meaning                                                                                  | Result                                                                                                    |
|---------|------------------------------------------------------------------------------------------|----------------------------------------------------------------------------------------------------|
|         | Separate layer<br>(Default)<br>Return the surrounding area back<br>to the original layer | <u><u><u>s</u></u><u>s</u><u>s</u><u>s</u><u>s</u><u>s</u><u>s</u><u>s</u><u>s</u><u>s</u><u>s</u><u>s</u><u></u></u> |
|         | Collect layer<br>Transfer the surrounding area to a<br>needle bed.<br>(collect)          |                                                                                                    |
| Off     | Do not return the surrounding area to its layer.                                         |                                                                                                    |

Transfer tab 14.2

Transfer from racking step" 1 /2 / 3./.../10.

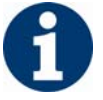

The desired type of "Transfer surrounding" can be inserted in an area with the control column

### Separate transfer layers

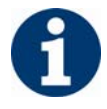

Settings apply to the entire pattern.

| Setting                              | Meaning                                            | Result |
|--------------------------------------|----------------------------------------------------|--------|
| "Open-layer transferring (1)"        | Transfer last knitted layer at first<br>(Default). |        |
| "Transfer covering the layer<br>(2)" | Transfer last knitted layer at last                |        |
| "Off"                                | No setting                                         |        |

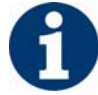

The desired type of "Separate transfer layers" can be inserted in areas with the control column  $\frac{t \perp 1t}{t \perp 0t}$ .

14.3 Intarsia and Intarsia all needles TC-T tab

## 14.3 Intarsia and Intarsia all needles TC-T tab

### Knitting-in

| Adjustments | Meaning                                                         |
|-------------|-----------------------------------------------------------------|
| "with knot" | No function                                                     |
| "Binding"   | Same function as for intarsia binding.                          |
| "Feed-in"   | "Cast off in front of layer L0" = feed on L0 with casting off   |
|             | "Cast off behind layer L1" = feed on L1 with casting off        |
|             | "Float TC-T" = knit-in and knit-out with floats (no connection) |
|             | "Float" = knit-in and knit-out with floats<br>(no binding)      |

### Knots

| Adjustments           | Meaning                                                                                                    |
|-----------------------|----------------------------------------------------------------------------------------------------|
| "Shape edge"          | "Knots 1 border"<br>A knot can be formed on the shape edge at the start and end<br>of a yarn field.<br>I: Make the setting before the yarn field view is opened the<br>first time. |
|                       | "Knots connection of tubes"<br>Knot at end of sleeve-body connection, i.e. before looping-out<br>yarn carrier                                                                      |
|                       | "Knot for connection of tubes TC-T<br>"Knot for TC-T at end of sleeve-body connection, i.e. before<br>looping-out yarn carrier                                                     |
|                       | "Knots"                                                                                                    |
| "Connection of tubes" | Same setting options as under "Shape Edge"                                                                                                    |
Intarsia and Intarsia all needles TC-T tab 14.3

### Selvedge editing

| Adjustments     | Meaning                                                                                |
|-----------------|----------------------------------------------------------------------------------------|
| "Feed"          | "Float fine"<br>Feeding with float with all needles                                    |
|                 | "Tuck (4)"<br>Feeding with float and tuck in 1x1<br>Module width = 4                   |
|                 | "Tuck (6)"<br>Feeding with float and tuck in 1x1<br>Module width = 6                   |
|                 | "Tuck (8)"<br>Feeding with float and tuck in 1x1<br>Module width = 8                   |
|                 | "Float"<br>Feeding with float in 1x1<br>Module width = 2                               |
|                 | "Loop"<br>Feeding with float in 1x1<br>Module width = 2                                |
|                 | "Tuck fine (2)"<br>Feeding with float and tuck in with all needles<br>Module width = 2 |
|                 | "Tuck fine (3)"<br>Feeding with float and tuck in with all needles<br>Module width = 3 |
|                 | "Tuck fine (4)"<br>Feeding with float and tuck in with all needles<br>Module width = 4 |
|                 | "Front stitch fine"<br>Feeding with stitch on all needles<br>Module width = 1          |
| "Reduce"        | No functionality                                                                       |
| "Allowed steps" | Same functions as with intarsia                                                        |

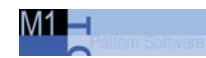

### 14.4 Additional settings tab

### **Open Fabric Take-down**

Number of narrowings until the next opening of the fabric take down.

| Value | Meaning                                                                               |
|-------|---------------------------------------------------------------------------------------|
| 0     | Function is not active = fabric take-down remains closed                              |
| n     | Fabric take-down is briefly opened after n narrowing operations to relieve the fabric |

### **Combine yarn carriers**

→ Checkbox inactive (default setting)

The yarn carriers for sleeve/body/sleeve will not be combinded in the entire pattern. Meaning the yarn carriers will knit by separate systems.

➔ Activated checkbox

The yarn carriers for sleeve/body/sleeve will be combinded in the entire pattern. Meaning knit by one system.

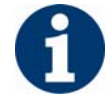

The "Combine Yarn Carriers" setting is recommended for structured patterns, as this frees up knitting systems for transfer. Not necessary for single jersey patterns, as no transfer is done here.

"Yarn field allocation": Combine yarn carriers within an area:

- 1. Open yarn field view
- 2. Select the area in which the color sequence is to be changed in the row list of the yarn field view.
- 3. Run "Display technical row data"/"Knitting Sequence..." in the row bar via the context menu.

Additional settings tab 14.4

4. Make setting.

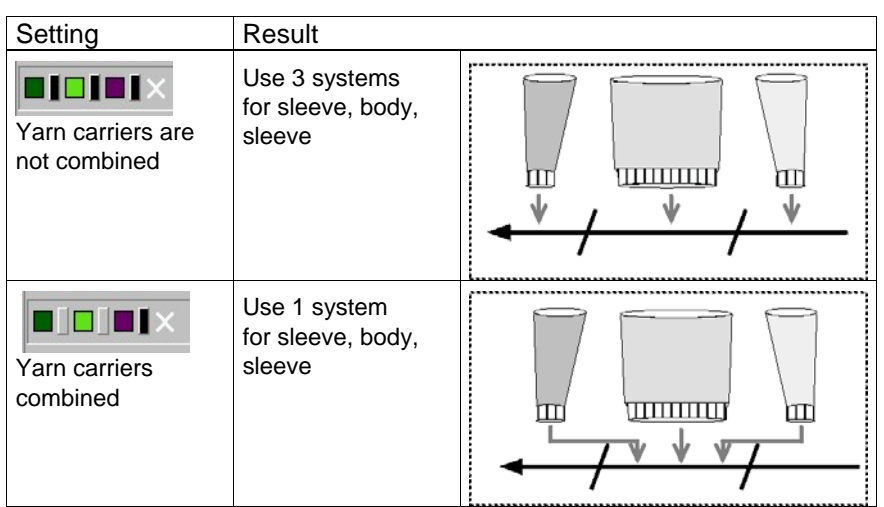

5. Make settings and confirm with "Apply" or "OK".

The yarn carriers are combined in the selected area.

| M1 | - |  |  |
|----|---|--|--|
|    | 0 |  |  |

# 15 Generate k&w pattern with the Shape wizard

Combine shape elements 15.1

### 15.1 Combine shape elements

### Combine the shape elements to form a k&w shape:

The elements for the front and back of the body, sleeve and collar are generated in the shape editor.

➔ Run the program "Shape wizard" via the menu "k&w Shape " \ "Shape wizard (Put Together k&w Shape...)"...

| 24 44 14 14 IN                                                                                              |                                                 |                                                                                                    |                   |
|----------------------------------------------------------------------------------------------------|-------------------------------------------------|----------------------------------------------------------------------------------------------------|-------------------|
|                                                                                                    |                                                 | <b>8</b> 21                                                                                                    |                   |
| indy bank                                                                                                   |                                                 | 28 1                                                                                                    |                   |
| Breve                                                                                                    |                                                 |                                                                                                    |                   |
| nuvcator                                                                                                    |                                                 | × <b>*</b> 5                                                                                                    |                   |
| lack collar                                                                                                 |                                                 | × ¥ 🗆                                                                                                    |                   |
|                                                                                                    | Land Lateral                                    | ing connector UH 11                                                                                                    | -                 |
| Correction                                                                                                  | 4 ti-ytel                                       | n como o cr                                                                                                    | 0-                |
| Connection<br>Studiana benfuiren etining<br>"Shot slaaveyshot body                                          |                                                 | Pew runker with concining name<br>□ Use dataut initing cycles 9                                                                                                    |                   |
| Contection<br>Studi mankenfui rem etning<br>"Skot Saarveyshot body<br>"Savhlla chamhar vata 21              |                                                 | Pere number with concising material<br>I Use dataut initing cycles<br>Place kniting systee trade                                                                                                    | (8) E = 1<br>(10) |
| Contection<br>Studimenterifumen eining<br>"Studimenueshot body<br>"Sochtla chwichterunte 21<br>Esterningk   |                                                 | The runker with concising many<br>Like default initing cycles                                                                                                    | (12)              |
| ionrealith<br>Stud namberto ren airing<br>"Skot diaave,stod body<br>"Sertilla okuritionadi Pt<br>Esternmok  |                                                 | Per runbor of the carding name     Use datautiniting optics     The huting space tech                                                                                                    |                   |
| ionrealich<br>Studi namberliu ren aining<br>Studi daaveyshot body<br>Rochtla chwichloriadh 21<br>Lettermol- | 2 minescellin (7)                               | The number with your ching name<br>The database of the second second                                                                                                    |                   |
| ionrealth<br>Stuk manberlin remaining<br>Bita I diaseopishab body<br>Rechtle diverbis with 91               |                                                 | The number of the section granter<br>The number of section granter<br>The block stating system from the<br>I block halling system from the<br>https://                                                                                                    |                   |
| korrector<br>Stak nandezło remolik g<br>Bioł danoszkołckow<br>Rochła chanka wik 21<br>Esterninek            | 1 100 mm () () () () () () () () () () () () () | The under of the undering nation<br>The use data the section of the under the under the |                   |
| korreaton<br>Studi mantenfu ren sini y<br>Bati damojahok body<br>Rochla chanko wili Pi<br>Estermedi         |                                                 | Convertient of the concentration process     Convertient of the concentration process     Convertient of the concentration of the concentration of the        |                   |

### 15.1 Combine shape elements

| No. |                 | Function                                                                                                    |
|-----|-----------------|----------------------------------------------------------------------------------------------------|
| 1   |                 | Open the graphic presentation in order to define the docking points.                                                                                                    |
|     | 記               | Update of the knitting cycles loaded at the start of the shape wizard. Meaning knitting cycles newly saved in the Module Explorer after starting the Shape wizard will be reloaded. |
| 2   | ×               | Delete loaded shape elements                                                                                                    |
|     | 1               | Load shape elements                                                                                                    |
|     |                 | Open Shape Editor                                                                                                    |
| 3   |                 | Specify the module for knitting mode of the collar.                                                                                                    |
| 4   |                 | Specify the type of the sleeve-body crossover.                                                                                                    |
| 5   |                 | Select the number of stitches per remaining narrowing.                                                                                                    |
| 6   |                 | Short sleeve/short body                                                                                                    |
|     | activated       | Length compensation between sleeve and body will be knit with residual yarn.                                                                                                    |
|     | deactivate<br>d | Length compensation between sleeve and body will be done by suspension.                                                                                                    |
| 7   |                 | Saddle shoulder with 2:1:2 compensation                                                                                                    |
|     | activated       | The shape with saddle shoulder will be edited in the 2:1 ratio.                                                                                                    |
|     | deactivate<br>d | The shape with saddle shoulder will be edited in the 3:1 ratio (default).                                                                                                    |
| 8   |                 | Select the number of knitting rows per remaining narrowing.                                                                                                    |
| 9   |                 | Use default sequence                                                                                                    |
|     | activated       | For all areas for which no knitting cycle could be determined, the standard cycle x will be inserted.<br>This one must be overwritten in the shape view later on.                   |
|     | deactivate<br>d | For all areas for which no knitting cycle could be determined, no knitting cycle will be inserted.                                                                                  |
| 10  |                 | Use knitting cycles for rib                                                                                                    |
|     | activated       | Knitting cycles for the knitting mode 2x2 rib will be used.                                                                                                    |
|     | deactivate<br>d | Knitting cycles matching all other knitting modes will be used.                                                                                                    |
| 11  |                 | Determine the knitting cycles with the set specifications.                                                                                                    |
| 12  |                 | Delete the set knitting cycles.                                                                                                    |

M1 🗕

• Generate k&w pattern with the Shape wizard[see page 68]

Shape wizard: Raglan with neck gore 15.2

### 15.2 Shape wizard: Raglan with neck gore

| Pattern data                | Pattern picture                            |
|-----------------------------|--------------------------------------------|
| File: Raglan with neck gore |                                            |
| Pattern width: 280          |                                            |
| Pattern rows: 280           |                                            |
|                             |                                            |
| Machine type:               | CMS822                                     |
| Gauge:                      | 6.2                                        |
| Start:                      | 1X1 - Rib                                  |
| Basic pattern:              | Jersey                                     |
| Knitting technique          | knit and wear                              |
| Description of pattern:     | k&w shape Raglan with neck gore and collar |

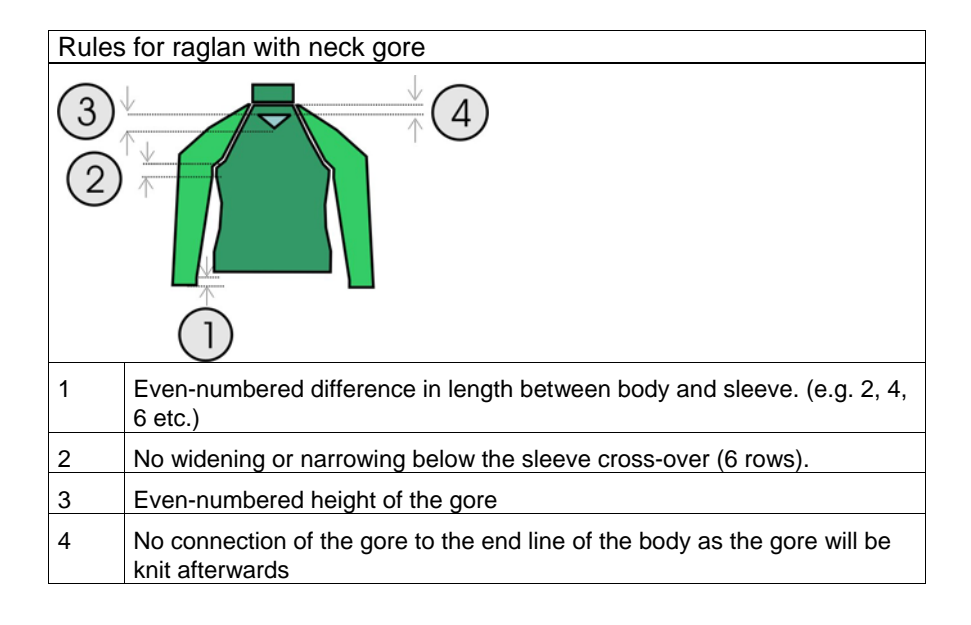

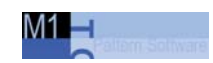

### 15.2.1 Generate pattern and shape: Raglan with neck gore

### I. Generate a knit and wear pattern:

- 1. Generate new pattern.
- 2. Select machine.
- 3. Select knit and wear .

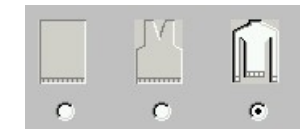

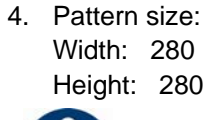

6

Width and Hight are depending on the size of the shape. The size of the pattern field is doubled by the use of k&w technique automatically.

- 5. Knitting mode: "Jersey".
- 6. Confirm specifications with "OK".

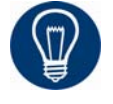

With a k&w patter you will specify the start later on.

#### II. Generate the shapes for the front and back in the shape editor:

➔ Generate the shapes for the elements front and back of the body, sleeve and collar in the shape editor.

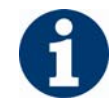

The shape elements and the k&w file (shape with knitting cycles) must be saved in the same directory.

- 1. Open the shape editor via "k&w Shape" / "Generate/Edit Shape...".
- 2. Select a "k&w ...." entry under "General Shape Data".

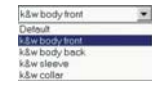

- 3. Set "Input Shape" to Stitches.
- 4. Activate mirrored setting under "Elements".

Shape wizard: Raglan with neck gore 15.2

- 5. Specify starting width.
- 6. Create the table with "Left Lines>>" and enter the values for the front and the back.

| No. | Lines<br>Editor | Height<br>mm | Width<br>mm | Height<br>Stitches | Width<br>Stitches | Height<br>Steps | Width<br>Steps | Factor | Height<br>Remainder | Width<br>Remainder | Group | Function  |
|-----|-----------------|--------------|-------------|--------------------|-------------------|-----------------|----------------|--------|---------------------|--------------------|-------|-----------|
| 1   |                 | 0            | -200        | 0                  | -60               | 0               | -60            | 1      | 0                   | 0                  | 0     | Basis     |
| 2   |                 | 100          | 16          | 30                 | 5                 | 6               | 1              | 5      | 0                   | 0                  | 0     | Narrowing |
| 3   |                 | 33           | 0           | 10                 | 0                 | 10              | 0              | 1      | 0                   | 0                  | 0     |           |
| 4   |                 | 100          | -16         | 30                 | -5                | 6               | -1             | 5      | 0                   | 0                  | 0     | Widening  |
| 5   |                 | 33           | 0           | 10                 | 0                 | 10              | 0              | 1      | 0                   | 0                  | 0     |           |
| 6   |                 | 200          | 100         | 60                 | 30                | 2               | 1              | 30     | 0                   | 0                  | 0     | Narrowing |
| 7   |                 | 6            | 0           | 2                  | 0                 | 2               | 0              | 1      | 0                   | 0                  | 0     |           |
| 8   |                 | 0            | 100         | 0                  | 30                | 0               | 30             | 1      | 0                   | 0                  | 0     |           |

Front / Back

- 7. Allocate the desired attributes **Widening** and **Narrowing** to the edges under "Function".
- 8. Generate a shape for the back with the same specifications as for the front.

### III. Insert the neck gore element in the front:

- 1. Open the Raglan Front shape.
- 2. Generate a new element in the shape editor via the 📃 icon.
- 3. Select the **Gore** entry in the "Type" section list.
- 4. Specify the coordinates for the neck gore.

| No. | Lines<br>Editor | Height<br>mm | Width<br>mm | Height<br>Stitches | Width<br>Stitches | Height<br>Steps | Width<br>Steps | Factor | Height<br>Remainder | Width<br>Remainder | Group | Function |
|-----|-----------------|--------------|-------------|--------------------|-------------------|-----------------|----------------|--------|---------------------|--------------------|-------|----------|
| 1   |                 | 0            | -13         | 0                  |                   | 0               | -4             | 1      | 0                   | 0                  | 0     | {······  |
| 2   |                 | 40           | -90         |                    | -24               | 2               | -4             | 6      | 0                   | 0                  | Û     | (        |
| 3   |                 | ő            | 0           | 2                  | 0                 |                 | Ö              | 1      | 0                   | 0                  | 0     |          |
| 4   |                 | 0            | 93          | 0                  | 28                | 0               | 29             | 1      | 0                   | 0                  | 0     |          |

Neck gore in the front

5. Specify the distance to the "base line" or to the "end line".

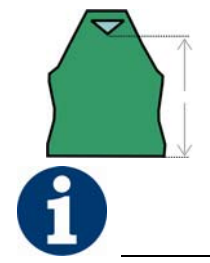

Do not connect the gore element to the end line.

#### IV. Generate the shape for the sleeve in the shape editor:

1. Generate a shape for the sleeve.

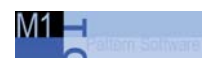

15.2 Shape wizard: Raglan with neck gore

| No. | Lines<br>Editor | Height<br>mm | Width<br>mm | Height<br>Stitches | Width<br>Stitches | Height<br>Steps | Width<br>Steps | Factor | Height<br>Remainder | Width<br>Remainder | Group | Function  |
|-----|-----------------|--------------|-------------|--------------------|-------------------|-----------------|----------------|--------|---------------------|--------------------|-------|-----------|
| 1   |                 | 0            | -93         | 0                  | -28               | 0               | -28            | 1      | 0                   | 0                  | 0     | Basis     |
| 2   | 1               | 266          | -26         | 80                 | -8                | 10              | -1             | 8      | 0                   | 0                  | 0     | Widening  |
| 3   |                 | 33           | 0           | 10                 | 0                 | 10              | 0              | 1      | 0                   | 0                  | 0     |           |
| 4   |                 | 200          | 100         | 60                 | 30                | 2               | 1              | 30     | 0                   | 0                  | 0     | Narrowing |
| 5   |                 | 6            | 0           | 2                  | 0                 | 2               | 0              | 1      | 0                   | 0                  | 0     |           |
| 6   | 1               | 0            | 20          | 0                  | 6                 | 0               | 6              | 1      | 0                   | 0                  | 0     | 1         |

#### Sleeve

2. Allocate the desired attributes **Widening** and **Narrowing** to the edges under "Function".

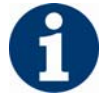

After the last narrowing, at least two stitches must still be knit, otherwise the last narrowing will not be performed.

V. Generate the element for the collar in the shape editor:

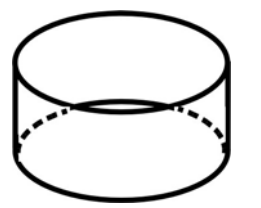

Stand-up or turtleneck collar

| No. | Lines<br>Editor | Height<br>mm | Width<br>mm | Height<br>Stitches | Width<br>Stitches | Height<br>Steps | Width<br>Steps | Factor | Height<br>Remainder | Width<br>Remainder | Group | Function |
|-----|-----------------|--------------|-------------|--------------------|-------------------|-----------------|----------------|--------|---------------------|--------------------|-------|----------|
| 1   |                 | 0            | -33         | 0                  | -10               | 0               | -10            | 1      | 0                   | 0                  | 0     | Basis    |
| 2   |                 | 33           | 0           | 10                 | 0                 | 10              | 0              | 1      | 0                   | 0                  | 0     |          |
| 3   |                 | 0            | 33          | 0                  | 10                | 0               | 10             | 1      | 0                   | 0                  | 0     | Link-off |

Collar front and back

- 1. Allocate **bind-off** to the end line under "Function" in the "General" tab.
- 2. Allocate the single-jersey knitting mode in accordance with the collar shape "cut-out" or "fast cut-out".
- Save the shapes in the directory created beforehand with "File"/"Save" or "Save As".

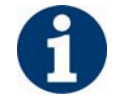

Save all shape elements in the same directory.

### VI. Load shape elements in the Shape wizard:

Combine the shapes front, back, sleeve and collar in the "Shape wizard" into a **Raglan with neck gore.kaw** shape.

1. Run the "Shape wizard" program via the menu "k&w Shape"/"Shape wizard (Put Together k&w Shape...)".

### Shape wizard: Raglan with neck gore 15.2

- 2. Load a shape for the "Body front" element with the button. The "Open" dialog box appears in order to select a shape file.
- 3. Select shape.

The shape will be loaded and the name will be displayed und "Body front".

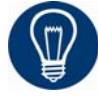

You can remove the shape for sleeve and collar with the button again.

You can call-up the shape editor in order to correct the loaded shape with the button.

- 4. Load the shape elements for "Body back", "Sleeve" and "Collar" using the same procedure.
- 5. Specify the knitting mode of the collar via the selection menu.

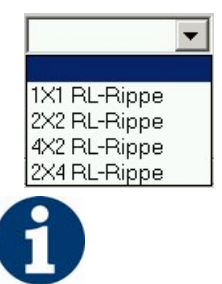

Whatch out by the element for the collar:

- The collar width should match the module width used.
- The collar width is dependent on the docking points.
- This means that the end width of the sleeve and body must be matched to the module width used.

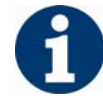

If you change outer dimensions of the front, then you must adapt the back.

|                                         | , ,                                                                                                    |
|-----------------------------------------|----------------------------------------------------------------------------------------------------|
| Setting                                 | Use                                                                                                    |
| B1-type 1<br>(no connection L0-L1)      | Continous stitch rows in the front, i.e. no<br>opening.<br>No connection of both knitting layers.                                                                          |
| B1 Type 1 TC-T<br>(no connection L0-L1) | Knitting cycle for patterns for CMS<br>machines with additional beds.<br>Continous stitch rows in the front, i.e. no<br>opening.<br>No connection of both knitting layers. |

6. Specify stitch cross-over (connection of body and sleeve).

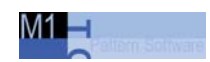

### 15.2.2 Shape wizard: Docking points for raglan

The shape elements are connected by knitting at the docking points.

### I. Open the graphical shape display in order to define the docking points:

→ Open the "Docking points" dialog box with the icon in the toolbar of the "Shape wizard".

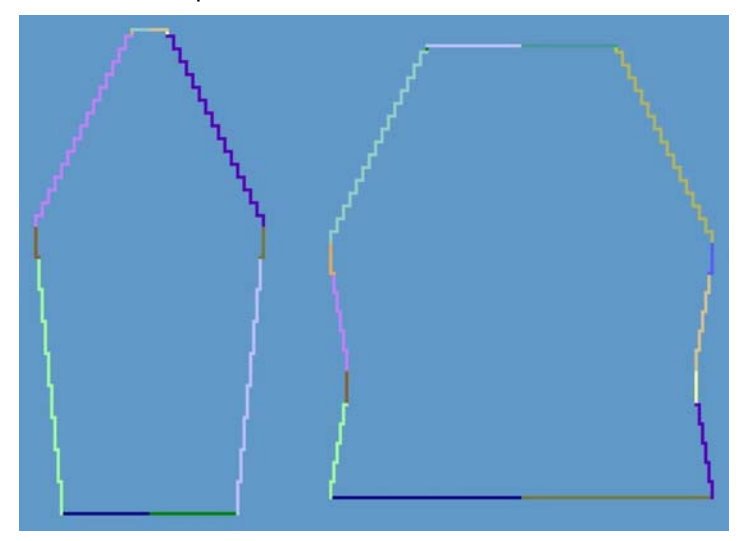

Grafical display of the shape

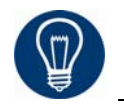

The determined knitting cycles are shown in color in the grafical Shape Display.

|                  |         |     | Sleeve | Knitting ro<br>Body |
|------------------|---------|-----|--------|---------------------|
| Sleeve - body    |         | %   |        |                     |
| Suspend body     |         | ×   |        |                     |
| Suspend sleeve   |         | ×II |        |                     |
| Remaining narrow | ing     | ×   |        |                     |
| Difference       | e:      |     |        |                     |
|                  |         |     | Sleeve | Colum<br>Body       |
| Collar           | right s | ide |        |                     |

Docking points (dialog box)

### Shape wizard: Raglan with neck gore 15.2

| Element                                                   | Function                                                                                                    |
|-----------------------------------------------------------|----------------------------------------------------------------------------------------------------|
| "Sleeve - body"                                           | Set the docking point "sleeve - body".<br>The connection line is the first knitting row after the<br>sleeve-body connection.                                                        |
| "Suspend body"                                            | Set the docking point "Suspend body".<br>Compensation of the length difference in the case of<br>a sleeve longer than the body.<br>Example: saddle shoulder                         |
| "Suspend sleeve"                                          | Set the docking point "Suspend sleeve".<br>Compensation of the length difference in the case of<br>a body longer than the sleeve.<br>Example: Inserted sleeve                       |
| "Remaining Narrowing"                                     | Set the docking point "Remaining Narrowing".<br>Connection of the stitches remaining at the end of<br>the sleeve to the body.<br>Example: Inserted sleeve                           |
| "Difference"                                              | The difference of rows will be displayed when setting the connecting lines.                                                                                                    |
| "Display field for the<br>name of the knitting<br>cycles" | If the cursor is placed in the graphical presentation of<br>the shape display after determining the knitting<br>cycles, then the name of the respective knitting cycle<br>is shown. |
| "Collar"                                                  | Set the docking point "Collar".<br>The collar element is set to corresponding width by<br>the connection.                                                                           |
| "Measuring"                                               | You can messure a distance within a shape element<br>with the "Measuring" button and the left mouse<br>button pressed.<br>The result is displayed in "Columns" and "Rows".          |
| "Delete all lines"                                        | Delets all specified docking points.                                                                                                    |

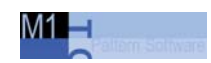

### II. Specify the docking points for raglan:

→ Docking point "sleeve - body".

The docking points form a connection line between sleeve and body and determine the first continuous knitting row after the sleeve-body connection.

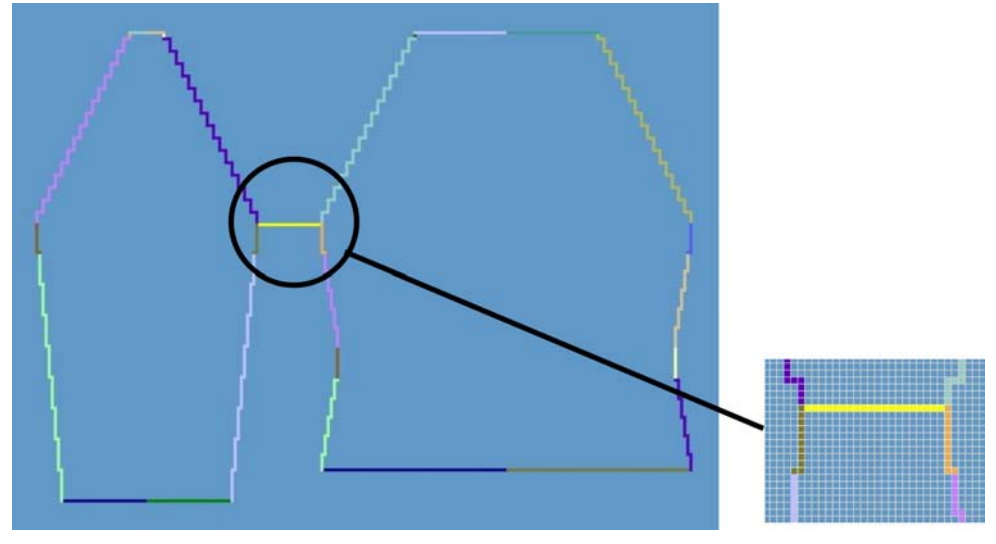

Docking point sleeve - body

- 1. Click in the pattern with the left mouse button and hold it.
- 2. Move the cursor in the element to be connected and specify the end position of the connection, then release the left mouse button.

#### **Correction of docking points:**

➔ Move the position by a manual entry in the "Docking points" dialog box in order to correct a docking point.

- or -

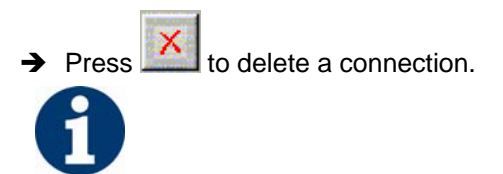

Press the "Ctrl" key while specifying the docking points, in order to jump with the cursor automatically to the nearest edge start or edge end.

➔ Docking point "Collar".

Shape wizard: Raglan with neck gore 15.2

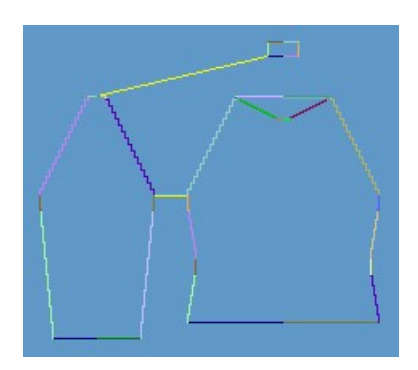

Docking point for the collar

- Always set the connecting line on the left collar side.
- The same position is automatically applied for the right side.
- If the collar is to be positioned asymmetrically, then you can overwrite the positions.

### III. Generate a k&w shape for raglan with neck gore:

- 1. Define the docking points for "Sleeve-Body" and for "Collar" in the "Docking points" dialog box.
- 2. Press the "Determine knitting cycles" button.

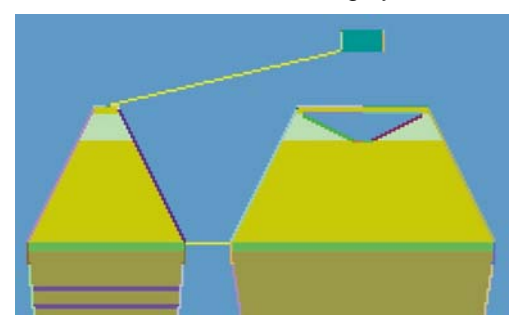

Determined knitting cycles

| Key                         | Function                                                                                                    |
|-----------------------------|----------------------------------------------------------------------------------------------------|
| "Determine knitting cycles" | By pressing the "Determine knitting cycles" button, the shapes are checked and the sequences required for technical editing are determined.                |
| "Initialize"                | The determined knitting cycles are deleted and the shapes<br>are reloaded.<br>A redetermination of the knitting cycles is required for<br>further editing. |

3. Save the shape as kaw file via the "File" / "Save" or "Save as" menu or 🖬.

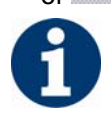

The elements of the shape (front, back, sleeve and collar) and the **kaw** file must all be located in the same directory .

4. Close the "Shape wizard" dialog box.

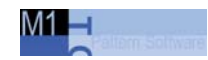

### 15.2.3 Position shape and complete pattern: Raglan with neck gore

### I. Position and use k&w shape:

1. Open "k&w Shape"/"k&w Open Shape and Position" menu.

| 1000 |            |     | Stitch densi | ity [100 mm] |  |
|------|------------|-----|--------------|--------------|--|
|      |            | 1 🖽 | Width:       |              |  |
|      |            |     | Height       |              |  |
|      | <b>x x</b> |     |              |              |  |
|      | <u>e</u>   |     |              |              |  |
|      |            |     |              | · · · · ·    |  |
|      | <u>×</u> 8 |     |              | × 19         |  |
|      |            |     |              |              |  |
| la T | iel 🗃      | ()  |              |              |  |
|      |            |     |              |              |  |
|      | 1 1        |     |              |              |  |
| UK   | Cancel     |     |              |              |  |

- 2. Load the shape with the extension ... **.kaw** via the **b**utton at (1).
- 3. Confirm the selection with "OK".
- 4. Position shape elements sleeve/body on basic motif.
- 5. Cut shape.
- The "Do you want a correction of edge widths to be carried out?" prompt appears.

Confirm the prompt with "Yes" in order to correct the uneven narrowing widths.

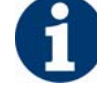

This prompt appears with uneven narrowing widths only.

- The "Do you want a correction of widening steps to be carried out?" prompt appears.
  Confirm the prepart with "Yee" in order to correct the widening.
  - Confirm the prompt with "Yes" in order to correct the widening.
- Fade out shape.
   The "Replace modules cut into" prompt appears for modules which are cut into by fading out.
- 7. Use narrowing and widening.
- 8. The "Insert/replace k&w start" dialog box appears.
- 9. Select a start and confirm the dialog box with "OK".

The start will be inserted in the k&w pattern.

10. Use binding-off.

Shape wizard: Raglan with neck gore 15.2

### II. Complete the pattern:

- 1. Automatical or stepwise technical editing.
- 2. Generate a Sintral.
- 3. Conduct Sintral Check.
- Fundamental rules to generate a k&w shape[see page 5]
- Combine shape elements[see page 69]
- Settings in Configuration k&w dialog box[see page 60]

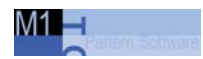

## 15.3 Shape wizard: Saddle shoulder with 2x2 rib

|                       | L                                                                                                    |
|-----------------------|----------------------------------------------------------------------------------------------------|
| Pattern data          | Pattern picture                                                                                                    |
| File: saddle shoulder |                                                                                                    |
| Pattern width: 250    |                                                                                                    |
| Pattern rows: 280     |                                                                                                    |
| Machine type:         | CMS822                                                                                                    |
| Gauge:                | 6.2                                                                                                    |
| Start:                | 2x2                                                                                                    |
| Basic pattern:        | 2x2 - Rib                                                                                                    |
| Knitting technique    | knit and wear                                                                                                    |
| Shape                 |                                                                                                    |
|                       | The <b>saddle shoulder</b> shape contains a flat-shaped<br>shoulder in the front and back. This requires<br>frequent, closely-spaced narrowings.<br>On the other hand, the sleeve is knit straight on.<br>This part of the sleeve lies on the flat-shaped<br>shoulder. |

### Shape wizard: Saddle shoulder with 2x2 rib 15.3

| Rule | Presentation | Description                                                                                                    |
|------|--------------|----------------------------------------------------------------------------------------------------|
| 1    |              | Normally with a saddle shoulder<br>the shape of the sleeve is longer<br>than the shape of the body.<br>Length differences between the<br>sleeve and body are<br>compensated automatically with<br>all shapes up to the sleeve body                            |
|      |              |                                                                                                    |
| 2    |              | The number of rows in the sleeve<br>and body must be equal from the<br>sleeve-body connection up to the<br>shoulder edge in the body.                                                                                                    |
| 3    |              | Specify the number of rows for the<br>saddle:<br>You can have two or three times<br>the number of rows in the saddle<br>(2) than in the shoulder edge of<br>the body (1).                                                                                     |
| 4    | 3:1          | Row compensation 3:1 or 2:1<br>A 3:1 row compensation will be<br>used as default.<br>If a 2:1 compensation shall be<br>used, then activate "Saddle<br>shoulder with 2:1 compensation"<br>in the Shape wizard.                                                 |
| 5    |              | Due to the different number of<br>knitting rows, the saddle adapts to<br>the shoulder.<br>The row ratios of the saddle to the<br>body:<br>The shoulder edge in the body<br>should contain a narrowing <b>by</b><br><b>three stitches</b> in <b>each row</b> . |

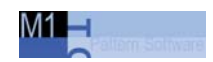

15.3 Shape wizard: Saddle shoulder with 2x2 rib

| Further | possibility | Saddle shoulder inserted straight.                                                                                               |  |  |
|---------|-------------|----------------------------------------------------------------------------------------------------|--|--|
| 1       |             | The stepping of the saddle<br>shoulder of the back shall have a<br>narrowing of <b>three stitches</b> every<br><b>two rows</b> . |  |  |
| 2       |             | The row compensation in sleeve - back: 2:2 sleeve - front: 2:0.                                                                  |  |  |

Shape wizard: Saddle shoulder with 2x2 rib 15.3

### 15.3.1 Generate pattern and shape: Saddle shoulder with 2x2 rib

### I. Generate a knit and wear pattern:

- 1. Generate new pattern.
- 2. Select machine.
- 3. Select knit and wear .

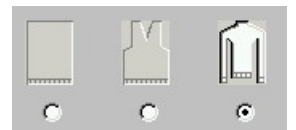

- 4. Pattern size: Width: 250 Height: 280
- 5. Knitting mode: 2x2 Rib.
- 6. Confirm specifications with "OK".

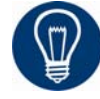

With a k&w patter you will specify the start later on.

### II. Generate the shapes for the front and back in the shape editor:

➔ Generate the shapes for the elements front and back of the body, sleeve and collar in the shape editor.

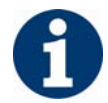

The shape elements and the k&w file (shape with knitting cycles) must be saved in the same directory.

- 1. Open the shape editor via "k&w Shape" / "Generate/Edit Shape...".
- 2. Select a "k&w ...." entry under "General Shape Data".

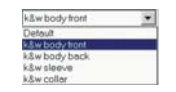

- 3. Set "Input Shape" to Stitches.
- 4. Activate mirrored setting under "Elements".
- 5. Specify starting width.
- 6. Create the table with "Left Lines>>" and enter the values for the front and the back.

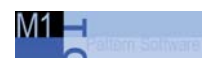

### 15.3 Shape wizard: Saddle shoulder with 2x2 rib

| No. | Lines<br>Editor | Height<br>mm | Width<br>mm | Height<br>Stitches | Width<br>Stitches | Height<br>Steps | Width<br>Steps | Factor | Height<br>Remainder | Width<br>Remainder | Group | Function  |
|-----|-----------------|--------------|-------------|--------------------|-------------------|-----------------|----------------|--------|---------------------|--------------------|-------|-----------|
| 1   |                 | 0            | -166        | 0                  | -60               | 0               | -60            | 1      | 0                   | 0                  | 0     | Basis     |
| 2   | ~               | 66           | 22          | 32                 | 8                 | 0               | 0              | 0      | 0                   | 0                  | 0     | Narrowing |
| 3   |                 | 20           | 0           | 10                 | 0                 | 10              | 0              | 1      | 0                   | 0                  | 0     |           |
| 4   |                 | 100          | -22         | 48                 | -8                | 6               | -1             | 8      | 0                   | 0                  | 0     | Widening  |
| 5   |                 | 20           | 0           | 10                 | 0                 | 10              | 0              | 1      | 0                   | 0                  | 0     |           |
| 6   | ~               | 25           | 33          | 12                 | 12                | 0               | 0              | 0      | 0                   | 0                  | 0     | Narrowing |
| 7   |                 | 79           | 0           | 38                 | 0                 | 38              | 0              | 1      | 0                   | 0                  | 0     |           |
| 8   | 2               | 16           | 66          | 8                  | 24                | 1               | 3              | 8      | 0                   | 0                  | 0     | Narrowing |
| 9   |                 | 4            | 0           | 2                  | 0                 | 2               | 0              | 1      | 0                   | 0                  | 0     |           |
| 10  |                 | 0            | 66          | 0                  | 24                | 0               | 24             | 1      | 0                   | 0                  | 0     |           |

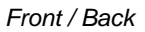

| Lin | es Editor         | Line :  | 2 left          |                |        |
|-----|-------------------|---------|-----------------|----------------|--------|
| 2   |                   | 7.0     | 1)1             |                |        |
|     | Factor<br>Grouped | Group   | Height<br>Steps | Width<br>Steps | Factor |
|     |                   |         | 32              | 8              |        |
|     | 2                 | 1       | 15              | 2              | 1      |
|     | 0                 | 1       | 1               | 2              | 1      |
| 2   | ■  ×   归          | 7+c ∄*= | / ] /           |                |        |
|     | Factor<br>Grouped | Group   | Height<br>Steps | Width<br>Steps | Factor |
|     |                   |         | 12              | 12             |        |
|     | 3                 | 1       | 3               | 2              | 1      |
|     | 0                 | 1       | 1               | 2              | 1      |

7. Allocate the desired attributes **Widening** and "Narrowing" to the edges under "Function".

Shape wizard: Saddle shoulder with 2x2 rib 15.3

| Adjustment | ts                   |           |                                                       |
|------------|----------------------|-----------|-------------------------------------------------------|
| Narrowing  | Fade-out type        | 2x2 - Rib |                                                       |
|            | Fade-out width       | 9         | <b><u><u><u></u></u><br/><u>+</u><br/>+<br/>+</u></b> |
|            | Type of<br>narrowing | Body-rib  | State State                                           |
|            | Narrowing width      | 9         |                                                       |
| Widening   | Fade-out type        | Jersey    |                                                       |
|            | Fade-out width       | 1         |                                                       |
|            | Widening type        | Standard  |                                                       |
|            | Widening width       | 1         |                                                       |

8. Allocate the **Narrowing** function to the shoulder edge (A) under "Function" in the "General" tab.

| Setting   |                      |                             |
|-----------|----------------------|-----------------------------|
| Line 8    |                      |                             |
| Narrowing | Fade-out width       | 0                           |
|           | Narrowing width      | 0                           |
|           | Type of<br>narrowing | Perform narrowing in sleeve |
|           |                      |                             |

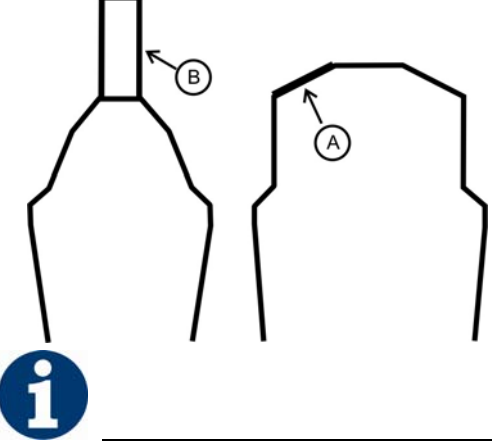

Generate a shape for the back with the same specifications as for the front.

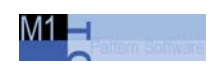

15.3 Shape wizard: Saddle shoulder with 2x2 rib

### III. Generate a shape element for the sleeve in the Shape Editor:

- 1. Open the shape editor via "k&w Shape" / "Generate/Edit Shape...".
- Select the k&w collar entry in the "Type" selection menu under "General shape data".
- 3. Enter the values into the table.

| No. | Lines<br>Editor | Height<br>mm | Width<br>mm | Height<br>Stitches | Width<br>Stitches | Height<br>Steps | Width<br>Steps | Factor | Height<br>Remainder | Width<br>Remainder | Group | Function  |
|-----|-----------------|--------------|-------------|--------------------|-------------------|-----------------|----------------|--------|---------------------|--------------------|-------|-----------|
| 1   |                 | 0            | -100        | 0                  | -36               | 0               | -36            | 1      | 0                   | 0                  | 0     | Basis     |
| 2   |                 | 166          | -22         | 80                 | -8                | 10              | -1             | 8      | 0                   | 0                  | 0     | Widening  |
| 3   |                 | 20           | 0           | 10                 | 0                 | 10              | 0              | 1      | 0                   | 0                  | 0     |           |
| 4   | ~               | 83           | 55          | 40                 | 20                | 0               | 0              | 0      | 0                   | 0                  | 0     | Narrowing |
| 5   | ~               | 16           | 22          | 8                  | 8                 | 0               | 0              | 0      | 0                   | 0                  | 0     | Narrowing |
| 6   |                 | 50           | 0           | 24                 | 0                 | 24              | 0              | 1      | 0                   | 0                  | 0     | Narrowing |
| 7   |                 | 4            | 0           | 2                  | 0                 | 2               | 0              | 1      | 0                   | 0                  | 0     |           |
| 8   |                 | 0            | 44          | 0                  | 16                | 0               | 16             | 1      | 0                   | 0                  | 0     |           |

| ◎■        10  10 |                   |       |                 |                |        |  |  |  |  |
|------------------|-------------------|-------|-----------------|----------------|--------|--|--|--|--|
|                  | Factor<br>Grouped | Group | Height<br>Steps | Width<br>Steps | Factor |  |  |  |  |
|                  |                   |       | 40              | 20             | 1      |  |  |  |  |
|                  | 5                 | 1     | 7               | 2              | 1      |  |  |  |  |
|                  | 0                 | 1     | 1               | 2              | 1      |  |  |  |  |

| Lines Editor Line 5 left |                   |       |                 |                |        |  |  |  |  |  |
|--------------------------|-------------------|-------|-----------------|----------------|--------|--|--|--|--|--|
| ◎■ 美 □ ==== ///          |                   |       |                 |                |        |  |  |  |  |  |
|                          | Factor<br>Grouped | Group | Height<br>Steps | Width<br>Steps | Factor |  |  |  |  |  |
|                          |                   |       | 8               | 8              |        |  |  |  |  |  |
|                          | 2                 | 1     | 3               | 2              | 1      |  |  |  |  |  |
|                          | 0                 | 1     | 1               | 2              | 1      |  |  |  |  |  |

4. Allocate the attribute for Narrowing and Widening under "Function".

| Adjustments |                      |            |                    |  |  |  |  |  |
|-------------|----------------------|------------|--------------------|--|--|--|--|--|
| Narrowing   | Fade-out type        | 2x2 - Rib  |                    |  |  |  |  |  |
|             | Fade-out width       | 9          |                    |  |  |  |  |  |
|             |                      |            | <u> </u>           |  |  |  |  |  |
|             |                      |            | <u>+</u><br>+<br>+ |  |  |  |  |  |
|             | Type of<br>narrowing | Sleeve Rib | ASSA SING          |  |  |  |  |  |
|             | Narrowing width      | 9          |                    |  |  |  |  |  |
| Widening    | Fade-out width       | 1          |                    |  |  |  |  |  |

Sleeve

Shape wizard: Saddle shoulder with 2x2 rib 15.3

| Adjustments |  |                |          |  |  |  |  |  |  |
|-------------|--|----------------|----------|--|--|--|--|--|--|
|             |  | Fade-out type  | Jersey   |  |  |  |  |  |  |
|             |  | Widening type  | Standard |  |  |  |  |  |  |
|             |  | Widening width | 1        |  |  |  |  |  |  |

5. Allocate the **Narrowing** function to the sleeve element on the saddle edge (B) under "Function" in the "General" tab.

| Setting   |                   |                                                     |
|-----------|-------------------|-----------------------------------------------------|
| Line 6    |                   |                                                     |
| Narrowing | Fade-out width    | 0                                                   |
|           | Narrowing width   | Narrow entire width of sleeve                       |
|           | Type of narrowing | Sleeve underneath<br>Sleeve underneath Layers apart |
|           |                   | Sleeve above<br>Sleeve above Layers apart           |
|           |                   | · · · · ·                                           |

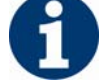

Do not select the narrowing type for 2x2 rib in the sleeve.

### IV. Generate the shape element for the collar:

- 1. Open the shape editor via "Shape" / "Generate/Edit Shape...".
- Select the k&w collar entry in the "Type" selection menu under "General shape data".
- 3. Specify the information for the collar under "Left Lines".

| No. | Lines<br>Editor | Height<br>mm | Width<br>mm | Height<br>Stitches | Width<br>Stitches | Height<br>Steps | Width<br>Steps | Factor | Height<br>Remainder | Width<br>Remainder | Group | Function |
|-----|-----------------|--------------|-------------|--------------------|-------------------|-----------------|----------------|--------|---------------------|--------------------|-------|----------|
| 1   |                 | 0            | -33         | 0                  | -10               | 0               | -10            | 1      | 0                   | 0                  | 0     | Basis    |
| 2   |                 | 33           | 0           | 10                 | 0                 | 10              | 0              | 1      | 0                   | 0                  | 0     |          |
| 3   |                 | 0            | 33          | 0                  | 10                | 0               | 10             | 1      | 0                   | 0                  | 0     | Link-off |

Collar

4. Set **bind-off** for the end line and allocate the attributes under "Function" in the "General" tab.

| Adjustments |                  |                          |
|-------------|------------------|--------------------------|
| Line 3      |                  |                          |
| Bind-off    | Binding-off type | Neckline<br>Fast cut-out |

### V. Load shape elements in the Shape wizard:

Combine the shapes front, back, sleeve and collar in the "Shape wizard" into a **Saddle shoulder 2x2.kaw** shape.

- 1. Run the "Shape wizard" program via the menu "k&w Shape"/"Shape wizard (Put Together k&w Shape...)".
- 2. Load a shape for the "Body front" element with the is button.

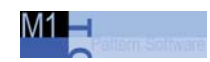

- 3. Select shape.
- 4. Load the shape elements for "Body back", "Sleeve" and "Collar" using the same procedure.
- 5. Specify the knitting mode of the collar.
- 6. Specify stitch cross-over.

| Setting                                 | Use                                                                                                    |
|-----------------------------------------|----------------------------------------------------------------------------------------------------|
| B1-type 1<br>(no connection L0-L1)      | Continous stitch rows in the front, i.e. no<br>opening.<br>No connection of both knitting layers.                                                                  |
| B1 Type 1 TC-T<br>(no connection L0-L1) | Strickablauf für Muster der CMS-Maschine mit<br>Zusatzbetten.<br>Continous stitch rows in the front, i.e. no<br>opening.<br>No connection of both knitting layers. |

7. Activate the "Saddle shoulder with 2:1 compensation" if you do not want the default ratio 3:1.

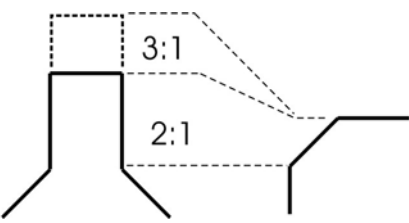

8. Activate the "Use knitting cycles for rib" checkbox if the basic pattern is knit as 2x2 rib.

Shape wizard: Saddle shoulder with 2x2 rib 15.3

### 15.3.2 Shape wizard: Docking points Saddle Shoulder

The docking points form the knitting connection of the singular elements.

### I. Open the graphical shape display in order to define the docking points:

→ Open the "Docking points" dialog box with the icon in the toolbar of the "Shape wizard".

II. Specify the docking points for saddle shoulder:

- → Docking point "sleeve body".
- Docking point "suspend body". From the third-to-last row of the sleeve to the third-to-last row of the body.

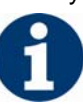

To create this connection, use the "Ctrl" key.

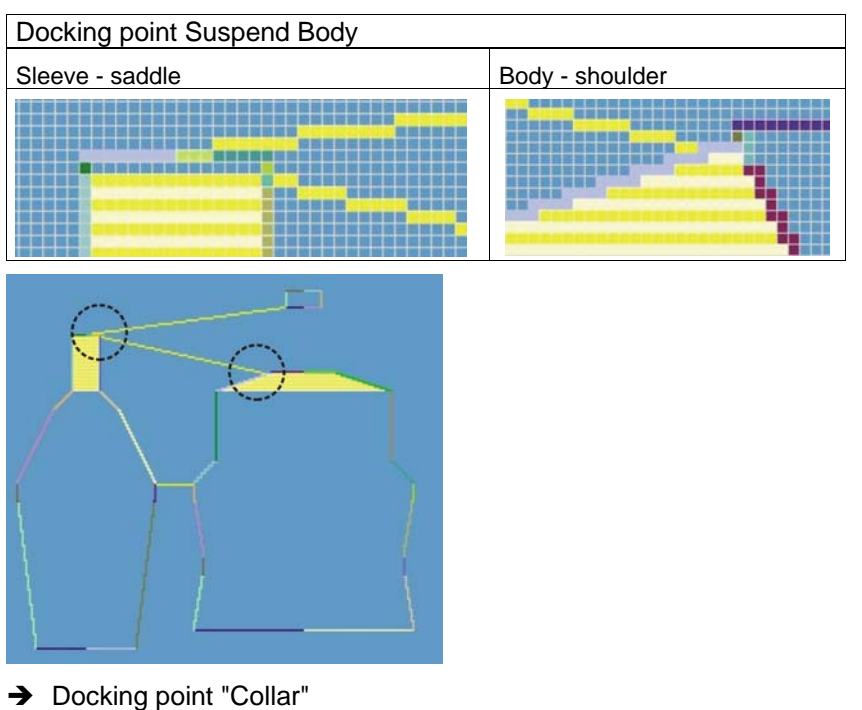

Specify the sleeve-collar docking points.

The width of the color element is adopted by the docking point.

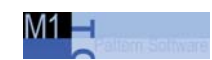

### III. Determine knitting cycles:

1. Press the "Determine knitting cycles" button.

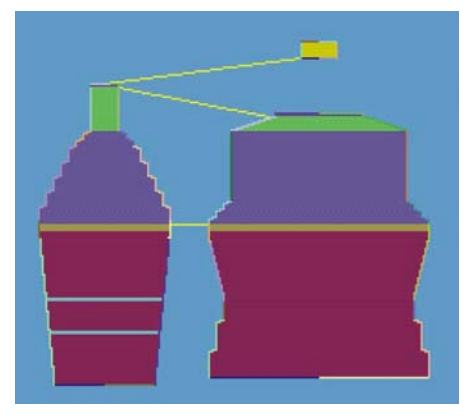

Shape with knitting cycles

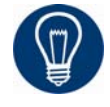

The determined knitting cycles can be deleted with the "Initialize" button.

2. Save the shape as kaw file via the "File" / "Save" or "Save as" menu or 🖬.

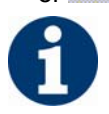

The elements of the shape (front, back, sleeve and collar) and the **kaw** file must all be located in the same directory .

3. Close the "Shape wizard" dialog box.

### 15.3.3 Position shape and complete pattern: Saddle shoulder with 2x2 rib

### I. Position and use k&w shape:

- 1. Open "k&w Shape"/"k&w Open Shape and Position" menu.
- 2. Select the shape with the ending .kaw and load with "Open".
- 3. Position shape elements sleeve/body on basic motif.

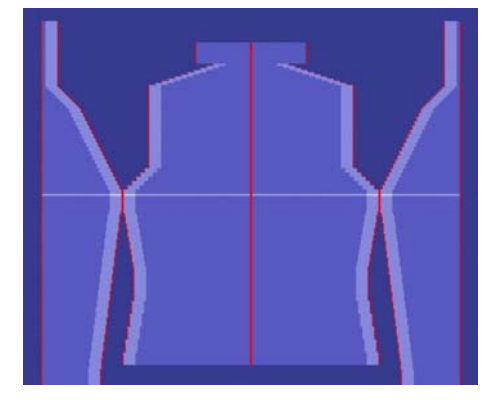

4. Insert the "Cut", "Fade Out", "Insert Narrowing and Widening" of the shape in individual steps.

- or -

- → "Use shape (cut, hide, narrow)" in one step.
- 5. Cut shape.
- ➔ The "Do you want a correction of edge widths to be carried out?" prompt appears.

Confirm the prompt with "Yes" in order to correct the uneven narrowing widths.

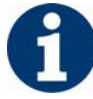

This prompt appears with uneven narrowing widths only.

- The "Do you want a correction of widening steps to be carried out?" prompt appears. Confirm the prompt with "Yes" in order to correct the widening.
- Fade out shape.
   The "Replace modules cut into" prompt appears for modules which are cut into by fading out.
- 7. Use narrowing and widening.
- 8. The "Insert/replace k&w start" dialog box appears.
- 9. Select a start and confirm the dialog box with "OK".

The start will be inserted in the k&w pattern.

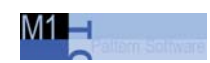

10. Call up "k&w Shape / Insert Binding-Off".

- or -

- → Have binding-off automatically inserted by the technical editing.
- 11. Open "Yarn field view" and check yarn carriers.
- 12. Make settings in "configuration".

### III. Complete the pattern:

- 1. Automatical or stepwise technical editing.
- 2. Generate a Sintral.
- 3. Conduct Sintral Check.
- Settings in Configuration k&w dialog box[see page 60]

Shape wizard: Cardigan with inserted sleeve 15.4

# 15.4 Shape wizard: Cardigan with inserted sleeve

| Pattern data          | Pattern picture |
|-----------------------|-----------------|
| File: Inserted sleeve |                 |
| Pattern width: 280    |                 |
| Pattern rows: 280     |                 |
|                       |                 |
| Machine type:         | CMS 822         |
| Gauge:                | 6.2             |
| Start:                | 1X1 - Rib       |
| Basic pattern:        | Jersey          |
| Knitting technique    | knit and wear   |

For the cardigan, you can use the same shape elements as for **inserted sleeve**.

However, in the front you must insert the elements **opening** and **gore**.

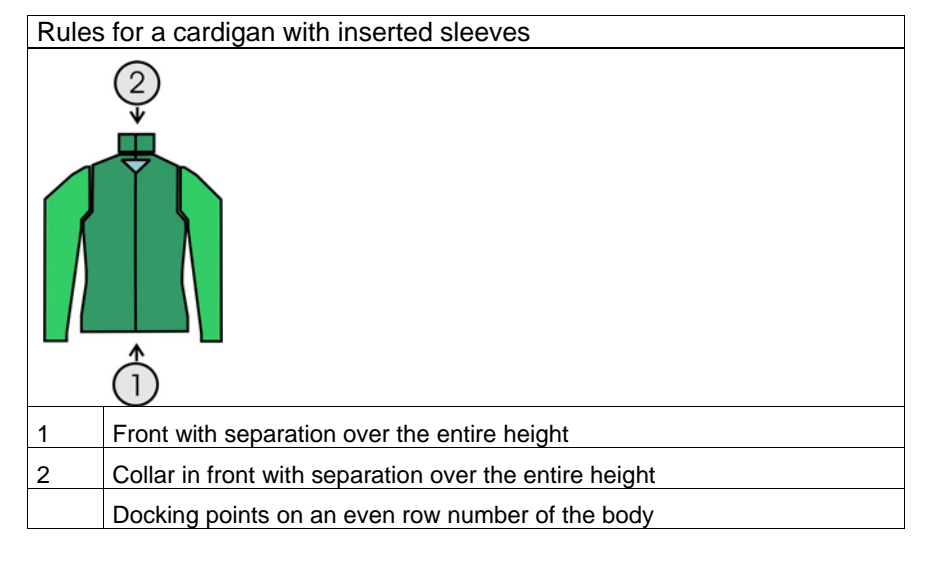

15.4.1

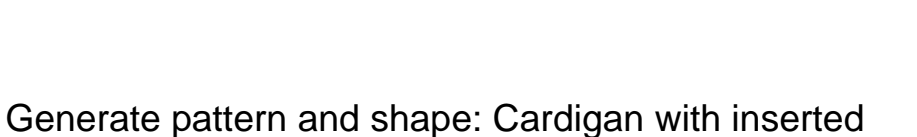

### I. Generate knit and wear pattern with shape:

- 1. Generate new pattern.
- 2. Select machine.

sleeve

3. Select knit and wear .

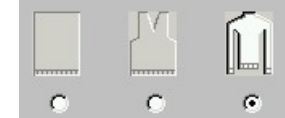

4. Pattern size: Width: 280 Height: 280

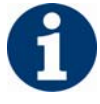

Width and Hight are depending on the size of the shape. The size of the pattern field is doubled by the use of k&w technique automatically.

- 5. Knitting mode: Jersey.
- 6. Confirm specifications with "OK".

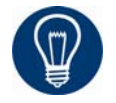

With a k&w patter you will specify the start later on.

The basic pattern is shown with the front and back knitting layers.

| <u>6</u> | L0 - |              |
|----------|------|--------------|
| <u>5</u> | L1 - | <u> </u>     |
| <u>4</u> | LO   | <u></u>      |
| <u>3</u> | L1 - | م_م_م_م_م_م_ |
| 2        | L0 - | <u></u>      |
| <u>1</u> | L1 - | R.R.R.R.R.R. |

Shape wizard: Cardigan with inserted sleeve 15.4

### II. Generate the shapes for the front and back in the shape editor:

Generate the elements for the front and back of the body, sleeve and collar.

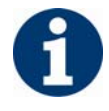

The shape elements and the k&w file (shape with knitting cycles) must be saved in the same directory.

- 1. Open the shape editor via "k&w Shape" / "Generate/Edit Shape...".
- 2. Select a "k&w ...." entry under "General Shape Data".

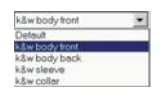

- 3. Set "Input Shape" to Stitches.
- 4. Activate mirrored setting under "Elements".
- 5. Specify starting width.
- 6. Create the table with "Left Lines>>" and enter the values for the front and the back.

### Schulterausarbeitung auf zwei Arten:

| No. | Lines<br>Editor | Height<br>mm | Width<br>mm | Height<br>Stitches | Width<br>Stitches | Height<br>Steps | Width<br>Steps | Factor | Height<br>Remainder | Width<br>Remainder | Group | Function  |
|-----|-----------------|--------------|-------------|--------------------|-------------------|-----------------|----------------|--------|---------------------|--------------------|-------|-----------|
| 1   |                 | 0            | -200        | 0                  | -60               | 0               | -60            | 1      | 0                   | 0                  | 0     | Basis     |
| 2   |                 | 100          | 16          | 30                 | 5                 | 6               | 1              | 5      | 0                   | 0                  | 0     | Narrowing |
| 3   | 1               | 33           | 0           | 10                 | 0                 | 10              | 0              | 1      | 0                   | 0                  | 0     |           |
| 4   |                 | 100          | -16         | 30                 | -5                | 6               | -1             | 5      | 0                   | 0                  | 0     | Widening  |
| 5   |                 | 33           | 0           | 10                 | 0                 | 10              | 0              | 1      | 0                   | 0                  | 0     |           |
| 6   |                 | 40           | 40          | 12                 | 12                | 1               | 1              | 12     | 0                   | 0                  | 0     | Narrowing |
| 7   |                 | 126          | 0           | 38                 | 0                 | 38              | 0              | 1      | 0                   | 0                  | 0     |           |
| 8   | 1               | 33           | 100         | 10                 | 30                | 1               | 3              | 10     | 0                   | 0                  | 0     | Gore      |
| 9   |                 | 6            | 0           | 2                  | 0                 | 2               | 0              | 1      | 0                   | 0                  | 0     | U         |
| 10  |                 | 0            | 60          | 0                  | 18                | 0               | 18             | 1      | 0                   | 0                  | 0     |           |

### Gored shoulder with binding-off

Front and back with gored shoulder

- 1. Allocate fade-out and fade-out width to the shape edges in the "Function" column.
- 2. For the shape edge of the shoulder, select the type **Gore** under "Function".
- 3. Specify the type of binding-off in the "Bind-off" tab.
- "Shoulder standard 01"
- "Shoulder standard 02"

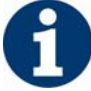

The shoulder will be done in gore technique and then knit-off and boundoff.

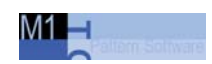

### 15.4 Shape wizard: Cardigan with inserted sleeve

4. Create the shape for the back in the same way as with the front.

#### Narrowed shoulder

| No. | Lines<br>Editor | Height<br>mm | Width<br>mm | Height<br>Stitches | Width<br>Stitches | Height<br>Steps | Width<br>Steps | Factor | Height<br>Remainder | Width<br>Remainder | Group | Function  |
|-----|-----------------|--------------|-------------|--------------------|-------------------|-----------------|----------------|--------|---------------------|--------------------|-------|-----------|
| 1   |                 | 0            | -200        | 0                  | -60               | 0               | -60            | 1      | 0                   | 0                  | 0     | Basis     |
| 2   | 1               | 100          | 16          | 30                 | 5                 | 6               | 1              | 5      | 0                   | 0                  | 0     | Narrowing |
| 3   |                 | 33           | 0           | 10                 | 0                 | 10              | 0              | 1      | 0                   | 0                  | 0     | 1         |
| 4   |                 | 100          | -16         | 30                 | -5                | 6               | -1             | 5      | 0                   | 0                  | 0     | Widening  |
| 5   |                 | 33           | 0           | 10                 | 0                 | 10              | 0              | 1      | 0                   | 0                  | 0     | 1         |
| 6   |                 | 40           | 40          | 12                 | 12                | 1               | 1              | 12     | 0                   | 0                  | 0     | Narrowing |
| 7   |                 | 126          | 0           | 38                 | 0                 | 38              | 0              | 1      | 0                   | 0                  | 0     |           |
| 8   |                 | 53           | 106         | 16                 | 32                | 1               | 2              | 16     | 0                   | 0                  | 0     | Narrowing |
| 9   |                 | 6            | 0           | 2                  | 0                 | 2               | 0              | 1      | 0                   | 0                  | 0     |           |
| 10  |                 | 0            | 53          | 0                  | 16                | 0               | 16             | 1      | 0                   | 0                  | 0     |           |

Front and back with narrowed shoulder

- 1. Create table in the Shape editor.
- 2. Allocate the necessary settings to the shape edges.
- 3. Allocate **narrowing** for the shoulder edge (No. 8) under "Function" in the "General" tab.
- 4. Set the narrowing type **Shoulder** in the "Narrowing" tab under "Module".
- 5. Also activate the "k&w-Shoulder narrowing [FRONT]" checkbox in the "Connections" tab.
- 6. Make the same settings for the back.

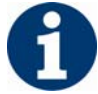

However, the "k&w-Shoulder narrowing[VT]" needs not to be activated.

#### III. Insert the neck gore element in the front:

- 1. Open the shape **Inserted sleeve cardigan front**.
- Generate a new element in the shape editor via

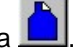

- 3. Select the **Gore** entry in the "Type" section list.
- 4. Specify the coordinates for the neck gore.

| No. | Height<br>mm | Width<br>mm | Height<br>Stitches | Width<br>Stitches | Height<br>Steps | Width<br>Steps | Factor | Height<br>Remainder | Width<br>Remainder | Width | Width<br>xxx | Function |
|-----|--------------|-------------|--------------------|-------------------|-----------------|----------------|--------|---------------------|--------------------|-------|--------------|----------|
| 1   | 0            | -6          | 0                  | -2                | 0               | -2             | 1      | 0                   | 0                  |       |              |          |
| 2   | 20           | -40         | 6                  | -12               | 1               | -2             | 6      | 0                   | 0                  |       |              |          |
| 3   | 6            | 0           | 2                  | 0                 | 2               | 0              | 1      | 0                   | 0                  |       |              |          |
| 4   | 0            | 46          | 0                  | 14                | 0               | 14             | 1      | 0                   | 0                  |       |              |          |

Neck gore element

Shape wizard: Cardigan with inserted sleeve 15.4

5. Specify the "Distance to the end line" (2 at minimum) for the **gore** element.

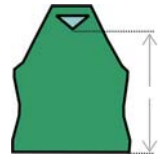

### IV. Insert Opening element in the front:

So that the jacket can be opened, the jacket is not knit along the entire length in the front.

- 1. Create a new element for the opening of the cardigan via
- 2. Select the **Opening** entry in the "Type" section list.
- 3. Insert a new line and specify the height for an opening under "Left Lines".

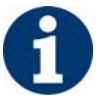

The height of the opening corresponds to the total height of the front piece.

| No. | Lines<br>Editor | Height<br>mm | Width<br>mm | Height<br>Stitches | Width<br>Stitches | Height<br>Steps | Width<br>Steps | Factor | Height<br>Remainder | Width<br>Remainder | Group | Function |
|-----|-----------------|--------------|-------------|--------------------|-------------------|-----------------|----------------|--------|---------------------|--------------------|-------|----------|
| 1   |                 | 493          | 0           | 148                | 0                 | 148             | 0              | 1      | 0                   | 0                  | 0     |          |

**Opening element** 

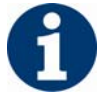

Further settings are not necessary for the opening element.

4. Save shape.

### V. Generate a shape element for the sleeve in the Shape Editor:

With the shape with inserted sleeve the remaining stitches will be connected to the body by **Remaining Narrowing** (Narrowing without knitting).

| No. | Lines<br>Editor | Height<br>mm | Width<br>mm | Height<br>Stitches | Width<br>Stitches | Height<br>Steps | Width<br>Steps | Factor | Height<br>Remainder | Width<br>Remainder | Group | Function  |
|-----|-----------------|--------------|-------------|--------------------|-------------------|-----------------|----------------|--------|---------------------|--------------------|-------|-----------|
| 1   |                 | 0            | -93         | 0                  | -28               | 0               | -28            | 1      | 0                   | 0                  | 0     | Basis     |
| 2   |                 | 266          | -33         | 80                 | -10               | 8               | -1             | 10     | 0                   | 0                  | 0     | Widening  |
| 3   | 1               | 33           | 0           | 10                 | 0                 | 10              | 0              | 1      | 0                   | 0                  | 0     |           |
| 4   |                 | 53           | 26          | 16                 | 8                 | 2               | 1              | 8      | 0                   | 0                  | 0     | Narrowing |
| 5   |                 | 66           | 66          | 20                 | 20                | 1               | 1              | 20     | 0                   | 0                  | 0     | Narrowing |
| 6   |                 | 6            | 0           | 2                  | 0                 | 2               | 0              | 1      | 0                   | 0                  | 0     |           |
| 7   |                 | 0            | 33          | 0                  | 10                | 0               | 10             | 1      | 0                   | 0                  | 0     | Narrowing |

Sleeve

1. Assign **Narrowing** to the end line under "Function" in the "General" tab.

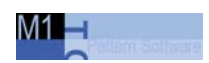

15.4 Shape wizard: Cardigan with inserted sleeve

2. Select "Remaining narrowing" in the selection list under "Allocated modules" of the **Narrowing** tab .

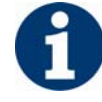

The "Narrow entire width of sleeve" checkbox will be activated automatically.

- 3. Activate the checkbox "k&w Remaining Narrowing (SLEEVE-END)" in the "Connections" tab.
- Specify the desired number of stitches to be bound-off together with the shoulder in the "Bind off number of stitches with shoulder gore" input field.

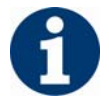

With the narrowing of all stitches (remaining narrowing), a little hole arises at the transition from the sleeve to the shoulder.

This hole can be closed by binding-off stitches of the sleeve together with the shoulder.

### VI. Generate the element for the collar in the Shape Editor:

For a cardigan or a V-neck element, a collar with an opening in the front is necessary.

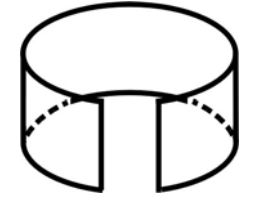

Collar with opening.

- 1. Open the shape editor via "Shape" / "Generate/Edit Shape...".
- Select the k&w collar entry in the "Type" selection menu under "General shape data".
- 3. Specify the information for the collar under "Left Lines".

| No. | Lines<br>Editor | Height<br>mm | Width<br>mm | Height<br>Stitches | Width<br>Stitches | Height<br>Steps | Width<br>Steps | Factor | Height<br>Remainder | Width<br>Remainder | Group | Function |
|-----|-----------------|--------------|-------------|--------------------|-------------------|-----------------|----------------|--------|---------------------|--------------------|-------|----------|
| 1   |                 | 0            | -33         | 0                  | -10               | 0               | -10            | 1      | 0                   | 0                  | 0     | Basis    |
| 2   |                 | 33           | 0           | 10                 | 0                 | 10              | 0              | 1      | 0                   | 0                  | 0     |          |
| 3   |                 | 0            | 33          | 0                  | 10                | 0               | 10             | 1      | 0                   | 0                  | 0     | Link-off |

Basic element collar front and back

- 4. Set bind-off for the end line under "Function" in the "General" tab.
- 5. Set the binding-off type "Neckline open L0" in the "Bind off" tab for the desired knitting mode.
Shape wizard: Cardigan with inserted sleeve 15.4

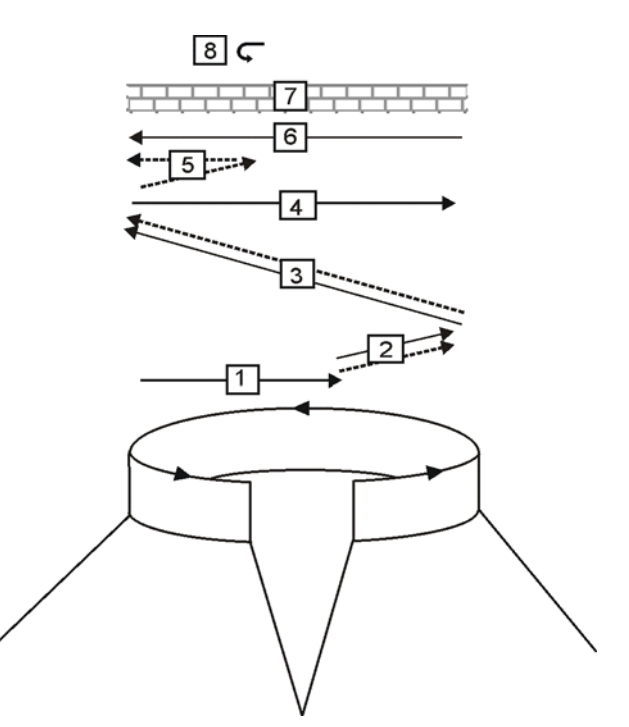

Binding-off cycle for the polo collar (Neckline open L0)

|   | Description                                               |
|---|-----------------------------------------------------------|
| 1 | Knit in draw thread layer 0 (front).                      |
| 2 | Bind off layer 0 the draw thread is carried along.        |
| 3 | Bind off layer 1 (back) the draw thread is carried along. |
| 4 | Knit draw thread to right.                                |
| 5 | Bind off layer 0.                                         |
| 6 | Knit draw thread to the left.                             |
| 7 | Protection rows.                                          |
| 8 | Fix link-off stitch in place.                             |

#### VII. Insert Opening element in the front of the collar:

- 1. Create a new element under Elements with the 📃 button.
- 2. Set the **Opening** entry in the "Type" section list.
- 3. Specify the height (= height of collar) for the opening under "Left lines".
- 4. Save shape.

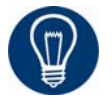

Generate the collar of the back likewise the collar of the front but without the **opening** element.

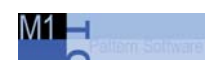

#### VIII. Load shape elements in the Shape wizard:

Combine the shapes front, back, sleeve and collar in the "Shape wizard" into a **Cardigan with inserted sleeve.kaw** shape.

- 1. Run the "Shape wizard" program via the menu "k&w Shape"/"Shape wizard (Put Together k&w Shape...)".
- Load a shape for the "Body front" element with the button. The "Open" dialog box appears in order to select a shape file.
- Select shape. The shape will be loaded and the name will be displayed und "Body front".

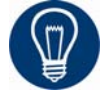

With sleeve and collar the loaded shape can be removed again with the

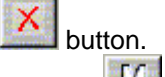

With the button you can call up the shape editor in order to correct the loaded shape.

- 4. Load the shape elements for "Body back", "Sleeve" and "Collar" using the same procedure.
- 5. Specify the knitting mode of the collar.

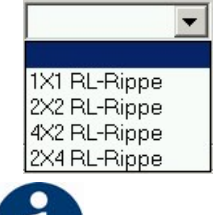

Whatch out by the element for the collar:

- The collar width matches the width of the module used.
- The collar width is dependent on the docking points.
- The end width of the sleeve and body matches the width of the module used.

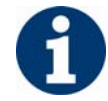

If you change outer dimensions of the front, then you must adapt the back.

6. Specify stitch cross-over (connection of body and sleeve).

#### Shape wizard: Cardigan with inserted sleeve 15.4

| Setting                        | Use                                                                                                    |
|--------------------------------|----------------------------------------------------------------------------------------------------|
| B2 Type 1 with opening         | With non-continuous stitch rows (cardigan, vest, V-neck, neck gore).                                                                 |
| B2 Type 1 TC-T with opening L0 | With non-continuous stitch rows (cardigan, vest,<br>V-neck, neck gore).<br>Verwendung bei k&w-Mustern auf allen Nadeln<br>gestrickt. |

7. Specify the number of stitches and rows for **remaining narrowing**.

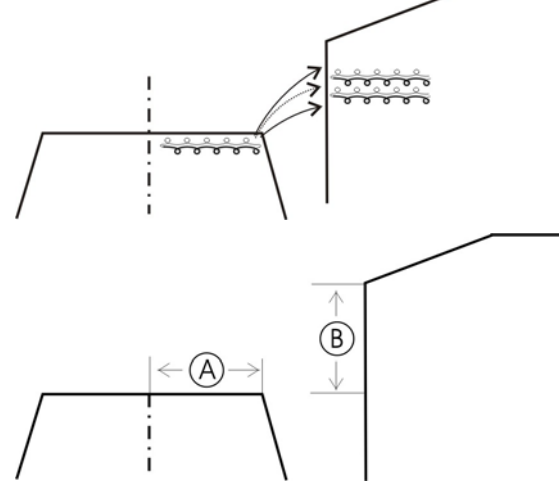

| Stitches | Rows | Function                                                                                                    |
|----------|------|----------------------------------------------------------------------------------------------------|
| 1        | 1    | Remaining narrowings are carried out with one stitch.<br>1 stitch row is knit between the narrowings.<br>Stitch rods from edge A have a ratio to stitch rows B of<br>1:1.   |
| 1        | 2    | Remaining narrowings are carried out with one stitch.<br>2 stitch rows are knit between the narrowings.<br>Stitch rods from edge A have a ratio to stitch rows B of<br>1:2. |
| 2        | 1    | Remaining narrowing is carried out with 2 stitches.<br>1 stitch row is knit between the narrowings.<br>Stitch rods from edge A have a ratio to stitch rows B of<br>2:1.     |
| 2        | 2    | Remaining narrowing is carried out with 2 stitches.<br>2 stitch rows are knit between the narrowings<br>Stitch rods from edge A have a ratio to stitch rows B of<br>1:1.    |

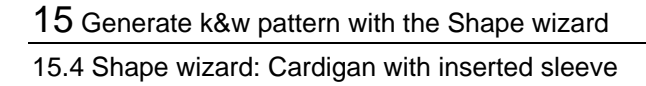

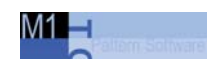

## 15.4.2 Shape wizard: Docking points of inserted sleeve

These docking points form the knitting connection of the singular elements.

## I. Open the graphical shape display in order to define the docking points:

→ Open the "Docking points" dialog box with the icon in the toolbar of the "Shape wizard".

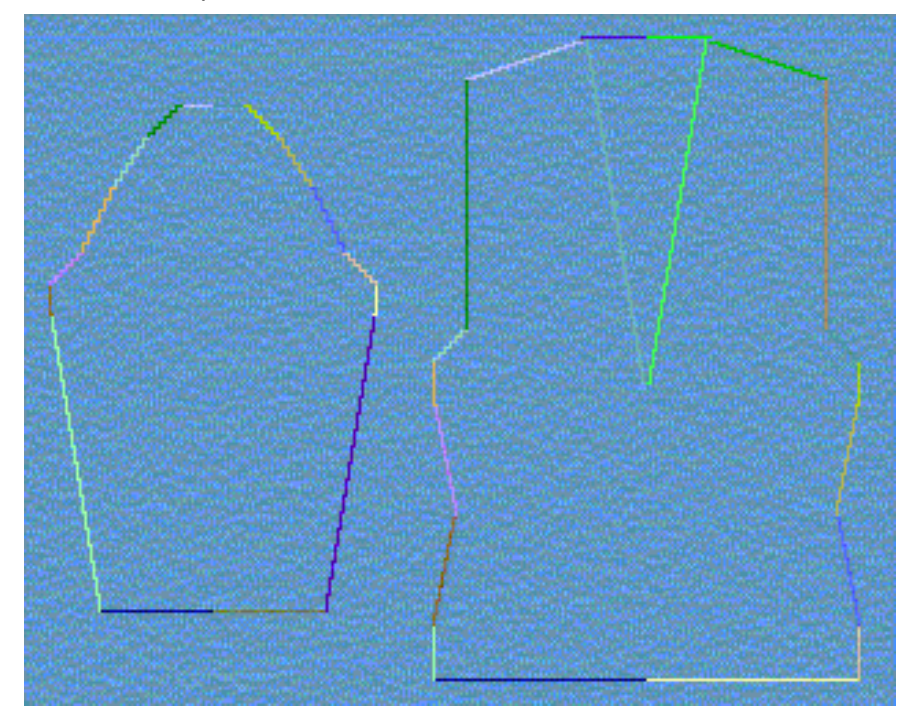

Grafical display of the shape

Shape wizard: Cardigan with inserted sleeve 15.4

#### II. Specify the docking points for Inserted sleeve:

→ Set the docking points for "sleeve-body".

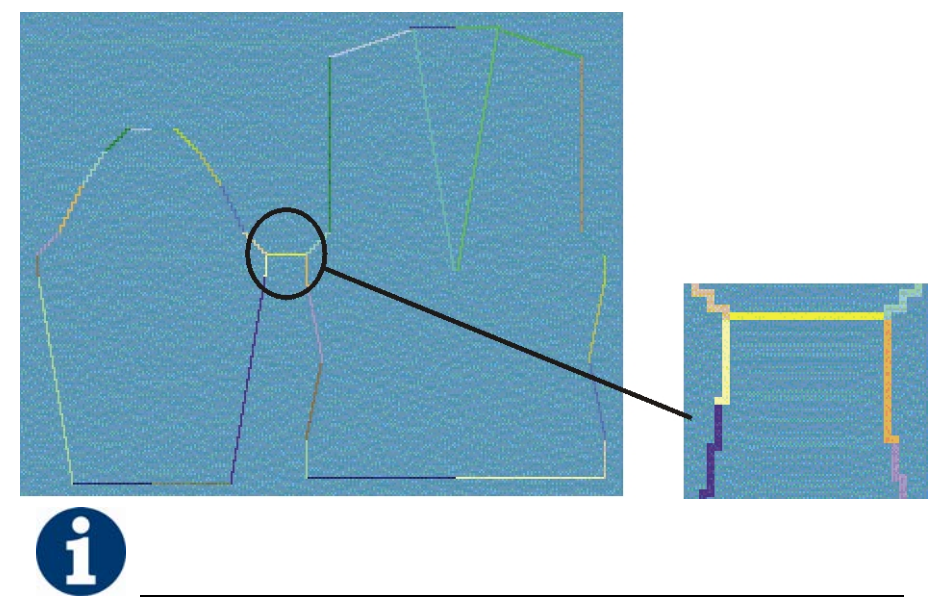

If the "Ctrl" key is pressed while specifying the docking points, then the cursor automatically jumps to the nearest edge start or edge end.

→ Set the docking point for "remaining narrowing".

The **Remaining narrowing** connects the stitches remaining at the end of the sleeve to the body.

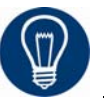

If the **remaining narrowing** docking point is specified, then the **Suspend sleeve** docking point will be calculated automatically.

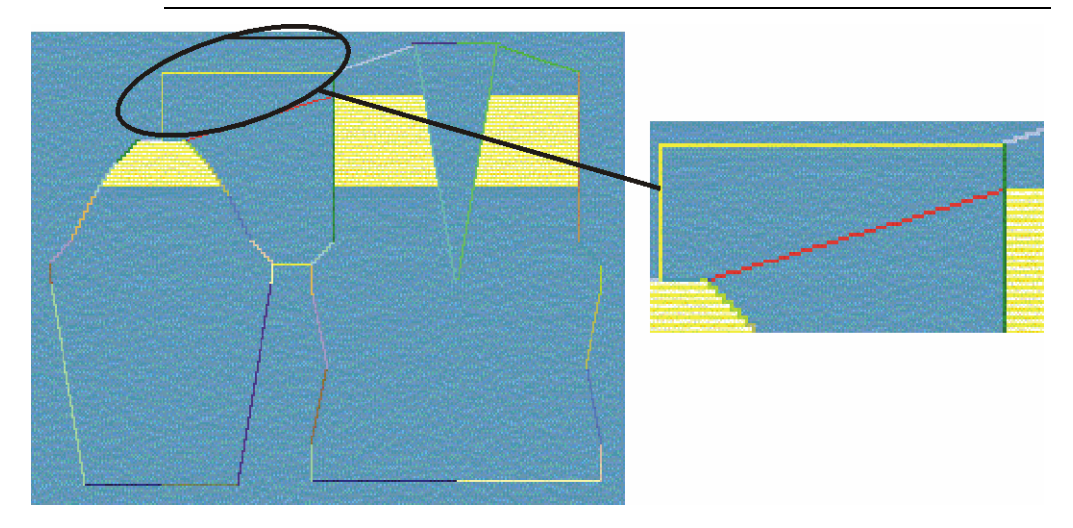

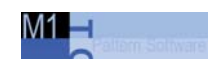

6

The number of stiches and rows for the remaining narrowing must be set in the "Shape wizard" dialog box.

→ Set the docking point for "Suspend sleeve".

Compensation of the different number of knitting rows of body and sleeve by suspension.

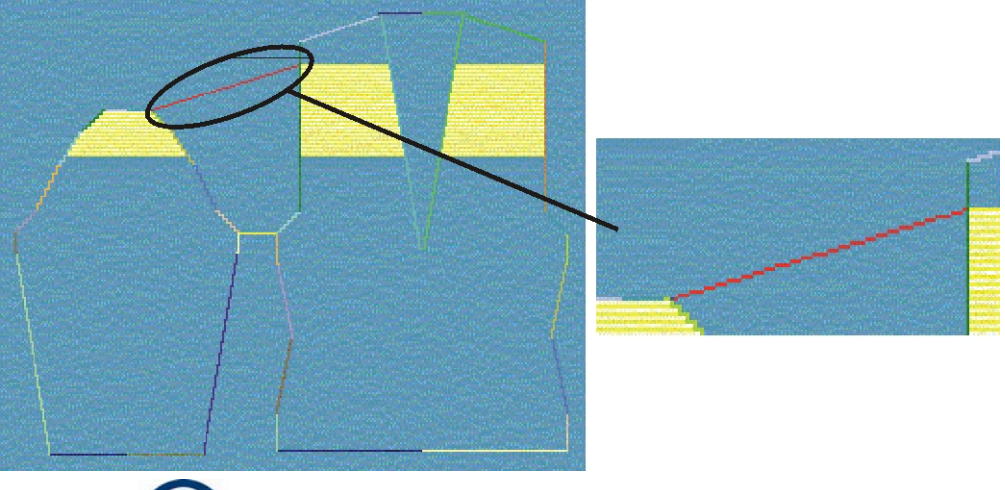

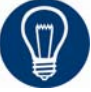

While specifying the docking point for **Suspend sleeve** the cursor automatically jumps to the start point of the end line of the sleeve. The starting point can be set to any desired position if the "Ctrl" key is pressed simultaneously.

→ Set the docking point for the "Collar".

The width of the color element is adopted by the docking point.

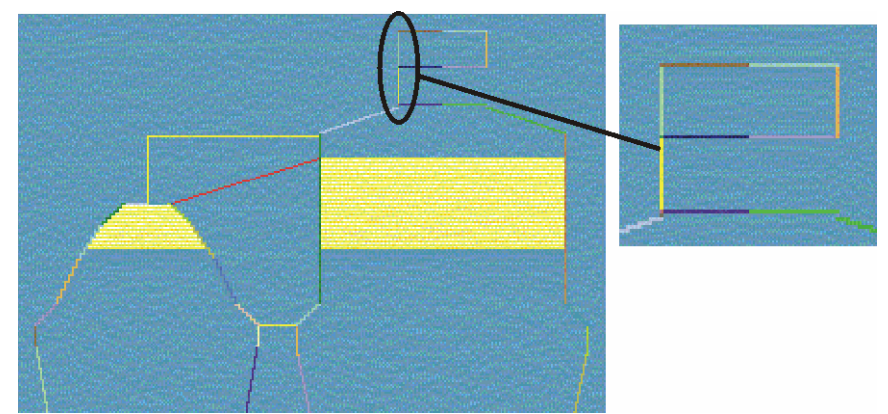

- Always set the connecting line on the left collar side.
- The same position is automatically applied for the right side.

Shape wizard: Cardigan with inserted sleeve 15.4

If the collar shall be positioned asymmetrically, then you can overwrite the position for the right side.

#### III. Generate a k&w shape for cardigang with inserted sleeve:

 Define the desired docking points Sleeve-body, Suspend sleeve, Remaining narrowing and Collar in the "Docking points" dialog box.

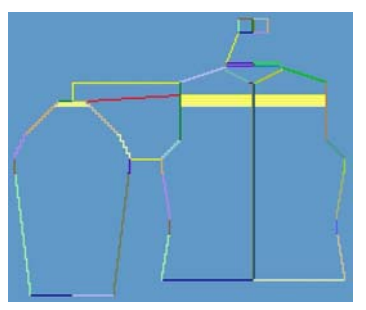

2. Press the "Determine knitting cycles" button.

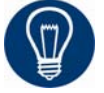

You can delete the determined knitting cycles with the "Initialize" button.

- 3. Exchange knitting cycles:
- → Selecte the knitting cycle in the "Shape wizard" dialog box by double click.

A window with alternative knitting cycles appears.

- → Select the suitable sequence and insert it with the "OK" button.
- ➔ After replacing a knitting cycle, press the "Determine knitting cycles" button again for test purposes.
- 4. Save the shape as kaw file via the "File" / "Save" or "Save as" menu or 🖬.

Save kaw file.

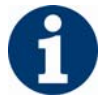

The elements of the shape (front, back, sleeve and collar) and the **kaw** file must all be located in the same directory .

5. Close the "Shape wizard" dialog box.

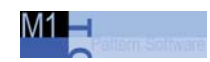

# 15.4.3 Position shape and complete pattern: Cardigan with inserted sleeve

#### I. Position and use k&w shape:

- 1. Open "k&w Shape"/"k&w Open Shape and Position" menu.
- 2. Select the shape with the ending .kaw and load with "Open".
- 3. Position th shape elements on the basic motif.
- 4. Insert the "Cut", "Fade Out", "Insert Narrowing and Widening" of the shape in individual steps.

- or -

- → "Use shape (cut, hide, narrow)" in one step.
- 5. Cut shape.
- The "Do you want a correction of edge widths to be carried out?" prompt appears. Confirm the prompt with "Yes" in order to correct the uneven narrowing widths.

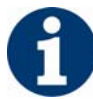

This prompt appears with uneven narrowing widths only.

- → The "Do you want a correction of widening steps to be carried out?" prompt appears. Confirm the prompt with "Yes" in order to correct the widening.
- Fade out shape.
  The "Replace modules cut into" prompt appears for modules which are cut into by fading out.
- 7. Use narrowing and widening.
- 8. The "Insert/replace k&w start" dialog box appears.
- 9. Select a start and confirm the dialog box with "OK".

The start will be inserted in the k&w pattern.

10. Call up "k&w Shape / Insert Binding-Off".

- or -

- → Have binding-off automatically inserted by the technical editing.
- 11. Open "Yarn field view" and check yarn carriers.
- 12. Make settings in "configuration".

Shape wizard: Cardigan with inserted sleeve 15.4

#### II. Complete the pattern:

- 1. Automatical or stepwise technical editing.
- 2. Generate a Sintral.
- 3. Conduct Sintral Check.
- Settings in Configuration k&w dialog box[see page 60]

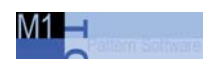

## 15.5 Working in the shape preview

You can make different corrections in the Shape View after the shape is layed on.

### 15.5.1 Presentation in the shape preview

#### I. Change presentation in shape preview:

- 1. Lay shape on.
- Open the "Shape view" via the "k&w Shape" \ "Shape view" menu.
  or -

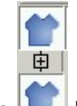

- $\rightarrow$  open with the buttons.
- 3. Switch over to the desired view in the "Pattern Presentations" toolbar.

| Presentation | Property                                  |
|--------------|-------------------------------------------|
| <b></b>      | knit and wear presentation with narrowing |
|              | knit and wear presentation                |
| MIN          | knit and wear presentation collapsed      |

4. Select the presentation of the fabric layers in the shape view with the "k&w Tools" toolbar.

|                | Name          | Function                                         |  |  |  |  |
|----------------|---------------|--------------------------------------------------|--|--|--|--|
|                | All<br>layers | Presentation of front and back layers.           |  |  |  |  |
|                | Front         | "Display the columns of the knitting layer only" |  |  |  |  |
|                | layer         | or                                               |  |  |  |  |
|                |               | "Display all columns"                            |  |  |  |  |
|                | Back          | "Display the columns of the knitting layer only" |  |  |  |  |
|                | layer         | or                                               |  |  |  |  |
| and the second |               | "Display all columns"                            |  |  |  |  |

15.5 Working in the shape preview

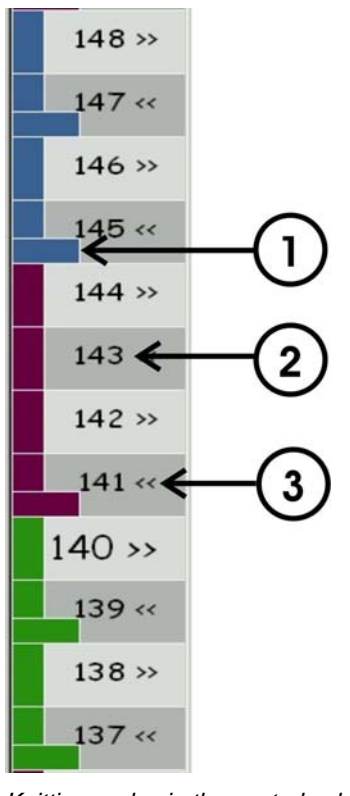

#### II. Presentation of the knitting cycles:

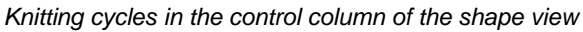

| No. | Meaning                                                                                             |
|-----|----------------------------------------------------------------------------------------------------|
| 1   | The different knitting cycles are shown in color, making the height of the knitting cycles visible. |
| 2   | Pattern rows with numbering                                                                         |
| 3   | Carriage direction of knitting cycles.                                                              |
|     |                                                                                                    |

With the right mouse button you can call up a context menu in order to influence the carriage direction.

Working in the shape preview 15.5

## 15.5.2 Shape tools in the shape preview

With the shape tools, existing contours of a shape can be changed in the shape view before the cutting out.

→ If the cursor is moved over the shape presentation while editing the shape preview, then the edge to be edited is shown on the cursor.

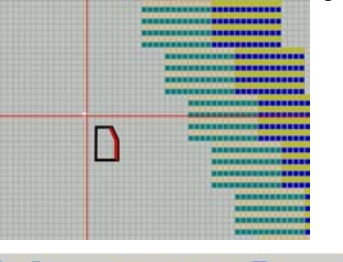

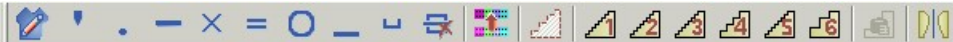

The "Shape tools" toolbar before cutting

|   | Name         | Properties and function                                                                                                    |
|---|--------------|----------------------------------------------------------------------------------------------------|
| 2 | Within shape | Move shape edges<br>Locate shape edge to be changed and press and hold down LMB.<br>Move the cursor I to specify the row selection.<br>The selection is moved by the movement .<br>Narrowing symbols are sutematically inserted by the movement and the systematically inserted by the movement and the systematically inserted by the movement and the systematically inserted by the movement and the systematically inserted by the movement and the systematically inserted by the movement and the systematically inserted by the movement and the systematically inserted by the movement and the systematically inserted by the movement and the systematically inserted by the movement and the systematical by the movement and the systematical by the systematical by the movement and the systematical by the movement and the systematical by the systematical by the systematical by the movement and the systematical by the systematical by the systemati |
|   |              | attributes are applied.                                                                                                    |
|   | Gore         | Non-knitting areas (suspension) can be changed into gores.<br>With gores, a binding is used during the technical editing.<br>Area with "Suspension" can be filled or drawn over with the "Gore" symbol.<br>With the left mouse button pressed, move the cursor or click in a field with the<br>left mouse button to fill the area.                                                                                                    |
| • | Suspend      | Non-knitting areas (gore) can be changed into suspension.<br>With suspension, no binding is used during editing.<br>Area with "Gore" can be filled or drawn over with "Suspension" symbol.<br>With the left mouse button pressed, move the cursor or click in field with the left<br>mouse button to fill the area.                                                                                                    |
|   | Narrowing    | Change the narrowing width.<br>Position the cursor on the desired narrowing edge and move the cursor 1 or/and<br>with the left mouse button pressed.<br>Change the narrowing width<br>Select narrowing edges<br>"Shift" + left mouse button. Unequal narrowing actions are set to the cursor<br>position.                                                                                                    |
| × | Fade out     | Change fade-out width.<br>Position the cursor on the desired fade-out edge and move the cursor 1 or/and<br>with the left mouse button pressed.<br>Change fade-out width<br>Select fade-out edges<br>"Shift" + left mouse button. Unequal fade-out widths are set to the cursor<br>position.                                                                                                    |
| = | Bind-off     | Change binding-off width.<br>Position the cursor on the desired binding-off edge and move the cursor                                                                                                    |

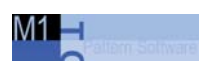

### 15.5 Working in the shape preview

|                          | Name                             | Properties and function                                                                                                    |
|--------------------------|----------------------------------|----------------------------------------------------------------------------------------------------|
|                          |                                  | or/and ♥ with the left mouse button pressed.<br>♥ Change the binding-off width<br>↓ Select the binding-off edges<br>"Shift" + left mouse button. Unequal link-off widths are set to the cursor position.                                                                                                    |
| 0                        | Stitch length change             | Different stitch lengths on shape edge                                                                                                    |
| -                        | Separation of layers             | Use when no connection of the layers is desired.<br>Example: Sleeve opening for tank top/vest or remaining narrowing.<br>With the left mouse button pressed, move the cursor <b>I</b> . In the process, the<br>symbol for "separation of the layers" is entered on the most outer needle of the<br>edge and this affects the yarn fields.<br>The layers L0 and L1 are knitted with separate yarn carriers. |
| J                        | Multi-step narrowing             | Set markings for multi-step narrowing.                                                                                                    |
| 7                        | Delete multi-step<br>narrowing   | Delete markings for multi-step narrowing.                                                                                                    |
|                          | Move lines                       | For generating own knitting cycles.<br>Knitting rows can be moved within areas with suspension.<br>Move the cursor I with the LMB pressed.<br>Knitting rows can only be moved within a layer.                                                                                                    |
| £                        | Selection                        | Generate selection in order to copy edges and steps.<br>Move the cursor 1 or ↔ with the LMB pressed.<br>Copy the selection (Ctrl C) and insert the selection hanging on the cursor.<br>Possibility: insert mirrored with the ⓑ button.<br>Press the "Enter" key before the insertion: a selection dialog with the shape data<br>to be inserted appears.                                                    |
| 1                        | Fixed step 1                     | Changing the step width.                                                                                                    |
| 1                        | Fixed step 2                     | Define the end position with the left mouse button on the starting position and by moving the cursor. The selected stepping is applied for the edge length. In the process an uneven upward slope may result.                                                                                                    |
| 1                        | Fixed step 3                     | "Shift" + left mouse button. The step width and the step height are inserted regularly. In the process a residual height without stepping may result.                                                                                                    |
| <b>4</b>                 | Fixed step 4                     |                                                                                                    |
| _€                       | Fixed step 5                     |                                                                                                    |
| 2                        | Fixed step 6                     |                                                                                                    |
| æ                        | Automatic step with copied area. | Change stepping with copied area.<br>Create a selection with and with the left mouse button pressed.<br>Copy the selection (Ctrl C), select and insert the selection hanging on the<br>cursor.<br>"Shift" + left mouse button. The stepping is inserted uniformly. In the process a<br>residual height without stepping may result.                                                                        |
| $\mathbb{D}[\mathbb{Q}]$ | Use on both sides                | Changes are also carried out on the opposite shape edge.<br>Also activate this button.                                                                                                    |

In the case of corrections, several actions can be carried out simultaneously.

Working in the shape preview 15.5

#### For example:

- Fade out and narrowing
- Fade out and link off

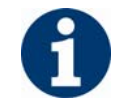

With impractical changes in the shape view, comment texts automatically appear that point out the impermissible change.

The messages can be activated or deactivated in the context menu with "Display faults".

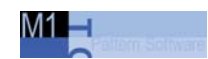

### 15.5.3 Edit shape in the shape view

#### I. Insert columns:

- 1. In the shape view, position the cursor in the shape element in which you want to insert the column.
- 2. Press the "Ins" key on the keyboard.

- or -

→ call up the dialog box via "Edit" / "Insert Column".

The "Insert columns" dialog box apears and shows automatically the shape part in which the cursor is located when the dialog box is called up.

3. Specify the number of columns to be inserted.

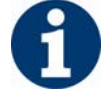

Only an even number of columns can be inserted.

- 4. Change the present shape piece in which you want to insert the column via the selection box.
- Body left, Body right
- Sleeve left, Sleeve right
- 5. Insert the columns with the "OK" button.

The edge of the selected shape piece is moved in accordance with the entry.

#### II. Delete columns:

- 1. In the shape view, position the cursor in the shape element in which you want to delete columns.
- 2. Press the "Del" key on the keyboard.

- or -

→ call up the dialog box via "Edit" / "Delete Columns".

The "Delete Columns" dialog box apears and shows automatically the shape part in which the cursor is located when the dialog box is called up.

3. Specify the number of columns to be deleted.

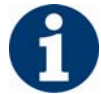

Only an even number of columns can be inserted.

4. Delete the columns with the "OK" button.

Working in the shape preview 15.5

The edge of the selected shape piece is moved in accordance with the entry.

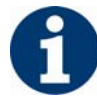

If you want more columns to be deleted than permissible, then a message appears indicating the maximum number of columns that can be deleted.

#### III. Insert rows/knitting cycles:

Both layers are active.

1. Select a row in the row bar of the shape view.

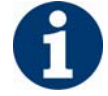

Always insert rows between the knitting cycles, and not in a knitting cycle.

2. Press the "Ins" key on the keyboard.

- or -

→ call up the dialog box via "Edit" / "Insert Rows".

The "Insert rows" dialog box appears.

Selection options in the "Insert rows" dialog box:

- Knit
- Suspend
- 3. Select "Knit".
- 4. Select the "shape element / element" iin which you want to insert rows.
- Body left, Body right
- Sleeve left, Sleeve right

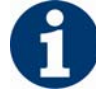

Select the left and right element so that the shape remains symmetrical.

- 5. Specify the "before/after" setting and the number of rows.
- 6. Confirm with "OK".

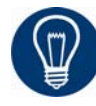

Insert the corresponding knitting cycles into the inserted rows manually.

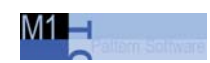

#### IV. Delete rows or knitting cycles:

- 1. Select a row or several rows in the row bar of the shape view.
- 2. Press the "Del" key on the keyboard.
  - or -
- → call up the dialog box via "Edit" / "Delete Rows". The selected area will be deleted.

Shape wizard: Waistcoat with V-neck 15.6

## 15.6 Shape wizard: Waistcoat with V-neck

| Pattern data            | Pattern picture       |
|-------------------------|-----------------------|
| File: Waistcoat         |                       |
| Pattern width: 150      |                       |
| Pattern rows: 200       |                       |
|                         |                       |
|                         |                       |
|                         |                       |
|                         |                       |
| Machine type:           | CMS 822               |
| Gauge:                  | 6.2                   |
| Start:                  | 1x1 rib               |
| Basic pattern:          | Jersey                |
| Knitting technique      | knit and wear         |
| Description of pattern: | Waistcoat with V-neck |

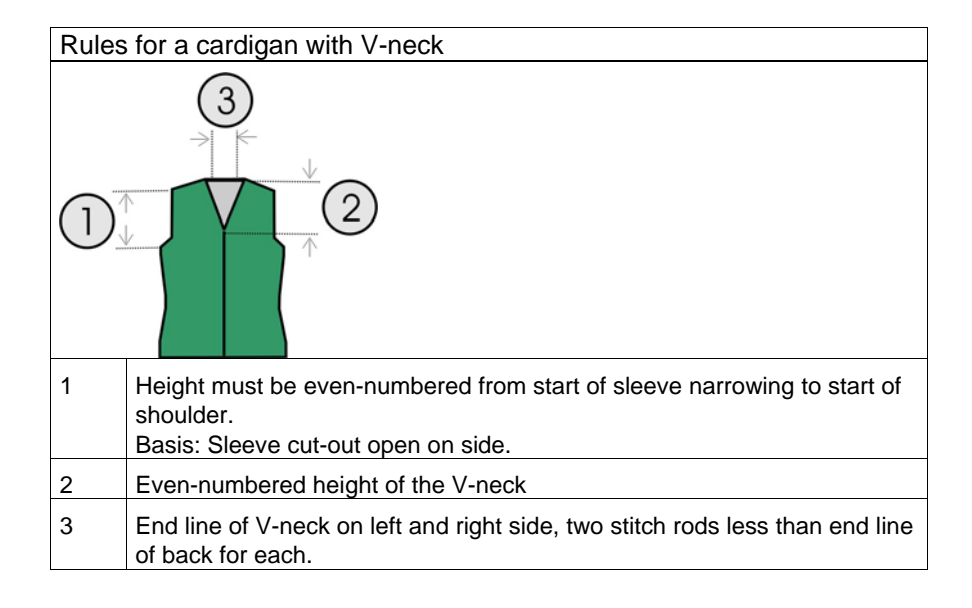

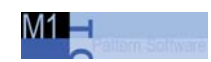

### 15.6.1 Generate pattern and shape: Waistcoat with V-neck

#### I. Generate a new pattern:

- 1. Generate new pattern.
- 2. Select machine.
- 3. Select knit and wear.

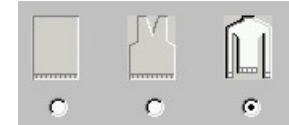

- Pattern size: Width: 150 Height: 200
- 5. Knitting mode: Jersey
- 6. Confirm specifications with "OK".

## **II.** Generate the shapes for the front with V-neck and for the back in the Shape Editor:

- 1. Open the shape editor via "k&w Shape" / "Generate/Edit Shape...".
- Select "k&w body front" under General shape data in the selection list.

| No. | Lines<br>Editor | Height<br>mm | Width<br>mm | Height<br>Stitches | Width<br>Stitches | Height<br>Steps | Width<br>Steps | Factor | Height<br>Remainder | Width<br>Remainder | Group | Function  |
|-----|-----------------|--------------|-------------|--------------------|-------------------|-----------------|----------------|--------|---------------------|--------------------|-------|-----------|
| 1   |                 | 0            | -200        | 0                  | -60               | 0               | -60            | 1      | 0                   | 0                  | 0     | Basis     |
| 2   |                 | 100          | 16          | 30                 | 5                 | 6               | 1              | 5      | 0                   | 0                  | 0     | Narrowing |
| 3   |                 | 33           | 0           | 10                 | 0                 | 10              | 0              | 1      | 0                   | 0                  | 0     |           |
| 4   |                 | 100          | -16         | 30                 | -5                | 6               | -1             | 5      | 0                   | 0                  | 0     | Widening  |
| 5   |                 | 33           | 0           | 10                 | 0                 | 10              | 0              | 1      | 0                   | 0                  | 0     |           |
| 6   |                 | 40           | 40          | 12                 | 12                | 1               | 1              | 12     | 0                   | 0                  | 0     | Narrowing |
| 7   |                 | 126          | 0           | 38                 | 0                 | 38              | 0              | 1      | 0                   | 0                  | 0     |           |
| 8   |                 | 33           | 100         | 10                 | 30                | 1               | 3              | 10     | 0                   | 0                  | 0     | Gore      |
| 9   |                 | 6            | 0           | 2                  | 0                 | 2               | 0              | 1      | 0                   | 0                  | 0     | J         |
| 10  | 1               | 0            | 60          | 0                  | 18                | 0               | 18             | 1      | 0                   | 0                  | 0     |           |

3. Generate the contour for the front under "Left lines".

Front / Back

- 4. If necessary, allocate **fade-out** and **fade-out width** to the shape edges under the "Function" column.
- Allocate the narrowing attributes to the **narrowings** in the "Function" column.

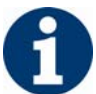

From the narrowing in the sleeve area up to the beginning of the shoulder, the front and back piece may not have a side connection.

#### Shape wizard: Waistcoat with V-neck 15.6

 Activate for the shape edges No. 6 and 7 (arm hole) under the "Function" column in the "Connections" tab the "k&w outer edge open e.g. slipover [FRONT/BACK]" checkbox.

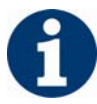

This setting must be made in both the front and the back.

- 7. For the shape edge (No.8) of the shoulder, select the type **Gore** under Function.
- 8. Specify the type of binding-off in the "Bind-off" tab.
- "Shoulder standard 01"
- "Shoulder standard 02"
- 9. Generate a new element for the V-neck in the Shape Editor under Elements.
- 10. Select the **Neck opening** entry in the "Type" selection list at "Elements".
- 11. Generate the contour for a V-neck under "Left lines".

| No. | Lines<br>Editor | Height<br>mm | Width<br>mm | Height<br>Stitches | Width<br>Stitches | Height<br>Steps | Width<br>Steps | Factor | Height<br>Remainder | Width<br>Remainder | Group | Function  |
|-----|-----------------|--------------|-------------|--------------------|-------------------|-----------------|----------------|--------|---------------------|--------------------|-------|-----------|
| 1   |                 | 106          | -53         | 32                 | -16               | 2               | -1             | 16     | 0                   | 0                  | 0     | Narrowing |
| 2   |                 | 13           | 0           | 4                  | 0                 | 4               | 0              | 1      | 0                   | 0                  | 0     |           |
| 3   |                 | 0            | 53          | 0                  | 16                | 0               | 16             | 1      | 0                   | 0                  | 0     |           |

V-neck

- 12. Assign **narrowing** to the base line (No.1) under "Function" in the "General" tab.
- 13. Set the narrowing type in the "Narrowing" tab under "Module".
- "V-neck above"
- "V-neck underneath"
- 14. Specify the position of the V-neck via "Distance to end line".
- 15. Save shape.

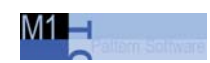

#### III. Insert Opening element in the front:

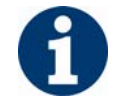

So that the vest can be opened, it is not knit along the entire length in the front.

- 1. Create another "New element" for the vest opening.
- 2. Select the **Opening** entry in the "Type" selection list at "Elements".
- 3. Insert a new line and specify the height for an opening under "Left Lines".

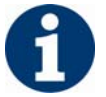

The height of the opening corresponds to the total height of the front piece.

| No. | Lines<br>Editor | Height<br>mm | Width<br>mm | Height<br>Stitches | Width<br>Stitches | Height<br>Steps | Width<br>Steps | Factor | Height<br>Remainder | Width<br>Remainder | Group | Function |
|-----|-----------------|--------------|-------------|--------------------|-------------------|-----------------|----------------|--------|---------------------|--------------------|-------|----------|
| 1   |                 | 493          | 0           | 148                | 0                 | 148             | 0              | 1      | 0                   | 0                  | 0     |          |

Opening element

4. Save shape.

• Narrowing, widening and binding-off types[see page 35]

#### Shape wizard: Waistcoat with V-neck 15.6

### 15.6.2 Position shape and complete pattern: Waistcoat with V-neck

#### I. Combine shape elements in Shape wizard to make a k&w shape:

- 1. Open "Shape wizard" program.
- 2. Load the shape elements.

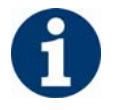

For a fabric piece that contains no sleeves and no collar, no docking points and other settings need to be made.

3. Determine knitting cycles.

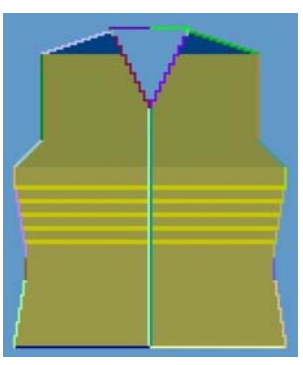

- 4. Save the shape as a k&w shape via "File"/"Save As" or with the licon.
- 5. Close the "Shape wizard" program.

#### II. Position and use k&w shape:

- 1. Open "k&w Shape"/"k&w Open Shape and Position" menu.
- 2. Select the shape with the ending .kaw and load with "Open".
- 3. Position shape elements sleeve/body on basic motif.
- 4. Insert the "Cut", "Fade Out", "Insert Narrowing and Widening" of the shape in individual steps.

- or -

- → "Use shape (cut, hide, narrow)" in one step.
- 5. Cut shape.
- ➔ The "Do you want a correction of edge widths to be carried out?" prompt appears. Confirm the prompt with "Yes" in order to correct the uneven narrowing widths.

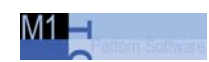

6

This prompt appears with uneven narrowing widths only.

- → The "Do you want a correction of widening steps to be carried out?" prompt appears. Confirm the prompt with "Yes" in order to correct the widening.
- Fade out shape.
  The "Replace modules cut into" prompt appears for modules which are cut into by fading out.
- 7. Use narrowing and widening.
- 8. The "Insert/replace k&w start" dialog box appears.
- Select a start and confirm the dialog box with "OK". The start will be inserted in the k&w pattern.
- 10. Call up "k&w Shape / Insert Binding-Off".

- or -

- → Have binding-off automatically inserted by the technical editing.
- 11. Open "Yarn field view" and check yarn carriers.
- 12. Make settings in "configuration".

#### III. Complete the pattern:

- 1. Automatical or stepwise technical editing.
- 2. Generate a Sintral.
- 3. Conduct Sintral Check.
- Settings in Configuration k&w dialog box[see page 60]

Shape wizard: Short sleeve with V-neck 15.7

## 15.7 Shape wizard: Short sleeve with V-neck

| Pattern data                      | Pattern picture          |
|-----------------------------------|--------------------------|
| File:<br>Short sleeve with V-neck |                          |
| Pattern width: 280                |                          |
| Pattern rows: 280                 |                          |
| Machine type:                     | CMS 822                  |
| Gauge:                            | 6.2                      |
| Start:                            | 1x1 rib                  |
| Basic pattern:                    | Jersey                   |
| Knitting technique                | knit and wear            |
| Description of pattern:           | Short sleeve with V-neck |

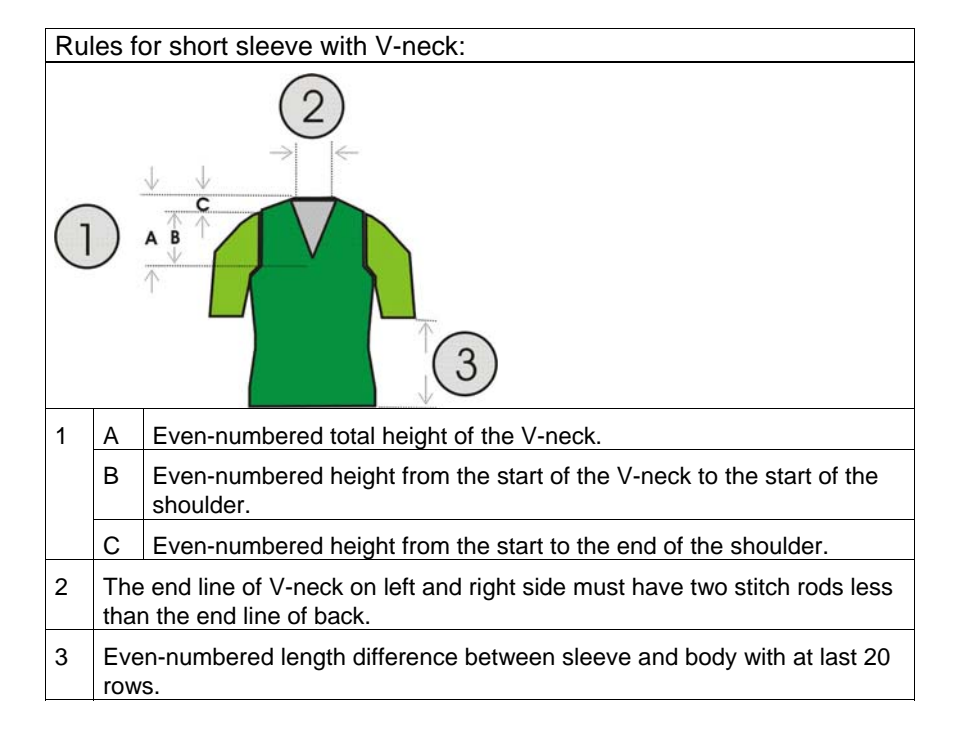

### 15.7.1 Generate pattern and shape: Short sleeve with Vneck

#### I. Generate knit and wear pattern with shape:

- 1. Generate new pattern.
- 2. Select machine.
- 3. Select knit and wear .

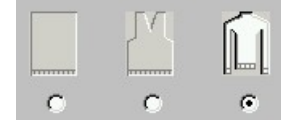

 specify pattern size. Width: 280 Height: 280

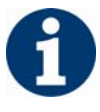

Width and Hight are depending on the size of the shape. The size of the pattern field is doubled by the use of k&w technique automatically.

- 5. Define "Jersey" as knitting mode.
- 6. Confirm specifications with "OK".

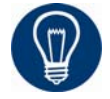

With a k&w patter you will specify the start later on.

#### II. Generate the front shape in the shape editor:

Generate the elements for the front and back of the body, sleeve and V-neck.

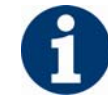

The shape elements and the k&w file (shape with knitting cycles) must be saved in the same directory.

- 1. Open the shape editor via "Shape"/"Generate/Edit Shape ... ".
- 2. Set "Input Shape" to Stitches.
- 3. Activate mirrored setting under "Elements".
- 4. Specify starting width.
- 5. Create the table with "Left Lines>>" and enter the values for the front.

Shape wizard: Short sleeve with V-neck 15.7

| No. | Lines<br>Editor | Height<br>mm | Width<br>mm | Height<br>Stitches | Width<br>Stitches | Height<br>Steps | Width<br>Steps | Factor | Height<br>Remainder | Width<br>Remainder | Group | Function  |
|-----|-----------------|--------------|-------------|--------------------|-------------------|-----------------|----------------|--------|---------------------|--------------------|-------|-----------|
| 1   |                 | 0            | -200        | 0                  | -60               | 0               | -60            | 1      | 0                   | 0                  | 0     | Basis     |
| 2   |                 | 100          | 16          | 30                 | 5                 | 6               | 1              | 5      | 0                   | 0                  | 0     | Narrowing |
| 3   |                 | 33           | 0           | 10                 | 0                 | 10              | 0              | 1      | 0                   | 0                  | 0     |           |
| 4   |                 | 100          | -16         | 30                 | -5                | 6               | -1             | 5      | 0                   | 0                  | 0     | Widening  |
| 5   |                 | 33           | 0           | 10                 | 0                 | 10              | 0              | 1      | 0                   | 0                  | 0     |           |
| 6   |                 | 40           | 40          | 12                 | 12                | 1               | 1              | 12     | 0                   | 0                  | 0     | Narrowing |
| 7   |                 | 126          | 0           | 38                 | 0                 | 38              | 0              | 1      | 0                   | 0                  | 0     |           |
| 8   |                 | 33           | 100         | 10                 | 30                | 1               | 3              | 10     | 0                   | 0                  | 0     | Gore      |
| 9   |                 | 6            | 0           | 2                  | 0                 | 2               | 0              | 1      | 0                   | 0                  | 0     |           |
| 10  |                 | 0            | 60          | 0                  | 18                | 0               | 18             | 1      | 0                   | 0                  | 0     |           |

Front and back with gored shoulder

- 6. Allocate fade-out and fade-out width to the shape edges in the "Function" column.
- 7. For the shape edge of the shoulder, select the type **Gore** under "Function".
- 8. Specify the type of binding-off in the "Bind-off" tab.
- "Shoulder standard 01"
- "Shoulder standard 02"

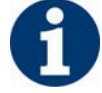

The shoulder will be done in gore technique and then knit-off and boundoff.

#### III. Insert the V-neck element in the front:

- Open the shape editor via "k&w Shape" / "Shape Editor (Generate/Edit Shape)...".
- 2. Load the shape **Short sleeve front** with "File"/"Open .shp shape (stitches)".
- 3. Create a new element in the "Shape Editor" under "Elements" with the button.
- 4. Select the **Neck opening** entry in the "Type" selection list at "Elements".
- 5. Enter the values for a V-neck under "Left lines".

| No. | Lines<br>Editor | Height<br>mm | Width<br>mm | Height<br>Stitches | Width<br>Stitches | Height<br>Steps | Width<br>Steps | Factor | Height<br>Remainder | Width<br>Remainder | Group | Function  |
|-----|-----------------|--------------|-------------|--------------------|-------------------|-----------------|----------------|--------|---------------------|--------------------|-------|-----------|
| 1   |                 | 106          | -53         | 32                 | -16               | 2               | -1             | 16     | 0                   | 0                  | 0     | Narrowing |
| 2   |                 | 13           | 0           | 4                  | 0                 | 4               | 0              | 1      | 0                   | 0                  | 0     |           |
| 3   |                 | 0            | 53          | 0                  | 16                | 0               | 16             | 1      | 0                   | 0                  | 0     |           |

#### V-neck

- Allocate "Narrowing" to the edge under "Function" in the "General" tab.
- 7. Specify the narrowing width and the narrowing type.
- "V-neck above"

15.7 Shape wizard: Short sleeve with V-neck

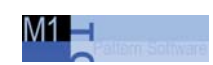

"V-neck underneath"

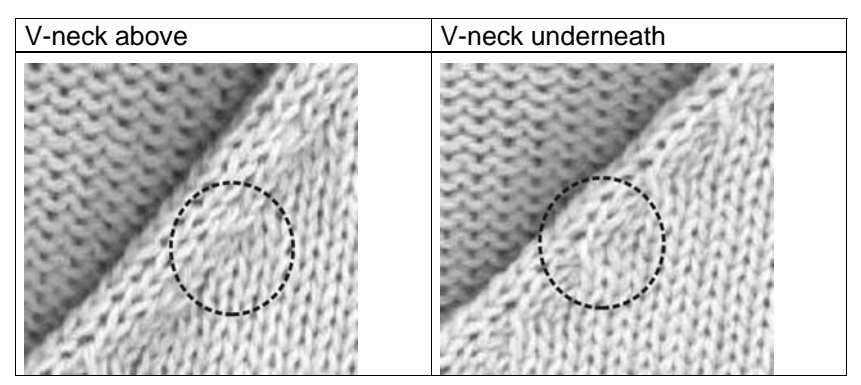

8. Insert a start module at the start of the V-neck.

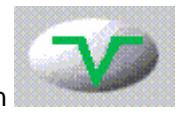

Select the element **neck opening** and activate the icon in the shape editor for this purpose.

- 9. Enter the "Structure single jersey V2" module in the "Start" tab.
- 10. Specify Horizontal **0** und Vertical **-1** under"Offset".

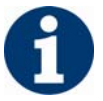

With the V-neck of the Start with one Needle type the "Structure single jersey V1" module can be used.

11. Position neck on front.

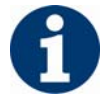

The value **0** must be entered in the V-neck element under "Distance to end line".

#### IV. Generate the back shape in the shape editor:

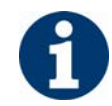

No collar is added to this knitting piece, and therefore the neck in the back piece must be bound-off.

- 1. Generate the back in the same way as the front.
- 2. Select the end line in the back and allocate "Bind-off" to the edge under "Function" in the "General" tab.
- 3. Set "Neck with draw thread" in the selection list in the "Bind-off" tab under "Module".
- 4. Save shape.

Shape wizard: Short sleeve with V-neck 15.7

#### V. Generate the short sleeve in the shape editor:

With the shape with inserted sleeve the remaining stitches will be connected to the body by **Remaining Narrowing** (Narrowing without knitting).

| No. | Lines<br>Editor | Height<br>mm | Width<br>mm | Height<br>Stitches | Width<br>Stitches | Height<br>Steps | Width<br>Steps | Factor | Height<br>Remainder | Width<br>Remainder | Group | Function  |
|-----|-----------------|--------------|-------------|--------------------|-------------------|-----------------|----------------|--------|---------------------|--------------------|-------|-----------|
| 1   |                 | 0            | -110        | 0                  | -33               | 0               | -33            | 1      | 0                   | 0                  | 0     | Basis     |
| 2   | 1               | 100          | -16         | 30                 | -5                | 6               | -1             | 5      | 0                   | 0                  | 0     | Widening  |
| 3   | 0               | 33           | 0           | 10                 | 0                 | 10              | 0              | 1      | 0                   | 0                  | 0     |           |
| 4   |                 | 53           | 26          | 16                 | 8                 | 2               | 1              | 8      | 0                   | 0                  | 0     | Narrowing |
| 5   |                 | 66           | 66          | 20                 | 20                | 1               | 1              | 20     | 0                   | 0                  | 0     | Narrowing |
| 6   |                 | 6            | 0           | 2                  | 0                 | 2               | 0              | 1      | 0                   | 0                  | 0     |           |
| 7   |                 | 0            | 33          | 0                  | 10                | 0               | 10             | 1      | 0                   | 0                  | 0     | Narrowing |

Short sleeve

- 1. Allocate attributes for the remaining narrowing to the end line. Make the **Narrowing** setting under "Function" in the "General" tab.
- 2. Select "Remaining narrowing" in the selection list under "Allocated modules" of the **Narrowing** tab .

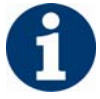

The "Narrow entire width of sleeve" checkbox will be activated automatically.

- 3. Activate the checkbox "k&w Remaining Narrowing (SLEEVE-END)" in the "Connections" tab.
- 4. Specify the number of stitches in the "Bind off number of stitches with shoulder gore" input field.

The specified number of stitches will be bound-off together with the shoulder. The hole at the transition will be closed with it.

5. Save shape.

#### VI. Combine the shape elements in the shape wizard to a k&w shape:

Combine the shapes front, back and sleeve in the "Shape wizard" into a **Raglan.kaw** shape.

- 1. Run the program "Shape wizard" via the "k&w Shape" / "Shape wizard (Put Together k&w Shape)..." menu.
- 2. Open the shape elements for front, back and sleeve.
- 3. Specify the knitting mode of the collar.
- 4. Specify stitch cross-over (connection of body and sleeve).

15.7 Shape wizard: Short sleeve with V-neck

| Setting                                 | Use                                                                                                    |
|-----------------------------------------|----------------------------------------------------------------------------------------------------|
| B1-type 1<br>(no connection L0-L1)      | Continous stitch rows in the front, i.e. no<br>opening.<br>No connection of both knitting layers.                                                                   |
| B1 Type 1 TC-T<br>(no connection L0-L1) | Strickablauf für Muster der CMS- Maschine mit<br>Zusatzbetten.<br>Continous stitch rows in the front, i.e. no<br>opening.<br>No connection of both knitting layers. |

5. Specify the number of stitches and rows for remaining narrowing.

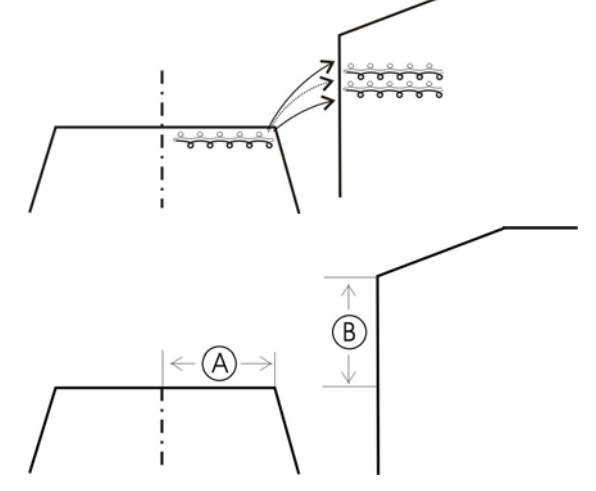

6. Activate the "Short sleeve/short body" checkbox.

By activating "Short sleeve/Short body" length differences will be knit with residual yarn. Different starts for body and sleeve can be inserted.

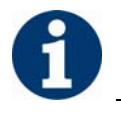

Length differences between the sleeve and body are compensated with **Do not knit** as a default.

Shape wizard: Short sleeve with V-neck 15.7

#### 15.7.2 Shape wizard: Docking points Short Sleeve

→ Set the docking point for "sleeve-body".

I. Open the graphical shape display in order to define the docking points:

- → Open the "Docking points" dialog box with the is icon in the toolbar of the "Shape wizard".
- II. Specify the docking points for Inserted sleeve (short sleeve).

If the "Ctrl" key is pressed while specifying the docking points, then the cursor automatically jumps to the nearest edge start or edge end.

→ Set the docking point for **remaining narrowing**.

The Remaining narrowing connects the stitches remaining at the end of the sleeve to the body.

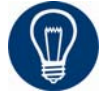

If the remaining narrowing docking point is specified, then the Suspend sleeve docking point will be calculated automatically.

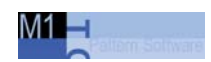

15.7 Shape wizard: Short sleeve with V-neck

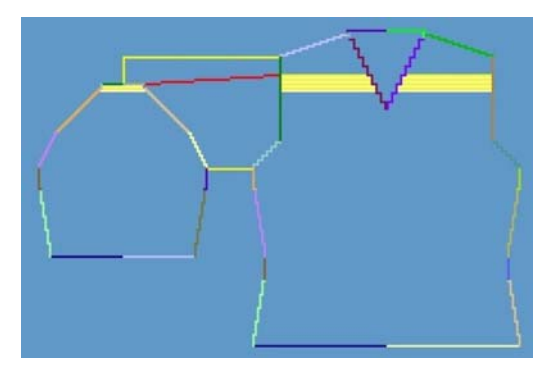

Remaining Narrowing

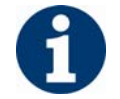

The number of stiches and rows for the remaining narrowing must be set in the "Shape wizard" dialog box.

#### III. Generate a k&w shape for short sleeve with V-neck:

1. Define the docking points for **Sleeve-Body** and for **Remaining narrowing** in the "Docking points" dialog box.

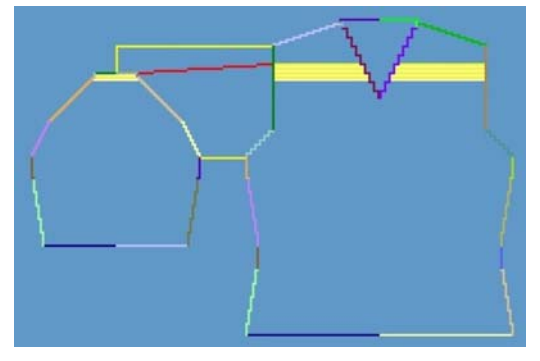

2. Press the "Determine knitting cycles" button.

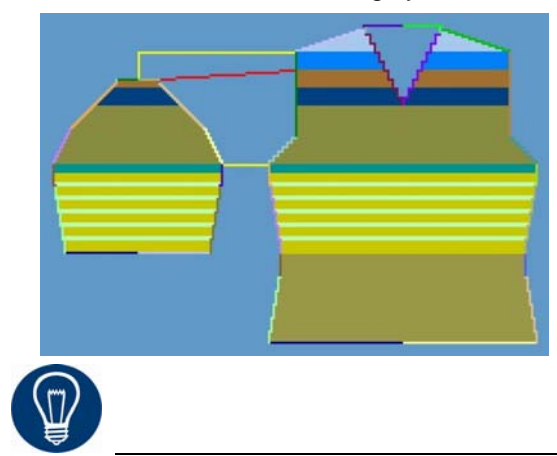

You can delete the determined knitting cycles with the "Initialize" button.

Shape wizard: Short sleeve with V-neck 15.7

- 3. Exchange knitting cycles:
- → Selecte the knitting cycle in the "Shape wizard" dialog box by double click.

A window with alternative knitting cycles appears.

- → Select the suitable sequence and insert it with the "OK" button.
- ➔ After replacing a knitting cycle, press the "Determine knitting cycles" button again for test purposes.
- 4. Save the shape as kaw file via the "File" / "Save" or "Save as" menu or 🖬.

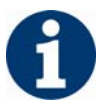

The elements of the shape (front, back, sleeve and collar) and the **kaw** file must all be located in the same directory .

5. Close the "Shape wizard" dialog box.

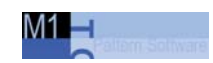

# 15.7.3 Draw in structure / Position shape and complete pattern: Short sleeve with V-neck

#### I. Generate basic motif:

1. Draw in two neighboring and parallel running 2x2 cables with ribs in the middle into the pattern.

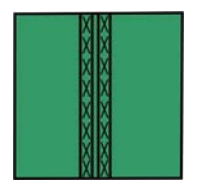

- 2. From the V-neck on, continue with one cable each on the left and right side.
- 3. Allocate the cable fading-out module in the sleeve opening (arm hole) to the body and move it by the offset value into the sleeve.

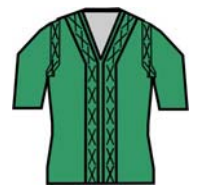

#### II. Generate a fading-out module 2x2 Cable with Rib:

From the sleeve-body crossover, a cable shall run at the narrowing edge of the **sleeve-body**.

→ Generate a module for fading-out in the Module Editor:

- or -

→ Generate the **fading-out module** from a selection of the motif.

#### III. Position and use k&w shape:

- 1. Call up the "k&w Shape"/"k&w Open Shape and Position" menu.
- 2. Select the shape with the ending .kaw and load with "Open".
- 3. Lay on and position the shape elements on the basic motif.
- 4. Cut shape.
- ➔ The "Do you want a correction of edge widths to be carried out?" prompt appears. Confirm the prompt with "Yes" in order to correct the uneven

narrowing widths.

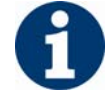

This prompt appears with uneven narrowing widths only.

#### Shape wizard: Short sleeve with V-neck 15.7

The "Do you want a correction of widening steps to be carried out?" prompt appears. Confirm the prompt with "Yes" in order to correct the widening.

## IV. Allocate the fading out module to the sleeve openings of the front:

Open the "Shape View" via the "k&w Shape" \ "Shape view" menu.
 or -

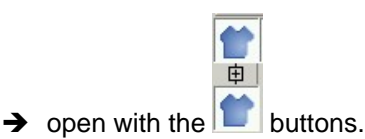

- 2. Open the context menu in the "Shape view" and open "Shape attributes...".
- 3. Select the corresponding edge number of the sleeve opening at the left and right in the "Shape attributes" dialog box.
- 4. Select the "Fade out" tab and allocate the generated fade-out module.

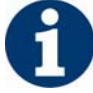

No fading out might be present in the area of the remaining narrowing.

- 5. Specify fade-out width. (specification matches stitches)
- 6. Position the fade-out module with offset.

| With offset                                         |                                                                                                    |
|-----------------------------------------------------|----------------------------------------------------------------------------------------------------|
| · Offset + · Offset                                 | →<br>→<br>+                                                                                                    |
| Left edge / Right edge                              | 9                                                                                                    |
| Negative value:<br>Moving the module<br>to the left | <b>Positive value:</b><br>Moving the module<br>to the right                                                                      |
|                                                     | With offset<br>With offset<br>- Offset + - Offs<br>Left edge / Right edge<br>Negative value:<br>Moving the module<br>to the left |

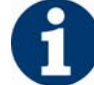

The Offset setting is only possible via the Shape attributes of the Shape View.

7. Click on the "Apply in shape view" button.

The changed attributes are saved and applied to the shape view.

- 8. Close the "Shape attributes" dialog box and the "Shape view".
- 9. Save the shape via the "k&w shape" / "Save Shape As... (shk)" menu.

15.7 Shape wizard: Short sleeve with V-neck

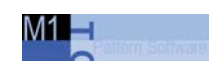

10. Run the "Fade Out" menu.

The "Replace modules cut into" prompt appears for modules which are cut into by fading out.

After fading out, the correct positioning of the fade-out modules becomes visible.

11. Run the "Inserting Narrowing and Widening" menu. The "Insert/replace k&w start" dialog box appears then.

| Insert/replace k&v    | v start | ×                      |
|-----------------------|---------|------------------------|
| Type of Start         |         |                        |
| - Kurzarm             |         |                        |
| Minimum waist height: | 5       | Stoll                  |
| Starting width        | 33      | without Elastic yarn 💌 |
| Suspend               | 0 %     | Pullover               |
|                       |         | k&w_2x2_Sleeve         |
| Leib                  |         |                        |
|                       |         | Stoll                  |
|                       |         | with Elastic yarn 🔹    |
|                       |         | Pullover               |
|                       |         | k&w_2x2_Body           |
| OK Canc               | el      | Doubling >>            |

12. Make setting for "Short sleeve":

- Minimum waist height
- Start-width
- Suspend
- 13. Select the start for the body and the sleeve
- 14. Confirm entry with "OK".
- 15. Run "Insert Binding-Off".

- or -

→ Have binding-off automatically inserted by the technical editing.
Shape wizard: Short sleeve with V-neck 15.7

16. Open "Yarn field view" and check yarn carriers.

#### V. Complete the pattern.

- 1. Automatical or stepwise technical editing.
- 2. Generate a Sintral.
- 3. Conduct Sintral Check.
- Short sleeve/short body[see page 138]

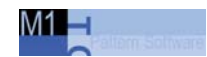

## 15.8 Short sleeve/short body

#### Possible settings for "Insert/replace k&w start":

When **Short sleeve/Short body** is used, the following adjustment options are available for "Insert/replace k&w start":

| Setting                               | Meaning                                                                                                    |
|---------------------------------------|----------------------------------------------------------------------------------------------------|
| Minimum<br>waist height               | The length cycle of the start of the short sleeve or short body will be inserted n-times into the pattern.                                            |
| Starting width<br>for short<br>sleeve | Number of stitches at the knitting start of short sleeve with residual yarn.<br>Result: Save of yarn and knitting time                                |
| Suspension<br>for short<br>sleeve     | Percentage of stitch rows suspended in the area of the residual yarn in short sleeve or short body.<br>Result: stronger take-down in the shorter part |

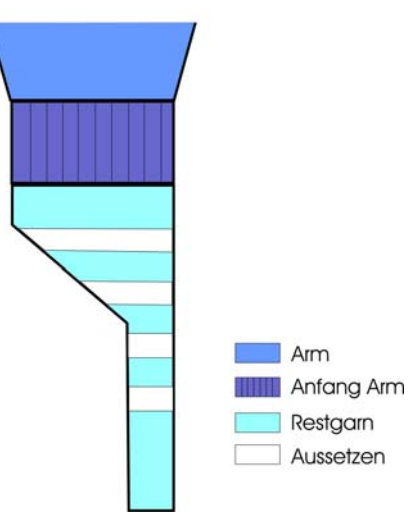

#### Cycle switches used in start:

| Cycle counter | Function                                                                                 |
|---------------|------------------------------------------------------------------------------------------|
| RS1           | Length control for start in body.                                                        |
| RS2           | Length control for start in sleeve.                                                      |
| RS10          | Length suspension with residual yarn between the elastic comb thread and the draw thread |

Shape wizard: Short body with inserted and bound-off sleeve 15.9

# 15.9 Shape wizard: Short body with inserted and bound-off sleeve

| Pattern data                                       | Pattern picture |
|----------------------------------------------------|-----------------|
| File:<br>Short Body with inserted+linked<br>sleeve |                 |
| Pattern width: 280                                 |                 |
| Pattern rows: 280                                  |                 |
| Machine type:                                      | CMS 822         |
| Gauge:                                             | 6.2             |
| Start:                                             | 1x1 rib         |
| Basic pattern:                                     | Jersey          |
| Knitting technique                                 | knit and wear   |

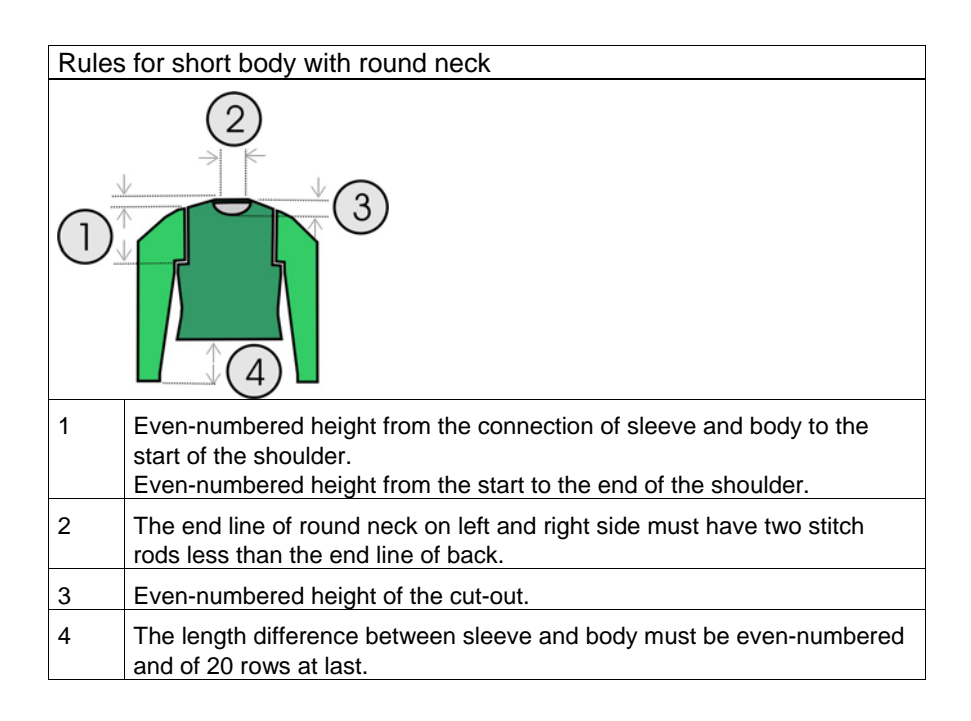

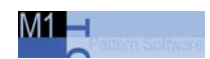

15.9 Shape wizard: Short body with inserted and bound-off sleeve

# 15.9.1 Generate pattern and shape: Short body with inserted and bound-off sleeve

#### I. Generate knit and wear pattern with shape:

- 1. Generate new pattern.
- 2. Select machine.
- 3. Select knit and wear .

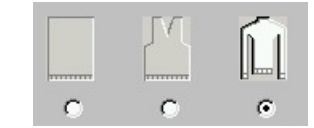

4. Pattern size: Width: 280 Height: 280

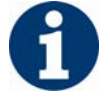

Width and Hight are depending on the size of the shape. The size of the pattern field is doubled by the use of k&w technique automatically.

- 5. Knitting mode: Jersey.
- 6. Confirm specifications with "OK".

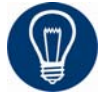

With a k&w patter you will specify the start later on.

#### II. Generate the front shape in the shape editor:

- 1. Open the "Shape Editor" via "k&w Shape" / "Shape Editor (Generate/Edit Shape)...".
- 2. Set "Input Shape" to Stitches.
- 3. Activate mirrored setting under "Elements".
- 4. Specify starting width.
- 5. Create the table with "Left Lines>>" and enter the values for the front.

Shape wizard: Short body with inserted and bound-off sleeve 15.9

| No. | Lines<br>Editor | Height<br>mm | Width<br>mm | Height<br>Stitches | Width<br>Stitches | Height<br>Steps | Width<br>Steps | Factor | Height<br>Remainder | Width<br>Remainder | Group | Function  | Comment |
|-----|-----------------|--------------|-------------|--------------------|-------------------|-----------------|----------------|--------|---------------------|--------------------|-------|-----------|---------|
| 1   | n' i            | 0            | -200        | 0                  | -60               | 0               | -60            | 1      | 0                   | 0                  | 0     | Basis     |         |
| 2   |                 | 16           | 0           | 5                  | 0                 | 5               | 0              | 1      | 0                   | 0                  | 0     |           | 1       |
| 3   | 19 19           | 66           | 16          | 20                 | 5                 | 4               | 1              | 5      | 0                   | 0                  | 0     | Narrowing |         |
| 4   |                 | 16           | 0           | 5                  | 0                 | 5               | 0              | 1      | 0                   | 0                  | 0     | 1         | 1       |
| 5   |                 | 66           | -16         | 20                 | -5                | 4               | -1             | 5      | 0                   | 0                  | 0     | Widening  | 1       |
| 6   |                 | 33           | 0           | 10                 | 0                 | 10              | 0              | 1      | 0                   | 0                  | 0     |           |         |
| 7   |                 | 40           | 40          | 12                 | 12                | 1               | 1              | 12     | 0                   | 0                  | 0     | Narrowing | *       |
| 8   |                 | 166          | 0           | 50                 | 0                 | 50              | 0              | 1      | 0                   | 0                  | 0     |           |         |
| 9   |                 | 33           | 100         | 10                 | 30                | 1               | 3              | 10     | 0                   | 0                  | 0     | Gore      |         |
| 10  | 1               | 6            | 0           | 2                  | 0                 | 2               | 0              | 1      | 0                   | 0                  | 0     |           | 1       |
| 11  | 1               | 0            | 60          | 0                  | 18                | 0               | 18             | 1      | 0                   | 0                  | 0     |           |         |

Front with gored shoulder

6. Allocate the desired attribute for **Narrowing** and **Widening** under "Function".

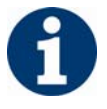

The shape with linked sleeve will not be narrowed in the body but in the sleeve.

7. Allocate attributes to the edge no.7.

| Adjustments |                     |                                      |                                    |  |  |  |
|-------------|---------------------|--------------------------------------|------------------------------------|--|--|--|
| Edge number | Tab                 |                                      |                                    |  |  |  |
| Line 7      | General information | Activate <b>Do not knit</b>          |                                    |  |  |  |
| Narrowing   |                     | Fade-out width                       | 0                                  |  |  |  |
|             |                     | Narrowing width                      | 0                                  |  |  |  |
|             |                     | Type of narrowing                    | Body underneath/above              |  |  |  |
|             |                     |                                      | Body underneath/above Layers apart |  |  |  |
|             |                     | Activate Perform narrowing in sleeve |                                    |  |  |  |

#### III. Insert the round neck element in the front:

- 1. Generate a new element in the "shape editor" under "Elements".
- 2. Select the entry **Neck opening** in the "Type" selection list.
- 3. Generate the contour for a round neck under "Left lines".

| No. | Lines<br>Editor | Height<br>mm | Width<br>mm | Height<br>Stitches | Width<br>Stitches | Height<br>Steps | Width<br>Steps | Factor | Height<br>Remainder | Width<br>Remainder | Group | Function  |
|-----|-----------------|--------------|-------------|--------------------|-------------------|-----------------|----------------|--------|---------------------|--------------------|-------|-----------|
| 1   |                 | 0            | -26         | 0                  | -8                | 0               | -8             | 1      | 0                   | 0                  | 0     | Link-off  |
| 2   | []              | 53           | -26         | 16                 | -8                | 2               | -1             | 8      | 0                   | 0                  | 0     | Narrowing |
| 3   |                 | 13           | 0           | 4                  | 0                 | 4               | 0              | 1      | 0                   | 0                  | 0     |           |
| 4   |                 | 0            | 53          | 0                  | 16                | 0               | 16             | 1      | 0                   | 0                  | 0     |           |

Round neck

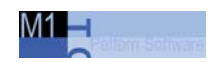

#### 15.9 Shape wizard: Short body with inserted and bound-off sleeve

| Adjustments | -                   |                                          |                                  |  |  |  |
|-------------|---------------------|------------------------------------------|----------------------------------|--|--|--|
| Edge number | Tab                 |                                          |                                  |  |  |  |
| Line 1      | General information | Specify "Binding-off" in the Function co | ' in the <b>Function</b> column. |  |  |  |
|             | Bind-off            | Binding-off type                         | "V-neck start L0IL1"             |  |  |  |
| Line 2      | Narrowing           | Fade-out width                           | As desired                       |  |  |  |
|             |                     | Narrowing width                          | As desired                       |  |  |  |
|             |                     | Type of narrowing                        | V-neck underneath/above          |  |  |  |

4. Position the V-neck element (round neck) in the front via the "Distance to end line" and the value "0".

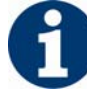

No collar is added to this knitting piece, and therefore the neck in the back piece must be bound-off.

5. Save shape.

#### IV. Generate shape for back:

- 1. Create the shape for the back in the same way as with the front.
- 2. Open the "General" tab in the end line (edge no.11) under "Function" and enter "Binding-off".
- 3. Select "Neck with draw thread" in the selection list in the "Bind-off" tab under Module.
- 4. Save shape.

#### V. Generate shape for the sleeve:

1. Generate shape for sleeve.

| No. | Lines<br>Editor | Height<br>mm | Width<br>mm | Height<br>Stitches | Width<br>Stitches | Height<br>Steps | Width<br>Steps | Factor | Height<br>Remainder | Width<br>Remainder | Group | Function  |
|-----|-----------------|--------------|-------------|--------------------|-------------------|-----------------|----------------|--------|---------------------|--------------------|-------|-----------|
| 1   |                 | 0            | -93         | 0                  | -28               | 0               | -28            | 1      | 0                   | 0                  | 0     | Basis     |
| 2   |                 | 266          | -33         | 80                 | -10               | 8               | -1             | 10     | 0                   | 0                  | 0     | Widening  |
| 3   |                 | 33           | 0           | 10                 | 0                 | 10              | 0              | 1      | 0                   | 0                  | 0     |           |
| 4   |                 | 40           | 0           | 12                 | 0                 | 12              | 0              | 1      | 0                   | 0                  | 0     | Narrowing |
| 5   |                 | 53           | 26          | 16                 | 8                 | 2               | 1              | 8      | 0                   | 0                  | 0     | Narrowing |
| 6   |                 | 66           | 66          | 20                 | 20                | 1               | 1              | 20     | 0                   | 0                  | 0     | Narrowing |
| 7   |                 | 6            | 0           | 2                  | 0                 | 2               | 0              | 1      | 0                   | 0                  | 0     |           |
| 8   |                 | 0            | 33          | 0                  | 10                | 0               | 10             | 1      | 0                   | 0                  | 0     | Narrowing |

#### Sleeve

| Adjustments |                     |                                                    |  |  |  |
|-------------|---------------------|----------------------------------------------------|--|--|--|
| Edge number | Tab                 |                                                    |  |  |  |
| Line 4      | General information | Specify "Narrowing" in the <b>Function</b> column. |  |  |  |
|             | Narrowing           | Activate Narrow entire width of sleeve             |  |  |  |
| End line    | General information | Specify "Narrowing" in the <b>Function</b> column. |  |  |  |
|             | Narrowing           | Select the "Remaining narrowing" module            |  |  |  |

#### Shape wizard: Short body with inserted and bound-off sleeve 15.9

| Adjustments |             |                                                 |
|-------------|-------------|-------------------------------------------------|
|             | connections | Activate "k&w remaining narrowing (SLEEVE-END)" |

#### I. Combine shape elements in Shape wizard to make a k&w shape:

Combine the shapes front, back and sleeve in the "Shape wizard" into a **short body with linked sleeve.kaw** shape.

- 1. Run the program "Shape wizard" via the menu "k&w Shape"/"Put Together k&w Shape...".
- 2. Load the shape elements for body, back and sleeve.
- 3. Specify stitch cross-over (connection of body and sleeve).

| Setting                                     | Use                                                                                                    |
|---------------------------------------------|----------------------------------------------------------------------------------------------------|
| B1-type 1<br>(no connection L0-<br>L1)      | Continous stitch rows in the front, i.e. no opening.<br>No connection of both knitting layers.                                                                  |
| B1 Type 1 TC-T<br>(no connection L0-<br>L1) | Strickablauf für Muster der CMS- Maschine mit<br>Zusatzbetten<br>Continous stitch rows in the front, i.e. no opening.<br>No connection of both knitting layers. |

- 4. Specify the number of stitches and rows for remaining narrowing.
- Stitch number for remaining narrowing: 2
- Number of rows for remaining narrowing: 2

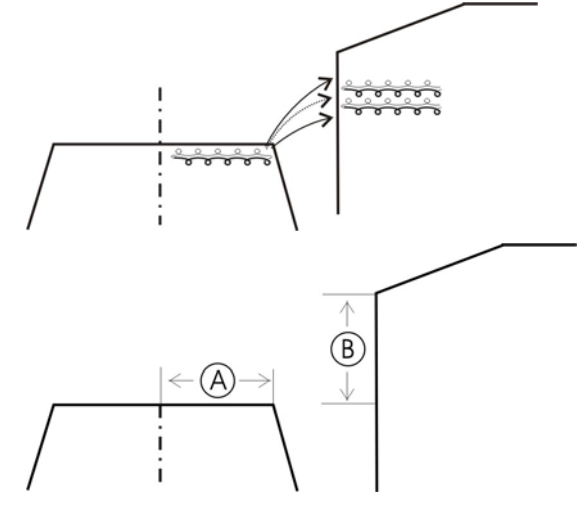

5. Activate the "Short sleeve/short body" checkbox.

By activating "Short sleeve/Short body" length differences will be knit with residual yarn. Different starts for body and sleeve can be inserted.

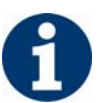

Length differences between the sleeve and body are compensated with **Do not knit** as a default.

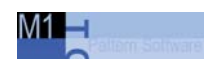

15.9 Shape wizard: Short body with inserted and bound-off sleeve

## 15.9.2 Verbindungspunkte und Strickabläufe ermitteln: Short body with inserted and bound-off sleeve

#### I. Verbindungspunkte erstellen:

Specify the docking points and determine the knitting cycles in the Shape wizard.

- 1. Docking point "sleeve body"
- 2. Docking point for "remaining narrowing"

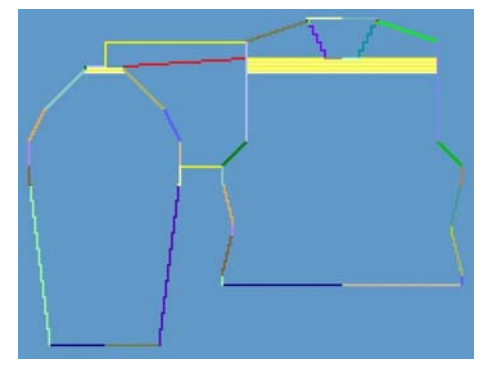

Docking points

3. Determine the knitting cycles with the "Determine knitting cycles" button.

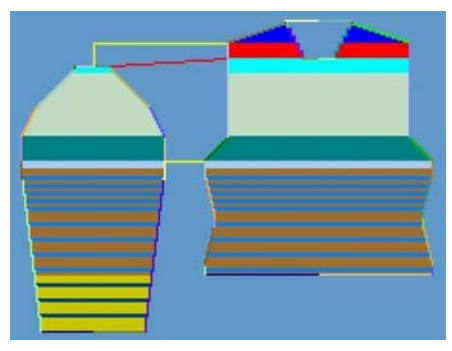

Presentation of the knitting cycles:

4. With "File"/"Save As" or the 🖬 icon.

#### Shape wizard: Short body with inserted and bound-off sleeve 15.9

# 15.9.3 Position shape and complete pattern: Short body with inserted and bound-off sleeve

#### I. Position and use k&w shape:

- 1. Open "k&w Shape"/"k&w Open Shape and Position" menu.
- 2. Select the shape with the ending .kaw and load with "Open".
- 3. Position shape elements sleeve/body on basic motif.
- 4. Insert the "Cut", "Fade Out", "Insert Narrowing and Widening" of the shape in individual steps.
  - or -
- → "Use shape (cut, hide, narrow)" in one step.
- 5. Cut shape.
- The "Do you want a correction of edge widths to be carried out?" prompt appears. Confirm the prompt with "Yes" in order to correct the uneven narrowing widths.

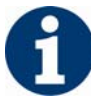

This prompt appears with uneven narrowing widths only.

- → The "Do you want a correction of widening steps to be carried out?" prompt appears. Confirm the prompt with "Yes" in order to correct the widening.
- Fade out shape.
  The "Replace modules cut into" prompt appears for modules which are cut into by fading out.
- 7. Use narrowing and widening.
- 8. The "Insert/replace k&w start" dialog box appears.
- Define the Minimum waist height
- 9. Select a start and confirm the dialog box with "OK".

The start will be inserted in the k&w pattern.

10. Call up "k&w Shape / Insert Binding-Off".

- or -

- → Have binding-off automatically inserted by the technical editing.
- 11. Open "Yarn field view" and check yarn carriers.
- 12. Make settings in "configuration".

#### 15.9 Shape wizard: Short body with inserted and bound-off sleeve

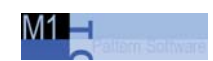

#### II. Complete the pattern:

- 1. Automatical or stepwise technical editing.
- 2. Generate a Sintral.
- 3. Conduct Sintral Check.
- Settings in Configuration k&w dialog box[see page 60]

# 16 Rules for knit and wear® shapes

You can use the existing shapes from the shape directory or generate new shapes for knit and wear.

→ Call up existing shapes with: "D / Stoll / M1 / ShapeSizer / k&w".

A knit and wear shape consists of several individual shapes:

- Front (front layer L0)
- Back (back layer L1)
- Sleeves for sweater or cardigan
- Collar

A k&w shape must be generated according to the following rules:

| Shape element                                 | Condition/requirements                                                                 |
|-----------------------------------------------|----------------------------------------------------------------------------------------|
| Shapes for front and back                     | same width                                                                             |
| Starting width of shape.                      | Shape width as desired, as<br>independent of start                                     |
| End width of shape elements (body and sleeve) | divisible by the cycle width of the collar knitting mode                               |
| Total height of shape                         | even or odd-numbered                                                                   |
| The height up to the start of the V-neck      | even or odd-numbered                                                                   |
| The height of a V-neck                        | must be even-numbered                                                                  |
| Total height of a gore in the neck area       | must be even-numbered<br>the height of a gore step is maximum 2<br>rows.               |
| Maximum widening in the shape                 | by 1 stitch after 2 rows.                                                              |
| Widening at the outer edge of the front       | after every 2nd row,<br>when using a knitting cycle for gore<br>after every 4th row.   |
| Length difference between sleeve and body     | should not be more than 30 %,<br>otherwise length compensation with<br>remaining yarn. |
| The front and back layer                      | is always narrowed simultaneously                                                      |
| Maximum narrowing                             | 3 stitches,<br>with steppings larger than 3 needles,<br>binding-off is carried out.    |
| Narrowings in sleeve and body                 | are possible at the same height.                                                       |

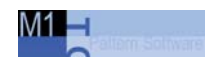

#### 15.9 Shape wizard: Short body with inserted and bound-off sleeve

| Shape element                 | Situation                                                                           | Possibility                         |  |
|-------------------------------|-------------------------------------------------------------------------------------|-------------------------------------|--|
| Narrowings at the outer       | without V-neck or gore                                                              | after each row                      |  |
| edge of the front             | with V-neck or gore                                                                 | after every 2nd row                 |  |
|                               | with V-neck or gore when a<br>stitch ratio sleeve-body-<br>sleeve: 1-2-1 is present | after every 4th row                 |  |
| Narrowing at the sleeve edge  | without V-neck or gore.                                                             | after each pattern row.             |  |
|                               | with V-neck or gore.                                                                | after every 2nd pattern row         |  |
| Narrowings in sleeve and body |                                                                                     | is possible on the same stitch row. |  |
| Narrowings on the V-neck      |                                                                                     | after each pattern<br>row           |  |

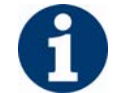

In the 6 rows below the sleeve-body cross-over, do not carry out widening or narrowing in the sleeve or body.

# 17 k&w starts in the overview

Various starts with different functions can be selected for pattern generation with knit & wear. All starts are available with and without elastic yarn.

| Start                  | Presentation                                                                                 | Function                                                                                                    |
|------------------------|----------------------------------------------------------------------------------------------|----------------------------------------------------------------------------------------------------|
| 1X1                    |                                                                                              | The front layer knits on the even-numbered needles in 1x1, and the rear layer on the odd-numbered needles also in 1x1.                                                                                                    |
| 1X1<br>open on<br>side |                                                                                              | This start differs from the normal start in that it is open laterally<br>and in a resulting slit. Two yarn carriers are required: one for the<br>front layer and one for the back layer.                                                                                                    |
| 2X1                    | <u>.</u><br><u>.</u><br><u>.</u><br><u>.</u><br><u>.</u><br><u>.</u><br><u>.</u><br><u>.</u> | The front layer knits two neighboring stitches on the front needle<br>bed and then leaves out 4 needles. In this area of 4 needles, the<br>second and fourth needle then knits at the back, which is then<br>transferred to the front. Mirror-image knitting is then also carried<br>out on the rear layer. The respective needles knitting inside are<br>transferred after each knitting cycle. To achieve a uniform stitch<br>appearance, loop sinking is carried out for the stitches knitting<br>outside. |
| 2X1<br>open on<br>side |                                                                                              | This 2x1 start differs from the normal start in that it is open laterally and in a resulting slit. Two yarn carriers are required:                                                                                                    |
| 2X2                    | +++++      +++++        -      -        -      -        -      -                             | The front layer knits on the even-numbered needles in 2x2, and the rear layer on the odd-numbered needles also in 2x2. A jersey stitch is always knit at the edges so that the outer stitch is never transferred.                                                                                                    |
| 2X2<br>open on<br>side | · · · · · · · · · · · · · · · · · · ·                                                        | This 2x2 start differs from the normal start in that it is open laterally and in a resulting slit. Two yarn carriers are required:                                                                                                    |

## 15.9 Shape wizard: Short body with inserted and bound-off sleeve

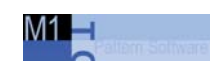

| Start                   | Presentation | Function                                                                                                    |
|-------------------------|--------------|----------------------------------------------------------------------------------------------------|
| Tube                    |              | The front layer knits outside on even-numbered needles and<br>inside on the needles 4, 8, 12 etc. The rear layer knits outside on<br>odd-numbered needles and inside on the needles 3, 7, 11 etc.<br>The rear needle bed is moved one needle to the right for the<br>entire cycle. Twice as much is knit outside as inside, which<br>results in the repeat cycle being 6 rows high. |
| Tube<br>open on<br>side |              | This tube start differs from the normal tube start in that it is open<br>laterally. Two yarn carriers are required:<br>One cycle of the front layer (3 rows) is knit completely, then<br>transferred and then the same is worked through with the rear<br>layer.                                                                                                    |

#### Shape wizard: Short body with inserted and bound-off sleeve 15.9

| Start        | Presentation | Function                                                                                                    |
|--------------|--------------|----------------------------------------------------------------------------------------------------|
| 1X1<br>basic |              | This start begins like the normal 1x1 start, but it ends directly<br>after the tube rows. The purpose of this is to use this start to<br>enable users to generate all rib starts simply themselves.<br>Following the tube rows, the stitches must be transferred to the<br>rib and then the rib must be drawn in manually.                   |
| 1X1 fine     |              | Each layer knots both outside and inside on every third needle.<br>The respective needles knitting outside are opposite each other,<br>so that two needles remain free between them to transfer the<br>stitches knitting inside back and forth.<br>This results in a fixed 1x1 waistband, as the floats between the<br>stitches are shorter. |

#### Combinations of different starts:

Different starts, which start at the same height on the sleeve and body, can be combined.

There are two models:

- Tube start on body and 1x1 start on sleeve
- Tubular start on body and 2x1 start on sleeve.

#### Starts for short sleeve/short body:

All starts for short sleeve and short body can be combined with each other as desired.

Sleeve and body starts need not to be identical.

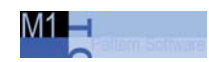

15.9 Shape wizard: Short body with inserted and bound-off sleeve

| NP Setting | Use                                                                         |
|------------|-----------------------------------------------------------------------------|
| 1/11       | External / internal setup row                                               |
| 2/12       | External / internal tubular row                                             |
| 3/13       | External / internal rib                                                     |
| 4          | Elastic thread                                                              |
| (14/15)*   | Front / rear casting off                                                    |
| 20         | Interlock after comb thread (Technical row 1+2)                             |
| 21         | Interlock (Technical row 3+4) and 1x1 with casting off (technical row 7-10) |
| 22         | Knit-in comb thread into tubular                                            |
| 23         | Residual yarn before separating thread                                      |
| 24         | Draw thread                                                                 |
| 31         | Residual yarn in waist area (short sleeve, short body)                      |
| 32         | Residual yarn in pattern area (short sleeve, short body)                    |
| 33         | Delayed timing                                                              |
| 34         | NPJ inside for 1x1 for E9.2                                                 |
| 35         | NPJ outside for 1x1 for E9.2                                                |

#### NP settings used in k&w starts from Stoll:

\* These values are not fixed and are set on any free NP specification.

#### NP settings used in k&w starts from Stoll for TC-T:

| NP Setting | Use                                                      |
|------------|----------------------------------------------------------|
| 36         | Transition from 1x1 start fine to all needles in pattern |
| 37         | Transition from 1x1 start fine to all needles in pattern |
| 38         | Loose row before Doubling with TC-T                      |

#### Home position of yarn carriers:

| Yarn                                                 | Yarn carrier | Basic position |
|------------------------------------------------------|--------------|----------------|
| Draw thread                                          | 1A           | Left           |
| Additional draw thread for short sleeve              | 1B           | Right          |
| Comb elastic                                         | 2A           | Left           |
| Elastic yarn / Short sleeve right                    | 2B           | Right          |
| Additional elastic yarn for short sleeve at the left | 7A           | Left           |
| Ground thread                                        | ЗА           | Left           |
|                                                      | 4A           | Left           |
|                                                      | 5A           | Right          |
|                                                      | 6A           | Right          |
| Residual yarn                                        | 8            | Right          |
| Additional residual yarn for short sleeve            | 8            | Left           |

Shape wizard: Short body with inserted and bound-off sleeve 15.9

# 18 Generation of a k&w shape

#### I. Combine shape elements to form a k&w shape:

The shape elements for the body, sleeve and collar are generated in the Shape Editor and shall be combined to form a k&w shape.

→ Call up the "k&w Open Shape and Position" dialog box via the "k&w Shape" / "k&w Open Shape and Position..." menu.

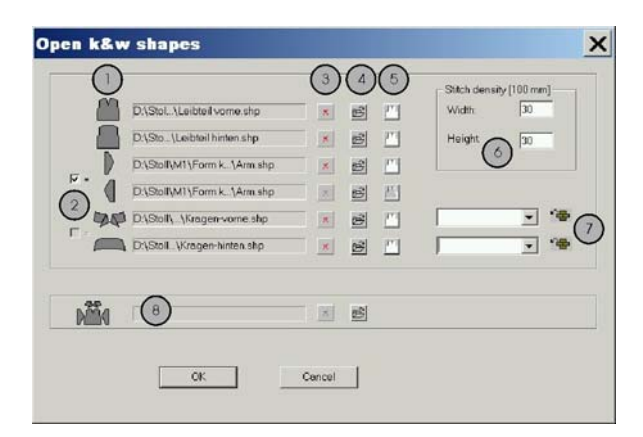

| No. | Function |
|-----|----------|
|     |          |

| 140. | 1 dilettori                                                                              |                       |  |  |  |  |  |
|------|------------------------------------------------------------------------------------------|-----------------------|--|--|--|--|--|
| 1    | List of the loaded shape elements.                                                       |                       |  |  |  |  |  |
| 2    | activated The same elements are used at the right and left and in front and at the back. |                       |  |  |  |  |  |
|      | deactivated Different elements are used right/left and front/back.                       |                       |  |  |  |  |  |
| 3    | Delete loaded shape element.                                                             |                       |  |  |  |  |  |
| 4    | Load shape element.                                                                      |                       |  |  |  |  |  |
| 5    | Open shape editor with loaded element.                                                   |                       |  |  |  |  |  |
| 6    | Stitch ratio for conversion of a shv file                                                |                       |  |  |  |  |  |
| 7    | Knitting mode for front/back of collar                                                   |                       |  |  |  |  |  |
| 8    | Load shapes (fo                                                                          | rmats: .shk and .kaw) |  |  |  |  |  |

#### II. Load and lay on shape elements:

1. Load the shape element for the front with  $\stackrel{\frown}{\Longrightarrow}$  icon.

The "Open" dialog box appears.

2. Select the directory in which the shapes are saved.

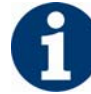

The Stoll standard shapes are stored under D:/Stoll/M1/Shapesizer/k&w.

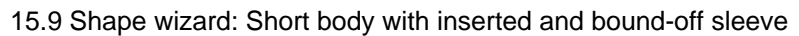

- 3. Select the shape element for the front and load with the "Open" button.
- 4. Load the shape element for the back likewise.
- 5. Load the shape element for the sleeve likewise with:
- ➔ the checkbox active

The sleeve element will automatically used for both sleeve at the left and at the right.

➔ the checkbox inactive

You can load different shape elements for the sleeves at the left and right.

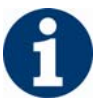

You have to generate a separate shape element for each sleeve at the left and at the right.

- 6. Load the shape element for the collar likewise with:
- ➔ the checkbox active

The colloar shape element will automatically be used for the collar in front and back.

➔ the checkbox inactive

You can load different shape elements for the collar at the front and back.

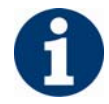

You have to generate a separate shape element for each part of the collar at the front and at the back.

7. Close the "Open k&w shapes" dialog box via "OK".

The shape elements will be layed on the pattern.

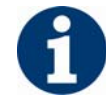

The joined shape elements cannot be saved.

Shape wizard: Short body with inserted and bound-off sleeve 15.9

#### III. Position shape elements in basic motif:

1. Call up the "k&w Shape / Move Shape" menu.

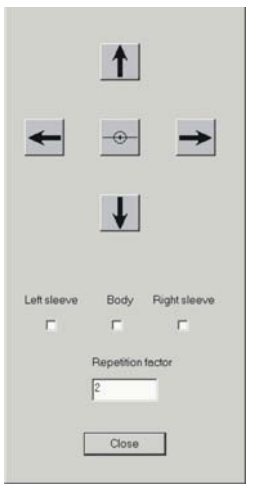

2. In accordance with the repeat factor and activation of one or more shape elements (left sleeve / body / right sleeve), move the shape elements with the arrow keys.

```
- or -
```

 → Press the button of the toolbar. Move the elements in the fabric view with the left mouse button or the arrow keys of the keyboard.

#### IV. Manually draw in k&w knitting cycles in the shape view:

Open the "Shape View" via the "k&w Shape" \ "Shape view" menu.
 or -

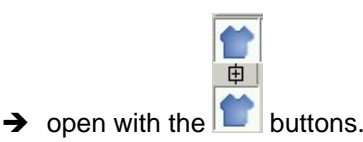

- 2. Position the elements with the icon and the left mouse button pressed.
- 3. Select the knitting cycles in the module bar or the Module Explorer and draw them into the k&w shape.
- 4. Save the shape via the "k&w shape" / "Save Shape As... (shk)" menu.

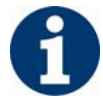

If the pattern with a laid-on and positioned shape is saved as an **.mdv** file, the positioning is retained with restart of the pattern.

| M1 | -1 |  |  |
|----|----|--|--|
|    | 0  |  |  |

19 k&w pattern with manual allocation of knitting cycles in the shape view

Shape view: Raglan with V-neck 19.1

## 19.1 Shape view: Raglan with V-neck

| Pattern data                                                           | Pattern picture                           |
|------------------------------------------------------------------------|-------------------------------------------|
| File:<br>Raglan with V-neck<br>Pattern width: 250<br>Pattern rows: 200 |                                           |
| Machine type                                                           | CMS 822                                   |
| Gauge                                                                  | 6.2                                       |
| Start                                                                  | 1x1 rib                                   |
| Basic pattern                                                          | Jersey                                    |
| Knitting technique                                                     | knit and wear                             |
| Description of pattern:                                                | k&w pattern Raglan with V-neck and collar |

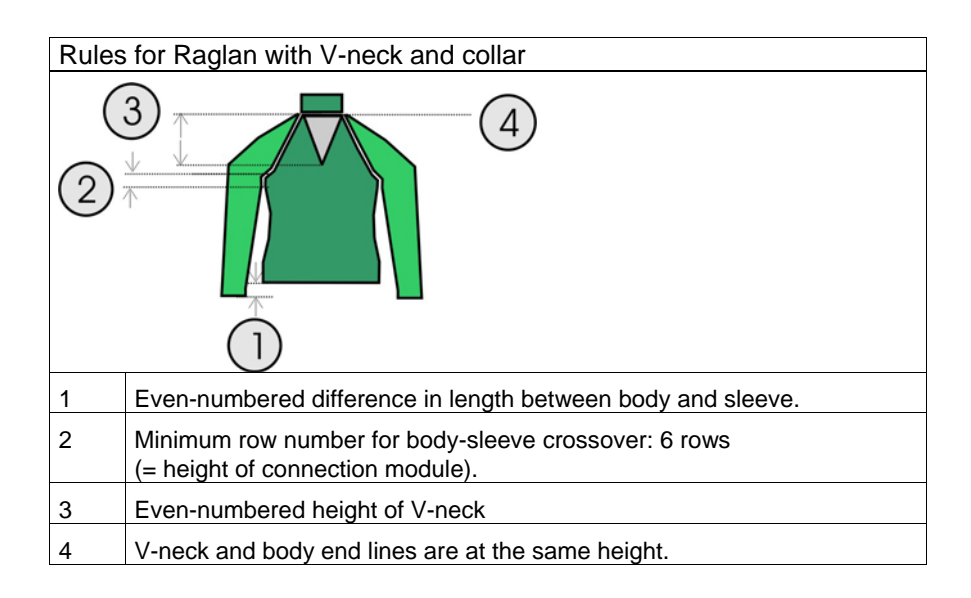

19.1 Shape view: Raglan with V-neck

## 19.1.1 Generate shape and pattern: Raglan with V-neck

# I. Generate the shapes for the elements front, back, sleeve and collar in the shape editor:

| No. | Lines<br>Editor | Height<br>mm | Width<br>mm | Height<br>Stitches | Width<br>Stitches | Height<br>Steps | Width<br>Steps | Factor | Height<br>Remainder | Width<br>Remainder | Group | Function  |
|-----|-----------------|--------------|-------------|--------------------|-------------------|-----------------|----------------|--------|---------------------|--------------------|-------|-----------|
| 1   |                 | 0            | -206        | 0                  | -62               | 0               | -62            | 1      | 0                   | 0                  | 0     | Basis     |
| 2   |                 | 100          | 16          | 30                 | 5                 | 6               | 1              | 5      | 0                   | 0                  | 0     | Narrowing |
| 3   | 1               | 33           | 0           | 10                 | 0                 | 10              | 0              | 1      | 0                   | 0                  | 0     |           |
| 4   |                 | 100          | -16         | 30                 | -5                | 6               | -1             | 5      | 0                   | 0                  | 0     | Widening  |
| 5   |                 | 33           | 0           | 10                 | 0                 | 10              | 0              | 1      | 0                   | 0                  | 0     |           |
| 6   |                 | 40           | 40          | 12                 | 12                | 1               | 1              | 12     | 0                   | 0                  | 0     | Narrowing |
| 7   | 1               | 106          | 53          | 32                 | 16                | 2               | 1              | 16     | 0                   | 0                  | 0     | Narrowing |
| 8   |                 | 40           | 40          | 12                 | 12                | 1               | 1              | 12     | 0                   | 0                  | 0     | Narrowing |
| 9   |                 | 6            | 0           | 2                  | 0                 | 2               | 0              | 1      | 0                   | 0                  | 0     |           |
| 10  | 1               | 0            | 73          | 0                  | 22                | 0               | 22             | 1      | 0                   | 0                  | 0     |           |

Front / Back

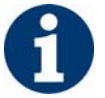

If you change outer dimensions of the front, then you must adapt the back.

| No. | Lines<br>Editor | Height<br>mm | Width<br>mm | Height<br>Stitches | Width<br>Stitches | Height<br>Steps | Width<br>Steps | Factor | Height<br>Remainder | Width<br>Remainder | Group | Function  |
|-----|-----------------|--------------|-------------|--------------------|-------------------|-----------------|----------------|--------|---------------------|--------------------|-------|-----------|
| 1   |                 | 120          | -60         | 36                 | -18               | 2               | -1             | 18     | 0                   | 0                  | 0     | Narrowing |
| 2   |                 | 0            | 60          | 0                  | 18                | 0               | 18             | 1      | 0                   | 0                  | 0     |           |

| No. | Lines<br>Editor | Height<br>mm | Width<br>mm | Height<br>Stitches | Width<br>Stitches | Height<br>Steps | Width<br>Steps | Factor | Height<br>Remainder | Width<br>Remainder | Group | Function  |
|-----|-----------------|--------------|-------------|--------------------|-------------------|-----------------|----------------|--------|---------------------|--------------------|-------|-----------|
| 1   |                 | 0            | -113        | 0                  | -34               | 0               | -34            | 1      | 0                   | 0                  | 0     | Basis     |
| 2   |                 | 300          | -33         | 90                 | -10               | 9               | -1             | 10     | 0                   | 0                  | 0     | Widening  |
| 3   |                 | 33           | 0           | 10                 | 0                 | 10              | 0              | 1      | 0                   | 0                  | 0     |           |
| 4   |                 | 40           | 40          | 12                 | 12                | 2               | 2              | 6      | 0                   | 0                  | 0     | Narrowing |
| 5   |                 | 106          | 53          | 32                 | 16                | 4               | 2              | 8      | 0                   | 0                  | 0     | Narrowing |
| 6   |                 | 40           | 40          | 12                 | 12                | 2               | 2              | 6      | 0                   | 0                  | 0     | Narrowing |
| 7   |                 | 6            | 0           | 2                  | 0                 | 2               | 0              | 1      | 0                   | 0                  | 0     |           |
| 8   |                 | 0            | 13          | 0                  | 4                 | 0               | 4              | 1      | 0                   | 0                  | 0     |           |

Sleeve

V-neck

| No. | Lines<br>Editor | Height<br>mm | Width<br>mm | Height<br>Stitches | Width<br>Stitches | Height<br>Steps | Width<br>Steps | Factor | Height<br>Remainder | Width<br>Remainder | Group | Function |
|-----|-----------------|--------------|-------------|--------------------|-------------------|-----------------|----------------|--------|---------------------|--------------------|-------|----------|
| 1   |                 | 0            | -86         | 0                  | -26               | 0               | -26            | 1      | 0                   | 0                  | 0     | Basis    |
| 2   |                 | 33           | 0           | 10                 | 0                 | 10              | 0              | 1      | 0                   | 0                  | 0     |          |
| 3   |                 | 0            | 86          | 0                  | 26                | 0               | 26             | 1      | 0                   | 0                  | 0     | Link-off |

Collar front / back

| Settings for front and back collar |                 |              |                   |                    |                   |                 |                |        |                     |                       |       |          |
|------------------------------------|-----------------|--------------|-------------------|--------------------|-------------------|-----------------|----------------|--------|---------------------|-----------------------|-------|----------|
|                                    |                 |              | Line of the edges |                    | ges "             | "General" tab   |                |        |                     | "Binding-off tab" tab |       |          |
|                                    |                 |              | End I             | ine                | E                 | Bind-off        |                |        | Op                  | Open cut out L0       |       |          |
| No.                                | Lines<br>Editor | Height<br>mm | Width<br>mm       | Height<br>Stitches | Width<br>Stitches | Height<br>Steps | Width<br>Steps | Factor | Height<br>Remainder | Width<br>Remainder    | Group | Function |
| 1                                  |                 | 0            | -60               | 0                  | -18               | 0               | -18            | 1      | 0                   | 0                     | 0     |          |
| 2                                  |                 | 33           | 0                 | 10                 | 0                 | 10              | 0              | 1      | 0                   | 0                     | 0     |          |
| 2                                  | 1               | 0            | 60                | 0                  | 18                | 0               | 18             | 1      | 0                   | 0                     | 0     |          |

Element for opening in front of collar

158

Shape view: Raglan with V-neck 19.1

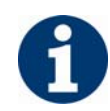

If you change the width of the front or back, then you must adjust the front and back of the collar.

#### → The width of the collar:

- is dependent on the cycle width of the module used in the collar 1x1, 2x2 etc.
- must be matched to the end width of front/back, sleeve and Vneck.

#### II. Generate new pattern:

- 1. Generate new pattern.
- 2. Select machine.
- 3. Select knit and wear .

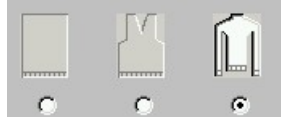

- 4. Pattern size: Width: 250 Height: 200
- 5. Knitting mode: Jersey.
- 6. Confirm specifications with "OK".

#### III. Combine the shape elements to form a k&w shape:

- 1. Call up the "k&w Shape"/"k&w Open Shape and Position" menu.
- 2. Load the shape elements for body, sleeve and collar via  $\mathbf{\vec{E}}$ .
- 3. Specify the knitting mode of the collar via the selection menu.

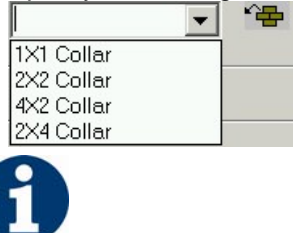

You can select different knitting modes for the front and back collar elements.

- 4. Place the form elements into the basic fabric with the "OK" button.
- Position the elements body and sleeve on the pattern with the icon
  and the left mouse button pressed.
- Generation of a k&w shape[see page 153]

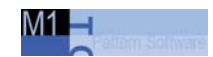

19.1 Shape view: Raglan with V-neck

## 19.1.2 Insert the knitting cycles: Raglan with V-neck

#### Insert the k&w knitting cycles in the shape view:

Open the "Shape View" via the "k&w Shape" \ "Shape view" menu.
 or -

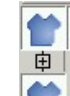

- $\rightarrow$  open with the  $\square$  buttons.
- 2. Position the elements with the 😰 icon and the left mouse button pressed.
- 3. Select the knitting cycles.
- from the module bar

- or -

- in the Module Explorer
- 4. Insert the selected knitting cycle into the k&w shape.
- 5. Insert the Sleeve-Body connection.
- "k&w knitting cycles" / "Favorites / Basic Shapes" / "Raglan" / "B1 Type 1 (no connection L0-L1)".

| Knitting cycle<br>modules  | Name                               | Function                      |
|----------------------------|------------------------------------|-------------------------------|
| ╡<br>╪<br>╪<br>╪<br>╪<br>╪ | B1 Type 1 (no<br>connection L0-L1) | Connection of body and sleeve |

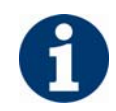

Insert the knitting cycle module one time in the shape view at the point of the sleeve-body connection.

#### → Watch out the cursor function when inserting the knitting cycles:

| Meaning of arrows in insert mode |                                                                                                    |  |  |  |  |
|----------------------------------|----------------------------------------------------------------------------------------------------|--|--|--|--|
| Red arrow                        | You can enter the knitting cycle module in downward arrow direction                                          |  |  |  |  |
| Green arrow                      | You can enter the knitting cycle module in upward arrow direction                                            |  |  |  |  |
| Red arrow<br>+<br>Green arrow    | "Shift" key + knitting cycle<br>You can enter the knitting cycle module in up or downward<br>arrow direction |  |  |  |  |

Shape view: Raglan with V-neck 19.1

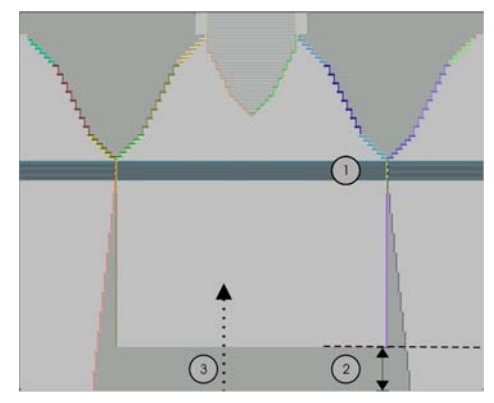

Picture 1: Shape view

| No. | Function                                                             |
|-----|----------------------------------------------------------------------|
| 1   | Inserted knitting cycle module:<br>"B1 Type 1 (no connection L0-L1)" |
| 2   | Difference in length between body and sleeve.                        |
| 3   | Insertion direction for the knitting cycle module:<br>"X Standard".  |

#### 6. Move the length compensation.

Move the length compensation (2) between body and sleeve with the k&w knitting cycle module from the lower fabric edge (sleeve) to the center of the fabric (see figure 1):

| Knitting cycle<br>modules | Name        | Function                                    |                                                                                                   |  |
|---------------------------|-------------|---------------------------------------------|---------------------------------------------------------------------------------------------------|--|
| + + + + +                 | "X Default" | All three tubes/areas are processed evenly. |                                                                                                   |  |
| Application of the m      | nodule:     | 1                                           | To move the length adjustment, only select the module.                                            |  |
|                           |             | 2                                           | Press "Ctrl" and select the module<br>to overwrite previously inserted<br>knitting cycle modules. |  |

"k&w knitting cycles" / "Stoll" / "X Standard"

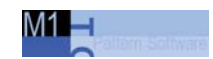

19.1 Shape view: Raglan with V-neck

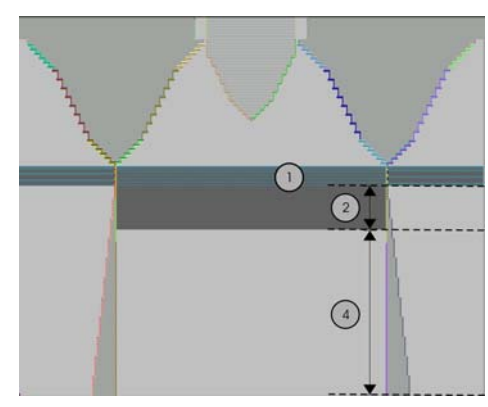

Picture 2: Shape view

| No. | Function                                                                                   |
|-----|--------------------------------------------------------------------------------------------|
| 1   | Inserted knitting cycle module:<br>"B1 Type 1 (no connection L0-L1)"                       |
| 2   | Length difference between body and sleeve is moved upward below the body-sleeve crossover. |
| 4   | Area of the inserted knitting cycle module:<br>"X Standard".                               |
| P   |                                                                                            |

Length compensation at the fabric start makes it difficult to work with the comb difficult.

#### → Display when inserting the knitting cycles into the pattern:

- A green line indicates that the knitting cycle module is complete in the hight and will be inserted.
- A **red line** indicates that the knitting cycle module is not complete in the height and will not be inserted.

| Button assignments for the insertion of knitting cycles modules |                           |                                                                                                    |  |  |  |  |
|-----------------------------------------------------------------|---------------------------|----------------------------------------------------------------------------------------------------|--|--|--|--|
| Key                                                             | Selection                 | Function                                                                                                    |  |  |  |  |
| "Ctrl"                                                          | Knitting cycle modules    | Overwrite knitting cycle                                                                                                    |  |  |  |  |
| "Shift"                                                         | Knitting cycle<br>modules | Knitting cycle can only be inserted<br>partially as well. (Insert, even with red<br>line)                                             |  |  |  |  |
| "Alt"+"Crl"                                                     | Knitting cycle modules    | Insert between existing knitting cycles; additional rows are inserted.                                                                |  |  |  |  |
| "Alt"                                                           | Knitting cycle modules    | Inserting with empty rows                                                                                                    |  |  |  |  |
| "Alt"+"Crl" +<br>"Shift"                                        | Knitting cycle<br>modules | Insert between existing knitting cycles;<br>additional rows are inserted.<br>Knitting cycle can only be inserted<br>partially as well |  |  |  |  |

Shape view: Raglan with V-neck 19.1

#### 7. Fill the length difference.

Fill up steady the difference in length between body and sleeve with the following knitting cycles.

- "k&w knitting cycles" / "Favorites / Basic Shapes" / "Raglan" / "A1-3 Tubular".
- "k&w knitting cycles" / "Favorites / Basic Shapes" / "Raglan" / "A5-2 Tubular".

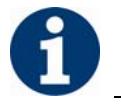

Pay attention to the stitch ratio between body and sleeve.

| Knitting cycle<br>modules | Name         | Function                                                                                   |
|---------------------------|--------------|--------------------------------------------------------------------------------------------|
| →<br>+                    | A13 tubulars | Knitting of the body and<br>sleeve elements<br>(= 3 tubes) below the sleeve<br>cross-over. |
| → <b>→</b>                | A52 tubulars | Knitting of the sleeve<br>elements (= 2 tubes) below<br>the sleeve cross-over.             |
| + +                       |              |                                                                                            |

The area with the "X Standard" knitting cycle is now overwritten with the knitting cycle modules described above.

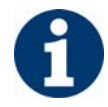

You can select the inserted knitting cycle modules and copy and paste them with **Ctrl + C** and **Ctrl + V**.

- 8. From the sleeve-body connection to the start of the V-neck. Insert the knitting cycle module from above the sleeve-body connection to the start of the V-neck:
- "k&w knitting cycles" / "Favorites/Basic Shape Types" / "Raglan" / "C37-3 Area 1:1:1"

| Knitting cycle modules | Name              | Function                                                                                   |
|------------------------|-------------------|--------------------------------------------------------------------------------------------|
| -→→ -→<br>+- + +       | C37-3 Areas 1:1:1 | Knitting of the body and<br>sleeve elements<br>(= 3 areas) after the sleeve<br>cross-over. |

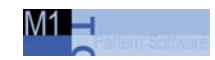

19.1 Shape view: Raglan with V-neck

- 9. Insert the knitting cycle from the start of V-neck up to the end of the V-neck:
- "k&w knitting cycles" / "Favorites/Basic Shape Types" / "Raglan" / "C112-3 Area 1:1:1 with opening (L0)"

| Knitting cycle modules | Name                                 | Function                                                                                                |  |  |
|------------------------|--------------------------------------|----------------------------------------------------------------------------------------------------|--|--|
|                        | C112-3 Areas with opening (L0)-1:1:1 | Knitting of the body with<br>opening and sleeve (= 3<br>areas) elements after the<br>sleeve cross-over. |  |  |

#### 10. Collar

Insert the knitting cycle into the collar open in the front.

"k&w knitting cycles" / "Stoll" / "Collar" / "with opening" / "without gore" / "D12 collar with opening (L0)"

| Knitting cycle<br>modules | Name                         | Function                                        |  |
|---------------------------|------------------------------|-------------------------------------------------|--|
|                           | D12 collar with opening (L0) | Knitting of the collar<br>element with opening. |  |

11. Binding-off **collar**.

Select the knitting cycle for binding-off the collar and insert it at the last knitting row of the collar.

"k&w knitting cycles" / "Stoll" / "1 Area" / "bind off collar" / "with opening" / "D10 Binding-off with opening (L0)"

| Knitting cycle modules | Name                                | Function                                                              |  |
|------------------------|-------------------------------------|-----------------------------------------------------------------------|--|
|                        | D10-neckline front<br>open bind off | Binding-off the collar<br>element with opening in the<br>front layer. |  |

Shape view: Raglan with V-neck 19.1

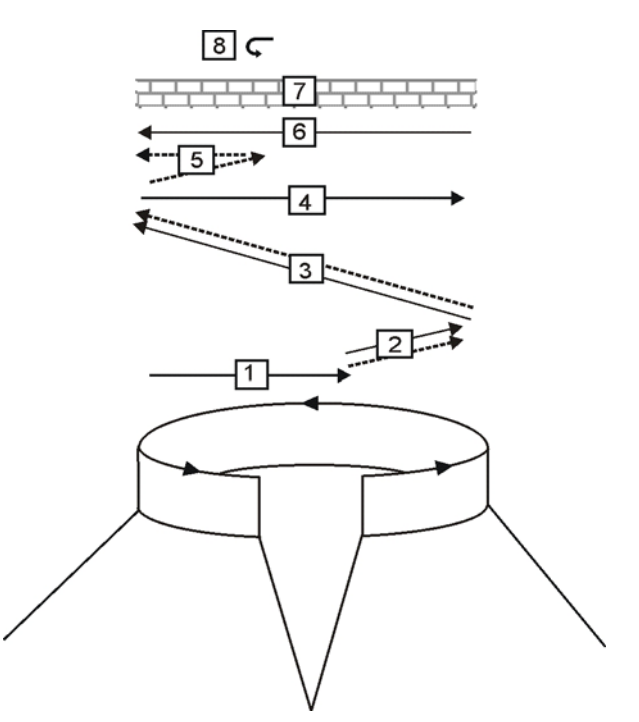

Binding-off cycle for the collar with opening in the front layer

| No. | Description                                               |
|-----|-----------------------------------------------------------|
| 1   | Knit in draw thread layer 0 (front).                      |
| 2   | Bind off layer 0 the draw thread is carried along.        |
| 3   | Bind off layer 1 (back) the draw thread is carried along. |
| 4   | Knit draw thread to right.                                |
| 5   | Bind off layer 0.                                         |
| 6   | Knit draw thread to the left.                             |
| 7   | Protection rows.                                          |
| 8   | Fix link-off stitch in place.                             |

12. Save the shape via the "k&w shape" / "Save Shape As... (shk)" menu.

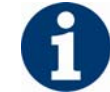

If you do not save the shape view with the knitting cycles, it is not possible to remove the shape from the pattern.

Afterwards you have to insert the knitting cycles into the shape view again.

13. Close the Shape View.

19.1 Shape view: Raglan with V-neck

## 19.1.3 Apply the shape: Raglan with V-neck

#### I. Apply the shape:

- 1. Make settings in the "Configuration" dialog box:
- 2. Edit the shape in the single steps **cutting out**, **fading out**, **narrowing** and **widening** via the "k&w Shape" menu

- or -

- ➔ Edit the shape in one step via the "k&w Shape" / " Use Shape (Cut, Fade Out, Narrow)..." menu.
- 3. Cut shape.
- The "Do you want a correction of edge widths to be carried out?" prompt appears.
   Confirm the prompt with "Yes" in order to correct the uneven narrowing widths.

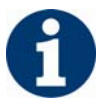

This prompt appears with uneven narrowing widths only.

- → The "Do you want a correction of widening steps to be carried out?" prompt appears.
  - Confirm the prompt with "Yes" in order to correct the widening.
- Fade out shape. The "Replace modules cut into" prompt appears for modules which are cut into by fading out.
- 5. Use narrowing and widening.
- 6. The "Insert/replace k&w start" dialog box appears.
- 7. Select a start and confirm the dialog box with "OK".

The start will be inserted in the k&w pattern.

8. Insert the binding-off module via "k&w shape" / "Insert Binding-Off" menu into the pattern.

- or -

→ Call up the "Automatic Technical Editing" and let it insert the bindingoff modules automatically.

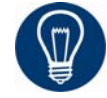

Insert the binding-off modules before the automatical technical editing for a better overview.

Shape view: Raglan with V-neck 19.1

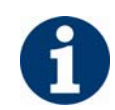

You can undo the editing steps via the "k&w" / "Load Pattern Before Cutting Out".

9. Make changes in the "Yarn field view".

#### II. Complete the pattern:

- 1. Automatical or stepwise technical editing.
- 2. Generate a Sintral.
- 3. Conduct Sintral Check.
- Settings in Configuration k&w dialog box[see page 60]
- Overview of the k&w knitting cycles in the Module Explorer[see page 195]
- Generation of a k&w shape[see page 153]
- Presentation in the shape preview[see page 111]

M1 🗖

## 19.2 Shape view: Inserted sleeve with V-neck

| Pattern data                                                                    | Pattern picture             |
|---------------------------------------------------------------------------------|-----------------------------|
| File:<br>Inserted sleeve with V-neck<br>Pattern width: 250<br>Pattern rows: 200 |                             |
| Machine type:                                                                   | CMS 822                     |
| Gauge:                                                                          | 6.2                         |
| Start:                                                                          | 1x1 rib                     |
| Basic pattern:                                                                  | Jersey                      |
| Knitting technique                                                              | knit and wear               |
| Description of pattern:                                                         | Inserted sleeve with V-neck |

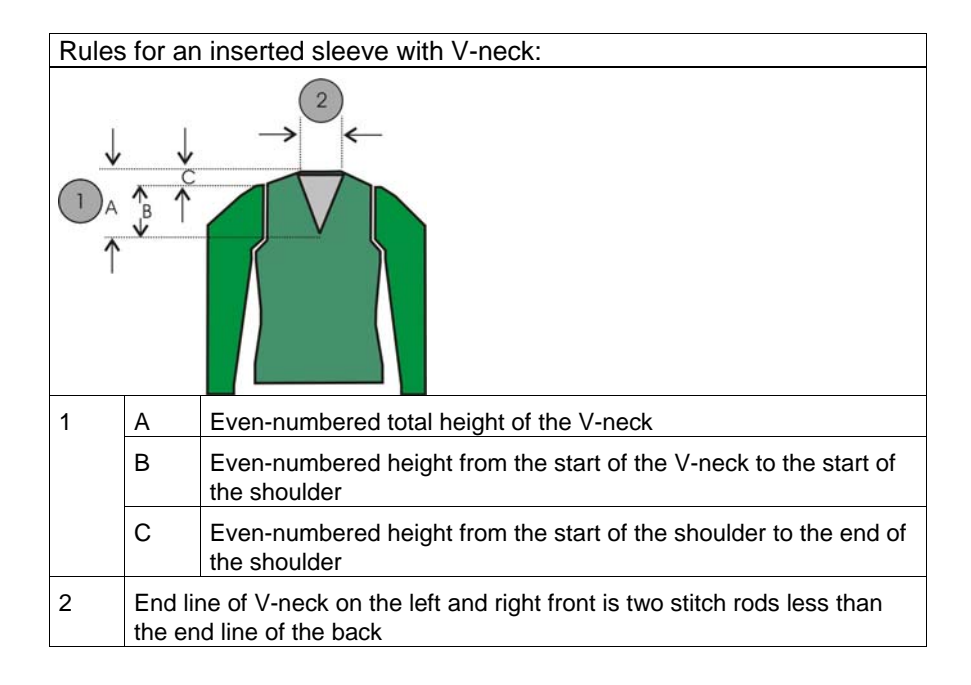

Shape view: Inserted sleeve with V-neck 19.2

### 19.2.1 Generate shape and pattern: Inserted sleeve with Vneck

# I. Generate the shapes for the elements front, back and sleeve in the shape editor:

| No. | Lines<br>Editor | Height<br>mm | Width<br>mm | Height<br>Stitches | Width<br>Stitches | Height<br>Steps | Width<br>Steps | Factor | Height<br>Remainder | Width<br>Remainder | Group | Function  |
|-----|-----------------|--------------|-------------|--------------------|-------------------|-----------------|----------------|--------|---------------------|--------------------|-------|-----------|
| 1   | -               | 0            | -200        | 0                  | -60               | 0               | -60            | 1      | 0                   | 0                  | 0     | Basis     |
| 2   |                 | 100          | 16          | 30                 | 5                 | б               | 1              | 5      | 0                   | 0                  | 0     | Narrowing |
| 3   |                 | 33           | 0           | 10                 | 0                 | 10              | 0              | 1      | 0                   | 0                  | 0     |           |
| 4   |                 | 100          | -16         | 30                 | -5                | 6               | -1             | 5      | 0                   | 0                  | 0     | Widening  |
| 5   |                 | 33           | 0           | 10                 | 0                 | 10              | 0              | 1      | 0                   | 0                  | 0     |           |
| 6   |                 | 40           | 40          | 12                 | 12                | 2               | 2              | 6      | 0                   | 0                  | 0     | Narrowing |
| 7   |                 | 153          | 0           | 46                 | 0                 | 46              | 0              | 1      | 0                   | 0                  | 0     |           |
| 8   |                 | 20           | 80          | 6                  | 24                | 1               | 4              | 6      | 0                   | 0                  | 0     | Gore      |
| 9   |                 | 6            | 0           | 2                  | 0                 | 2               | 0              | 1      | 0                   | 0                  | 0     |           |
| 10  |                 | 0            | 80          | 0                  | 24                | 0               | 24             | 1      | 0                   | 0                  | 0     | Link-off  |

Front and back piece

| Settings for the back |               |                       |  |  |  |  |
|-----------------------|---------------|-----------------------|--|--|--|--|
| Line of the edges     | "General" tab | "Binding-off tab" tab |  |  |  |  |
| End line              | Bind-off      | Neck with draw thread |  |  |  |  |

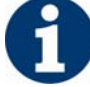

If you change outer dimensions of the front, then you must adapt the back.

| No. | Lines<br>Editor | Height<br>mm | Width<br>mm | Height<br>Stitches | Width<br>Stitches | Height<br>Steps | Width<br>Steps | Factor | Height<br>Remainder | Width<br>Remainder | Group | Function  |
|-----|-----------------|--------------|-------------|--------------------|-------------------|-----------------|----------------|--------|---------------------|--------------------|-------|-----------|
| 1   | ~               | 113          | -73         | 34                 | -22               | 0               | 0              | 0      | 0                   | 0                  | 0     | Narrowing |
| 2   |                 | 0            | 73          | 0                  | 22                | 0               | 22             | 1      | 0                   | 0                  | 0     |           |

#### Lines Editor Line 1 left

|  | Factor<br>Grouped | Group | Height<br>Steps | Width<br>Steps | Factor |  |  |  |  |
|--|-------------------|-------|-----------------|----------------|--------|--|--|--|--|
|  |                   |       | 34              | -22            |        |  |  |  |  |
|  | 0                 | 0     | 2               | -2             | 6      |  |  |  |  |
|  | 0                 | 0     | 4               | -2             | 5      |  |  |  |  |
|  | 0                 | 0     | 2               | 0              | 1      |  |  |  |  |

#### V-neck

| No. | Lines<br>Editor | Height<br>mm | Width<br>mm | Height<br>Stitches | Width<br>Stitches | Height<br>Steps | Width<br>Steps | Factor | Height<br>Remainder | Width<br>Remainder | Group | Function  |
|-----|-----------------|--------------|-------------|--------------------|-------------------|-----------------|----------------|--------|---------------------|--------------------|-------|-----------|
| 1   |                 | 0            | -113        | 0                  | -34               | 0               | -34            | 1      | 0                   | 0                  | 0     | Basis     |
| 2   |                 | 266          | -26         | 80                 | -8                | 10              | -1             | 8      | 0                   | 0                  | 0     | Widening  |
| 3   |                 | 26           | 0           | 8                  | 0                 | 8               | 0              | 1      | 0                   | 0                  | 0     |           |
| 4   |                 | 40           | 40          | 12                 | 12                | 2               | 2              | 6      | 0                   | 0                  | 0     | Narrowing |
| 5   |                 | 106          | 53          | 32                 | 15                | 4               | 2              | 8      | 0                   | 0                  | 0     | Narrowing |
| 6   |                 | 23           | 46          | 7                  | 14                | 1               | 2              | 7      | 0                   | 0                  | 0     | Narrowing |
| 7   |                 | 0            | 0           | 0                  | 0                 | 0               | 0              | 1      | 0                   | 0                  | 0     |           |

#### Sleeve

| Settings for the Sleeve |               |                        |                   |  |  |  |  |
|-------------------------|---------------|------------------------|-------------------|--|--|--|--|
| Line of the edges       | "General" tab | "Narrow" tab           | "Connections" tab |  |  |  |  |
| No. 6                   | Narrowing     | Remaining<br>Narrowing | k&w Non-knitting  |  |  |  |  |

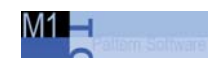

19.2 Shape view: Inserted sleeve with V-neck

| Settings for the Sleeve |                                                | 1                                   |
|-------------------------|------------------------------------------------|-------------------------------------|
|                         | Narrow entire width of sleeve                  | k&w remaining<br>narrowing (SLEEVE- |
|                         | Bind off number of stitches with shoulder gore | END).                               |
| A                       |                                                |                                     |

The end width of the sleeve and body must be matched to the module width of the collar used.

#### II. Generate new pattern.

- 1. Generate new pattern.
- 2. Select machine.
- 3. Select knit and wear .

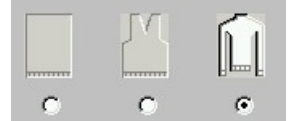

- 4. Pattern size: Width: 250 Height: 200
- 5. Knitting mode: Jersey.
- 6. Confirm specifications with "OK".

#### III. Combine the shape elements to form a k&w shape:

- 1. Call up the "k&w Shape"/"k&w Open Shape and Position" menu.
- 2. Load the shape elements for body, sleeve and collar via E.
- 3. <u>Specify the knitting mode of the collar via the selection menu.</u>

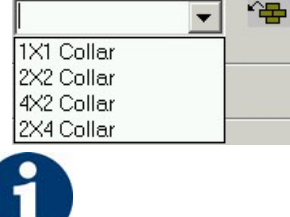

You can select different knitting modes for the front and back collar elements.

- 4. Place the form elements into the basic fabric with the "OK" button.
- Position the elements body and sleeve on the pattern with the icon
  and the left mouse button pressed.

Shape view: Inserted sleeve with V-neck 19.2

## 19.2.2 Insert the knitting cycles: Inserted sleeve with V-neck

#### Insert the k&w knitting cycles in the shape view:

Open the "Shape View" via the "k&w Shape" \ "Shape view" menu.
 or -

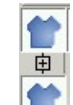

- $\rightarrow$  open with the  $\square$  buttons.
- 2. Position the elements with the 😰 icon and the left mouse button pressed.
- 3. Select the knitting cycles.
- from the module bar

- or -

- in the Module Explorer
- 4. Insert the selected knitting cycle into the k&w shape.
- Insert the Sleeve-Body connection.
  Select the knitting cycle module for the sleeve-body connection in the Module Explorer and insert it:
  - "k&w knitting cycles" / "Favorits / Basic Shapes" / "Inserted Sleeve" /

"B1 Type 1 (no connection L0 L1)"

6. Move the **length compensation**.

Move the length compensation between body and sleeve with the knitting cycle module from the lower fabric edge to the center of the fabric.

"k&w knitting cycles" / "Stoll" / "X Standard"

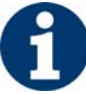

Length compensation at the fabric start makes it difficult to work with the comb difficult.

- Fill the length difference.
  Fill up steady the difference in length between body and sleeve with the following knitting cycles.
- "k&w knitting cycles" / "Favorites / Basic Shapes" / "Inserted Sleeve" / "A1-3 Tubular".
- "k&w knitting cycles" / "Favorites / Basic Shapes" / "Inserted Sleeve" / "A5-2 Tubular".

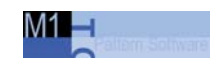

19.2 Shape view: Inserted sleeve with V-neck

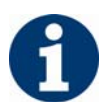

You can select the inserted knitting cycle modules and copy and paste them with Ctrl + C and Ctrl + V.

8. Insert Remaining Narrowing.

Insert knitting cycle module for the remaining narrowing in the sleeve from top to bottom:

"k&w knitting cycles" / "Stoll" / "3 Areas" / "Not knitting remaining narrowing" / "with opening" / "without gore" / "C51 3 areas with opening (L0) 0:2:0-3Y".

| Designation                                    | Presentation                            |         | Function                                                                                                    |                                                               |
|------------------------------------------------|-----------------------------------------|---------|----------------------------------------------------------------------------------------------------|---------------------------------------------------------------|
| Knitting cycle<br>modules                      | C51- 3 Areas with opening (L0) 0:2:0-3Y |         | The knitting cycle modules connects the 3 areas<br>(sleeve-body-sleeve) by knitting 2 rows in the<br>body and narrowing without knitting the sleeves to<br>the body.<br>with opening (V-neck) |                                                               |
| Shape View<br>without knitting<br>cycle module |                                         |         | 1                                                                                                    | Sleeve                                                        |
|                                                |                                         |         | 2                                                                                                    | Body                                                          |
|                                                |                                         |         | 3                                                                                                    | Height of the remaining narrowing                             |
|                                                | 3                                       | 2       | 4                                                                                                    | Height of the body<br>= 2 x height of the remaining narrowing |
| Shape view<br>with<br>Knitting cycle           |                                         |         | 1                                                                                                    | Sleeve                                                        |
|                                                |                                         | 8282889 | 2                                                                                                    | Body                                                          |
| modules                                        |                                         | 2       | 4                                                                                                    | Height of the knitting cycle module in stitch ratio 0:2:0     |
Shape view: Inserted sleeve with V-neck 19.2

- 9. From below of the remaining narrowing up to start of V-neck insert the knitting cycle module.
- "k&w knitting cycles" / "Favorits / Basic Shapes" / "Inserted Sleeve" /

"C112- 3 Areas with opening (L0)-1:1:1"

- 10. Between the start of V-neck and the sleeve-body connection insert the knitting cycle module.
- "k&w knitting cycles" / "Favorites/Basic Shape Types" / "Inserted Sleeve" / "C37-3 Area 1:1:1"

#### 11. Insert shoulder gore.

Insert the knitting cycle module in the area of the shoulder.

"k&w knitting cycles" / "Stoll" / "1 Area" / "Shoulder gore" / "with opening" / "without gore"

"C39-shoulder gore with opening (L0) + shoulder binding-off + neck binding-off 1Y"

| Knitting cycle<br>modules | Name                                                                                          | Function                                                                                                    |
|---------------------------|-----------------------------------------------------------------------------------------------|----------------------------------------------------------------------------------------------------|
|                           | C39 Shoulder gore with<br>opening (L0)<br>+ binding-off the shoulder<br>+ neck binding-off 1Y | Knitting the shoulder area<br>(with one yarn carrier) in<br>goring technique and following<br>binding-off of the shoulder and<br>of the neck.    |
| or                        | C69 Shoulder gore with<br>opening (L0)<br>+ binding-off the shoulder<br>+ neck binding-off 3Y | Knitting the shoulder area<br>(with three yarn carriers) in<br>goring technique and following<br>binding-off of the shoulder and<br>of the neck. |

12. Save the shape via the "k&w shape" / "Save Shape As... (shk)" menu.

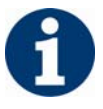

If you do not save the shape view with the knitting cycles, it is not possible to remove the shape from the pattern.

Afterwards you have to insert the knitting cycles into the shape view again.

13. Close the Shape View.

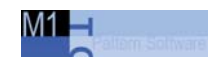

### 19.2.3 Complete the pattern: Inserted sleeve with V-neck

#### I. Apply the shape:

- 1. Make settings in the "Configuration" dialog box:
- 2. Edit the shape in the single steps **cutting out**, **fading out**, **narrowing** and **widening** via the "k&w Shape" menu

- or -

- ➔ Edit the shape in one step via the "k&w Shape" / " Use Shape (Cut, Fade Out, Narrow)..." menu.
- 3. Cut shape.

narrowing widths.

➔ The "Do you want a correction of edge widths to be carried out?" prompt appears. Confirm the prompt with "Yes" in order to correct the uneven

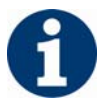

This prompt appears with uneven narrowing widths only.

- → The "Do you want a correction of widening steps to be carried out?" prompt appears.
- Confirm the prompt with "Yes" in order to correct the widening.Fade out shape.

The "Replace modules cut into" prompt appears for modules which are cut into by fading out.

- 5. Use narrowing and widening.
- 6. The "Insert/replace k&w start" dialog box appears.
- 7. Select a start and confirm the dialog box with "OK".

The start will be inserted in the k&w pattern.

8. Insert the binding-off module via "k&w shape" / "Insert Binding-Off" menu into the pattern.

- or -

→ Call up the "Automatic Technical Editing" and let it insert the bindingoff modules automatically.

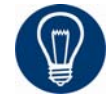

Insert the binding-off modules before the automatical technical editing for a better overview.

Shape view: Inserted sleeve with V-neck 19.2

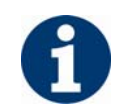

You can undo the editing steps via the "k&w" / "Load Pattern Before Cutting Out".

9. Make changes in the "Yarn field view".

#### II. Complete the pattern:

- 1. Automatical or stepwise technical editing.
- 2. Generate a Sintral.
- 3. Conduct Sintral Check.
- Generation of a k&w shape[see page 153]
- Settings in Configuration k&w dialog box[see page 60]

M1 🛏

# 19.3 Shape view: Saddle shoulder with Vneck

| Pattern data            | Pattern picture                                 |
|-------------------------|-------------------------------------------------|
| File: saddle shoulder   |                                                 |
| Pattern width: 250      |                                                 |
| Pattern rows: 280       |                                                 |
| Machine type:           | CMS 822                                         |
| Gauge:                  | 6.2                                             |
| Start:                  | As desired                                      |
| Basic pattern:          | Front stitch with transfer                      |
| Knitting technique      | knit and wear                                   |
| Description of pattern: | Saddle shoulder with V-neck and narrowed collar |

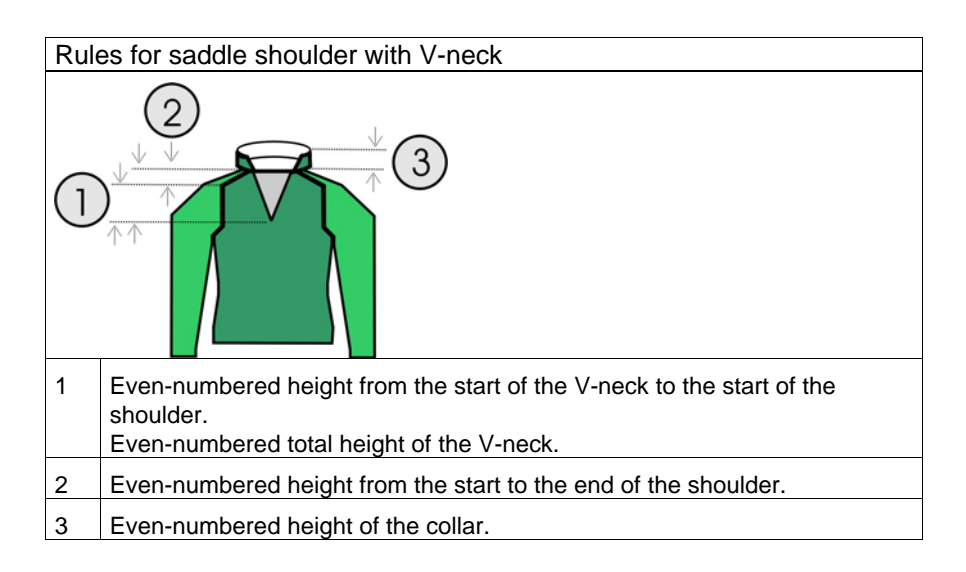

Shape view: Saddle shoulder with V-neck 19.3

### 19.3.1 Generate shape and pattern: Saddle shoulder with V-neck and collar

# I. Generate the shapes for the elements front, back, sleeve and collar in the shape editor:

| No. | Lines<br>Editor | Height<br>mm | Width<br>mm | Height<br>Stitches | Width<br>Stitches | Height<br>Steps | Width<br>Steps | Factor | Height<br>Remainder | Width<br>Remainder | Group | Function  |
|-----|-----------------|--------------|-------------|--------------------|-------------------|-----------------|----------------|--------|---------------------|--------------------|-------|-----------|
| 1   |                 | 0            | -200        | 0                  | -60               | 0               | -60            | 1      | 0                   | 0                  | 0     | Basis     |
| 2   |                 | 100          | 20          | 30                 | 6                 | 5               | 1              | 6      | 0                   | 0                  | 0     | Narrowing |
| 3   | -               | 100          | -20         | 30                 | -6                | 5               | -1             | 6      | 0                   | 0                  | 0     | Widening  |
| 4   |                 | 26           | 0           | 8                  | 0                 | 8               | 0              | 1      | 0                   | 0                  | 0     |           |
| 5   |                 | 40           | 40          | 12                 | 12                | 2               | 2              | 6      | 0                   | 0                  | 0     | Narrowing |
| 6   |                 | 120          | 0           | 36                 | 0                 | 36              | 0              | 1      | 0                   | 0                  | 0     |           |
| 7   |                 | 46           | 93          | 14                 | 28                | 1               | 2              | 14     | 0                   | 0                  | 0     | Narrowing |
| 8   | -               | 6            | 0           | 2                  | 0                 | 2               | 0              | 1      | 0                   | 0                  | 0     |           |
| 9   |                 | 0            | 66          | 0                  | 20                | 0               | 20             | 1      | 0                   | 0                  | 0     |           |

Front and back piece

| Settings for fro  | Settings for front and back |                                                                            |  |  |  |  |  |  |  |  |
|-------------------|-----------------------------|----------------------------------------------------------------------------|--|--|--|--|--|--|--|--|
| Line of the edges | "General" tab               | "Narrow" tab                                                               |  |  |  |  |  |  |  |  |
| No. 5             | Narrowing                   | Body above / underneath.<br>- or -<br>Body above / underneath Layers apart |  |  |  |  |  |  |  |  |
| No. 7             | Narrowing                   | No entry of a narrowing module                                             |  |  |  |  |  |  |  |  |
|                   |                             | Narrowing in the sleeve                                                    |  |  |  |  |  |  |  |  |

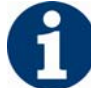

If you change outer dimensions of the front, then you must adapt the back.

| No. | Lines<br>Editor | Height<br>mm | Width<br>mm | Height<br>Stitches | Width<br>Stitches | Height<br>Steps | Width<br>Steps | Factor | Height<br>Remainder | Width<br>Remainder | Group | Function  |
|-----|-----------------|--------------|-------------|--------------------|-------------------|-----------------|----------------|--------|---------------------|--------------------|-------|-----------|
| 1   |                 | 106          | -53         | 32                 | -16               | 2               | -1             | 16     | 0                   | 0                  | 0     | Narrowing |
| 2   |                 | 13           | 0           | 4                  | 0                 | 4               | 0              | 1      | 0                   | 0                  | 0     |           |
| 3   |                 | 0            | 53          | 0                  | 16                | 0               | 16             | 1      | 0                   | 0                  | 0     |           |

V-neck element

| Settings for the  | ne V-neck elemen | t                                                                                     |
|-------------------|------------------|---------------------------------------------------------------------------------------|
| Line of the edges | "General" tab    | "Narrow" tab                                                                          |
| No. 1             | Narrowing        | V-neck above / underneath<br>- or -<br>Body above / underneath Layers apart L0/<br>L1 |

| No. | Lines<br>Editor | Height<br>mm | Width<br>mm | Height<br>Stitches | Width<br>Stitches | Height<br>Steps | Width<br>Steps | Factor | Height<br>Remainder | Width<br>Remainder | Group | Function  |
|-----|-----------------|--------------|-------------|--------------------|-------------------|-----------------|----------------|--------|---------------------|--------------------|-------|-----------|
| 1   |                 | 0            | -100        | 0                  | -30               | 0               | -30            | 1      | 0                   | 0                  | 0     | Basis     |
| 2   |                 | 200          | -33         | 60                 | -10               | 6               | -1             | 10     | 0                   | 0                  | 0     | Widening  |
| 3   |                 | 33           | 0           | 10                 | 0                 | 10              | 0              | 1      | 0                   | 0                  | 0     | 1         |
| 4   |                 | 160          | 80          | 48                 | 24                | 2               | 1              | 24     | 0                   | 0                  | 0     | Narrowing |
| 5   |                 | 140          | 0           | 42                 | 0                 | 42              | 0              | 1      | 0                   | 0                  | 0     | Narrowing |
| 6   |                 | 6            | 0           | 2                  | 0                 | 2               | 0              | 1      | 0                   | 0                  | 0     |           |
| 7   |                 | 0            | 53          | 0                  | 16                | 0               | 16             | 1      | 0                   | 0                  | 0     |           |

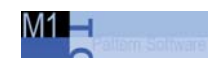

#### 19.3 Shape view: Saddle shoulder with V-neck

| Settings for      | Settings for Sleeve |                                                                                                    |  |  |  |  |  |  |  |  |
|-------------------|---------------------|----------------------------------------------------------------------------------------------------|--|--|--|--|--|--|--|--|
| Line of the edges | "General" tab       | "Narrow" tab                                                                                                    |  |  |  |  |  |  |  |  |
| No. 4             | Narrowing           | Sleeve above / underneath<br>- or -<br>Sleeve above / underneath Layers apart                                                        |  |  |  |  |  |  |  |  |
| No. 5             | Narrowing           | Sleeve above / underneath<br>- or -<br>Sleeve above / underneath Layers apart<br>Narrow entire width of sleeve<br>Narrowing width: 0 |  |  |  |  |  |  |  |  |

#### II. Generate the elements for a narrowed collar.

A narrowed collar has an opening at the front.

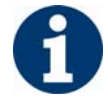

Different collar shapes must therefore be produced for the front and back piece of the collar.

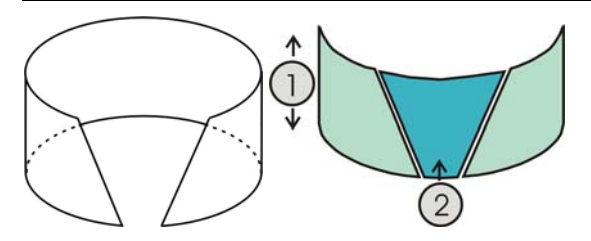

| No. | Meaning                                                                             |
|-----|-------------------------------------------------------------------------------------|
| 1   | Both elements must have the same height                                             |
| 2   | The element <b>opening</b> lays as not knitting area above the basic element collar |
|     |                                                                                     |

- 1. Generate a new shape for the collar front in the shape editor.
- 2. Specify the width and height for the collar.

| No. | Lines<br>Editor | Height<br>mm | Width<br>mm | Height<br>Stitches | Width<br>Stitches | Height<br>Steps | Width<br>Steps | Factor | Height<br>Remainder | Width<br>Remainder | Group | Function |
|-----|-----------------|--------------|-------------|--------------------|-------------------|-----------------|----------------|--------|---------------------|--------------------|-------|----------|
| 1   |                 | 0            | -120        | 0                  | -36               | 0               | -36            | 1      | 0                   | 0                  | 0     | Basis    |
| 2   |                 | 66           | 0           | 20                 | 0                 | 20              | 0              | 1      | 0                   | 0                  | 0     |          |
| 3   |                 | 0            | 120         | 0                  | 36                | 0               | 36             | 1      | 0                   | 0                  | 0     | Link-off |

Basic element for the collar at front and back

| Settings for the Collar |               |                       |  |  |  |  |  |  |
|-------------------------|---------------|-----------------------|--|--|--|--|--|--|
| Line of the edges       | "General" tab | "Binding-off tab" tab |  |  |  |  |  |  |
| End line                | Bind-off      | Open cut out L0       |  |  |  |  |  |  |

3. Create a new element **Neck opening** in the front collar shape element.

The element defines the non-knitting area.

Shape view: Saddle shoulder with V-neck 19.3

| No. | Lines<br>Editor | Height<br>mm | Width | Height<br>Stitches | Width<br>Stitches | Height<br>Steps | Width<br>Steps | Factor | Height<br>Remainder | Width<br>Remainder | Width | Width<br>xxx | Function  |
|-----|-----------------|--------------|-------|--------------------|-------------------|-----------------|----------------|--------|---------------------|--------------------|-------|--------------|-----------|
|     |                 | 0            | -53   | 0                  | -16               | 0               | -16            | 1      | 0                   | 0                  | 0     | 0            |           |
|     |                 | 53           | -26   | 16                 | -8                | 2               | -1             | 8      | 0                   | 0                  | 0     | 0            | Narrowing |
|     |                 | 13           | 0     | 4                  | 0                 | 4               | 0              | 1      | 0                   | 0                  | 0     | 0            |           |
|     |                 | 0            | 80    | 0                  | 24                | 0               | 24             | 1      | 0                   | 0                  | 0     | 0            |           |

Activate the Neck cut-out element for the front of the collar

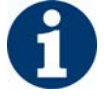

When generating the collar front watch out:

■ The **Neck opening** element must be as heigh as the **basic** element for the collar.

The end lines of the collar elements **Basic shape** and **Neck opening** therefore do not need to be connected.

- Only in the case of a different height must a connection be made or the position of the **Neck opening** specified.
- 4. Allocate "bind-off" to the basic element in the end line under "Function" in the "General" tab.
- 5. Select the "V-neck open L0" type of binding-off in the "Bind-off" tab.
- 6. Save collar shape.
- 7. Create element for collar back.

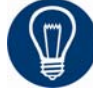

Use same specifications as for front collar, but without non-knitting area.

#### III. Generate new pattern.

- 1. Generate new pattern.
- 2. Select machine.
- 3. Select knit and wear

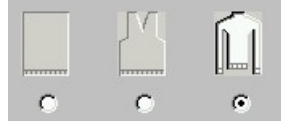

- 4. Pattern size: Width: 250 Height: 280
- 5. Knitting mode: Jersey.
- 6. Confirm specifications with "OK".

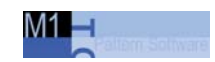

#### IV. Combine the shape elements to form a k&w shape:

- 1. Call up the "k&w Shape"/"k&w Open Shape and Position" menu.
- 2. Load the shape elements for body, sleeve and collar via  $\stackrel{\frown}{\Longrightarrow}$ .
- 3. Specify the knitting mode of the collar via the selection menu.

| X1 Collar  |  |
|------------|--|
| 2X2 Collar |  |
| 1X2 Collar |  |
| 2X4 Collar |  |
|            |  |
|            |  |

You can select different knitting modes for the front and back collar elements.

- 4. Place the form elements into the basic fabric with the "OK" button.
- Position the elements body and sleeve on the pattern with the icon
   and the left mouse button pressed.

Shape view: Saddle shoulder with V-neck 19.3

# 19.3.2 Insert knitting cycles: Saddle shoulder with V-neck and collar

#### Insert the k&w knitting cycles in the shape view:

Open the "Shape View" via the "k&w Shape" \ "Shape view" menu.
 or -

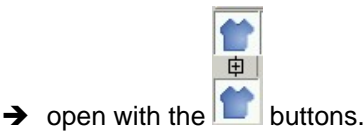

- 2. Position the elements with the 1 icon and the left mouse button
- 3. Select the knitting cycles.
- from the module bar

- or -

pressed.

- in the Module Explorer
- 4. Insert the selected knitting cycle into the k&w shape.
- 5. Insert the **Sleeve-Body connection**. Insert the knitting cycle module once for the sleeve-body connection.
- "k&w knitting cycles" / "Favorits / Basic Shapes" / "Saddle Shoulder" / "B1 Type 1 (no connection L0-L1)"
- 6. Move the **length compensation**.

Move the length compensation between body and sleeve with the knitting cycle module from the lower fabric edge to the center of the fabric.

"k&w knitting cycles" / "Stoll" / "X Standard"

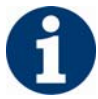

Length compensation at the fabric start makes it difficult to work with the comb difficult.

- Fill the length difference.
   Fill up steady the difference in length between body and sleeve with the knitting cycles.
- "k&w knitting cycles" / "Favorites / Basic Shapes" / "Saddle Shoulder" / "A1-3 Tubular".
- "k&w knitting cycles" / "Favorites / Basic Shapes" / "Saddle Shoulder" / "A5-2 Tubular".

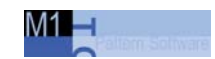

19.3 Shape view: Saddle shoulder with V-neck

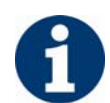

You can select the inserted knitting cycle modules and copy and paste them with Ctrl + C and Ctrl + V.

- 8. From the sleeve-body connection up to start of the V-neck insert the knitting cycle module.
- "k&w knitting cycles" / "Favorites/Basic Shape Types" / "Saddle Shoulder" / "C37-3 Area 1:1:1"
- 9. From the start of the V-neck up to the start of the saddle insert the knitting cycle then.
- " k&w knitting cycles" / "Stoll" / "3 areas" / "1:1:3 ratio" / "with opening" / "without gore" / "C112-3 Areas 1:1:1 with opening (L0)"
- 10. From the start to the end of the saddle insert the knitting cycle module.
- " k&w knitting cycles" / "Stoll" / "3 areas" / "3:1:3 ratio" / "with opening" / "without gore" / "C68-3 Areas 3:1:3 with opening (L0)"

| Knitting cycle modules | Name                                      | Function                                                                                     |
|------------------------|-------------------------------------------|----------------------------------------------------------------------------------------------|
|                        | C68-3 Areas<br>3:1:3 with<br>opening (L0) | Knitting the saddle shoulder in 3:1 ratio between sleeve and body in the area of the V-neck. |

#### 11. End of the saddle shoulder

Insert the knitting cycle module in the area between saddle shoulder and start of the collar.

- "k&w knitting cycles" / "Favorites/Basic Shape Types" / "Saddle Shoulder" / "C37-3 Area 1:1:1"
- 12. Collar

Insert the knitting cycle module in the collar.

Shape view: Saddle shoulder with V-neck 19.3

"k&w knitting cycles" / "Stoll" / "Collar" / "with opening" / "without gore" / "D12-Collar with opening (L0)"

| Knitting cycle modules | Name                            | Function                                             |
|------------------------|---------------------------------|------------------------------------------------------|
|                        | D12-Collar with<br>opening (L0) | Knitting the collar with opening in the front layer. |

#### 13. Binding-off Collar.

Insert the binding-off module for the collar in the last knitting row.

"k&w knitting cycles" / "Stoll" / "1 Area" / "bind off collar" / "with opening" /

"D10-neckline front open bind off"

| Knitting cycle<br>modules | Name                                   | Function                                                           |
|---------------------------|----------------------------------------|--------------------------------------------------------------------|
| <b>→</b>                  | D10-neckline<br>front open bind<br>off | Binding-off the collar element<br>with opening in the front layer. |

14. Save the shape via the "k&w shape" / "Save Shape As... (shk)" menu.

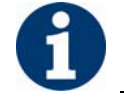

If you do not save the shape view with the knitting cycles, it is not possible to remove the shape from the pattern.

Afterwards you have to insert the knitting cycles into the shape view again.

15. Close the Shape View.

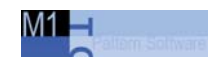

# 19.3.3 Form anwenden Muster fertigstellen: Saddle shoulder with V-neck and collar

#### I. Apply the shape:

- 1. Make settings in the "Configuration" dialog box:
- Edit the shape in the single steps cutting out, fading out, narrowing and widening via the "k&w Shape" menu

- or -

- ➔ Edit the shape in one step via the "k&w Shape" / " Use Shape (Cut, Fade Out, Narrow)..." menu.
- 3. Cut shape.
- The "Do you want a correction of edge widths to be carried out?" prompt appears. Confirm the prompt with "Yes" in order to correct the uneven narrowing widths.

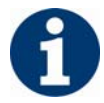

This prompt appears with uneven narrowing widths only.

→ The "Do you want a correction of widening steps to be carried out?" prompt appears.

Confirm the prompt with "Yes" in order to correct the widening.

- Fade out shape. The "Replace modules cut into" prompt appears for modules which are cut into by fading out.
- 5. Use narrowing and widening.
- 6. The "Insert/replace k&w start" dialog box appears.
- 7. Select a start and confirm the dialog box with "OK".

The start will be inserted in the k&w pattern.

8. Insert the binding-off module via "k&w shape" / "Insert Binding-Off" menu into the pattern.

- or -

→ Call up the "Automatic Technical Editing" and let it insert the bindingoff modules automatically.

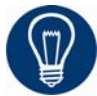

Insert the binding-off modules before the automatical technical editing for a better overview.

Shape view: Saddle shoulder with V-neck 19.3

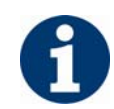

You can undo the editing steps via the "k&w" / "Load Pattern Before Cutting Out".

9. Make changes in the "Yarn field view".

#### II. Complete the pattern:

- 1. Automatical or stepwise technical editing.
- 2. Generate a Sintral.
- 3. Conduct Sintral Check.
- Generation of a k&w shape[see page 153]
- Settings in Configuration k&w dialog box[see page 60]

M1 🗖

| Pattern data            | Pattern picture                        |
|-------------------------|----------------------------------------|
| File: Waistcoat         |                                        |
| Pattern width: 180      |                                        |
| Pattern rows: 180       |                                        |
| Machine type:           | CMS 822                                |
| Gauge:                  | 6.2                                    |
| Start:                  | 1x1 rib                                |
| Basic pattern:          | Jersey                                 |
| Knitting technique      | knit and wear                          |
| Description of pattern: | Vest with V-neck at the front and back |

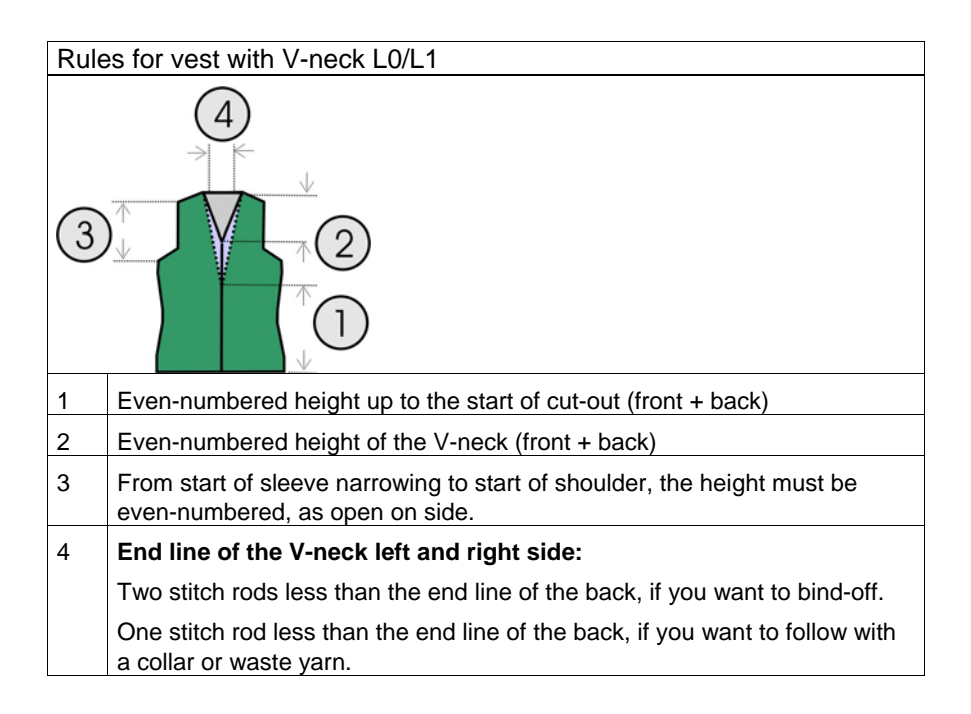

## 19.4.1 Generate shape and pattern: Waistcoat with V-neck

I. Generate the shapes for the front and back elements in the shape editor:

| No. | Lines<br>Editor | Height<br>mm | Width<br>mm | Height<br>Stitches | Width<br>Stitches | Height<br>Steps | Width<br>Steps | Factor | Height<br>Remainder | Width<br>Remainder | Width | Width<br>xxx | Function  |
|-----|-----------------|--------------|-------------|--------------------|-------------------|-----------------|----------------|--------|---------------------|--------------------|-------|--------------|-----------|
| 1   |                 | 0            | -200        | 0                  | -60               | 0               | -60            | 1      | 0                   | 0                  | 0     | 0            | Basis     |
| 2   | 5               | 166          | 16          | 50                 | 5                 | 10              | 1              | 5      | 0                   | 0                  | 0     | 0            | Narrowing |
| 3   | (1000000000)    | 166          | -16         | 50                 | -5                | 10              | -1             | 5      | 0                   | 0                  | 0     | 0            | Widening  |
| 4   | 11              | 40           | 40          | 12                 | 12                | 1               | 1              | 12     | 0                   | 0                  | 0     | 0            | Narrowing |
| 5   | 1               | 160          | 60          | 48                 | 18                | 0               | 0              | 0      | 0                   | 0                  | 0     | 0            | Narrowing |
| б   |                 | 100          | 0           | 30                 | 0                 | 30              | 0              | 1      | 0                   | 0                  | 0     | 0            |           |
| 7   |                 | 0            | 100         | 0                  | 30                | 0               | 30             | 1      | 0                   | 0                  | 0     | 0            | Bind-off  |

| Line | Lines Editor Line 5 left<br>B X III 2017 |       |                 |                |        |  |  |  |  |  |
|------|------------------------------------------|-------|-----------------|----------------|--------|--|--|--|--|--|
| 6    |                                          |       |                 |                |        |  |  |  |  |  |
|      | Factor<br>Grouped                        | Group | Height<br>Steps | Width<br>Steps | Factor |  |  |  |  |  |
|      |                                          |       | 48              | 18             |        |  |  |  |  |  |
|      | 1                                        | 0     | 3               | 1              | 1      |  |  |  |  |  |
|      | 5                                        | 1     | 2               | 1              | 1      |  |  |  |  |  |
|      | 0                                        | 1     | 3               | 1              | 2      |  |  |  |  |  |
|      | 1                                        | 0     | 2               | 1              | 1      |  |  |  |  |  |
|      | 1                                        | 0     | 3               | 1              | 1      |  |  |  |  |  |

Front and back piece

| Settings for      | r front and bac                 | k                                                            |                                                                                |                                                                                                    |
|-------------------|---------------------------------|--------------------------------------------------------------|--------------------------------------------------------------------------------|----------------------------------------------------------------------------------------------------|
| Line of the edges | Tab<br>"General<br>information" | Tab<br>"Widen" / "Narrow"                                    | Module                                                                         | Tab<br>"connections"                                                                                             |
| No. 3             | Widening                        | Widening width: 1<br>- or -<br>Widening width: as<br>desired | Standard<br>- or -<br>Closing-Stitch / Layers apart                            |                                                                                                    |
| No. 4+ 5          | Narrowing                       | Narrowing width: as desired                                  | Body above / underneath.<br>- or -<br>Body above / underneath<br>Layers apart. | k&w border open<br>e.g. Slipover<br>(VT/ RT)<br>(not required with manual<br>insertion of the knitting<br>cycle) |
| End line          | Bind-off                        |                                                              | Top end of straps                                                              |                                                                                                    |

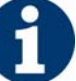

If you change outer dimensions of the front, then you must adapt the back.

| No. | Lines<br>Editor | Height<br>mm | Width<br>mm | Height<br>Stitches | Width<br>Stitches | Height<br>Steps | Width<br>Steps | Factor | Height<br>Remainder | Width<br>Remainder | Group | Function |
|-----|-----------------|--------------|-------------|--------------------|-------------------|-----------------|----------------|--------|---------------------|--------------------|-------|----------|
| 1   |                 | 633          | 0           | 190                | 0                 | 190             | 0              | 1      | 0                   | 0                  | 0     |          |
| 2   | 1               | 0            | 0           | 0                  | 0                 | 0               | 0              | 1      | 0                   | 0                  | 0     |          |

Opening in the front (vest)

| No. | Lines<br>Editor | Height | Width<br>mm | Height<br>Stitches | Width<br>Stitches | Height<br>Steps | Width<br>Steps | Factor | Height<br>Remainder | Width<br>Remainder | Group | Function  |
|-----|-----------------|--------|-------------|--------------------|-------------------|-----------------|----------------|--------|---------------------|--------------------|-------|-----------|
| 1   |                 | 66     | -66         | 20                 | -20               | 1               | -1             | 20     | 0                   | 0                  | 0     | Narrowing |
| 2   |                 | 100    | 0           | 30                 | 0                 | 30              | 0              | 1      | 0                   | 0                  | 0     |           |
| 3   | -               | 0      | 66          | 0                  | 20                | 0               | 20             | 1      | 0                   | 0                  | 0     |           |

front V-neck

| No. | Lines<br>Editor | Height<br>mm | Width<br>mm | Height<br>Stitches | Width<br>Stitches | Height<br>Steps | Width<br>Steps | Factor | Height<br>Remainder | Width<br>Remainder | Group | Function  |
|-----|-----------------|--------------|-------------|--------------------|-------------------|-----------------|----------------|--------|---------------------|--------------------|-------|-----------|
| 1   |                 | 266          | -66         | 80                 | -20               | 4               | -1             | 20     | 0                   | 0                  | 0     | Narrowing |
| 2   |                 | 100          | 0           | - 30               | 0                 | 30              | 0              | 1      | 0                   | 0                  | 0     |           |
| 3   |                 | 0            | 66          | 0                  | 20                | 0               | 20             | 1      | 0                   | 0                  | 0     |           |

rear V-neck

| Settings for      | Settings for front and back V-neck |                                     |  |  |  |  |  |  |
|-------------------|------------------------------------|-------------------------------------|--|--|--|--|--|--|
| Line of the edges | Tab<br>"General information"       | Tab<br>"Narrowing"                  |  |  |  |  |  |  |
| No.1              | Narrowing                          | V-neck above Layers apart<br>- or - |  |  |  |  |  |  |
|                   |                                    | V-neck underneath Layers apart      |  |  |  |  |  |  |

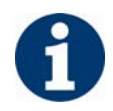

If necessary you can allocate a start module to the opening on the back. "k&w-Technical" / "Start-V-neck" / "L1\_k&w"

#### II. Generate new pattern:

- 1. Generate new pattern.
- 2. Select machine.
- 3. Selection: knit and wear.

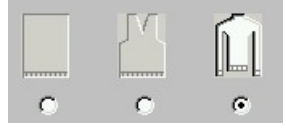

- 4. Pattern size: Width: 180 Height: 180
- 5. Knitting mode: Jersey
- 6. Confirm specifications with "OK".

#### III. Combine the shape elements to form a k&w shape:

Combine the individual cutting shapes to form a k&w shape.

- 1. Call up the "k&w Shape"/"k&w Open Shape and Position" menu.
- 2. Load the shape elements for body, sleeve and collar via  $\overset{\frown}{\blacktriangleright}$ .
- 3. Specify the knitting mode of the collar via the selection menu.

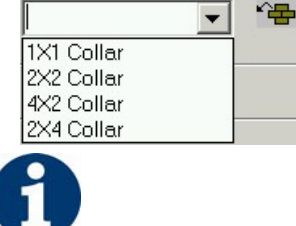

You can select different knitting modes for the front and back collar elements.

- 4. Place the form elements into the basic fabric with the "OK" button.
- Position the elements body and sleeve on the pattern with the icon
   and the left mouse button pressed.

### 19.4.2 Insert the knitting cycles: Waistcoat with V-neck

#### Insert the k&w knitting cycles in the shape view:

Open the "Shape view" via the "k&w Shape" \ "Shape view" menu.
 or -

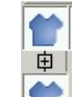

- $\rightarrow$  open with the  $\square$  buttons.
- 2. Position the elements with the 😰 icon and the left mouse button pressed.
- 3. Select knitting cycles in the module bar or in the module explorer.
- 4. Insert the selected knitting cycle into the k&w shape.
- From start up to beginning of rear cut-out. Select the knitting cycle module and insert it from the buttom to start of the cut-out at the back.
- "k&w knitting cycles" / "Favorites/Basic Shape Types" / "Waistcoat"
   / "A 3-1 tubular-with opening (L0)"

| Knitting sequence | Function                                       |
|-------------------|------------------------------------------------|
|                   | Knitting the body with an opening in the front |

- 6. **Start of the back cut-out up to the sleeve narrowing**. Insert the knitting cycle module up to the narrowing (arm hole).
- " k&w knitting cycles" / "Stoll" / "1 area" / "splipover/top/skirt" / "with opening" / "without gore" /

"C76-1 area with opening (L0) and opening (L1)-2Y"

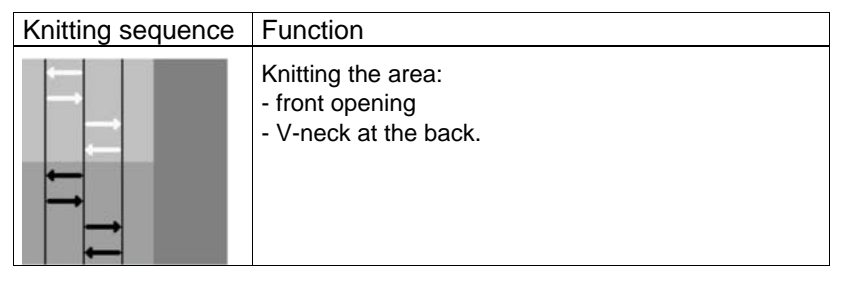

- 7. From the start of the sleeve narrowing up to the last but one row For the following area (from the sleeve narrowing on) insert the knitting cycle module up to the last but one complet row before the end of the shape.
- Either copy and modify the following knitting cycle:
   " k&w knitting cycles" / "Stoll" / "1 area" / "splipover/top/skirt" / "with opening" / "without gore" /
   "C76-1 area with opening (L0) and opening (L1)"

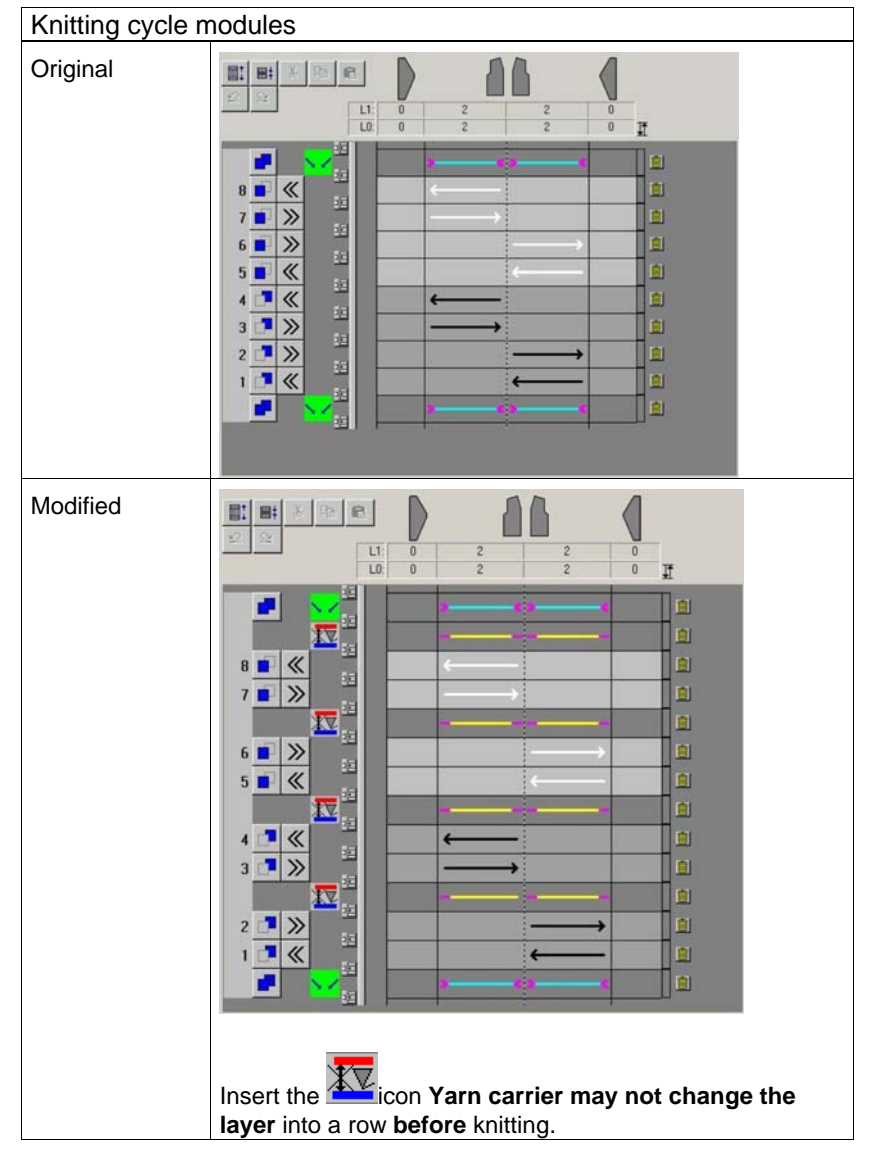

You can knit the vest with normal yarn carriers when using the modified knitting cycle.

- or -

- Use the following knitting cycle as it is:
  - " k&w knitting cycles" / "Stoll" / "1 area" / "splipover/top/skirt" / "with opening" / "without gore" /

"C121-1 area with opening (L0) and opening (L1) -borders opened-4Y"  $\,$ 

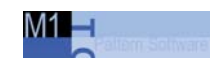

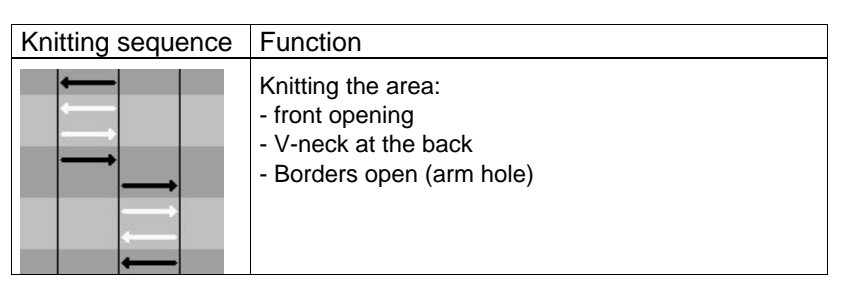

You have to knit the vest with intarsia yarn carriers when using this knitting cycle.

Otherwise normal yarn carriers must be kicked.

#### 8. Binding-off the straps

Select the following knitting cycle module and enter it in both the last complete rows.

"k&w Technique" / "bind off" / "Standard" / "Top Straps End"

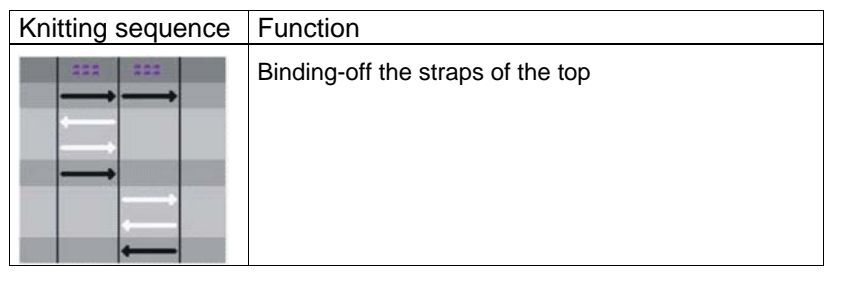

9. Save the shape via the "k&w shape" / "Save Shape As... (shk)" menu.

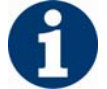

If you do not save the shape with the knitting cycles, it is not possible to remove the shape from the pattern.

Afterwards you have to insert the knitting cycles into the shape view again.

10. Close the Shape View.

### 19.4.3 Complete the pattern: Waistcoat with V-neck

#### I. Apply the shape:

- 1. Make settings in the "Configuration" dialog box:
- 2. Edit the shape in the single steps **cutting out**, **fading out**, **narrowing** and **widening** via the "k&w Shape" menu

- or -

- ➔ Edit the shape in one step via the "k&w Shape" / " Use Shape (Cut, Fade Out, Narrow)..." menu.
- 3. Cut shape.
- The "Do you want a correction of edge widths to be carried out?" prompt appears.
   Confirm the prompt with "Yes" in order to correct the uneven narrowing widths.

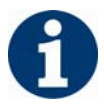

This prompt appears with uneven narrowing widths only.

- The "Do you want a correction of widening steps to be carried out?" prompt appears.
  - Confirm the prompt with "Yes" in order to correct the widening.
- Fade out shape.
   The "Replace modules cut into" prompt appears for modules which are cut into by fading out.
- 5. Use narrowing and widening.
- 6. The "Insert/replace k&w start" dialog box appears.
- 7. Select a start and confirm the dialog box with "OK".

The start will be inserted in the k&w pattern.

8. Insert the binding-off module via "k&w shape" / "Insert Binding-Off" menu into the pattern.

- or -

→ Call up the "Automatic Technical Editing" and let it insert the bindingoff modules automatically.

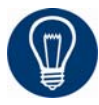

Insert the binding-off modules before the automatical technical editing for a better overview.

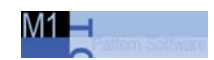

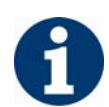

You can undo the editing steps via the "k&w" / "Load Pattern Before Cutting Out".

9. Make changes in the "Yarn field view".

#### II. Complete the pattern:

- 1. Automatical or stepwise technical editing.
- 2. Generate a Sintral.
- 3. Conduct Sintral Check.
- Knitting cycle editor[see page 199]
- Generation of a k&w shape[see page 153]
- Settings in Configuration k&w dialog box[see page 60]

# 20 Overview of the k&w knitting cycles in the Module Explorer

#### I. "Stoll" / "Own" module group

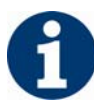

The module group **Own** is empty and is used for storing k&w knitting cycles generated by the user.

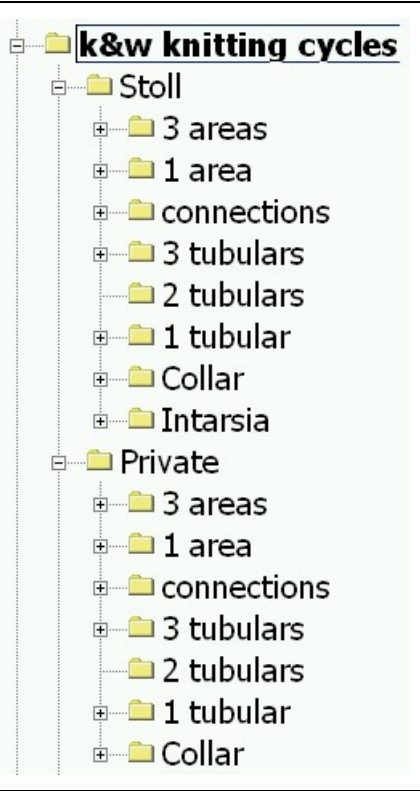

| Designation | Knitting cycle for     | Application                                 |
|-------------|------------------------|---------------------------------------------|
| 3 areas     | Sleeve/Body/Sleeve     | Above Sleeve-Body connection.               |
| 1 area      | - /Body/ -             | Tank top, top, collar.                      |
| connections | Sleeve-Body connection | Connection of sleeve and body               |
| 3 tubulars  | Sleeve/Body/Sleeve     | Below Sleeve - Body connection.             |
| 2 tubulars  | Sleeve/ - /Sleeve,     | Below Sleeve - Body connection.             |
| 1 tubular   | - /Body/ -             | Below Sleeve - Body connection.             |
| Collar      | Collar                 | Collar without / with opening, without gore |
| Intarsia    | - /Body/ -             | Intarsia knitting technique for the body    |

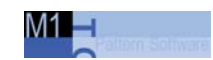

#### II. Subgroups in "3 areas"

- 🗉 🚨 3 areas
  - • 1:1:1 ratio • • • 1:2:1 ratio
  - 🗀 1:3:1 ratio
  - 🗉 🖴 2:1:2 ratio
  - = 3:1:3 ratio • = 2:0:2-2:2:2 ratio
  - a 2:0:2-2:2:2 ratio
     a remaining narrowing not knitting
  - bind off
- 🛛 😑 French shoulder

| Designation                            | Use and stitch ratio                                                                                      |   |                  |                    |                                          |
|----------------------------------------|----------------------------------------------------------------------------------------------------|---|------------------|--------------------|------------------------------------------|
| ratio                                  | Stitch rows<br>Sleeve                                                                                     |   | Stitch rows body | Stitch rows sleeve | Application                              |
| 1:1:1                                  | 1                                                                                                    |   | 1                | 1                  |                                          |
| 1:2:1                                  | 1                                                                                                    |   | 2                | 1                  | Sleeve length compensation               |
| 1:3:1                                  | 1                                                                                                    |   | 3                | 1                  | Sleeve length compensation               |
| 2:1:2                                  | 2                                                                                                    |   | 1                | 2                  | Body-saddle shoulder length compensation |
| 3:1:3                                  | 3                                                                                                    |   | 1                | 3                  | Body-saddle shoulder length compensation |
| 2:0:2:- 2:2:2                          | Front<br>layer                                                                                            | 2 | 0                | 2                  | Sleeve-back body length compensation     |
|                                        | Back<br>layer                                                                                             | 2 | 2                | 2                  |                                          |
| Remaining<br>narrowing not<br>knitting | knitting cycle for inserted sleeve or effect linked off sleeve with not knitting the left-over narrowing. |   |                  |                    |                                          |
| Bind-off                               | Knitting cycles for binding-off neck with/without opening                                                 |   |                  |                    |                                          |
| F-Shoulder<br>Sleeve                   | Knitting cycles for the French shoulder shape                                                             |   |                  |                    |                                          |

#### III. "Opening" / "Gore" subgroups

| 🗕 🗀 1:1:1 Verhältnis |
|----------------------|
| 🖕 🗀 ohne Öffnung     |
| - ohne Spickel       |
| 🗀 mit Spickel        |
| 🖮 🗀 mit Öffnung      |
| 🛁 ohne Spickel       |
| 🗀 mit Spickel        |

| Designation     |              | knitting area          | Knitting sequence                                           |
|-----------------|--------------|------------------------|-------------------------------------------------------------|
| without opening | without gore | Sleeve/Body/Slee<br>ve | Tube in sleeve/body/sleeve                                  |
|                 | with gore    |                        | Gore with binding in body in L0 or L1<br>Example: Neck gore |
| with opening    | without gore |                        | Opening in body in L0 or L1                                 |
|                 | with gore    |                        | Gore with binding and opening in body in L0 or L1           |

#### IV. "Connections" subgroup

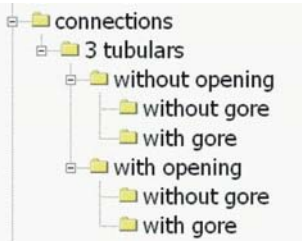

| Designation                  |               | knitting area   | Knitting sequence                                                                      |
|------------------------------|---------------|-----------------|----------------------------------------------------------------------------------------|
| without opening without gore |               | Sleeve/Body/Sle | B1 Type1 (no connection L0-L1)                                                         |
|                              |               | eve             | B1 Type1 TC-T (no connection L0-L1)                                                    |
|                              | with gore     |                 | B5 Type1 with gore (L0) no connection L0-L1                                            |
|                              |               |                 | B6 Type1 with gore (L0+L1) no connection L0-L1                                         |
| with opening                 | without gore  |                 | B2 Type1 with opening (L0) no connection L0-L1                                         |
|                              |               |                 | B2 Type1 TC-T with opening (L0) no connection L0-L1                                    |
|                              |               |                 | B7 Type1 with opening (L0) no connection L0-L1 rib                                     |
|                              | with gore     |                 | B3 Type1 with gore and opening (L0) and with gore and opening (L1) no connection L0-L1 |
|                              |               |                 | B4 Type1 with gore and opening (L0) no connection L0-L1                                |
|                              | with Intarsia |                 | I17-Type 1 no connection L0-L1 +I L0 Body                                              |

#### V. "Intarsia" subgroup

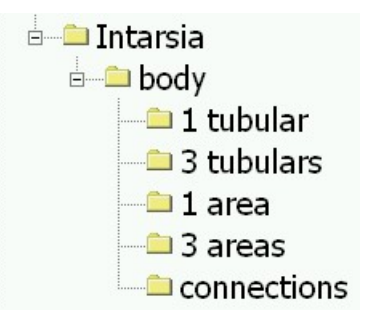

| Designation |             | Application                                                                              |
|-------------|-------------|------------------------------------------------------------------------------------------|
| Body        | 1 tubular   | Intarsia knitting technique for the body below the sleeve-body connection (slipover)     |
|             | 3 tubulars  | Intarsia knitting technique for the body below the sleeve-body connection (pullover)     |
| 1 area      |             | Intarsia knitting technique for the body above the sleeve-body connection (slipover)     |
|             | 3 areas     | Intarsia knitting technique for the body above the sleeve-body connection (pullover)     |
|             | connections | Intarsia knitting technique in the area of the sleeve-body connection at the front layer |

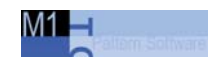

#### VI. "Favorites / Basic Shape Types" module groups

- avorites/basic shape types
  - 🗀 set in sleeve
  - 🗕 🗀 set in sleeve as cardigan
  - 🗀 saddle shoulder
  - 🗀 saddle shoulder as cardigan
    - 🗀 raglan
  - 🗀 raglan as cardigan
  - 🗀 slipover
  - 🗀 waistcoat
  - 🗀 Intarsia

| Standard shape              | Contents                                  |
|-----------------------------|-------------------------------------------|
| set in sleeve               | Knitting cycles for standard shapes       |
| set in sleeve as cardigan   |                                           |
| saddle shoulder             |                                           |
| saddle shoulder as cardigan | _                                         |
| raglan                      |                                           |
| raglan as cardigan          | _                                         |
| slipover                    |                                           |
| Waistcoat                   |                                           |
| Intarsia                    | Knitting cycles for the intarsia knitting |
|                             | technique of the body                     |

#### VII. Designation of the k&w knitting cycles and their use:

Various characters are used to mark the various k&w knitting cycles.

| Designation | Knitting knitting area sequence |                        | Application                                                                                  |  |
|-------------|---------------------------------|------------------------|----------------------------------------------------------------------------------------------|--|
| А           | 1 tubular                       | - /Body/ -             | Below Sleeve-Body connection.                                                                |  |
|             | 2 tubulars                      | Sleeve/ - /Sleeve      |                                                                                              |  |
|             | 3 tubulars Sleeve/Body/Sleev e  |                        |                                                                                              |  |
| В           | Connection                      | without opening        | Sleeve-body connection                                                                       |  |
| v           |                                 | with opening           |                                                                                              |  |
| С           | 3 areas with or wit             | hout gore              | Above the sleeve-body connection to the start of the collar                                  |  |
| D           | Binding-off and co              | llar                   | Neck, shoulder, collar                                                                       |  |
| I           | 1 tubular                       | Body                   | Intarsia knitting technique below the sleeve-body                                            |  |
|             | 3 tubulars                      | Sleeve/Body/Sleev<br>e | connection                                                                                   |  |
|             | Connection with opening         |                        | Intarsia knitting technique in the area of the sleeve-body connection                        |  |
|             | 1 area with openir              | ng                     | Intarsia knitting technique from above the sleeve-body connection to the start of the collar |  |
|             | 3 areas with open               | ing                    |                                                                                              |  |

# 21 Knitting cycle editor

You can create and modify knitting cycle modules with the knitting cycle editor.

 Call up the Knitting Cycle Editor via the "Module" / "Generate k&w Knitting Cycle..." menu.
 The "Properties of: <Module name>" dialog box appears.

2. Enter a name for the knitting cycle under "Group name".

3. A color can be specified for the knitting cycle under "Module color".

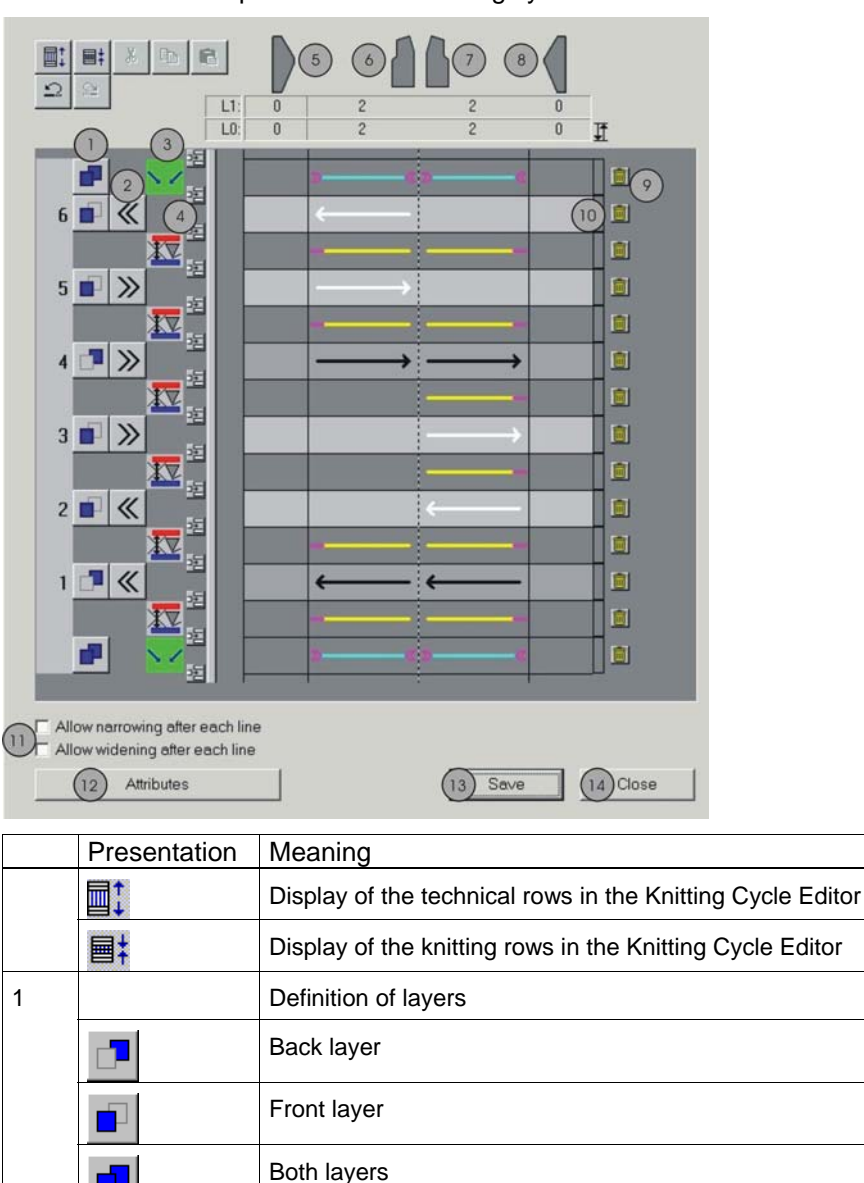

Specification of the carriage direction.

Additional rows = technical rows (without knitting)

2

3

 $\gg$ 

«

Definition and

|    | Presentation                                       | Meaning                                                                                              |             |                                                                                                    |  |  |
|----|----------------------------------------------------|----------------------------------------------------------------------------------------------------|-------------|----------------------------------------------------------------------------------------------------|--|--|
|    | display of the<br>function of an<br>additional row | Symbols for the <i>Knitting rows or additional rows in the Knitting Cycle Editor</i> [see page 201]. |             |                                                                                                    |  |  |
| 4  | Π <sup>4</sup> Π                                   | Inser                                                                                                | t a row.    |                                                                                                    |  |  |
| 5  | Sleeve on the left                                 | Display of the row ratio of the knitting row in the shape elements                                   |             |                                                                                                    |  |  |
| 6  | Left body                                          | -                                                                                                    |             |                                                                                                    |  |  |
| 7  | Right body                                         | -                                                                                                    |             |                                                                                                    |  |  |
| 8  | Sleeve on the right                                |                                                                                                    |             |                                                                                                    |  |  |
| 9  |                                                    | Delete a row                                                                                         |             |                                                                                                    |  |  |
| 10 | Button for cycles                                  | Display cycles by two colors.                                                                        |             |                                                                                                    |  |  |
| 11 |                                                    | Chec                                                                                                 | kbox        |                                                                                                    |  |  |
|    | "Allow<br>narrowing after<br>each line"            |                                                                                                    | Deactivated | Width alteration by narrowing or<br>widening after each line is <b>not</b><br>allowed.<br>Specifications must be entered in<br>column (3) in accordance with the<br>knitting cycles. |  |  |
|    | "Allow<br>widening after<br>each line"             |                                                                                                    | Activated   | Width alteration by narrowing or<br>widening after each line is allowed.<br>Specifications in column (3) will be<br><b>ignored</b> .                                                 |  |  |
| 12 | "Attributes"                                       | Knitting cycle attributes<br>Entry of attributes to use the knitting cycle in the<br>ShapeWizard.    |             |                                                                                                    |  |  |
| 13 | "Save"                                             | Save k&w knitting cycle.                                                                             |             |                                                                                                    |  |  |
| 14 | "Close"                                            | Close dialog box without saving the knitting cycle.                                                  |             |                                                                                                    |  |  |

#### Additional options for calling up the Knitting Cycle Editor:

- double-click the selected knitting cycle module in the module explorer.
- with the **Edit** function in the context menu of a selected knitting cycle module in the module explorer.
- by double-clicking the selected knitting cycle module in the module bar.

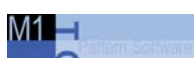

# 21.1 Knitting rows or additional rows in the Knitting Cycle Editor

Knitting rows and additional rows are defined in a knitting cycle. You can run the functions for the additional rows via the context menu in column (3).

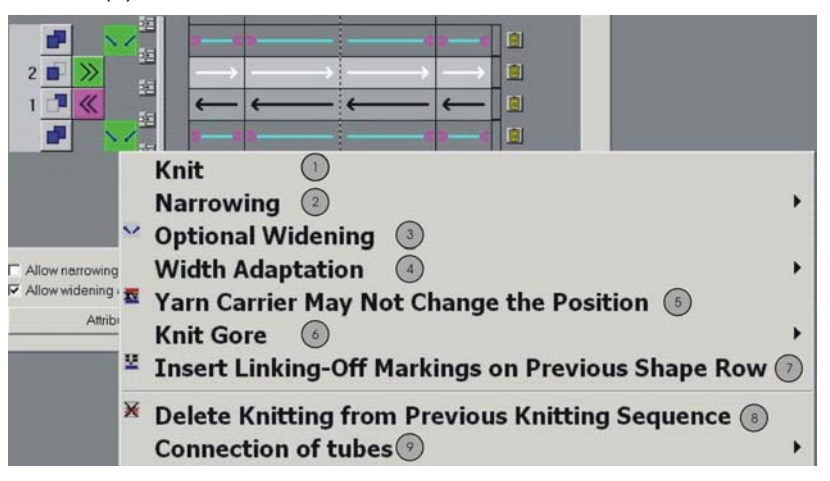

#### Knitting rows

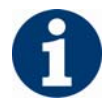

No symbol is entered in column (3).

- ➔ Entry of knitting information by clicking with the left mouse button in the corresponding column of the shape element.
- → Deleting of an entry by clicking again with the left mouse button.

#### Additional rows

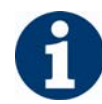

Symbols for the corresponding function are entered in column (3).

→ Additional rows **without** position lines and markings

The specification refers to the all shape elements, meaning the whole row.

→ Additional rows with position lines and markings

The specification refers to the shape element marked with a colored position line.

Colored markings can be set at the line ends (= shape edges) in addition. These mark the shape edges at which the additional information is to be carried out.

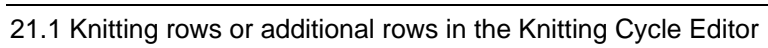

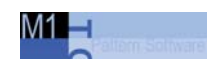

# 21.1.1 Knit

| No | ).    | Function                                 | Icon                                                                                   | on Meaning                                                                                                    |  |  |
|----|-------|------------------------------------------|----------------------------------------------------------------------------------------|----------------------------------------------------------------------------------------------------|--|--|
| 1  |       | Knit                                     | Allocate the "Knit" function to a row in the knitting cycle editor via the column (3). |                                                                                                    |  |  |
|    | 2 1 1 | narrowing after each widening after each |                                                                                        | <ul> <li>Knit</li> <li>Not knitting</li> <li>Additional row not knitting</li> <li>Additional row</li> <li>Binding</li> </ul>                                                                                                    |  |  |
| Su | bm    | enu for <b>Knit</b> t                    | ting                                                                                   |                                                                                                    |  |  |
|    | 1     | Knit                                     |                                                                                        | Knitting row                                                                                                    |  |  |
|    |       |                                          |                                                                                        | Color of arrows defines the knitting layer:<br>Black: Layer L1<br>White: Layer L0                                                                                                    |  |  |
|    |       |                                          |                                                                                        | column (2) defines the direction of the arrow.                                                                                                    |  |  |
|    | 2     | Do not knit                              |                                                                                        | Non-knitting row                                                                                                    |  |  |
|    |       |                                          |                                                                                        | The row is edited in the shape view.<br>You can specify knitting layer and carriage<br>direction.<br>Example: Remaining Narrowing                                                                                                    |  |  |
|    | 3     | Not knitting                             |                                                                                        | Additional non-knitting row                                                                                                    |  |  |
|    |       | additional<br>row                        |                                                                                        | Row is originally not present in the shape view;<br>the row is inserted.<br>You can specify knitting layer and carriage<br>direction.<br>Example: Optimization of narrowings                                                                                                    |  |  |
|    | 4     | Additional                               |                                                                                        | Additional knitting row                                                                                                    |  |  |
|    |       | row                                      |                                                                                        | Row is originally not present in the shape view;<br>the row is inserted.<br>You can specify knitting layer and carriage<br>direction.<br>Example: Binding-off the collar                                                                                                    |  |  |
|    | 5     | Binding                                  |                                                                                        | <ul> <li>Symbol inserts the symbol for gore at the start / end of a knitting row in the shape view.</li> <li>With the "Configuration" menu, the type of binding in the gore can be specified.</li> <li>You can specify knitting layer and carriage direction.</li> <li>Example: Knitting cycle for neck gore</li> </ul> |  |  |

#### Knitting rows or additional rows in the Knitting Cycle Editor 21.1

# 21.1.2 Narrowing

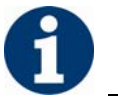

The shape counters are moved in accordance with the narrowing.

| No.             | Function                   | Icon | Meaning                                                                                                    |
|-----------------|----------------------------|------|----------------------------------------------------------------------------------------------------|
| <u>No.</u><br>2 | Function         Narrowing | Icon | Meaning         Optional Narrowing         5       0         5       0         1       0         1       0         1       0         1       0         1       0         1       0         1       0         1       0         1       0         1       0         1       0         1       0         1       0         1       0         1       0         1       0         1       0         1       0         1       0         1       0         1       0         1       0         1       0         1       0         1       0         1       0         1       0         1       0         1       0         1       0         1       0         1       0         1       0         1       0         1 |
|                 |                            |      | XXXXXXXXXXXXXXXXXXXXXXXXXXXXXXXXXXXX                                                                                                    |

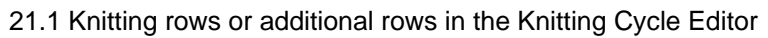

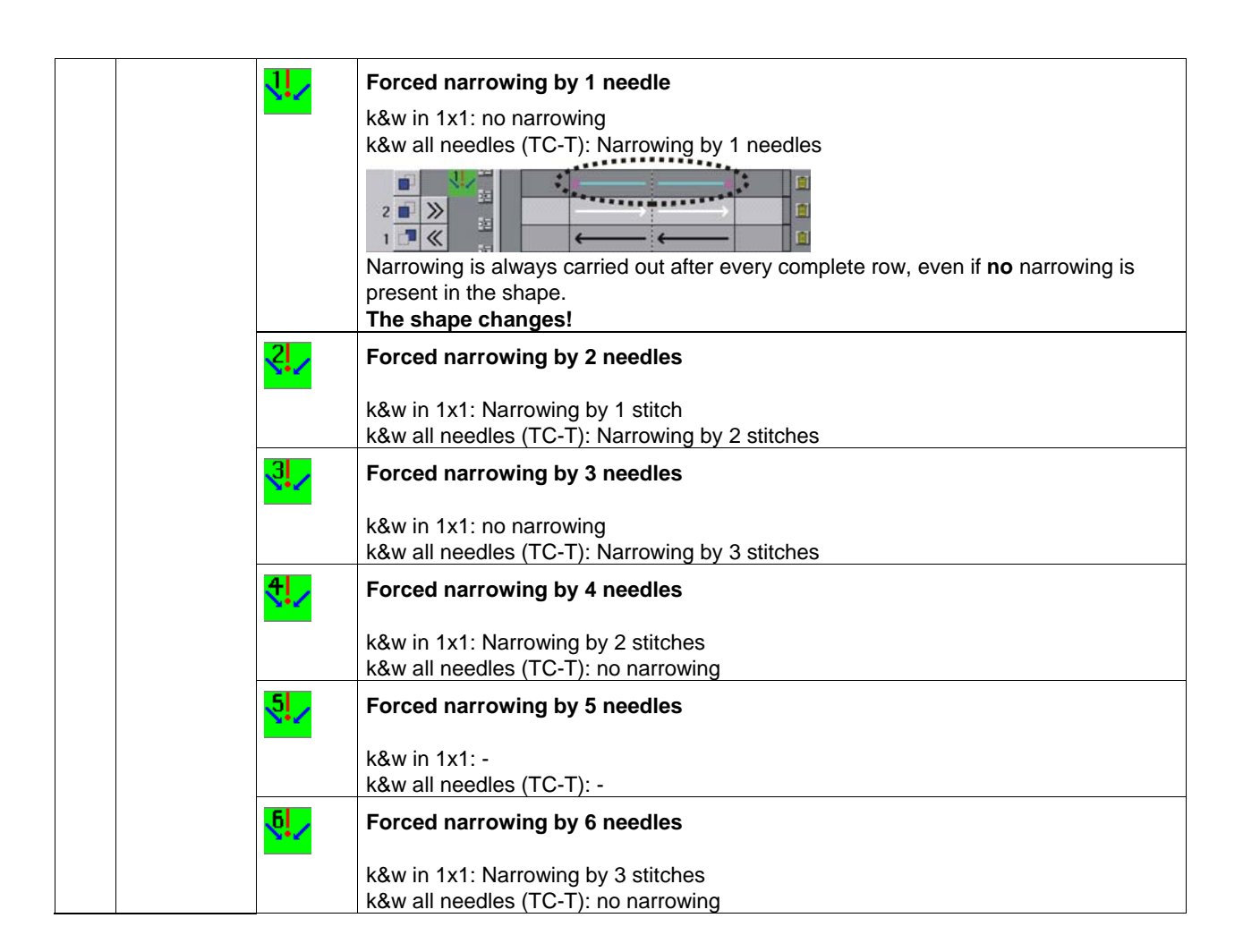

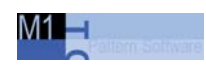

# Knitting rows or additional rows in the Knitting Cycle Editor 21.1

| No. | Function  | Icon | Meaning                                                                                                    |  |  |
|-----|-----------|------|----------------------------------------------------------------------------------------------------|--|--|
| 2   | Narrowing |      | Optional or Anticipatory Narrowing                                                                                                    |  |  |
|     |           |      | The knitting cycle basically behaves like the knitting cycle with "Optional Narrowing".                                                                                                    |  |  |
|     |           |      | In addition, two additional rules are observed:                                                                                                    |  |  |
|     |           |      | First Rule:                                                                                                    |  |  |
|     |           |      | A narrowing step not carried out is carried out separately from the second narrowing step during the next narrowing permission.<br>The second narrowing step is moved to the next narrowing permission in the knitting cycle. |  |  |
|     |           |      |                                                                                                    |  |  |
|     |           |      |                                                                                                    |  |  |
|     |           |      |                                                                                                    |  |  |
|     |           |      | X X X X <del>X X X X X X X X X X X X X X X </del>                                                                                                    |  |  |
|     |           |      | ××××××××××××××××××××××××××××××××××××××                                                                                                    |  |  |
|     |           |      | $\begin{array}{c} \times \times \times \times \times \times \times \times \times \times \times \times \times \times \times \times \times \times \times$                                                                       |  |  |
|     |           |      |                                                                                                    |  |  |
|     |           |      |                                                                                                    |  |  |
|     |           |      | Narrowing stepping before inserting the knitting cycle.                                                                                                    |  |  |
|     |           |      | × × × × × × × × × × × × × × × × × × ×                                                                                                    |  |  |
|     |           |      |                                                                                                    |  |  |
|     |           |      |                                                                                                    |  |  |
|     |           |      | $\begin{array}{c} \times \times \times \times \times \times \times \times \times \times \times \times \times \times \times \times \times \times \times$                                                                       |  |  |
|     |           |      |                                                                                                    |  |  |
|     |           |      |                                                                                                    |  |  |
|     |           |      | $\begin{array}{c} \times \times \times \times \\ \times \times \times \times \\ \times \times \times \\ \end{array}$                                                                                                    |  |  |
|     |           |      |                                                                                                    |  |  |
|     |           |      | $\begin{array}{c} \times \times \times \times \times \times \times \times \times \times \times \times \times \times \times \times \times \times \times$                                                                       |  |  |
|     |           |      | XXXXXXXXXXXXXXXXXXXXXXXXXXXXXXXXXXXXXX                                                                                                    |  |  |
|     |           |      | Narrowing".                                                                                                    |  |  |

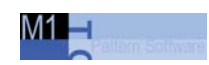

# 21.1 Knitting rows or additional rows in the Knitting Cycle Editor

| In comparison:                                                                                                    |        |
|----------------------------------------------------------------------------------------------------|--------|
|                                                                                                    |        |
|                                                                                                    |        |
|                                                                                                    |        |
|                                                                                                    |        |
|                                                                                                    |        |
|                                                                                                    |        |
|                                                                                                    |        |
|                                                                                                    |        |
|                                                                                                    |        |
|                                                                                                    |        |
| Narrowing stepping after inserting the knitting cycle with "Optional narrowing"                                                         | '.     |
| Narrowing steps are combined.                                                                                                    |        |
| Second Rule:                                                                                                    |        |
| If no shape stepping is present up to the narrowing permission in the knitting                                                          | cycle, |
| preference.                                                                                                    | sgiven |
| ×××××××××××                                                                                                    |        |
| ···· <b>·································</b>                                                                                           |        |
|                                                                                                    |        |
|                                                                                                    |        |
| $\times \times \times \times \times \times \times \times \times \times \times \times \times \times \times \times \times \times \times $ |        |
|                                                                                                    |        |
|                                                                                                    |        |
|                                                                                                    |        |
|                                                                                                    |        |
| Narrowing stepping before inserting the knitting cycle.                                                                                 |        |
|                                                                                                    |        |
|                                                                                                    |        |
|                                                                                                    |        |
|                                                                                                    |        |
|                                                                                                    |        |
|                                                                                                    |        |
| $\mathbf{x} \mathbf{x} \mathbf{x} \mathbf{x} \mathbf{x} \mathbf{x} \mathbf{x} \mathbf{x} $                                              |        |
|                                                                                                    |        |
|                                                                                                    |        |
|                                                                                                    |        |
| Narrowing stepping after inserting the knitting cycle                                                                                   |        |

#### Knitting rows or additional rows in the Knitting Cycle Editor 21.1

# 21.1.3 Widening

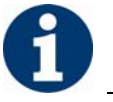

The shape counters are moved in accordance with the widening.

| No.   | Function                                   | Icon | Meaning                                                                                                    |  |  |
|-------|--------------------------------------------|------|----------------------------------------------------------------------------------------------------|--|--|
| No. 3 | Function         Optional         Widening | Icon | Optional Widening                                                                                                    |  |  |
|       |                                            |      | inasmuch as a widening is present in the shape.                                                                                                    |  |  |
|       |                                            |      | $\begin{array}{c} \times \times \times \times \times \times \times \times \times \times \times \times \times \times \times \times \times \times \times$ |  |  |
|       |                                            |      | Stepping of the widening before inserting the knitting cycle.                                                                                           |  |  |
|       |                                            |      | X X X X X X X X X X X X X X X X X X X                                                                                                    |  |  |
|       |                                            |      | The first widening is moved to the row with widening permission.                                                                                        |  |  |

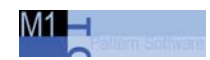

# 21.1.4 Width adaptation

For knitting cycles with a closed outer edge, the narrowings of both knitting layers must be executed simultaneously so that the outer edge will be closed.

For some knitting cycles, the number of knitted rows up to the narrowing varies for both knitting layers.

| No. | Function         | Icon             | Meaning                                                                                                    |
|-----|------------------|------------------|----------------------------------------------------------------------------------------------------|
| 4   | Width adaptation | l <mark>‡</mark> | Width adjustment of layers via<br>narrowing a layer.                                                                         |
|     |                  |                  | If the widths of the two knitting layers (L0+L1) differ, the wider knitting layer is adapted to the narrower knitting layer. |
|     |                  | <b>•</b>         | Width adjustment of layers via widening a layer.                                                                             |
|     |                  |                  | If the widths of the two knitting layers (L0+L1) differ, the narrower knitting layer is adapted to the wider knitting layer. |

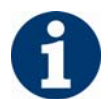

The shape changes.

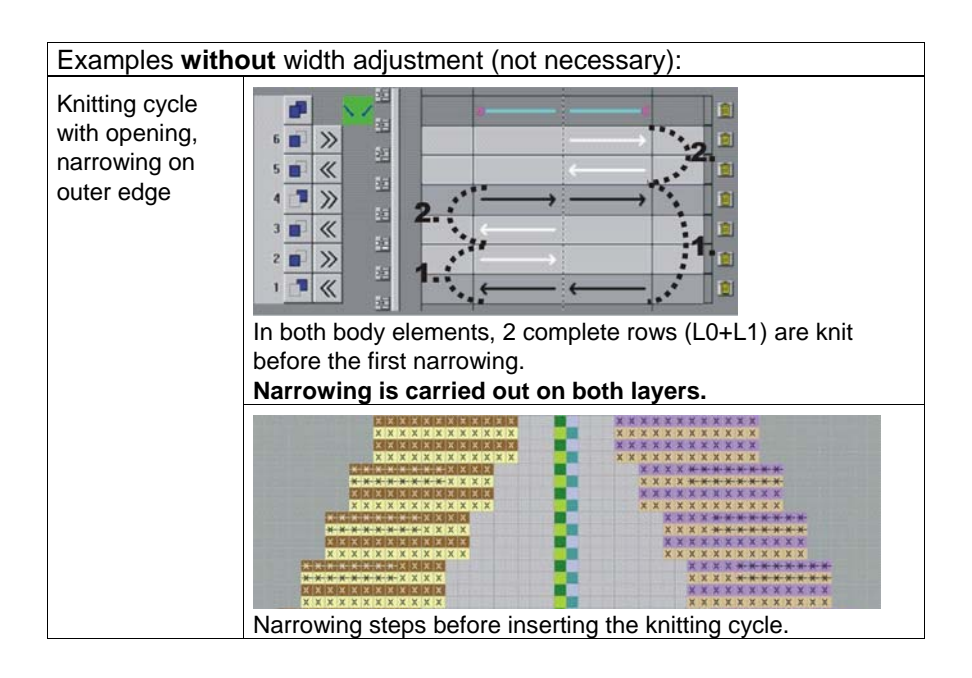
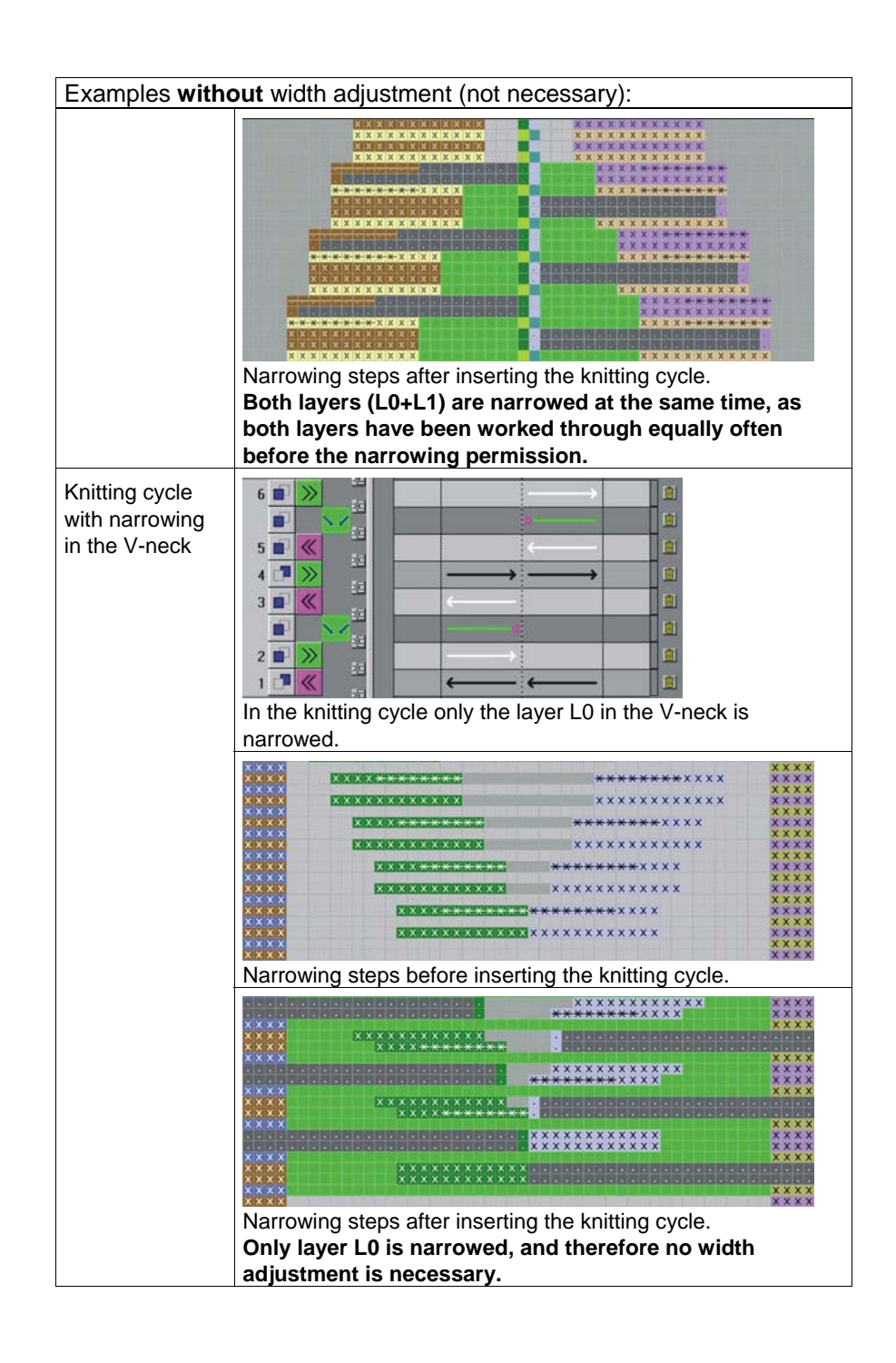

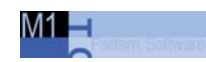

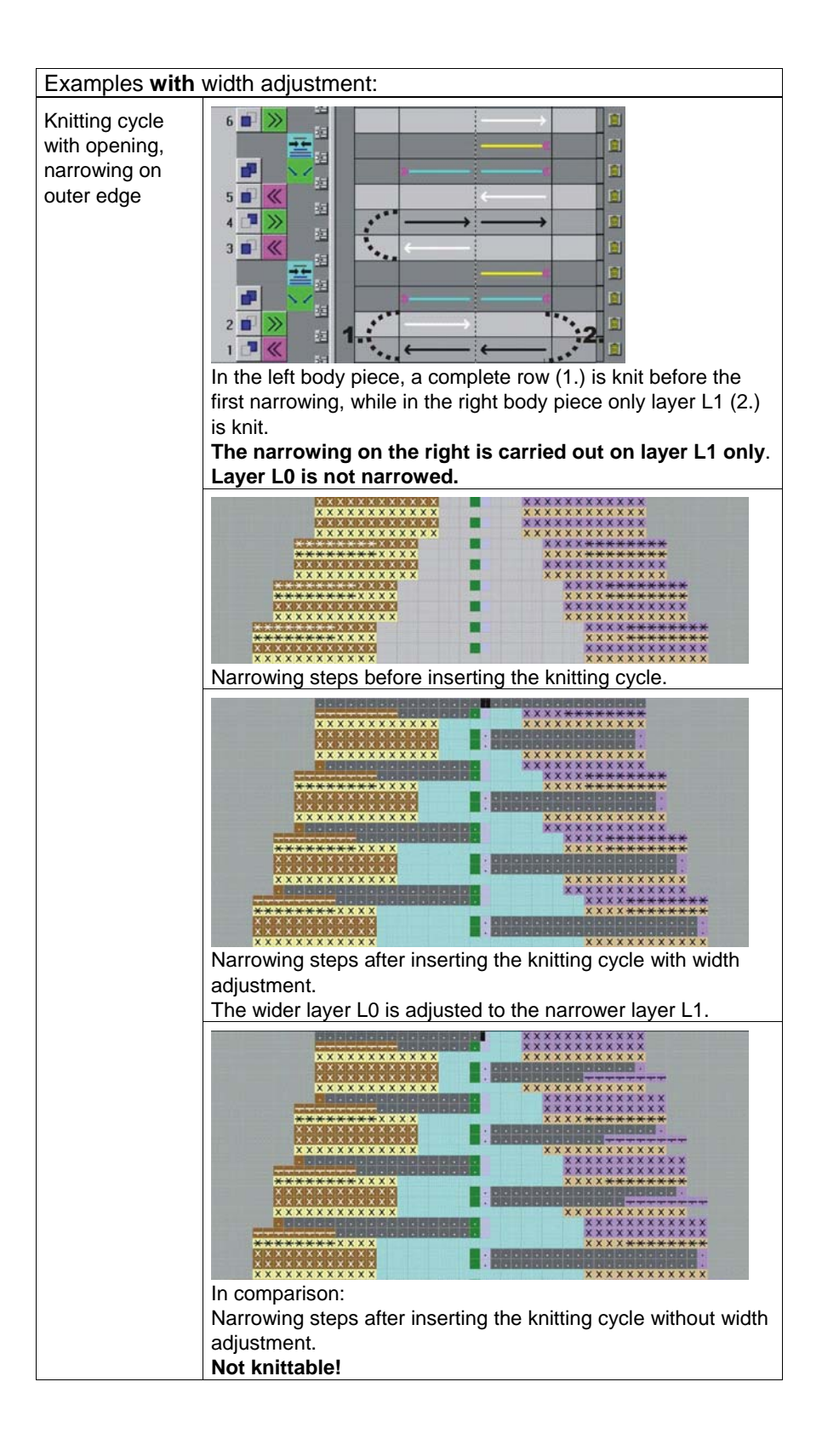

| No.        | Function                                                | Icon | Meaning                                                                                                    |
|------------|---------------------------------------------------------|------|----------------------------------------------------------------------------------------------------|
| <u>No.</u> | Function<br>Yarn Carrier May<br>Not Change the<br>Layer |      | Meaning         Yarn carrier may not change the layer.         Image: Constraint of the selected position the yarn carrier may not change the knitting |
|            |                                                         |      | At the selected position the yarn carrier may not change the knitting layer in the following knitting row.<br>Result: The outer edge remains open.     |
|            |                                                         |      | Specification always directly before a knitting row, i.e. no other specifications in between.                                                          |

## 21.1.5 Yarn carrier may not change the layer

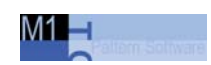

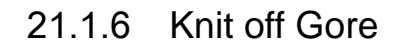

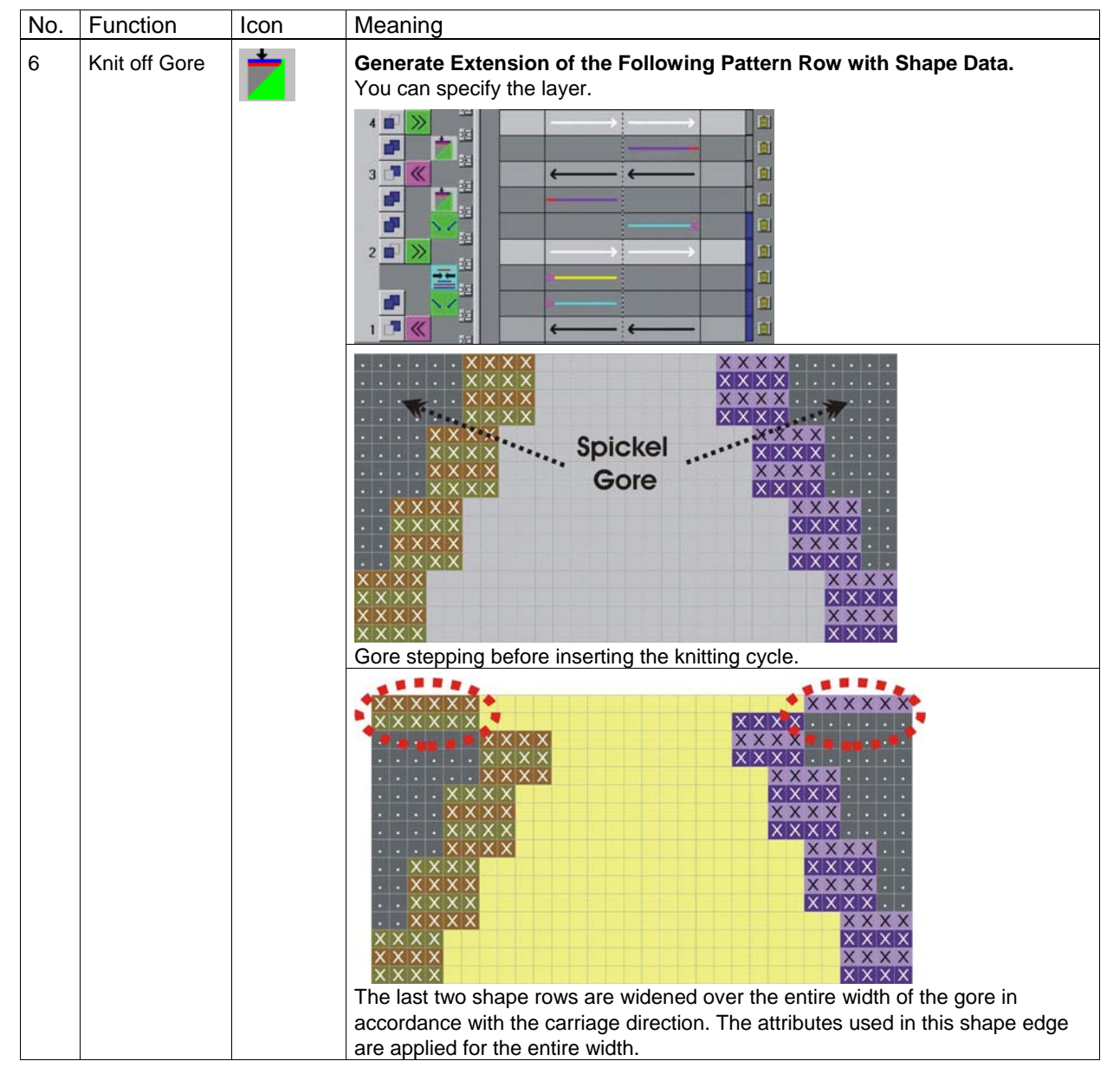

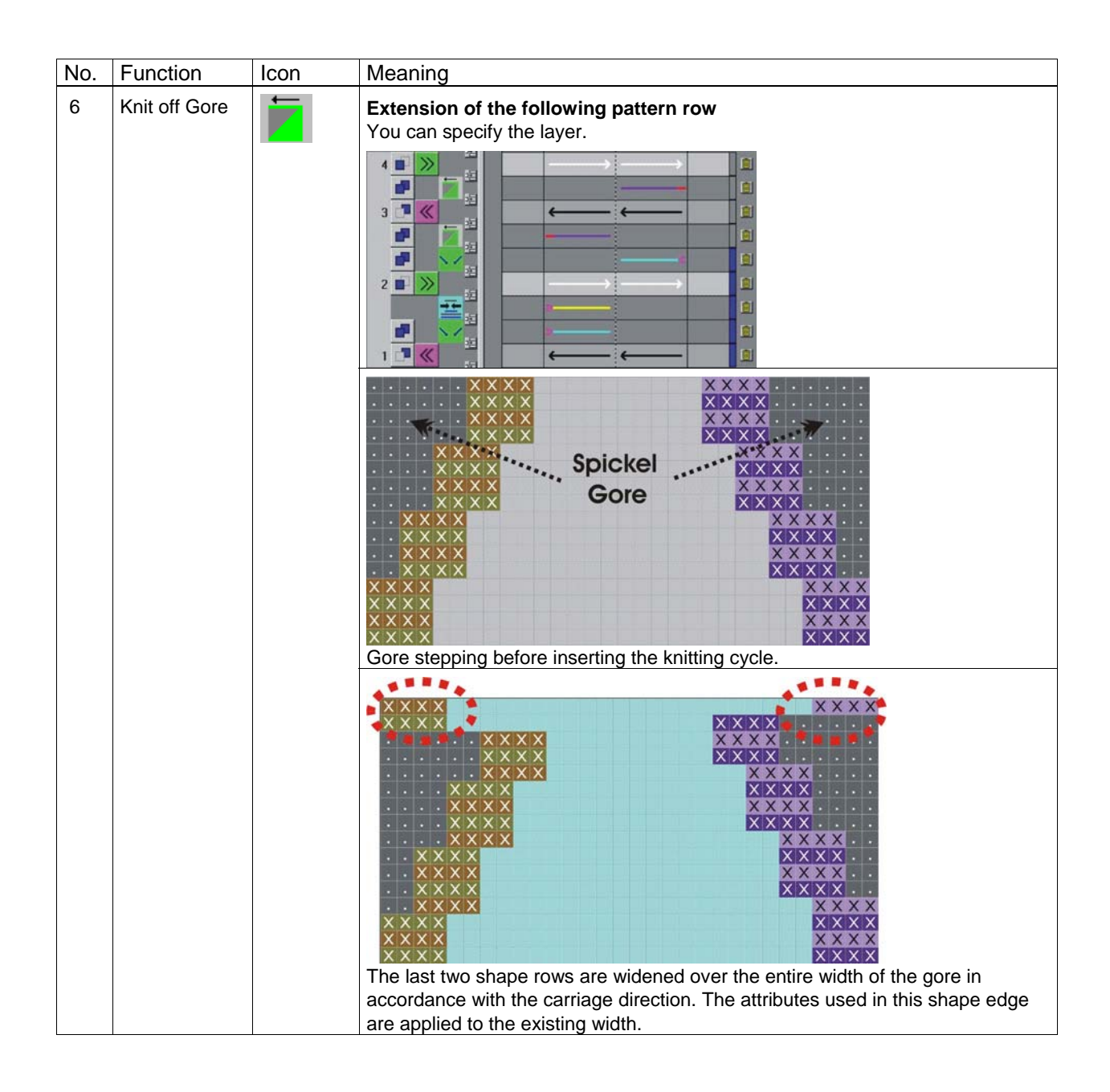

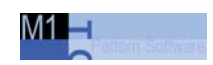

#### 21.1.7 Insert Linking-Off Markings on Previous Shape Row

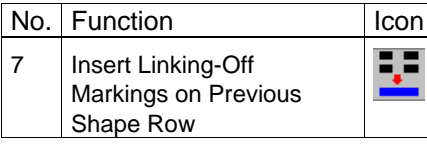

| 10011 |
|-------|
| •     |

Meaning Binding-off markings are set on the previous knitting row.

| Examples:            |                                                                               |  |
|----------------------|-------------------------------------------------------------------------------|--|
| Shoulder binding-off | Knitting cycle shoulder gore + shoulder binding-off - 1Y                      |  |
|                      |                                                                               |  |
|                      | Knitting cycle with binding-off of the gores (= shoulder).                    |  |
|                      | Markings (red) mean binding-off of both layers of the previously extended row |  |
|                      | (shoulder).                                                                   |  |
|                      | You can specify the layer.                                                    |  |
|                      | The color of the markings is layer-dependent.                                 |  |
|                      |                                                                               |  |

| Examples:                         |                                                                                                    |
|-----------------------------------|----------------------------------------------------------------------------------------------------|
| Binding-off of all shape elements | Knitting cycle binding off neck closed                                                                                                    |
|                                   | $\begin{array}{c c} & & & & \\ & & & \\ 2 & & & \\ 1 & & \\ 1 & & \\ \end{array} \begin{array}{c} & & \\ & & \\ & & \\ \end{array} \begin{array}{c} & & \\ & & \\ & \\ & \\ & \\ & \\ & \\ \end{array} \begin{array}{c} & & \\ & \\ & \\ & \\ & \\ & \\ & \\ \end{array} \begin{array}{c} & & \\ & \\ & \\ & \\ & \\ & \\ & \\ & \\ \end{array} \begin{array}{c} & & \\ & \\ & \\ & \\ & \\ & \\ & \\ & \\ & \\ $ |
|                                   | Knitting cycle with 2 additional rows in which binding-off is inserted.                                                                                                    |
|                                   | The markings (purple) in the entire rows mean binding-off within the shape.                                                                                                    |
|                                   | You can specify the layer.                                                                                                    |
|                                   | The color of the markings is layer-dependent.                                                                                                    |
|                                   |                                                                                                    |
|                                   |                                                                                                    |
|                                   | · · · · · · · · · · · · · · · · · · ·                                                                                                    |
|                                   | $\mathbf{x} \mathbf{x} \mathbf{x} \mathbf{x} \mathbf{x}$                                                                                                    |
|                                   | · · · · · · · · · · · · · · · · · · ·                                                                                                    |
|                                   | · · · · · XXXX X XXX · · · · ·                                                                                                    |
|                                   |                                                                                                    |
|                                   |                                                                                                    |
|                                   | · · · · × × × × × × × × × × × × × × × ×                                                                                                    |
|                                   | · · XXXX X                                                                                                    |
|                                   | $\cdot \cdot \mathbf{X} \mathbf{X} \mathbf{X} \mathbf{X}$                                                                                                    |
|                                   |                                                                                                    |
|                                   |                                                                                                    |
|                                   | XXXX                                                                                                    |
|                                   | XXXX                                                                                                    |
|                                   | XXXX                                                                                                    |

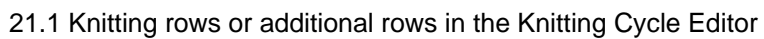

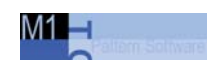

## 21.1.8 Delete Knitting from Previous Knitting Cycle

| No. | Function                                           | lcon | Meaning                                                                     |
|-----|----------------------------------------------------|------|-----------------------------------------------------------------------------|
| 8   | Delete Knitting<br>from Previous<br>Knitting Cycle | ×    | The last knitting information of the previous knitting row will be deleted. |

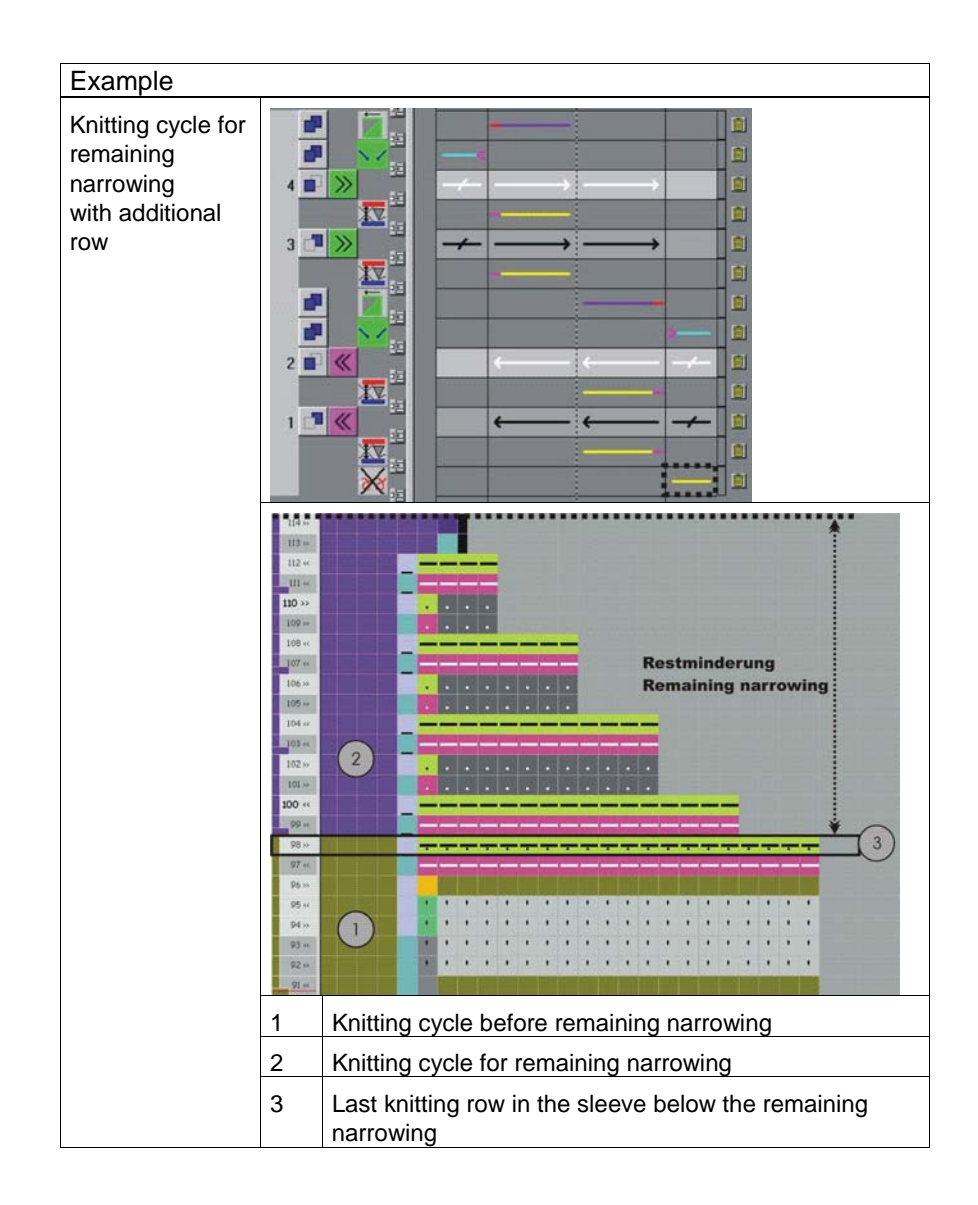

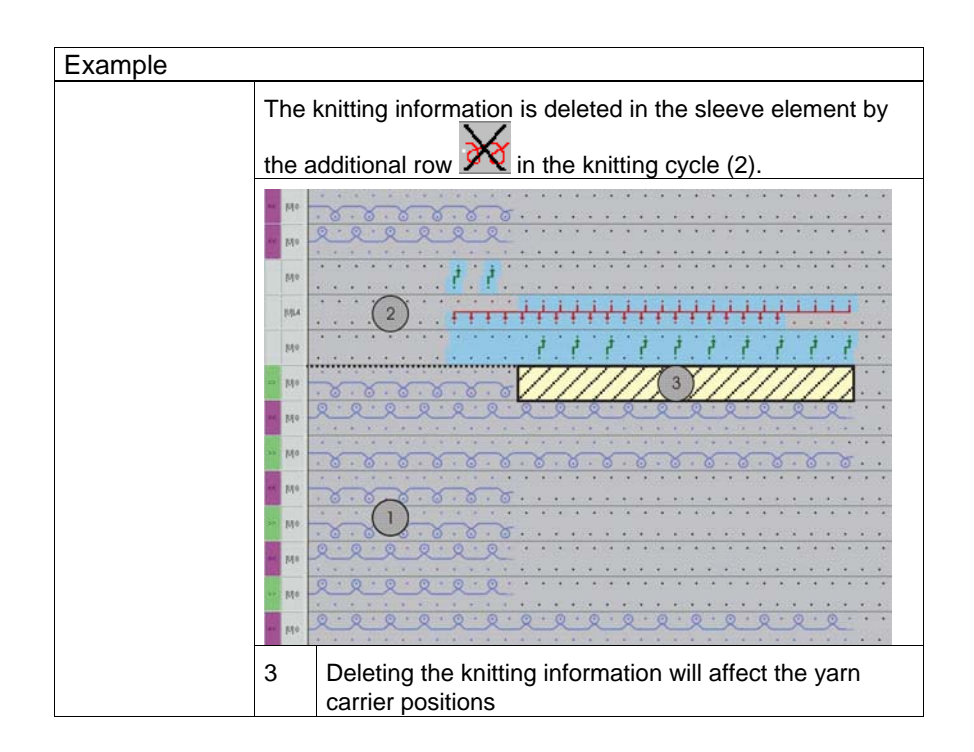

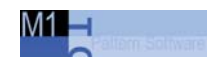

## 21.1.9 Connection of tubes

| No. | Function            | Icon    | Meaning                                                                                                    |
|-----|---------------------|---------|----------------------------------------------------------------------------------------------------|
| 9   | Connection of tubes | <b></b> | <b>Prepare</b><br>The selected shape elements are<br>transferred to a needle bed. By this the<br>transferring inward of other area is<br>prepared. |
|     |                     | 渝       | <b>Transfer inward</b><br>The selected shape elements are<br>transferred inward to the left or right.                                              |

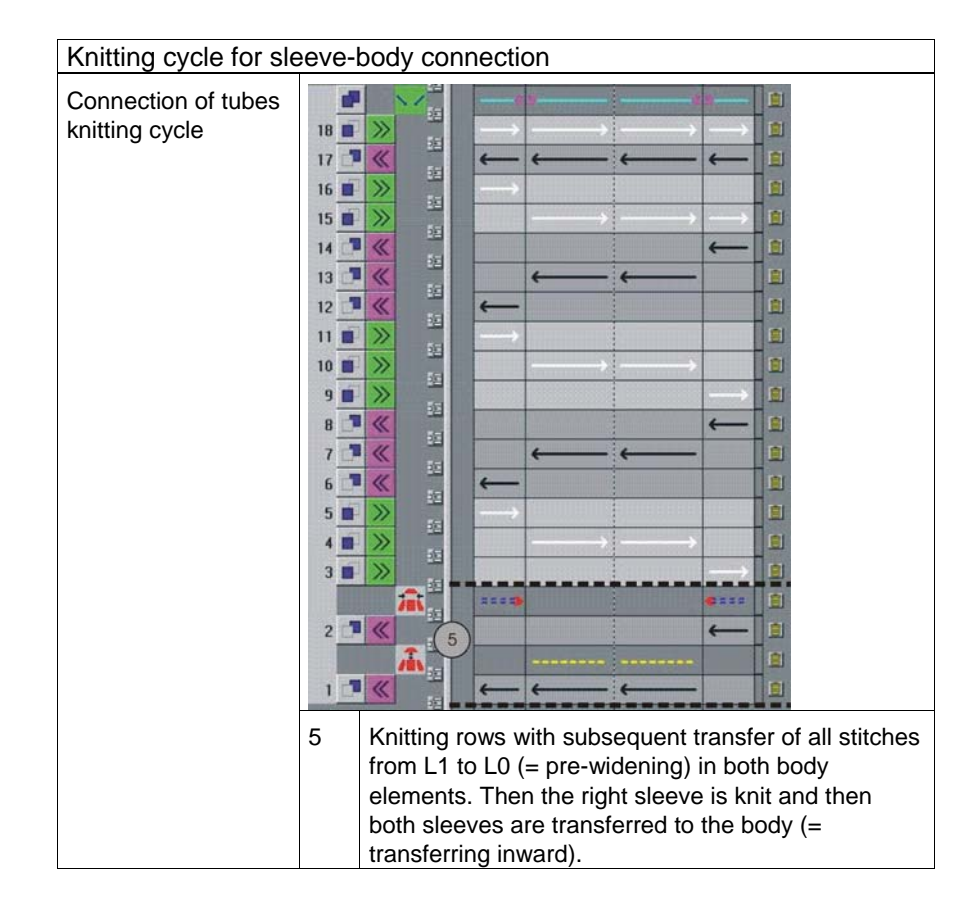

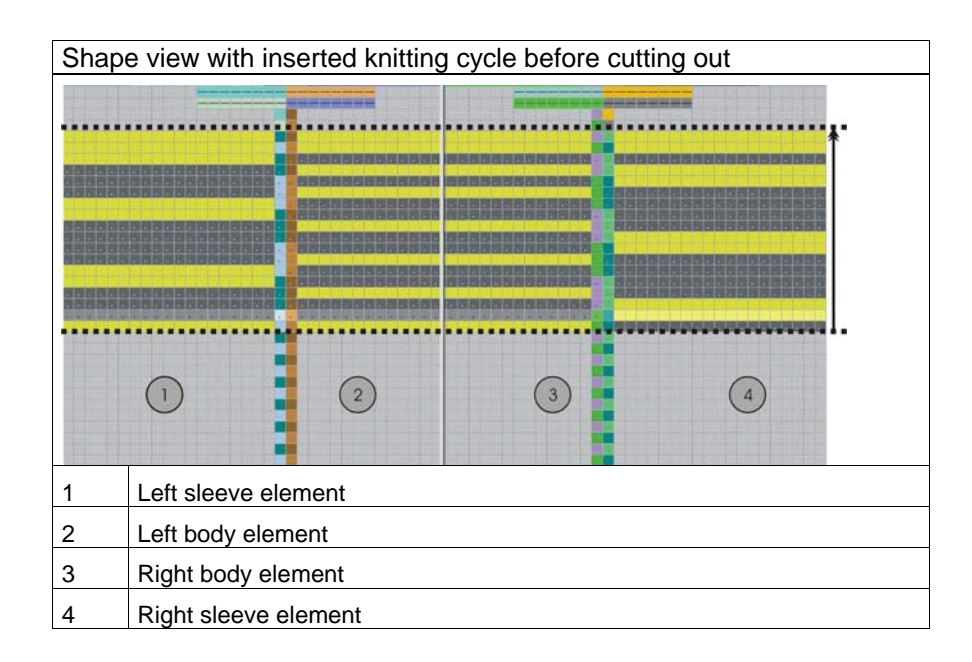

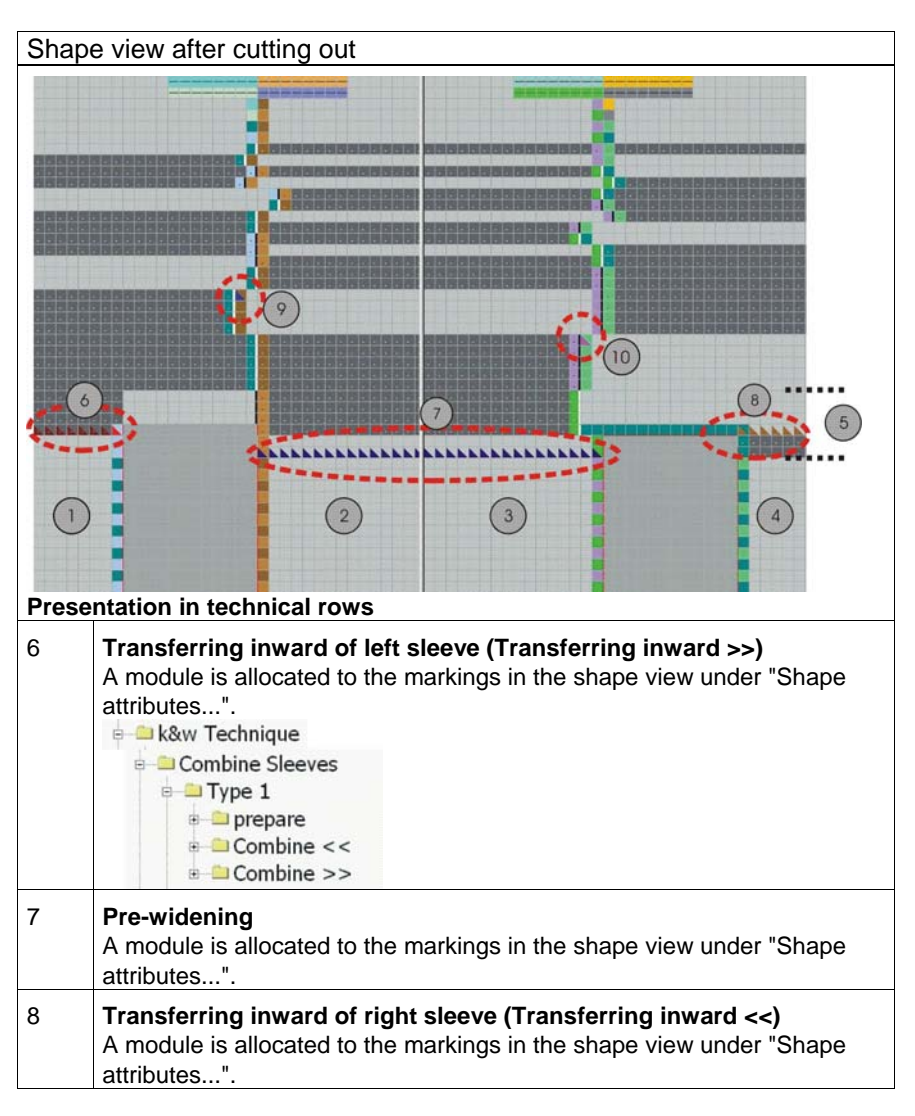

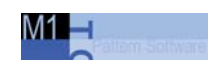

| Shap | e view after cutting out                                                                                                |  |
|------|----------------------------------------------------------------------------------------------------|--|
| 9    | Marking for left connection.<br>A module is allocated to the markings in the shape view under "Shape attributes".       |  |
|      | <ul> <li>□ connections</li> <li>□ Type 1</li> <li>□ Type 1-Jacket</li> <li>□ Typ 1 TC-T</li> </ul>                      |  |
|      | The positioning of the module is always automatically on the knitting row following directly after transferring inward. |  |
| 10   | Marking for right connection.<br>A module is allocated to the markings in the shape view under "Shape attributes".      |  |

| Module for the Sleeve-Body connection in the Module Explorer |                                                                                                    |  |  |  |
|--------------------------------------------------------------|----------------------------------------------------------------------------------------------------|--|--|--|
|                                                              | Module for connecting the left sleeve to the body.<br>Old version of the module:<br>Not suitable for multi-color knitting in the area of the<br>sleeve-body connection.                     |  |  |  |
| <u>~</u>                                                     | Module for connecting the left sleeve to the body.                                                                                                    |  |  |  |
|                                                              | Module for connecting the left sleeve to the body.<br>New version of the module:<br>The module is for flexible application, as up to 4 colors can<br>be knit in the sleeve-body connection. |  |  |  |
|                                                              | Module for connecting the right sleeve to the body.                                                                                                    |  |  |  |
| 1                                                            |                                                                                                    |  |  |  |

The allocation of the modules to the respective markings in the sleevebody connection is made in the knitting cycle editor under "Attributes".

## 21.1.9.1. Knots connection of tubes

In the configuration menu in the "Intarsia" tab under "Knot", the knot type for the sleeve-body connection is defined.

The knot is inserted by technical editing at the end of the knitting cycle "Tube connection".

#### 🖻 🖴 k&w Technique

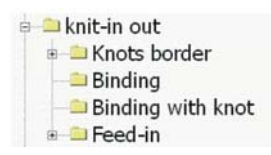

→ Open the "Yarn field allocation" dialog box with the button. The knot can be activated/deactivated in the "Yarn field allocation" dialog box.

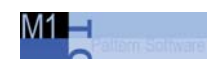

## 21.1.10 Cycles in the knitting cycle

Cycles can be defined in the knitting cycle with the "Button for cycles" column.

## Definition of cycles:

- With the colors red and blue
- Any number of cycles can be used in the knitting cycle.

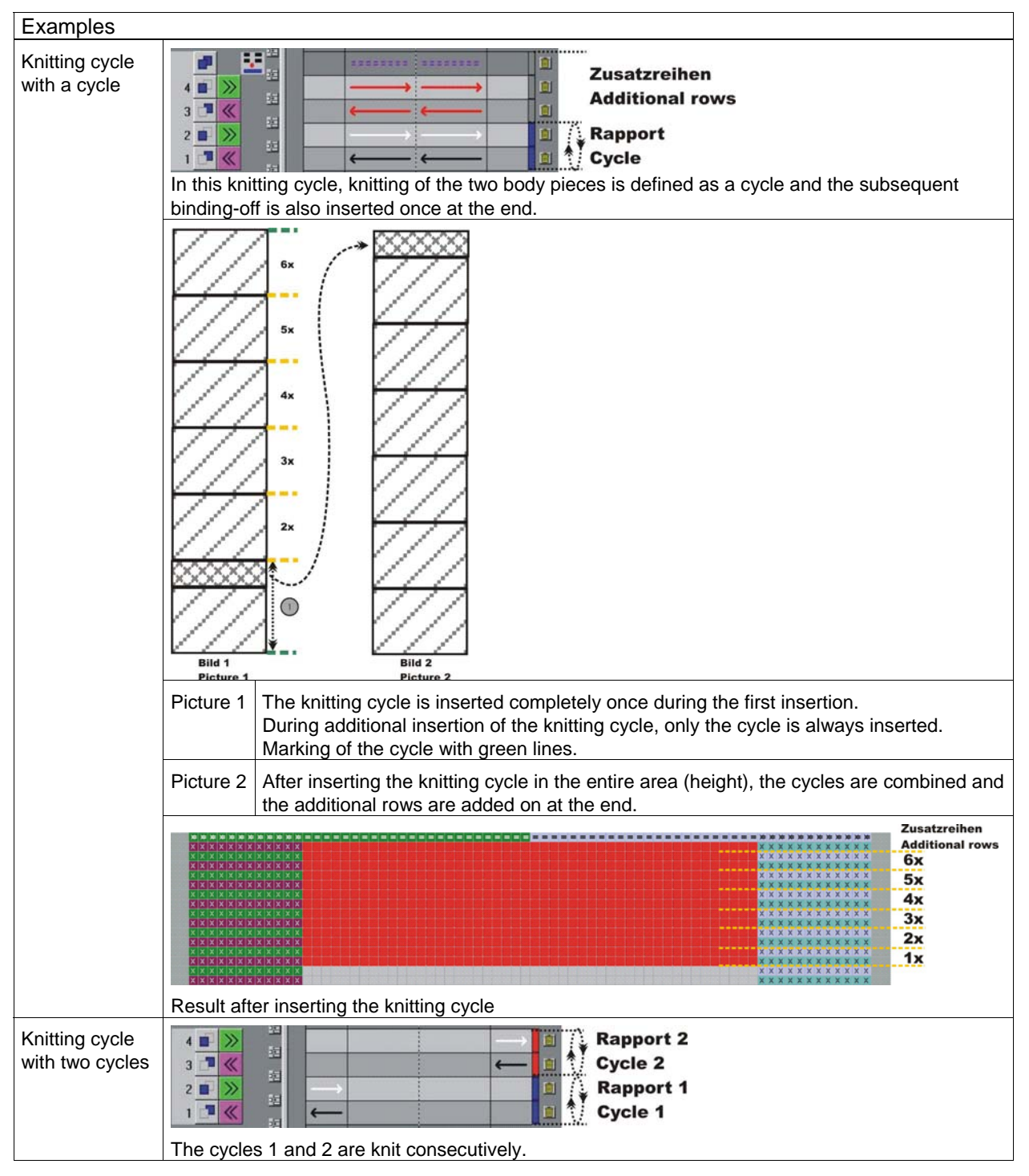

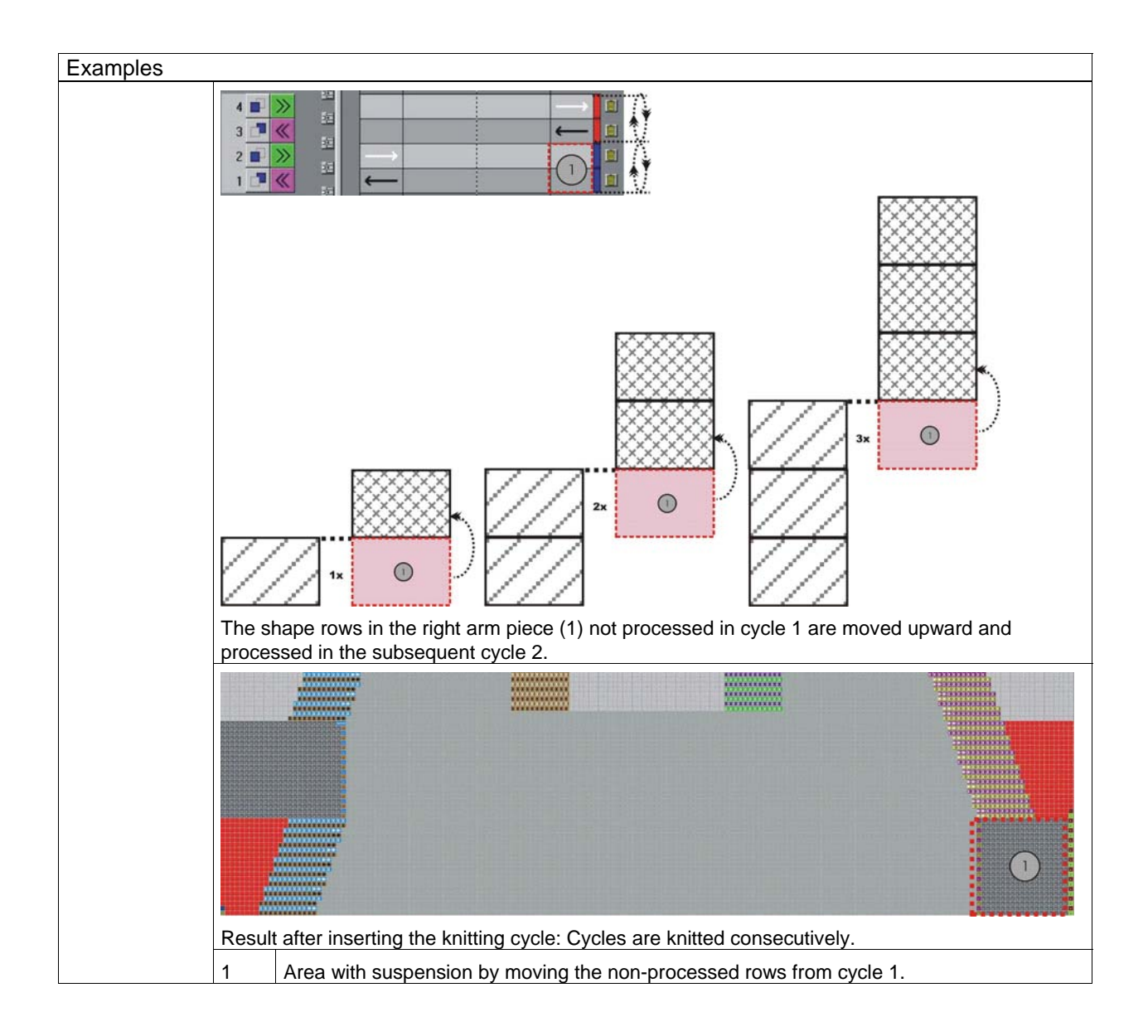

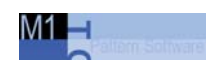

# 21.2 Define attributes in the knitting cycle editor

The settings in this dialog box are evaluated by the **Shape wizard** and **ShapeSizer** when determing the knitting cycles.

| kåw all needles    | I.                  | <ul> <li>Narrowing for rib</li> </ul> | 0                |
|--------------------|---------------------|---------------------------------------|------------------|
| Below Connection   | of tubes and Collar | 💌 Base type                           |                  |
| 1:1                |                     | High productivity                     | 7                |
| leck or opening -  |                     |                                       |                  |
| 6                  | LO                  | LI                                    |                  |
| C                  | 9 r                 | E                                     |                  |
| Cycle extension in | pattern rows        |                                       |                  |
| 6                  | Upwards             | Downwards                             |                  |
| Q                  |                     | Į.                                    |                  |
| Skit at outer edge | ~                   |                                       |                  |
| closed / change    | of layer change 10  | Left and right body                   |                  |
| Gore areas         | i aft closure       | Body                                  | Right slagua     |
| Element L0         |                     |                                       | ГГ               |
| Element L1         | - rr                |                                       | гг               |
| Non-knitting area  | \$                  |                                       |                  |
| Element I 0        | Left sieeve         | Body                                  | Hight sleeve     |
| ElementL1          | 9 r                 | r r                                   | Ē                |
| Undefined          |                     | Bind-off                              | (13)             |
| No shoulder oo     | re.                 | Shoulder onr                          | X                |
| Sleeve/body co     | nnection            | Unemain goie                          |                  |
|                    |                     | Transferring in                       | ward module (15) |
|                    |                     |                                       | Ă                |

|   | Meaning     |                                                                                                    |
|---|-------------|----------------------------------------------------------------------------------------------------|
| 1 | Activated   | The knitting cycle is used for editing the k&w shape in the Shape wizard.                                                                                                    |
|   | Deactivated | The knitting cycle is not used for editing the k&w shape in the Shape wizard.                                                                                                    |
| 2 | Activated   | The knitting cycle is used as the default when editing a k&w shape if several knitting cycles with the same specifications are available.<br>Behavior of the M1 when inserting knitting cycles:<br>If a knitting cycle is contained in the "Own" module group which is defined as the default, then it is used. If this is not the case, then a knitting cycle from the "Stoll" module group is used.<br>Attention: Do not define several of the same knitting cycles as the default. |
|   | Deactivated | A knitting cycle from the "Stoll" module group defined as the default is used when editing a k&w shape.                                                                                                    |
| 3 | Activated   | The knitting cycle is used for the TC-T machine if knitting is carried out with all needles                                                                                                    |

## Define attributes in the knitting cycle editor 21.2

|    | Meaning                                                 |                                                                                                    |  |  |
|----|---------------------------------------------------------|----------------------------------------------------------------------------------------------------|--|--|
|    | Ŭ                                                       | for a k&w pattern.                                                                                              |  |  |
|    | Deactivated                                             | The knitting cycle is used for all k&w machines if the k&w pattern is knit in the 1x1 technique.                |  |  |
| 4  | Select a type of knitti<br>Types: Tube/tube cor         | ng cycle.<br>nnection/area                                                                                      |  |  |
| 5  | Select a stitch ratio ir                                | the sleeve/body/sleeve knitting cycle of the <b>Area</b> basic type.                                            |  |  |
| 6  | Activated                                               | Indication for knitting cycles with "Narrowing 2x2 rib".                                                        |  |  |
| 7  | Activated                                               | Indication for knitting cycles with "Narrowing without S0".<br>Example: Knitting cycles for TC-T / T            |  |  |
| 8  | During knitting cycles<br>knit must be defined          | with a cut-out and/or opening, the knitting layer in which the cut-out/opening element is for the cycle.        |  |  |
| 9  | Cycle extension in pa<br>The specification mov          | attern rows (= complete rows).<br>ves the end line of the area in which the knitting cycle is to be inserted.   |  |  |
|    | Example: Shoulder                                       | gore                                                                                                    |  |  |
|    | Without cycle extensi                                   | on With cycle extension                                                                                         |  |  |
|    |                                                         | <b>A</b>                                                                                                    |  |  |
|    |                                                         | 3 3                                                                                                    |  |  |
|    |                                                         |                                                                                                    |  |  |
|    |                                                         | 2 2                                                                                                    |  |  |
|    |                                                         |                                                                                                    |  |  |
|    | ſ Ì                                                     |                                                                                                    |  |  |
|    |                                                         |                                                                                                    |  |  |
|    | All knitting cycles (1-4                                | 4) are All knitting cycles are inserted in the shape.                                                           |  |  |
|    | inserted in the shape                                   | In knitting cycle 3 1 (upward) is specified as knitting cycle attribute "Cycle                                  |  |  |
|    | shape.                                                  | extension in pattern rows".                                                                                     |  |  |
|    |                                                         | Result:                                                                                                    |  |  |
|    |                                                         | The knitting cycle 3 is inserted in the entire height of the gore.                                              |  |  |
|    |                                                         | A complete row from the shape from the <b>collar</b> area is used for binding-off.                              |  |  |
| 10 | Laft and/or right had                                   |                                                                                                    |  |  |
| 10 | Left and/or right body                                  |                                                                                                    |  |  |
|    | closed / change of<br>layer                             | Result: The outer edge is closed.                                                                               |  |  |
|    | open                                                    | Knitting is carried out with two yarn carriers.                                                                 |  |  |
|    |                                                         | Result: The outer edge(s) remain(s) open.                                                                       |  |  |
|    | closed / crossing                                       | Knitting is carried out with two varn carriers.                                                                 |  |  |
|    | threads                                                 | These change the layer.                                                                                         |  |  |
|    |                                                         | Result: A cross hair results on the outer edge.                                                                 |  |  |
|    | open at the left                                        | Knitting is carried out with one yarn carrier.                                                                  |  |  |
|    |                                                         | The yarn carrier changes to the other layer on the right side.<br>Result: The left outer edge(s) remain(s) open |  |  |
| 11 | Definition of the elem                                  | ent and the laver with gore area                                                                                |  |  |
|    | Sleeve on the left                                      | left and right edge for layer I 0/I 1                                                                           |  |  |
|    | Body                                                    | left and right body piece for the left and right edges and for the layers 1 0/1 1                               |  |  |
|    | Sleeve on the right                                     | left and right edge for laver I 0/I 1                                                                           |  |  |
| 12 | Definition of the element and the layer with suspension |                                                                                                    |  |  |
| 12 | (non-knitting areas)                                    |                                                                                                    |  |  |

## 21.2 Define attributes in the knitting cycle editor

|    | Meaning                                                                                     |                                                                     |  |  |  |
|----|---------------------------------------------------------------------------------------------|---------------------------------------------------------------------|--|--|--|
|    | Sleeve on the left                                                                          | Layer L0 / L1                                                       |  |  |  |
|    | Body                                                                                        | Left/right body piece for layer L0/L1                               |  |  |  |
|    | Sleeve on the right                                                                         | Layer L0 / L1                                                       |  |  |  |
| 13 | Definition of binding-off type                                                              |                                                                     |  |  |  |
| 14 | Definition of shoulder                                                                      | er gore                                                             |  |  |  |
| 15 | Definition of transferring-inward module<br>(transferring before the sleeve-body crossover) |                                                                     |  |  |  |
|    | Туре 1                                                                                      | k&w pattern knit in 1x1 technique                                   |  |  |  |
|    | Тур 1 ТС-Т                                                                                  | k&w pattern knit with all needles                                   |  |  |  |
| 16 | Definition of connecting module of sleeve/body/sleeve                                       |                                                                     |  |  |  |
|    | Туре 1                                                                                      | k&w pattern knit in 1x1 technique.<br>No front opening              |  |  |  |
|    | Type 1-Jacket                                                                               | k&w pattern knit in 1x1 technique.<br>With front opening (cardigan) |  |  |  |
|    | Тур 1 ТС-Т                                                                                  | k&w pattern knit with all needles                                   |  |  |  |

M1 —

Define attributes in the knitting cycle editor 21.2

## 22 Further k&w pattern

22.1 Shape view: Skirt with 2X2 rib

| M1 | - | <br> |  |
|----|---|------|--|
|    |   |      |  |

## 22.1 Shape view: Skirt with 2X2 rib

| Pattern data            | Pattern picture    |
|-------------------------|--------------------|
| File: Skirt             |                    |
| Pattern width: 200      |                    |
| Pattern rows: 200       |                    |
|                         |                    |
|                         |                    |
| Machine type:           | CMS 822            |
| Gauge:                  | 6.2                |
| Start:                  | Tube open on side  |
| Basic pattern:          | Rib 2X2            |
| Knitting technique:     | knit and wear      |
| Description of pattern: | Skirt with 2x2 rib |

## 22.1.1 Generate shape and pattern: Skirt with 2x2 rib

## I. Generate the shapes for the elements front, back, sleeve and collar (=waist) in the shape editor:

| No. | Lines<br>Editor | Height<br>mm | Width<br>mm | Height<br>Stitches | Width<br>Stitches | Height<br>Steps | Width<br>Steps | Factor | Height<br>Remainder | Width<br>Remainder | Group | Function  |
|-----|-----------------|--------------|-------------|--------------------|-------------------|-----------------|----------------|--------|---------------------|--------------------|-------|-----------|
| 1   |                 | 0            | -233        | 0                  | -84               | 0               | -84            | 1      | 0                   | 0                  | 0     | Basis     |
| 2   |                 | 31           | 5           | 15                 | 2                 | 15              | 2              | 1      | 0                   | 0                  | 0     | Narrowing |
| 3   |                 | 2            | 5           | 1                  | 2                 | 1               | 2              | 1      | 0                   | 0                  | 0     | Narrowing |
| 4   |                 | 31           | 5           | 15                 | 2                 | 15              | 2              | 1      | 0                   | 0                  | 0     | Narrowing |
| 5   |                 | 2            | 5           | 1                  | 2                 | 1               | 2              | 1      | 0                   | 0                  | 0     | Narrowing |
| 6   |                 | 31           | 5           | 15                 | 2                 | 15              | 2              | 1      | 0                   | 0                  | 0     | Narrowing |
| 7   |                 | 2            | 5           | 1                  | 2                 | 1               | 2              | 1      | 0                   | 0                  | 0     | Narrowing |
| 8   | 8               | 31           | 5           | 15                 | 2                 | 15              | 2              | 1      | 0                   | 0                  | 0     | Narrowing |
| 9   |                 | 2            | 5           | 1                  | 2                 | 1               | 2              | 1      | 0                   | 0                  | 0     | Narrowing |
| 10  |                 | 31           | 5           | 15                 | 2                 | 15              | 2              | 1      | 0                   | 0                  | 0     | Narrowing |
| 11  |                 | 2            | 5           | 1                  | 2                 | 1               | 2              | 1      | 0                   | 0                  | 0     | Narrowing |
| 12  |                 | 31           | 5           | 15                 | 2                 | 15              | 2              | 1      | 0                   | 0                  | 0     | Narrowing |
| 13  |                 | 2            | 5           | 1                  | 2                 | 1               | 2              | 1      | 0                   | 0                  | 0     | Narrowing |
| 14  |                 | 33           | 0           | 16                 | 0                 | 16              | 0              | 1      | 0                   | 0                  | 0     |           |
| 15  |                 | 0            | 166         | 0                  | 60                | 0               | 60             | 1      | 0                   | 0                  | 0     |           |

1. Generate a new shape for a skirt.

Front and back piece of the skirt

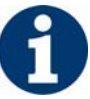

If you change outer dimensions of the front, then you must adapt the back.

| Settings for narrowing | Settings for narrowing and fading out |                  |                    |                 |  |  |  |  |  |  |  |  |  |
|------------------------|---------------------------------------|------------------|--------------------|-----------------|--|--|--|--|--|--|--|--|--|
| Line of the edges      | Narrowing width                       | Narrowing module | Fade-out width     | Fade-out module |  |  |  |  |  |  |  |  |  |
| 2, 4, 6, 8, 10, 12, 14 | odd<br>Example: 41                    | Body-rib         | No fading-out      | No fading-out   |  |  |  |  |  |  |  |  |  |
| 3, 5, 7, 9, 13         | odd<br>Example: 41                    | Body-rib         | odd<br>Example: 41 | "2X2 SJ-Rib"    |  |  |  |  |  |  |  |  |  |

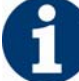

The total width of the shape should be divisible by 4. (Module width of the 2x2 Rib)

2. Generate an collar element that will be used for the skirt waistband.

| Nr. | Linien<br>Editor | Höhe<br>mm | Breite<br>mm | Höhe<br>Maschen | Breite<br>Maschen | Höhe<br>Stufen | Breite<br>Stufen | Faktor | Höhe<br>Rest | Breite<br>Rest | Gruppe | Funktion  |
|-----|------------------|------------|--------------|-----------------|-------------------|----------------|------------------|--------|--------------|----------------|--------|-----------|
| 1   |                  | 0          | -166         | 0               | -60               | 0              | -60              | 1      | 0            | 0              | 0      | Basis     |
| 2   |                  | 12         | 0            | 6               | 0                 | 6              | 0                | 1      | 0            | 0              | 0      |           |
| 3   |                  | 0          | 166          | 0               | 60                | 0              | 60               | 1      | 0            | 0              | 0      | Abketteln |

Skirt waistband (collar)

22.1 Shape view: Skirt with 2X2 rib

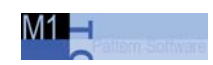

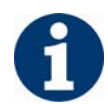

If you change the width of the front or back, then you must adjust the front and back of the collar.

#### → The width of the collar:

- is dependent on the cycle width of the module used in the collar 1x1, 2x2 etc.
- must be matched to the end width of front/back, sleeve and Vneck.

#### II. Generate new pattern:

- 1. Generate new pattern.
- 2. Select machine.
- 3. Select knit and wear .

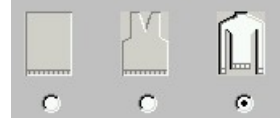

- 4. Pattern size: Width: 200 Height: 200
- 5. Knitting mode: "2x2 SJ rib"
- 6. Confirm specifications with "OK".

Shape view: Skirt with 2X2 rib 22.1

## III. Combine the shape elements to form a k&w shape:

- 1. Call up the "k&w Shape"/"k&w Open Shape and Position" menu.
- Load the shape elements for body front and back and waist (collar) via the button.
- Specify the knitting mode of the collar (=waist) via the selection menu. Example: "1x1 Collar"

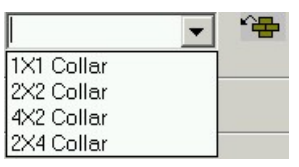

- 4. Place the form elements into the basic fabric with the "OK" button.
- Position the elements body and sleeve on the pattern with the icon
   and the left mouse button pressed.

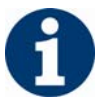

Watch the position of the shape in order to get the same rib structure on the left and right.

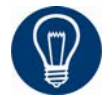

If an additional structure is to be knit in the waistband, like in the example **purl**, then you can draw it into the basic motif manually.

## - or -

Generate a module for the desired knitting mode. And assign this to the shape elements front and back of the edge no.: 14 as narrowing module.

22.1 Shape view: Skirt with 2X2 rib

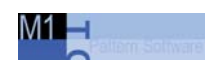

## 22.1.2 Insert the knitting cycles: Skirt with 2x2 rib

## I. Insert the k&w knitting cycles without side opening in the shape view:

Skirt without side opening (slit).

- 1. Open the "Shape View" via the "k&w Shape" \ "Shape view" menu.
  - or -

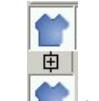

- $\rightarrow$  open with the  $\bowtie$  buttons.
- Select the knitting cycle in the module bar or in the module explorer: "1 tube "/ "without opening" / "without gore" / "A2-1 tubular".
- 3. Insert the selected knitting cycle into the k&w shape.
- 4. Insert the knitting cycle for binding-off at the end as completion of the skirt:

"1 area" / "bind off collar" / "without opening" / "D9 bind-off neck closed"

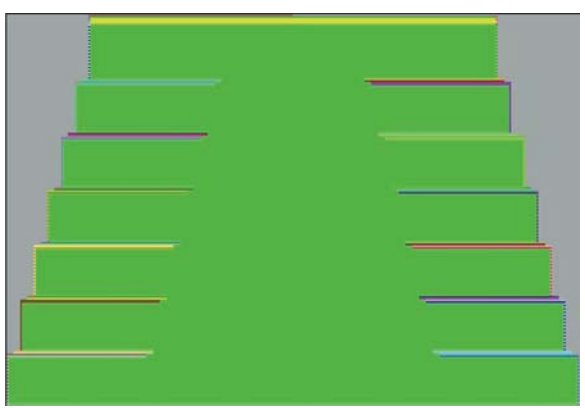

Shape view with inserted knitting cycle

- 5. Save shape with drawn-in knitting cycles as .shk.
- 6. Close the Shape View.

Shape view: Skirt with 2X2 rib 22.1

## II. Insert the k&w knitting cycles with side opening in the shape view:

Skirt with side openings (slit) on both sides.

Open the "Shape View" via the "k&w Shape" \ "Shape view" menu.
 or -

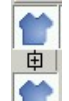

- 2. open with the buttons.
- Generate a knitting cycle with side openings. Either copy and modify the following knitting cycle: "1 tube "/ "without opening" / "without gore" / "A2-1 tubular". or -
- → Generate a new knitting cycle.

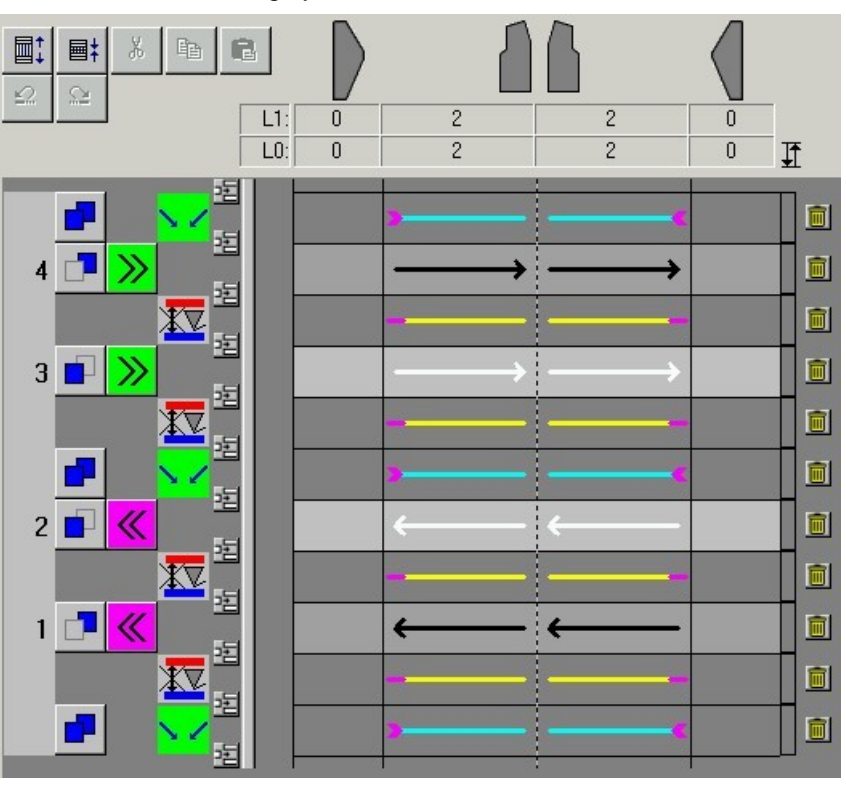

Knitting cycle with side openings on both sides

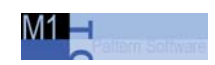

4. Insert the knitting cycle with the openings on both sides over the desired height from buttom to top and thereby overwrite the privious knitting cycle.

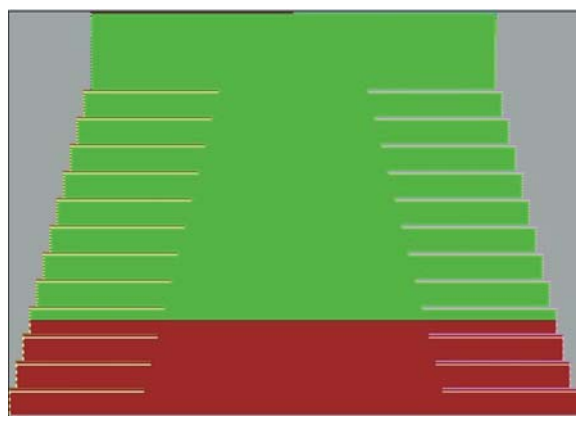

Shape view with inserted knitting cycles

- 5. Save shape with drawn-in knitting cycles as .shk.
- 6. Close the Shape View.

#### Shape view: Skirt with 2X2 rib 22.1

## 22.1.3 Apply the shape: Skirt with 2x2 rib

### I. Apply the shape:

- 1. Make settings in the "Configuration" dialog box:
- 2. Edit the shape in the single steps **cutting out**, **fading out**, **narrowing** and **widening** via the "k&w Shape" menu

- or -

- ➔ Edit the shape in one step via the "k&w Shape" / " Use Shape (Cut, Fade Out, Narrow)..." menu.
- 3. Cut shape.
- The "Do you want a correction of edge widths to be carried out?" prompt appears.
   Confirm the prompt with "Yes" in order to correct the uneven narrowing widths.

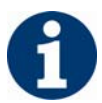

This prompt appears with uneven narrowing widths only.

- The "Do you want a correction of widening steps to be carried out?" prompt appears.
  - Confirm the prompt with "Yes".
- Fade out shape.
   The "Replace modules cut into" prompt appears for modules which are cut into by fading out.
- 5. Use narrowing and widening.
- 6. The "Insert/replace k&w start" dialog box appears.
- 7. Select start "k&w\_tube\_open" and confirm with "OK".

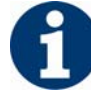

For a skirt with lateral openings you have to use a start with openings. Der Schlauchanfang mit Öffnung wird mit zwei Fadenführern gestrickt. Die Außenseiten des Schlauches werden in 1x1-Technik und die Innenseiten in 1x3-Technik gestrickt.

The start will be inserted in the k&w pattern.

8. Insert the binding-off module via "k&w shape" / "Insert Binding-Off" menu into the pattern.

22.1 Shape view: Skirt with 2X2 rib

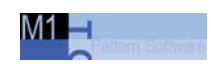

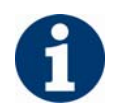

You can undo the editing steps via the "k&w" / "Load Pattern Before Cutting Out".

9. Make changes in the "Yarn field view".

### II. Draw in extension cycle.

→ To extend the waistband, insert a cycle.

## III. Complete the pattern:

- 1. Automatical or stepwise technical editing.
- 2. Generate a Sintral.
- 3. Conduct Sintral Check.

Shape view: Raglan with different-colored sleeves 22.2

## 22.2 Shape view: Raglan with differentcolored sleeves

| Pattern data                                                                              | Pattern picture                                              |
|-------------------------------------------------------------------------------------------|--------------------------------------------------------------|
| File:<br>Raglan with different-colored sleeves<br>Pattern width: 360<br>Pattern rows: 340 |                                                              |
| Machine type:                                                                             | CMS 822                                                      |
| Gauge:                                                                                    | 6.2                                                          |
| Start:                                                                                    | 1X1                                                          |
| Knitting mode:                                                                            | single jersey                                                |
| Knitting technique                                                                        | knit and wear                                                |
| Description of pattern:                                                                   | k&w pattern with raglan and different colors in the sleeves. |

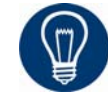

For this pattern example, an existing shape for raglan from the shape file can be used.

This is saved under

D:/Stoll/M1/Shapesizer/k&w/pullover/raglan\_with\_neck\_gore.

## 22.2.1 Generate pattern and shape: Raglan with differentcolored sleeves

Л1 <u>—</u>

### I. Generate a new pattern:

- 1. Generate new pattern.
- 2. Select machine.
- 3. Select knit and wear .

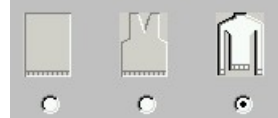

- 4. Pattern size: Width: 360 Height: 340
- 5. Knitting mode: Jersey
- 6. Confirm specifications with "OK".
- 7. Generate the left and right side with a different color in the pattern field.

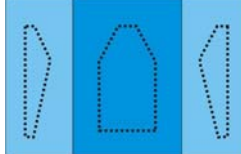

II. Generate the shapes for the elements front, back, sleeve and collar in the shape editor:

| No. | Lines<br>Editor | Height<br>mm | Width<br>mm | Height<br>Stitches | Width<br>Stitches | Height<br>Steps | Width<br>Steps | Factor | Height<br>Remainder | Width<br>Remainder | Group | Function  |
|-----|-----------------|--------------|-------------|--------------------|-------------------|-----------------|----------------|--------|---------------------|--------------------|-------|-----------|
| 1   |                 | 0            | -166        | 0                  | -60               | 0               | -60            | 1      | 0                   | 0                  | 0     | Basis     |
| 2   |                 | 62           | 13          | 30                 | 5                 | 6               | 1              | 5      | 0                   | 0                  | 0     | Narrowing |
| 3   |                 | 20           | 0           | 10                 | 0                 | 10              | 0              | 1      | 0                   | 0                  | 0     |           |
| 4   |                 | 62           | -13         | 30                 | -5                | 6               | -1             | 5      | 0                   | 0                  | 0     | Widening  |
| 5   |                 | 20           | 0           | 10                 | 0                 | 10              | 0              | 1      | 0                   | 0                  | 0     |           |
| 6   | ( ) (           | 133          | 88          | 64                 | 32                | 4               | 2              | 16     | 0                   | 0                  | 0     | Narrowing |
| 7   |                 | 8            | 0           | 4                  | 0                 | 4               | 0              | 1      | 0                   | 0                  | 0     |           |
| 8   |                 | 0            | 77          | 0                  | 28                | 0               | 28             | 1      | 0                   | 0                  | 0     |           |

#### Front and back piece

| No. | Lines<br>Editor | Height<br>mm | Width<br>mm | Height<br>Stitches | Width<br>Stitches | Height<br>Steps | Width<br>Steps | Factor | Height<br>Remainder | Width<br>Remainder | Group | Function |
|-----|-----------------|--------------|-------------|--------------------|-------------------|-----------------|----------------|--------|---------------------|--------------------|-------|----------|
| 1   |                 | 0            | -11         | 0                  | -4                | 0               | -4             | 1      | 0                   | 0                  | 0     |          |
| 2   |                 | 12           | -33         | 6                  | -12               | 2               | -4             | 3      | 0                   | 0                  | 0     |          |
| 3   | -               | 20           | -27         | 10                 | -10               | 2               | -2             | .5     | 0                   | 0                  | 0     |          |
| 4   |                 | 0            | 72          | 0                  | 26                | 0               | 26             | 1      | 0                   | 0                  | 0     |          |

Neck gore for front piece

### Shape view: Raglan with different-colored sleeves 22.2

| No. | Lines<br>Editor | Height<br>mm | Width<br>mm | Height<br>Stitches | Width<br>Stitches | Height<br>Steps | Width<br>Steps | Factor | Height<br>Remainder | Width<br>Remainder | Group | Function  |
|-----|-----------------|--------------|-------------|--------------------|-------------------|-----------------|----------------|--------|---------------------|--------------------|-------|-----------|
| 1   |                 | 0            | -77         | 0                  | -28               | 0               | -28            | 1      | 0                   | 0                  | 0     | Basis     |
| 2   | é               | 166          | -22         | 80                 | -8                | 10              | -1             | 8      | 0                   | 0                  | 0     | Widening  |
| 3   |                 | 20           | 0           | 10                 | 0                 | 10              | 0              | 1      | 0                   | 0                  | 0     |           |
| 4   | r               | 133          | 88          | 64                 | 32                | 4               | 2              | 16     | 0                   | 0                  | 0     | Narrowing |
| 5   | ()<br>()        | 8            | 0           | 4                  | 0                 | 4               | 0              | 1      | 0                   | 0                  | 0     |           |
| 6   |                 | 0            | 11          | 0                  | 4                 | 0               | 4              | 1      | 0                   | 0                  | 0     |           |

#### Sleeve

| No. | Lines<br>Editor | Height<br>mm | Width<br>mm | Height<br>Stitches | Width<br>Stitches | Height<br>Steps | Width<br>Steps | Factor | Height<br>Remainder | Width<br>Remainder | Group | Function |
|-----|-----------------|--------------|-------------|--------------------|-------------------|-----------------|----------------|--------|---------------------|--------------------|-------|----------|
| 1   |                 | 0            | -88         | 0                  | -32               | 0               | -32            | 1      | 0                   | 0                  | 0     | Basis    |
| 2   |                 | 41           | 0           | 20                 | 0                 | 20              | 0              | 1      | 0                   | 0                  | 0     |          |
| 3   |                 | 0            | 88          | 0                  | 32                | 0               | 32             | 1      | 0                   | 0                  | 0     | Bind-off |

Collar

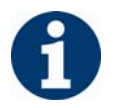

The shape elements used must be generated according to the usual k&w rules.

Due to the knitting cycle used, narrowing may only be carried out after an even number of knitting rows.

#### III. Combine the shape elements to form a k&w shape:

- 1. Call up the "k&w Shape"/"k&w Open Shape and Position" menu.
- 2. Load the shape elements for body, sleeve and collar via  $\stackrel{\frown}{\Longrightarrow}$ .
- 3. <u>Specify the knitting mode of the collar via the selection menu.</u>

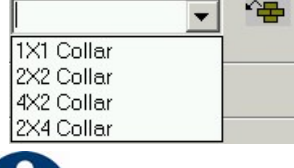

You can select different knitting modes for the front and back collar elements.

- 4. Place the form elements into the basic fabric with the "OK" button.
- Position the elements body and sleeve on the pattern with the icon
   and the left mouse button pressed.

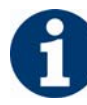

Position the sleeves on the additional color fields on the left and right.

• The module explorer for Stoll knit and wear®[see page 59]

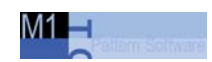

## 22.2.2 Insert the knitting cycles: Raglan with differentcolored sleeves

### Insert the k&w knitting cycles in the shape view:

1. Open the "Shape view" via the "k&w Shape" \ "Shape view" menu.

- or -

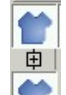

- $\rightarrow$  open with the  $\square$  buttons.
- 2. Select the knitting cycles.
- from the module bar

- or -

- in the Module Explorer
- 3. Insert the selected knitting cycle into the k&w shape.
- Insert sleeve body connection. Select the knitting cycle module for the sleeve-body connection in the module explorer and insert it.
- "k&w knitting cycles" / "Favorites / Basic Shapes" / "Raglan" / "B1-Type 1 (no connection L0-L1)".

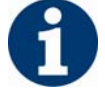

Insert the knitting cycle module in the shape view once at the point of the sleeve-body connection.

5. Move the length compensation.

Move the length compensation between body and sleeve with the knitting cycle module from the lower fabric edge (sleeve) to the center of the fabric.

- "k&w knitting cycles" / "Stoll" / "X Standard"
- 6. Fill the length difference.

Fill up steady the **difference in length** between body and sleeve with the knitting cycles.

- "k&w knitting cycles" / "Favorites / Basic Shapes" / "Raglan" / "A1-3 Tubular".
- "k&w knitting cycles" / "Favorites / Basic Shapes" / "Raglan" / "A5-2 Tubular".

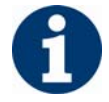

Pay attention to the stitch ratio between body and sleeve.

Shape view: Raglan with different-colored sleeves 22.2

- 7. Enter the knitting cycle in the remaining area of the body.
- "A1-3 tubulars"
- 8. Generate own **knitting cycle without gore** and enter it from the sleeve-body connection up to the start of the gore.

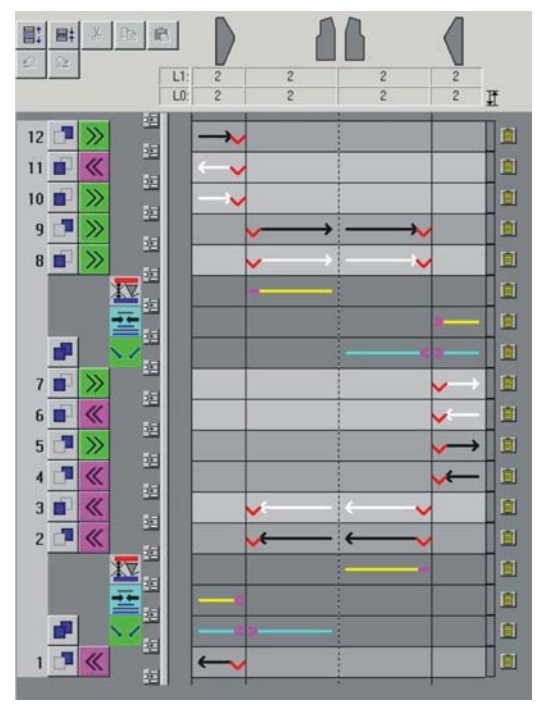

Knitting cycle without neck gore

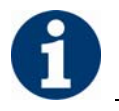

The yarn carriers will continou to knit above the connection of body and sleeve.

9. Generating a knitting cycle with gore of your own.

If a gore is inserted in the front piece, then another knitting cycle must be generated and entered in the area with neck gore.

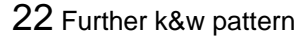

22.2 Shape view: Raglan with different-colored sleeves

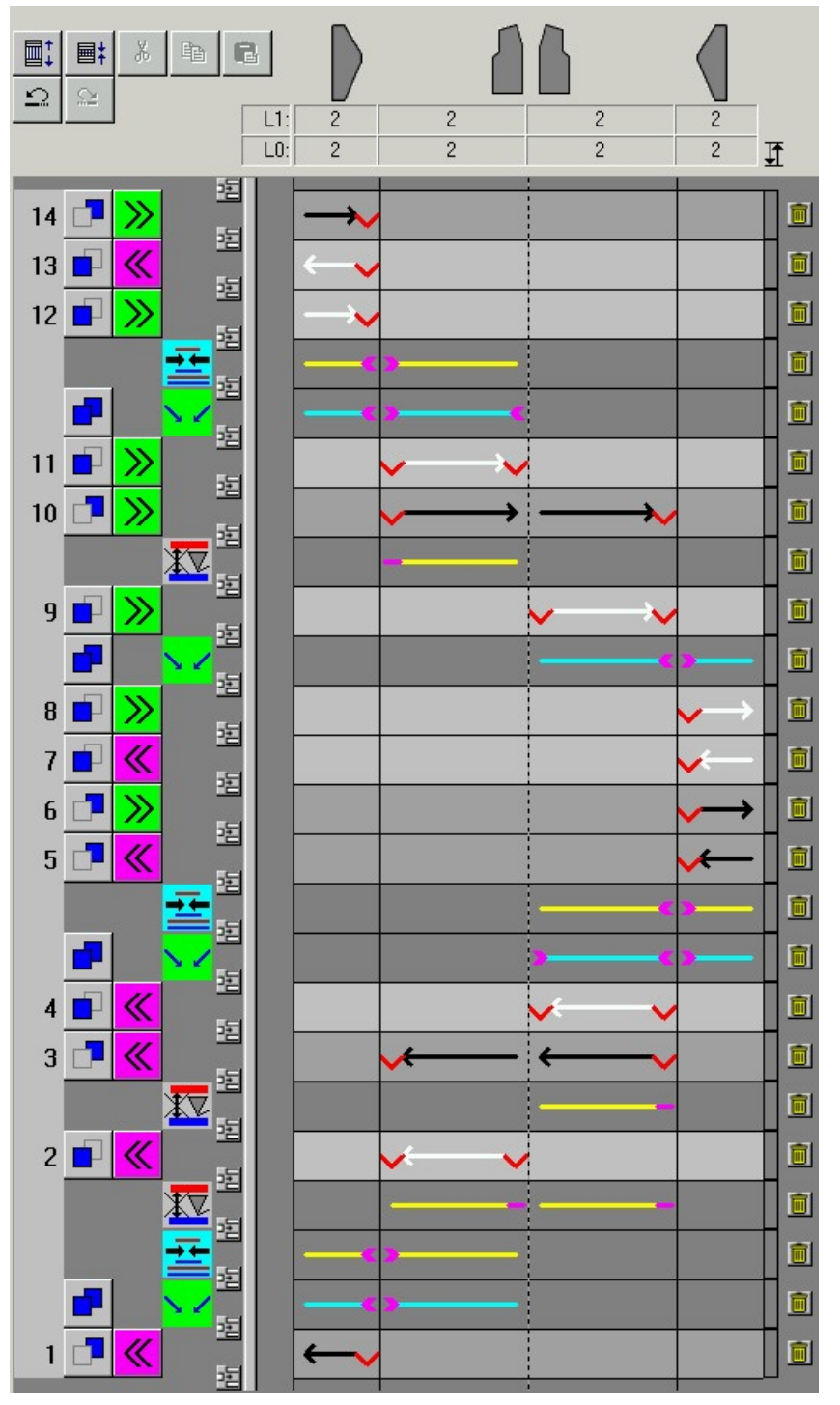

M1 🗕

Knitting cycle with neck gore.

## 10. Collar

- "k&w knitting cycles" / "Stoll" / "1 Area" / "Collar" / "without opening" / "without gore" / "D11-Collar"
- 11. Insert **bind off collar** in the last knitting row.
- "k&w knitting cycles" / "Stoll" / "1 Area" / "bind off collar" / "without opening" / "D9-neckline closed bind off"

Shape view: Raglan with different-colored sleeves 22.2

12. Save the shape via the "k&w shape" / "Save Shape As... (shk)" menu.

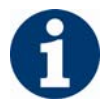

If you do not save the shape view with the knitting cycles, it is not possible to remove the shape from the pattern.

Afterwards you have to insert the knitting cycles into the shape view again.

13. Close the Shape View.

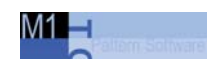

## 22.2.3 Complete the pattern: Raglan with different-colored sleeves

## I. Apply the shape:

- 1. Make settings in the "Configuration" dialog box:
- 2. Edit the shape in the single steps **cutting out**, **fading out**, **narrowing** and **widening** via the "k&w Shape" menu

- or -

- ➔ Edit the shape in one step via the "k&w Shape" / " Use Shape (Cut, Fade Out, Narrow)..." menu.
- 3. Cut shape.
- ➔ The "Do you want a correction of edge widths to be carried out?" prompt appears. Confirm the prompt with "Yes" in order to correct the uneven narrowing widths.

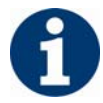

This prompt appears with uneven narrowing widths only.

→ The "Do you want a correction of widening steps to be carried out?" prompt appears.

Confirm the prompt with "Yes" in order to correct the widening.

- Fade out shape. The "Replace modules cut into" prompt appears for modules which are cut into by fading out.
- 5. Use narrowing and widening.
- 6. The "Insert/replace k&w start" dialog box appears.
- 7. Select a start and confirm the dialog box with "OK".

The start will be inserted in the k&w pattern.

8. Insert the binding-off module via "k&w shape" / "Insert Binding-Off" menu into the pattern.

- or -

→ Call up the "Automatic Technical Editing" and let it insert the bindingoff modules automatically.

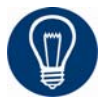

Insert the binding-off modules before the automatical technical editing for a better overview.
Shape view: Raglan with different-colored sleeves 22.2

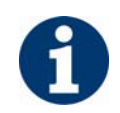

You can undo the editing steps via the "k&w" / "Load Pattern Before Cutting Out".

9. Make changes in the "Yarn field view".

## II. Complete the pattern:

- 1. Automatical or stepwise technical editing.
- 2. Generate a Sintral.
- 3. Conduct Sintral Check.

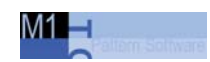

## 22.3 Shape wizard: Raglan with intarsia

| Pattern data                                                             | Pattern picture                                       |
|--------------------------------------------------------------------------|-------------------------------------------------------|
| File:<br>Raglan with intarsia<br>Pattern width: 280<br>Pattern rows: 360 |                                                       |
| Machine type:                                                            | CMS 822                                               |
| Gauge:                                                                   | 6.2                                                   |
| Start:                                                                   | 1x1 rib                                               |
| Basic pattern:                                                           | Raglan with intarsia                                  |
| Knitting technique:                                                      | knit and wear                                         |
| Description of pattern:                                                  | k&w pattern with raglan and intarsia motif in<br>body |

## 22.3.1 Generate pattern and shape: Raglan with intarsia

## I. Generate a new pattern:

- 1. Generate new pattern.
- 2. Select machine.
- 3. Select knit and wear .

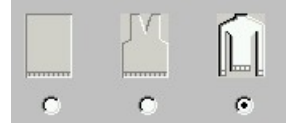

- 4. Pattern size: Width: 280 Height: 360
- 5. Knitting mode: Jersey
- 6. Confirm specifications with "OK".

## II. Generate the shapes for the elements front, back, sleeve and collar in the shape editor:

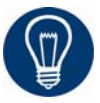

In order to have the intarsia motif at the right position of the fabric, generate and lay on the shape first. Draw in the intarsia motif with the shape layed on into the basic pattern.

1. Open an existing shape for raglan from the shape file and change it according to the k&w rules.

"D:/Stoll/M1/Shapesizer/k&w/pullover/raglan\_with\_neck\_gore".

- or -

| No. | Lines<br>Editor | Height<br>mm | Width<br>mm | Height<br>Stitches | Width<br>Stitches | Height<br>Steps | Width<br>Steps | Factor | Height<br>Remainder | Width<br>Remainder | Group | Function  |
|-----|-----------------|--------------|-------------|--------------------|-------------------|-----------------|----------------|--------|---------------------|--------------------|-------|-----------|
| 1   |                 | 0            | -206        | 0                  | -62               | 0               | -62            | 1      | 0                   | 0                  | 0     | Basis     |
| 2   |                 | 100          | 16          | 30                 | 5                 | 6               | 1              | 5      | 0                   | 0                  | 0     | Narrowing |
| 3   |                 | 33           | 0           | 10                 | 0                 | 10              | 0              | 1      | 0                   | 0                  | 0     |           |
| 4   |                 | 100          | -16         | 30                 | -5                | 6               | -1             | 5      | 0                   | 0                  | 0     | Widening  |
| 5   |                 | 33           | 0           | 10                 | 0                 | 10              | 0              | 1      | 0                   | 0                  | 0     |           |
| 6   |                 | 40           | 40          | 12                 | 12                | 1               | 1              | 12     | 0                   | 0                  | 0     | Narrowing |
| 7   |                 | 106          | 53          | 32                 | 16                | 2               | 1              | 16     | 0                   | 0                  | 0     | Narrowing |
| 8   |                 | 40           | 40          | 12                 | 12                | 1               | 1              | 12     | 0                   | 0                  | 0     | Narrowing |
| 9   |                 | 6            | 0           | 2                  | 0                 | 2               | 0              | 1      | 0                   | 0                  | 0     |           |
| 10  |                 | 0            | 73          | 0                  | 22                | 0               | 22             | 1      | 0                   | 0                  | 0     |           |

→ Generate a new shape in the Shape Editor.

Front and back piece

| No. | Lines<br>Editor | Height<br>mm | Width<br>mm | Height<br>Stitches | Width<br>Stitches | Height<br>Steps | Width<br>Steps | Factor | Height<br>Remainder | Width<br>Remainder | Group | Function |
|-----|-----------------|--------------|-------------|--------------------|-------------------|-----------------|----------------|--------|---------------------|--------------------|-------|----------|
| 1   |                 | 0            | -13         | 0                  | -4                | 0               | -4             | 1      | 0                   | 0                  | 0     |          |
| 2   |                 | 26           | -26         | 8                  | -8                | 2               | -2             | 4      | 0                   | 0                  | 0     |          |
| 3   |                 | 40           | -20         | 12                 | -6                | 2               | -1             | 6      | 0                   | 0                  | 0     |          |
| 4   |                 | 0            | 60          | 0                  | 18                | 0               | 18             | 1      | 0                   | 0                  | 0     |          |

| No. | Lines<br>Editor | Height<br>mm | Width<br>mm | Height<br>Stitches | Width<br>Stitches | Height<br>Steps | Width<br>Steps | Factor | Height<br>Remainder | Width<br>Remainder | Group | Function  |
|-----|-----------------|--------------|-------------|--------------------|-------------------|-----------------|----------------|--------|---------------------|--------------------|-------|-----------|
| 1   |                 | 0            | -113        | 0                  | -34               | 0               | -34            | 1      | 0                   | 0                  | 0     | Basis     |
| 2   |                 | 300          | -33         | 90                 | -10               | 9               | -1             | 10     | 0                   | 0                  | 0     | Widening  |
| 3   |                 | 33           | 0           | 10                 | 0                 | 10              | 0              | 1      | 0                   | 0                  | 0     |           |
| 4   |                 | 40           | 40          | 12                 | 12                | 1               | 1              | 12     | 0                   | 0                  | 0     | Narrowing |
| 5   | 6               | 106          | 53          | 32                 | 16                | 2               | 1              | 16     | 0                   | 0                  | 0     | Narrowing |
| 6   |                 | 40           | 40          | 12                 | 12                | 1               | 1              | 12     | 0                   | 0                  | 0     | Narrowing |
| 7   |                 | 6            | 0           | 2                  | 0                 | 2               | 0              | 1      | 0                   | 0                  | 0     |           |
| 8   |                 | 0            | 13          | 0                  | 4                 | 0               | 4              | 1      | 0                   | 0                  | 0     |           |

#### Neck gore

#### Sleeve

| No. | Lines<br>Editor | Height<br>mm | Width<br>mm | Height<br>Stitches | Width<br>Stitches | Height<br>Steps | Width<br>Steps | Factor | Height<br>Remainder | Width<br>Remainder | Group | Function |
|-----|-----------------|--------------|-------------|--------------------|-------------------|-----------------|----------------|--------|---------------------|--------------------|-------|----------|
| 1   |                 | 0            | -86         | 0                  | -26               | 0               | -26            | 1      | 0                   | 0                  | 0     | Basis    |
| 2   |                 | 33           | 0           | 10                 | 0                 | 10              | 0              | 1      | 0                   | 0                  | 0     |          |
| 3   |                 | 0            | 86          | 0                  | 26                | 0               | 26             | 1      | 0                   | 0                  | 0     | Bind-off |

Collar

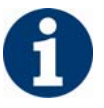

You have to make one or more opening elements for the intarsia motif in the front. First generate the motif in order to have the distance to the base line and to the center axis specified.

#### III. Load shape elements in the Shape wizard:

Combine the shapes front, back, sleeve and collar in the "Shape wizard" into a **Raglan with intarsia.kaw** shape.

- 1. Run the "Shape wizard" program via the menu "k&w Shape"/"Shape wizard (Put Together k&w Shape...)".
- 2. Load a shape for the "Body front" element with the button.
- Select shape. The shape will be loaded and the name will be displayed und "Body front".
- 4. Load the shape elements for "Body back", "Sleeve" and "Collar" using the same procedure.
- 5. Specify the knitting mode of the collar via the selection menu.

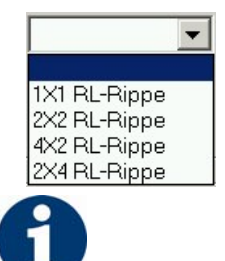

Whatch out by the element for the collar:

- The collar width should match the module width used.
- The collar width is dependent on the docking points.
- This means that the end width of the sleeve and body must be matched to the module width used.

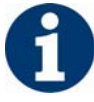

If you change outer dimensions of the front, then you must adapt the back.

6. Specify the Sleeve-Body connection.

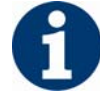

The selection of the sleeve-body connection depends on the motif.

|                                                               | Connection                                      | Module                                    |
|---------------------------------------------------------------|-------------------------------------------------|-------------------------------------------|
| <b>no</b> intarsia motif at height of sleeve-body connection  | Sleeve-body connection without openind          | B1 Type 1 (no connection L0-L1)           |
| Intarsia motif at height of the S<br>Sleeve-Body connection v | Sleeve-Body connection with opening and binding | I17 Type 1 no connection L0-L1 + IL0 Body |

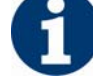

Das Intarsia- Motiv darf **nicht** innerhalb der Arm-Leib Verbindung (Modulhöhe: 6 Reihen) enden.

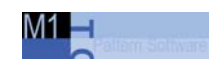

## 22.3.2 Shape wizard: Docking points for raglan with intarsia

I. Open the graphical shape display in order to define the docking points:

- → Open the "Docking points" dialog box with the icon in the toolbar of the "Shape wizard".
- II. Specify the docking points for raglan:
- → Docking point "sleeve body".

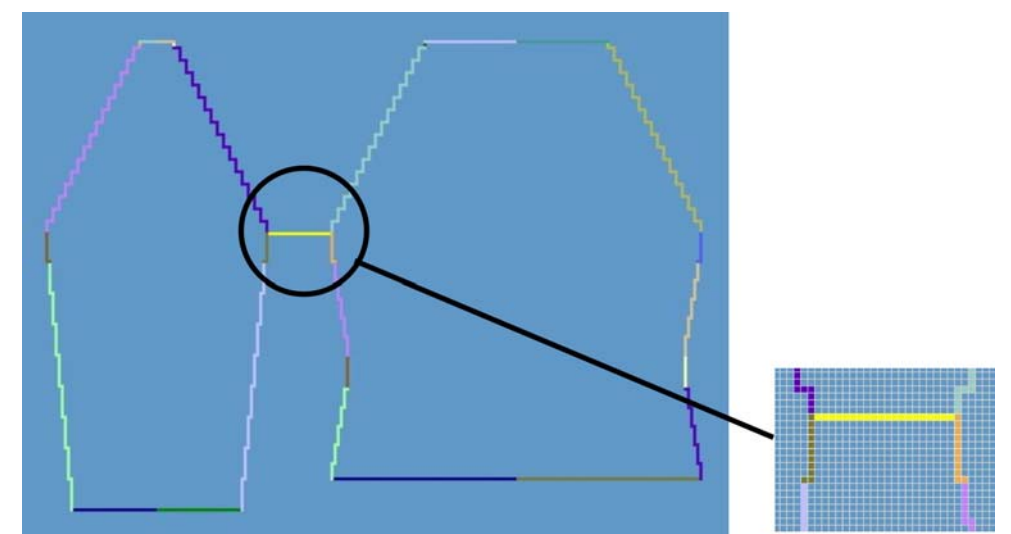

Docking point sleeve - body

➔ Docking point "Collar".

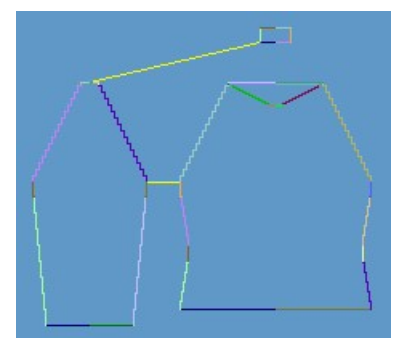

Docking point for the collar

## III. Generate a k&w shape for raglan with intarsia:

- 1. Define the docking points for "Sleeve-Body" and for "Collar" in the "Docking points" dialog box.
- 2. Press the "Determine knitting cycles" button.

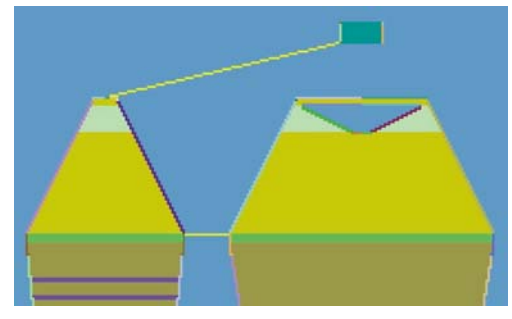

Determined knitting cycles

- 3. Save the shape as kaw file via the "File" / "Save" or "Save as" menu or 🖬.
- 4. Close the "Shape wizard" dialog box.

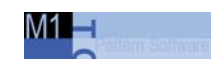

## 22.3.3 Position shape and draw in the intarsia motif: Raglan with intarsia

## I. Position k&w shape and draw in the intarsia motif:

1. Open "k&w Shape"/"k&w Open Shape and Position" menu.

| 60         |     |    | -       | -Stitch dens | ly [100 mm] |
|------------|-----|----|---------|--------------|-------------|
|            | X   |    | 凹       | Width:       | 1           |
|            |     | -  | 凹       | Height:      |             |
|            | ×   |    | 凹       |              |             |
|            | (K) | ß  | 凹       |              |             |
| 44         | 18  |    | <u></u> |              | ~ <b>*@</b> |
|            |     | 1  | <u></u> |              | · *         |
| <b>2</b> 0 | ×   | ₩( | 1       |              |             |

- Load the shape with the extension ... .kaw.
  (1)
- 3. Confirm the selection with "OK".
- 4. Position the .kaw shape on the basic motif.
- 5. Draw in the intarsia motif.

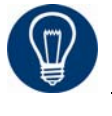

Switch on Front layer" and "Display only columns of knitting layers" in order to generate the motif easier.

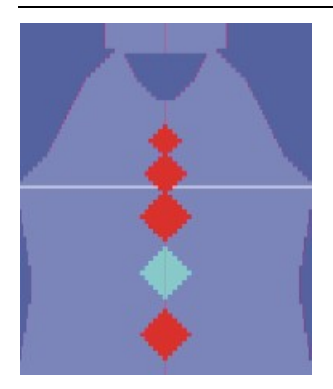

Example of an intarsia motif

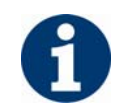

The total height of the motif must be even numbered.

A change of the motif outline is possible after every second knitting row of the front layer solely.

With a widening of the motif the yarn carrier will be fed in accordance to the settings in the "Configuration".

### II. Create the openings for the intarsia motif:

You have to make one or more opening elements over the height of the intarsia motif.

This openings determine later the left intarsia color edge.

- 1. Open the Shape Editor and insert opening in the element for the from.
- 2. Allocate the folling specification to the elements:

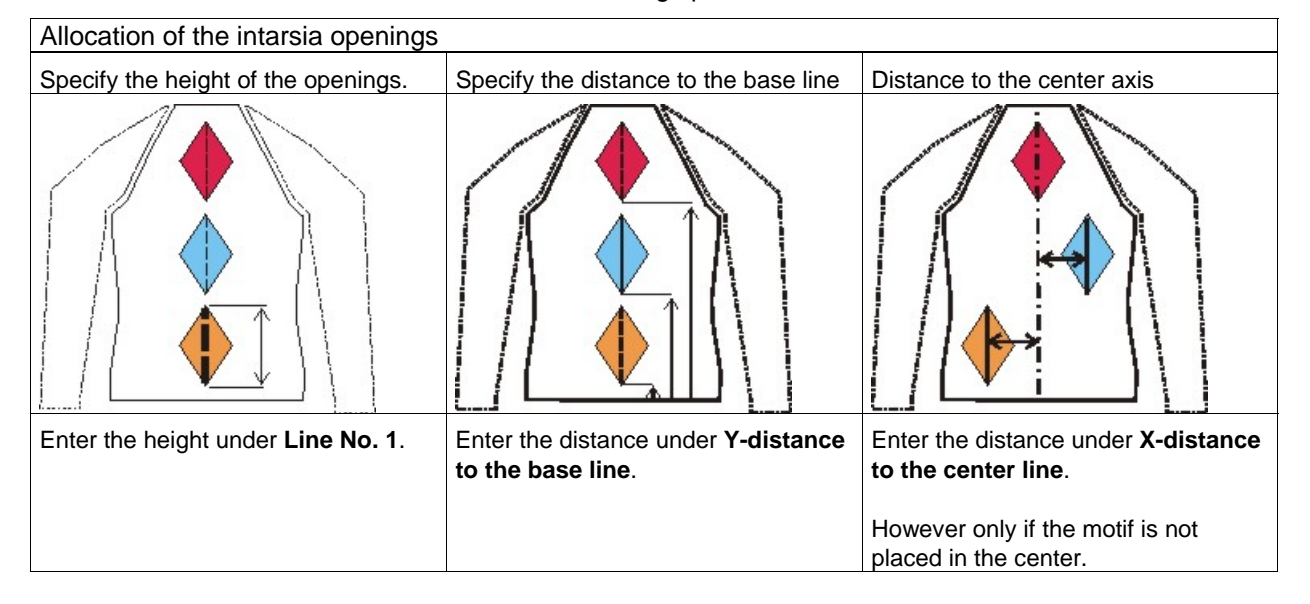

- 3. Save the front with the generated elements for the openings in the Shape Editor.
- 4. Run the "Shape wizard" program via the menu "k&w Shape"/"Shape wizard (Put Together k&w Shape...)".
- 5. Load the elements for "Front of body", "Back of body", "Sleeve" and "Collar".
- 6. Set-up the knitting modes for the collar and the connection as before.
- 7. Let the knitting cycles be determined by the "Shape wizard".
- Exchange the determined knitting cycles with intarsia knitting cycles.
  "...opening (L0)" -> ".... I L0 Body"
  Double click the knitting cycle and select the desired knitting cycle in the "Exchange knitting cycles" dialog box.

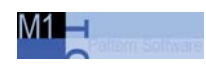

| Knitting cycle for an opening          | Knitting cycle for intarsia  |
|----------------------------------------|------------------------------|
| "A8-3 tubulars with opening (L0)"      | "I5-3 Tubulars I L0 Body"    |
| "C112-3 Areas 1:1:1 with opening (L0)" | "I13-3 Area 1:1:1 I L0 Body" |
| · · · ·                                | · · · · · ·                  |

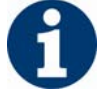

Continue with it until an intarsia knitting cycle is inserted on every area with openings.

- Check the exchanged knitting cycles.
  Press the "Determine knitting cycles" button.
- 10. Save the determined knitting cycles as a kaw file.
- 11. Remove the shape already laid on the basic pattern if necessary. "k&w Shape" / "Remove Shape/Cancel Positioning Shape".
- 12. Call up the "k&w Open Shape and Position" menu.
- 13. Load the corrected shape with the ending **.kaw** and position it on the basic motif.

## 22.3.4 Correct the shape automatically: Raglan with intarsia

### I. Move opening automatically:

The opening of the inserted knitting cycles goes through the center of the intarsia motif and must be moved to the intarsia color edge.

Moving the opening achieves a delimitation of the intarsia motif on the left motif edge.

The right edge is automatically edited by the technical editing function.

- The shape is placed.
- The knitting cycles are inserted.
- Use Shape (Cut, Fade Out, Narrow) is not yet carried out.
- 1. Switch over the fabric view to k&w Presentation

Presentation with Narrowing

2. Swith on the front layer

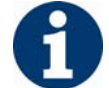

Display only columns of knitting layers.

- 3. Activate "Set Shape Data to Front" in the context menu of the fabric view.
- 4. Call up the "k&w shape" / "Align Shape On Color Fields" menu.

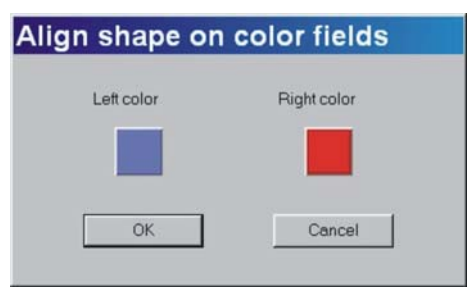

5. Enter the basic color under "Left color" and the motif color under "Right color".

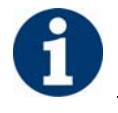

If you have several motif colors you have to carry out this procedure for every motif color separately.

The left color edge will be corrected automatically.

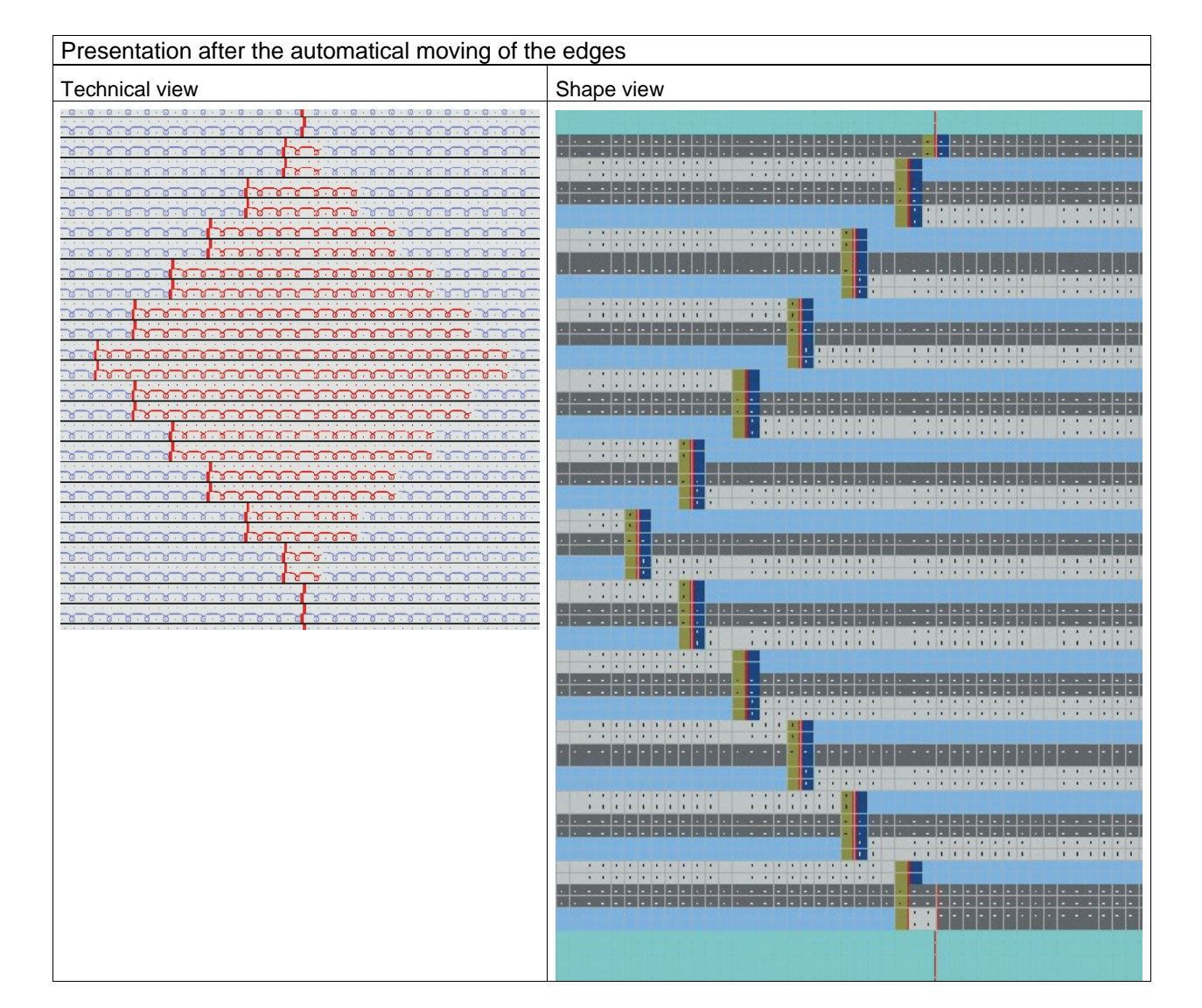

6. Check the knitting cycle in the area of the sleeve-body connection and correct it in the shape view if necessary.

M1 🗖

7. Close the Shape View.

## 22.3.5 Complete the pattern: Raglan with intarsia

## I. Apply the shape:

- 1. Make settings in the "Configuration" dialog box:
- 2. Edit the shape in the single steps **cutting out**, **fading out**, **narrowing** and **widening** via the "k&w Shape" menu

- or -

- ➔ Edit the shape in one step via the "k&w Shape" / " Use Shape (Cut, Fade Out, Narrow)..." menu.
- 3. Cut shape.
- ➔ The "Do you want a correction of edge widths to be carried out?" prompt appears. Confirm the prompt with "Yes" in order to correct the uneven

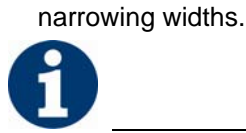

This prompt appears with uneven narrowing widths only.

- ➔ The "Do you want a correction of widening steps to be carried out?" prompt appears.
  - Confirm the prompt with "Yes" in order to correct the widening.
- Fade out shape.
  The "Replace modules cut into" prompt appears for modules which are cut into by fading out.
- 5. Use narrowing and widening.
- 6. The "Insert/replace k&w start" dialog box appears.
- 7. Select a start and confirm the dialog box with "OK".

The start will be inserted in the k&w pattern.

8. Insert the binding-off module via "k&w shape" / "Insert Binding-Off" menu into the pattern.

- or -

→ Call up the "Automatic Technical Editing" and let it insert the bindingoff modules automatically.

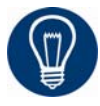

Insert the binding-off modules before the automatical technical editing for a better overview.

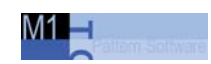

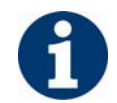

You can undo the editing steps via the "k&w" / "Load Pattern Before Cutting Out".

 Make changes in the "Yarn field view".
 Normal yarn carriers are used by the M1 for k&w intarsia pattern. You can switch to intarsia yarn carriers in the yarn field view.

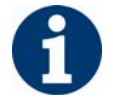

If intarsia yarn carriers are used, you will risk that threads may be grasped by needles of the opposite needle bed.

10. Place the yarn carrier for the intarsia motif on a rail before the yarn carrier of layer 1.

## II. Complete the pattern:

- 1. Automatical or stepwise technical editing.
- 2. Generate a Sintral.
- 3. Conduct Sintral Check.

## 22.3.6 Shape view: Raglan with intarsia

## Additional possibilities for raglan with intarsia:

Instead of an automatical processing a color reduction can also be carried out manually:

- → Insert the knitting cycles manually in the shape view:
- → Move the opening manually at the intarsia color edge.

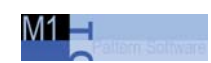

## 22.3.6.1. Draw in the knitting cycles: Raglan with intarsia

## V. Insert k&w knitting cycles in the Shape View:

You can draw in k&w knitting cycles manually in the shape view instead of determining the knitting cycles automatically by the ShapeWizard. You have to draw in intarsia knitting cycles in the area of the intarsia motif. Use the normal knitting cycles otherwise.

1. Open the "Shape View" via the "k&w Shape" \ "Shape view" menu.

- or -

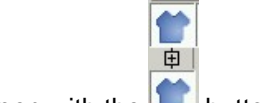

- → open with the buttons.
- Select the knitting cycle for the sleeve-body connection in the Module Explorer via "k&w knitting cycles" / "Stoll" / "Connections" or "Intarsia" and draw them into the k&w shape.

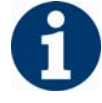

The selection of the sleeve-body connection depends on the motif.

| Motif                                                                        | Connection                             | Module                                                                                                    |
|------------------------------------------------------------------------------|----------------------------------------|----------------------------------------------------------------------------------------------------|
| <b>No</b> intarsia motif at height of sleeve-body connection                 | Sleeve-body connection without openind | "k&w knitting cycles" / "Stoll" /<br>"Connections" / "3 Tubulars" /<br>"without opening" / "without gore" /<br>"B1 Type 1 (no connection L0-L1)" |
| Intarsia motif at height of the<br>Sleeve-Body connection Sleeve and binding |                                        | "k&w knitting cycles" / "Stoll" / "Intarsia" /<br>"Body" / "Connections" /<br>"I17 Type 1 no connection L0-L1 + IL0 Body"                        |

3. Move the length compensation.

Move the length compensation between body and sleeve with the knitting cycle module from the lower fabric edge (sleeve) to the center of the fabric.

"k&w knitting cycles" / "Stoll" / "X Standard"

### II. Draw in the intarsia knitting cycle:

In the areas in which an intarsia motif is present, a knitting cycle with "Opening" and "Binding" must be inserted. The example shows a knitting cycle for 3 tubes.

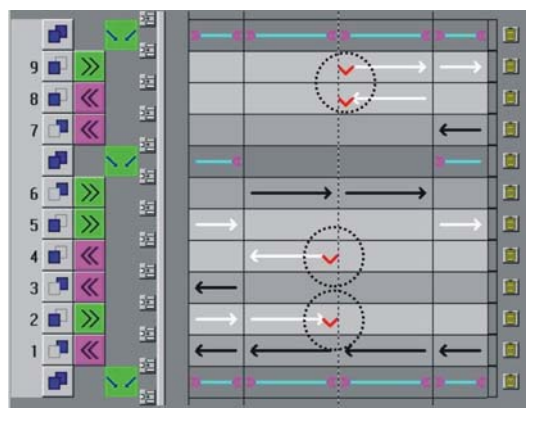

Knitting cycle with opening and binding

 Select the knitting cycle for the sleeve-body connection in the Module Explorer via "k&w knitting cycles" / "Intarsia" / "Body" and draw them into the k&w shape.

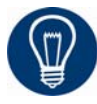

To simplify the drawing in of the knitting cycles in the area of the intarsia motif, you can make the following settings:

| View        | Presentation                         |
|-------------|--------------------------------------|
| Shape view  | Front layer                          |
| Fabric View | "Color Presentation" and front layer |

- Draw in "I5-3 Tubulars I L0 Body" knitting cycle in the area below the sleeve-body connection.
  If a length adjustment between the body and sleeve is necessary, then this knitting cycle must be inserted alternately with the 2 tubes cycle.
- 3. Draw in "3 Areas 1:1:1 I L0 Body" knitting cycle in the intarsia area above the sleeve-body connection.
- 4. Draw in the necessary knitting cycles for gore and collar in the remaining non-intarsia areas.

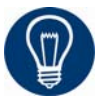

When drawing in the knitting cycles in the shape view, the cursor position is shown in the fabric view. This simplifies insertion.

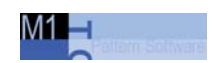

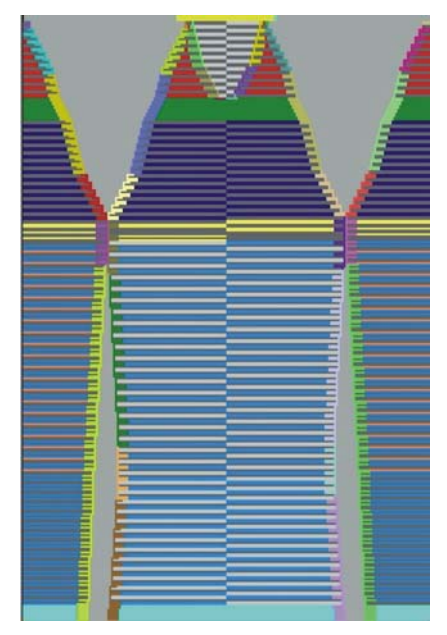

Shape view with inserted knitting cycles

## 22.3.6.2. Correct the shape manually: Raglan with intarsia

## I. Move the opening manually:

Wenn die automatische Korrektur kein zufrieden stellendes Ergebnis ergibt, können Sie die Öffnung der eingefügten Strickabläufe manuell an die Intarsia-Farbkante verschieben.

- The shape is placed.
- The knitting cycles are inserted.
- Form anwenden (ausschneiden, ausblenden, mindern) ist noch nicht durchgeführt.

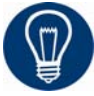

To simplify moving the opening, you can make the following settings:

➔ Switch over fabric view to k&w display

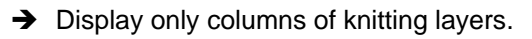

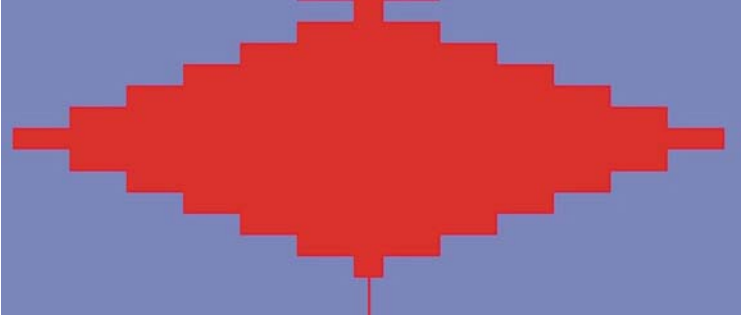

Color presentation with the setting "Display only columns of knitting layer"

- 1. "Within shape" is used as the tool for moving the opening.
- 2. With the "Within shape" tool activated, select the opening and move it to the left to the motif edge.

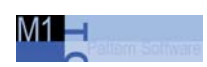

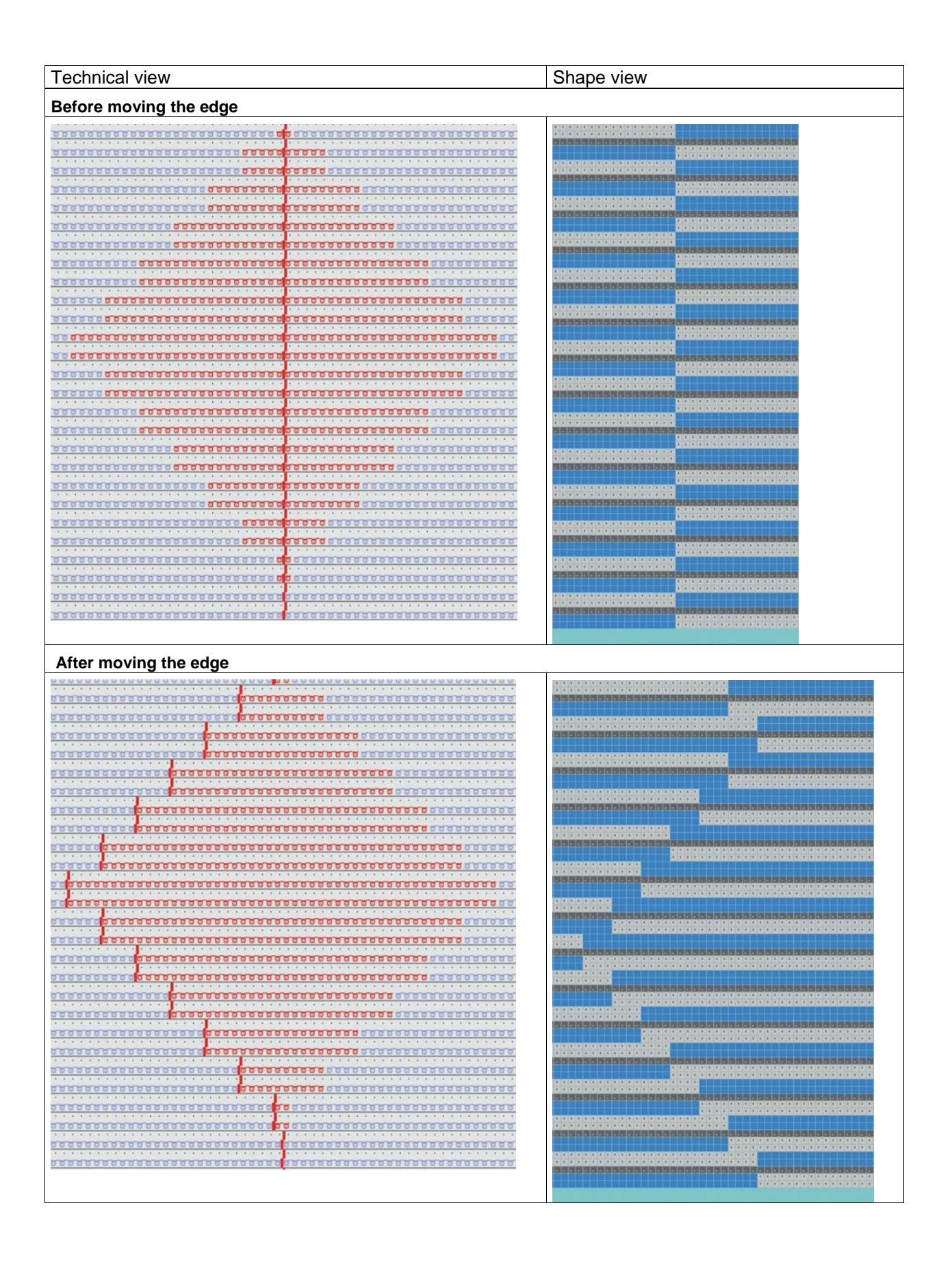

| Technical view | Shape view                                                       |
|----------------|------------------------------------------------------------------|
| Shape view     | Description                                                      |
|                | 1 Knitting cycle of the basic color up to the left intarsia edge |
|                | 2 Knitting cycle of the motif color up to the left intarsia edge |

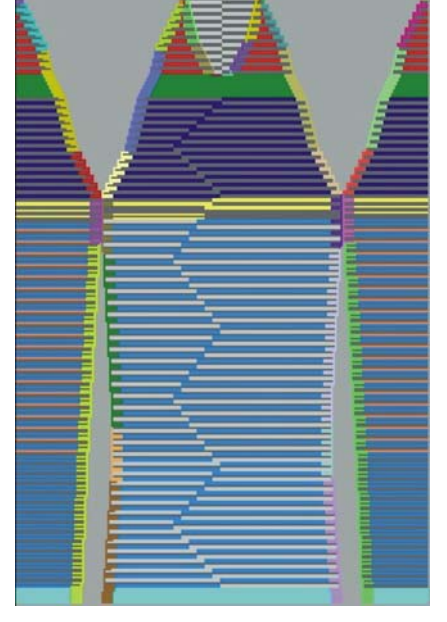

Shape view with corrected opening

3. Close the Shape View.

# 22.4 ShapeSizer: Raglan with Fair Isle and float jacquard

| Pattern data                                  | Pattern picture                                                                     |
|-----------------------------------------------|-------------------------------------------------------------------------------------|
| Raglan with Fair Isle narrowing and neck gore |                                                                                     |
| Pattern width: 350<br>Pattern rows: 350       |                                                                                     |
| Machine type                                  | CMS 822                                                                             |
| Gauge                                         | 6.2                                                                                 |
| Start                                         | 1X1 - Rib                                                                           |
| Basic pattern                                 | Jersey                                                                              |
| Knitting technique                            | knit and wear                                                                       |
| Description of pattern:                       | k&w Shape<br>"Raglan mit Fair Isle Mindertechnik,<br>Halsspickel" und Flottjacquard |

ShapeSizer: Raglan with Fair Isle and float jacquard 22.4

# 22.4.1 Generate shape in ShapeSizer: Raglan with Fair Isle and float jacquard

## I. Generate a new pattern:

- 1. Generate new pattern.
- 2. Select machine.
- 3. Select knit and wear .

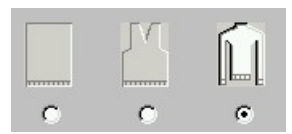

- specify pattern size. Width: 350 Height: 350
- 5. Knitting mode: Jersey
- 6. Confirm specifications with "OK".

## II. Open shape in ShapeSizer:

- 1. Open the program "ShapeSizer" with the menu "k&w Shape" / "ShapeSizer...".
- In the overview window, open the desired shape "Raglan with Fair Isle narrowing technique and neck gore" with a double-click. The next dialog window of the ShapeSizer gets open.
- 3. Enter the stitch ratio.

- or -

- → Select a machine gauge and apply Stoll values.
- Open the next dialog window with \_\_\_\_\_
- 5. Generate basic size in the column < \* 6 >.
- 6. Open the next dialog window with
- 7. Enter size specifications.

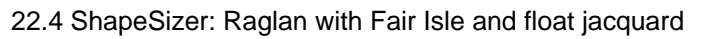

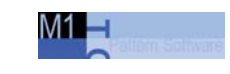

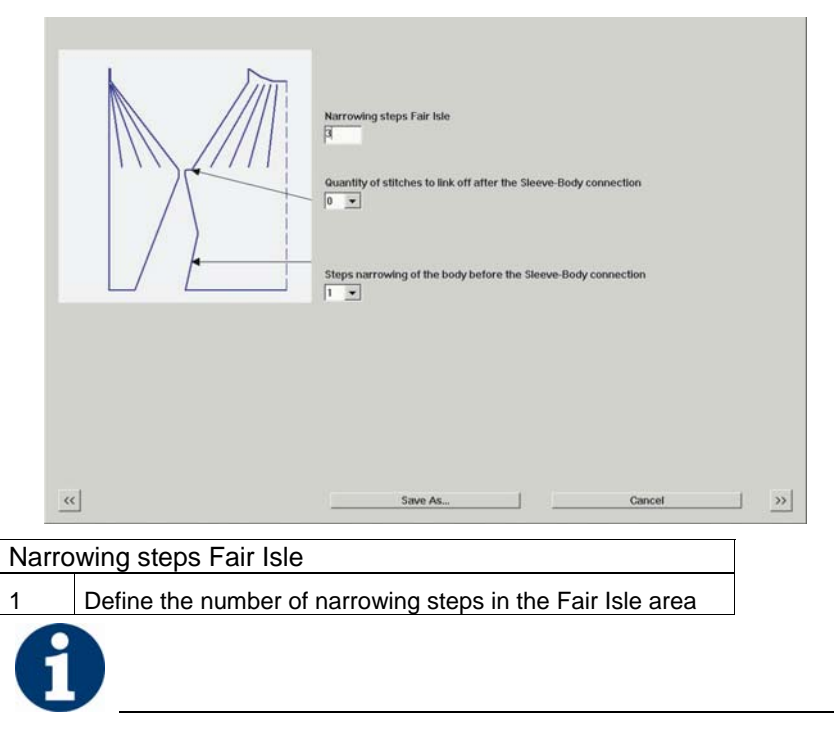

Take the float jacquard motif to be inserted into account for the narrowing steps (height / width).

The narrowing steps should not be in the Jacquard motif.

## ShapeSizer: Raglan with Fair Isle and float jacquard 22.4

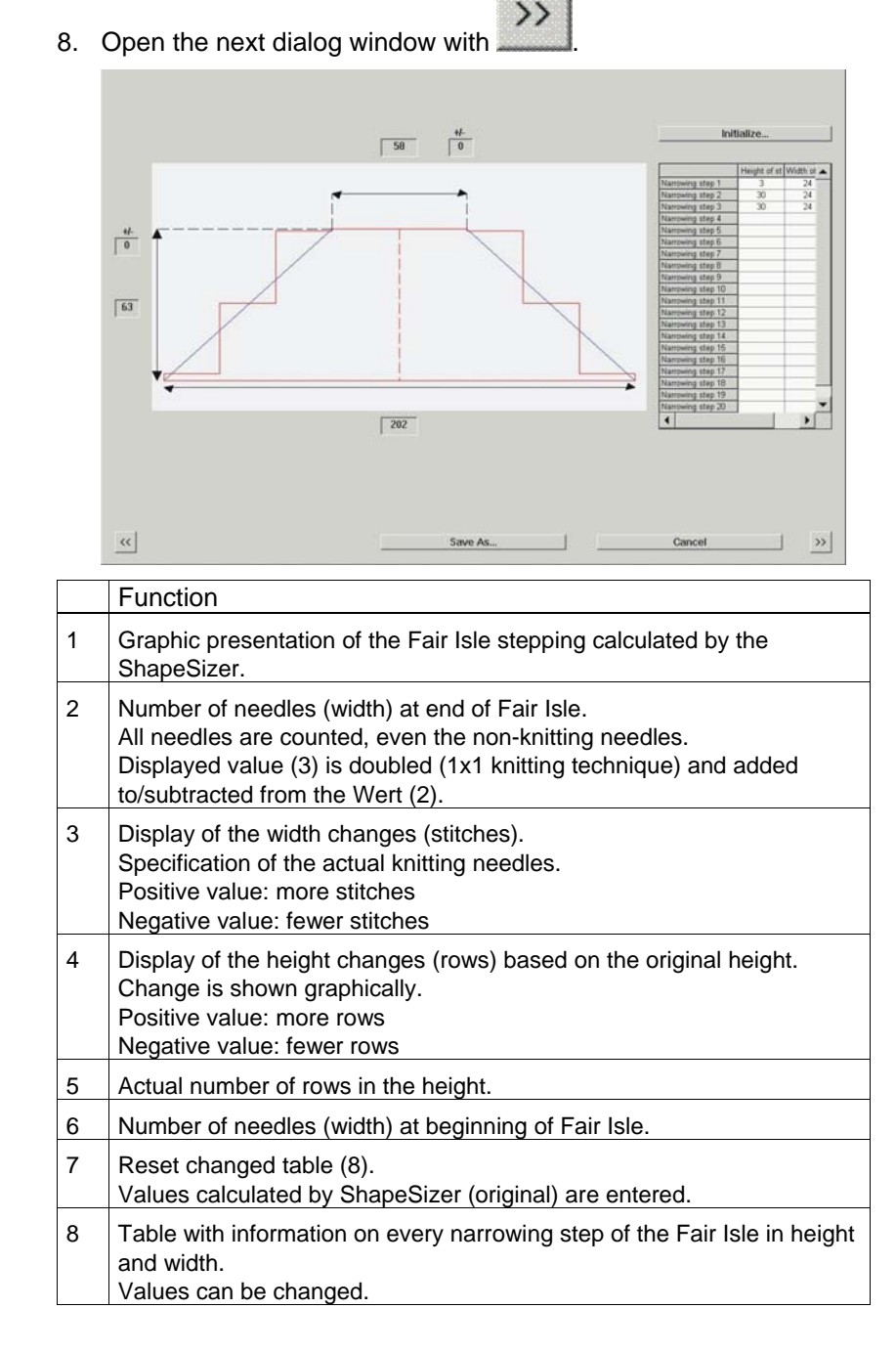

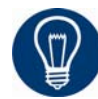

Make corrections with regard to the step height and step width in the table for narrowing steps if necessary.

9. Open the next dialog window with

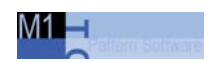

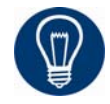

Open the Shape Editor and make changes to the shape elements if necessary.

| Open shape in the Shape Editor: |  |
|---------------------------------|--|
| Front                           |  |
| Back                            |  |
| Sleeve                          |  |
| Collar                          |  |
|                                 |  |

10. Open the next dialog window with in order to determine the knitting cycles.

Knitting cycles will be determined and saved as kaw file in the directory.

Im Bereich des Fair-Isle wird automatisch ein Modul für "mehrstufiges Mindern".

11. Press the  $2^{1}$  icon with the checkbox (3) activated.

The kaw file will be laid on the open pattern.

- or -

The "New module" dialog box appears and the ShapeSizer will be closed then.

- or -

→ Press the  $^{1}$  icon with the checkbox (3) deactivated.

The kaw file will be laid on the open pattern.

- or -

The "New module" dialog box appears.

The ShapeSizer remains open and the next size can be edited.

- or -

→ Press the key.

The kaw file will be opened in the Shape Wizard. The ShapeSizer remains open and the next size can be edited.

## ShapeSizer: Raglan with Fair Isle and float jacquard 22.4

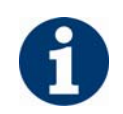

Wenn geänderte Schnittelemente im ShapeSizer nicht bearbeitet werden können, müssen Sie diese im Programm "ShapeWizard" bearbeiteten. Set docking points and determine knitting cycles.

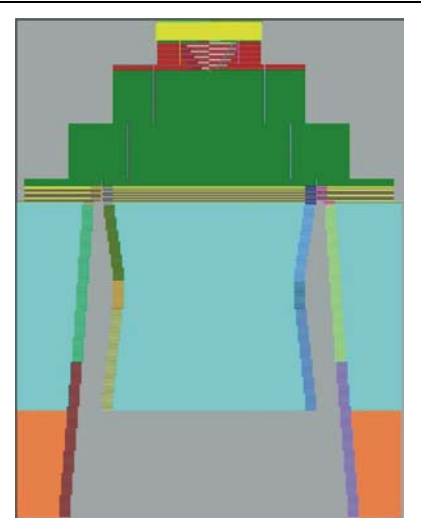

Size view with automatically generated knitting cycles

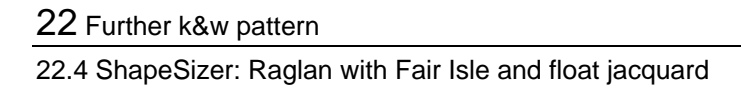

## 22.4.2 Position the motif: Raglan with Fair Isle and float jacquard

## I. Position shape:

A "Multiple-step narrowing" module is inserted in the Fair Isle area. Shape with knitting cycles lies on the pattern after the ShapeSizer is closed.

V1 🗖

Position shape elements sleeve/body on the basic motif.
 Position the body and sleeve elements on the motif with the symbol.

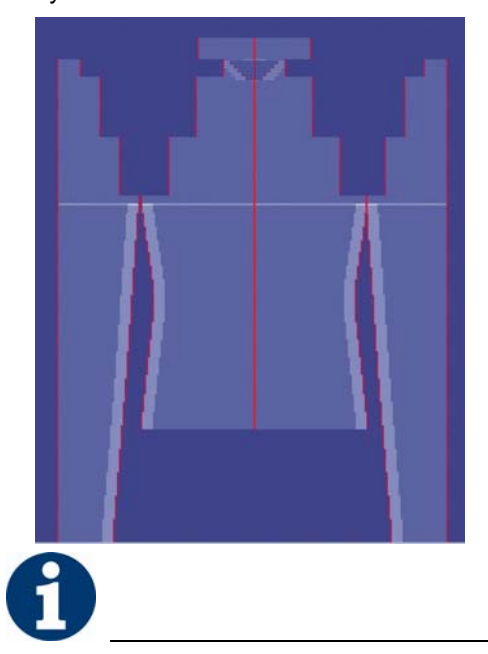

Place the white help line (position of sleeve-body connection) in sleeves and body at the same height. This simplifies drawing in the motif.

This simplines drawing in the mour.

2. Draw in motif for float jacquard in basic pattern.

ShapeSizer: Raglan with Fair Isle and float jacquard 22.4

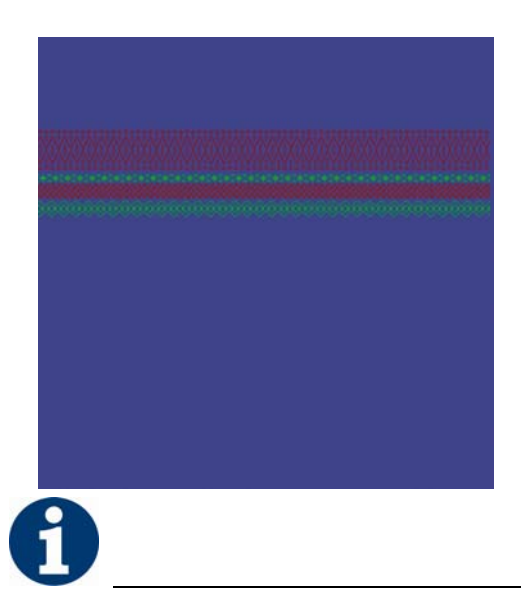

The jacquard motif can be drawn in in the fabric or technical view.

#### Possible setting to draw:

- Front layer only
- Display only columns of knitting layer.
- Color Presentation
- 3. Select desired pattern presentations

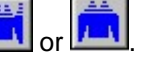

 Apply pattern design to the back. Therefore select the pattern design and open "Module / k&w pattern design auxiliary functions...".

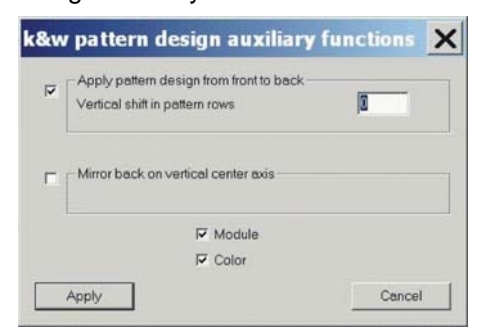

5. Press the "Apply" button.

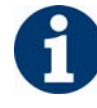

Ensure a continuous motif:

### - from body to sleeves

For this purpose, select the "Cut folded out" setting in the "Configuration k&w" / "Knitting zones" / "Cut" dialog box.

### - from front layer to back layer

22.4 ShapeSizer: Raglan with Fair Isle and float jacquard

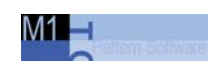

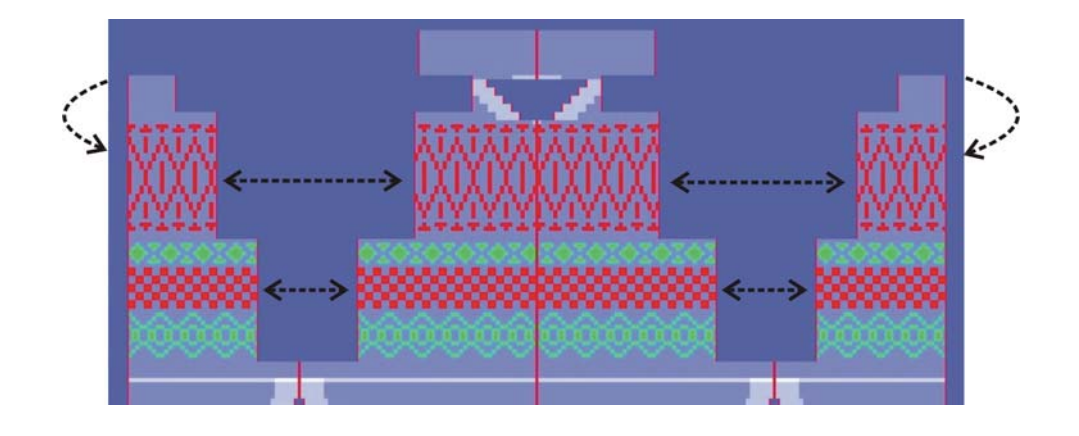

## 22.4.3 Apply shape and complete pattern: Raglan with Fair Isle and float jacquard

## I. Apply the shape:

- 1. Make settings in the "Configuration" dialog box:
- 2. Edit the shape in the single steps **cutting out**, **fading out**, **narrowing** and **widening** via the "k&w Shape" menu

- or -

- ➔ Edit the shape in one step via the "k&w Shape" / " Use Shape (Cut, Fade Out, Narrow)..." menu.
- 3. Cut shape.
- ➔ The "Do you want a correction of edge widths to be carried out?" prompt appears. Confirm the prompt with "Yes" in order to correct the uneven

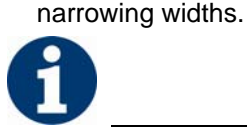

This prompt appears with uneven narrowing widths only.

→ The "Do you want a correction of widening steps to be carried out?" prompt appears.

Confirm the prompt with "Yes" in order to correct the widening.

- Fade out shape.
  The "Replace modules cut into" prompt appears for modules which are cut into by fading out.
- 5. Use narrowing and widening.
- 6. The "Insert/replace k&w start" dialog box appears.
- 7. Select a start and confirm the dialog box with "OK".

The start will be inserted in the k&w pattern.

8. Insert the binding-off module via "k&w shape" / "Insert Binding-Off" menu into the pattern.

- or -

→ Call up the "Automatic Technical Editing" and let it insert the bindingoff modules automatically.

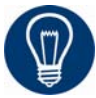

Insert the binding-off modules before the automatical technical editing for a better overview.

22.4 ShapeSizer: Raglan with Fair Isle and float jacquard

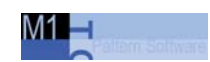

## II. Insert Jacquard generator:

- 1. Select the motif of both layers.
- 2. Open Jacquard dialog box via "Edit" / "Jacquards..."
- 3. Specify the front knitting layer for the generator to be inserted.
- Select jacquard generator.
  "Jacquard / Stoll / k&w / Float / Float L0".
- 5. Insert the generator with the "Apply" button.
- Repeat the procedure with the "Back Layer" and "Jacquard / Stoll / k&w / Float / Float L1" setting.
- 7. Proceed in the same way with additional pattern blocks.

### III. Complete the pattern:

- 1. Automatical or stepwise technical editing.
- 2. Generate a Sintral.
- 3. Conduct Sintral Check.

ShapeSizer: Raglan with Fair Isle and float jacquard 22.4

# 22.4.4 Edit markings: Raglan with Fair Isle narrowing technique and float jacquard

## I. Edit Fair Isle markings:

The Fair Isle markings (multi-step narrowing) can be edited in the shape view before "Use Shape".

1. Load the pattern before cutting out via the "k&w Shape" / "Load pattern before cutting out" menu.

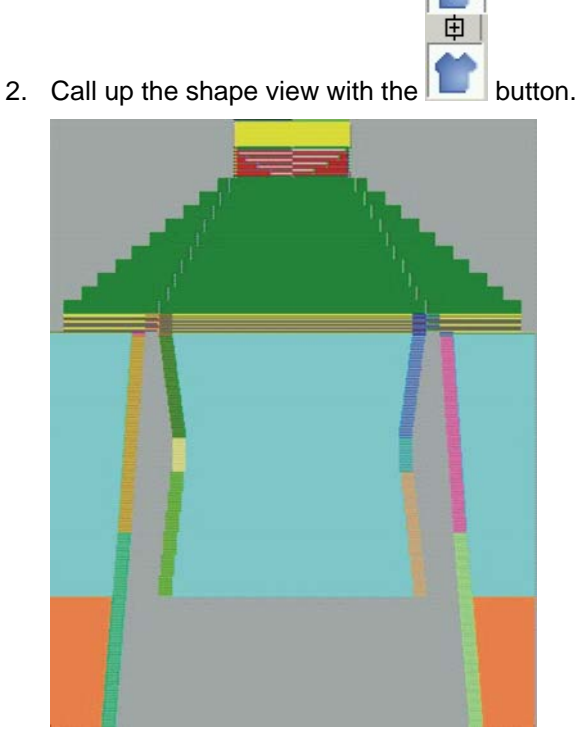

Fair Isle with knitting cycles

3. Modify multi-step narrowing (markings).

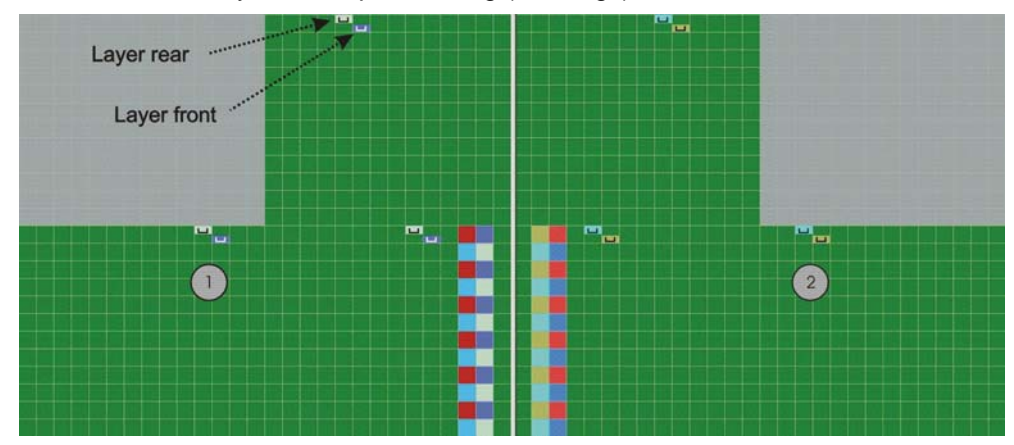

## 22.4 ShapeSizer: Raglan with Fair Isle and float jacquard

|   | Meaning                                                                                                |
|---|----------------------------------------------------------------------------------------------------|
| 1 | Left shape edge with markings for multi-step narrowing.<br>Different colors for front and back layer.  |
| 2 | Right shape edge with markings for multi-step narrowing.<br>Different colors for front and back layer. |

VI1 🖃

## ➔ Delete markings with

| Function              |
|-----------------------|
| Delete in both layers |
| Delete in front layer |
| Delete in back layer  |

 $\rightarrow$  Click on  $\square$  in order to insert narrowings.

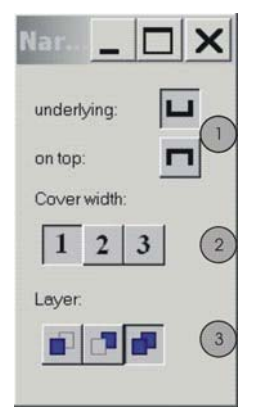

|   | Icon | Function                                           |
|---|------|----------------------------------------------------|
| 1 | L    | Narrowing marking with stitch underneath (default) |
|   |      | Narrowing marking with stitch above                |
| 2 |      | Cover width 1 = racking by 1 needle                |
|   | 2    | Cover width 2 = racking by 2 needle                |
|   | 3    | Cover width 3 = racking by 3 needle                |
| 3 |      | Selection of layers for inserting the markings     |

- Position markings.
  Call up "Initialize Markings for Multi-Step Narrowing" via the context menu of the Shape View to position the markings.
- 5. Move the marking with the left mouse button pressed.

ShapeSizer: Raglan with Fair Isle and float jacquard 22.4

## II. Complete the pattern:

- 1. Automatical or stepwise technical editing.
- 2. Generate a Sintral.
- 3. Conduct Sintral Check.

22.5 Shape view: 2 or 4 caps side-by-side

| М1 | _ |  |
|----|---|--|
|    |   |  |
| 1  |   |  |

## 22.5 Shape view: 2 or 4 caps side-by-side

| Pattern data            | Pattern picture              |
|-------------------------|------------------------------|
| File: Cap               |                              |
| Pattern width: 120      |                              |
| Pattern rows: 120       |                              |
| Machine type:           | CMS 822                      |
| Gauge:                  | 6.2                          |
| Start:                  | 1x1 rib                      |
| Basic pattern:          | Jersey                       |
| Knitting technique:     | knit and wear                |
| Description of pattern: | k&w cap multi-piece knitting |
Shape view: 2 or 4 caps side-by-side 22.5

### 22.5.1 Generate motif and shape: Cap

#### I. Generate pattern and motif with extension cycles:

- 1. Generate new pattern.
- 2. Select machine.
- 3. Select knit and wear .

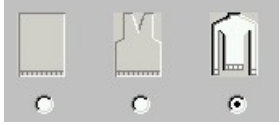

- Pattern size: Width: 250 Height: 200 Knitting mode: "Jersey"
- 5. Confirm specifications with "OK".
- 6. Draw in an area with 1x1 rib in the pattern field.
- 7. Draw in extension cycles.

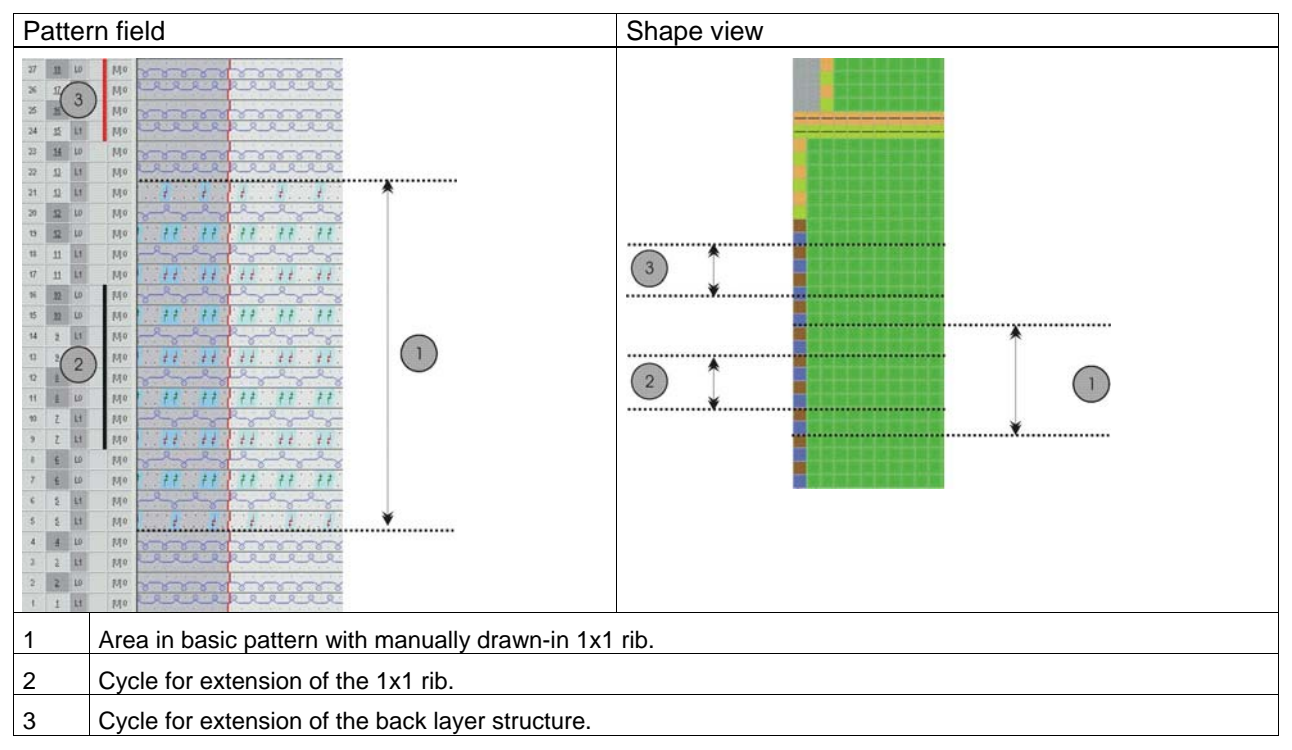

22.5 Shape view: 2 or 4 caps side-by-side

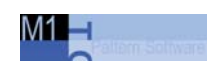

# II. I. Generate the shape elements for front and back in the Shape Editor:

1. Generate a new shape for two caps side-by-side.

| No. | Lines<br>Editor | Height<br>mm | Width | Height<br>Stitches | Width<br>Stitches | Height<br>Steps | Width<br>Steps | Factor | Height<br>Remainder | Width<br>Remainder | Group | Function  |
|-----|-----------------|--------------|-------|--------------------|-------------------|-----------------|----------------|--------|---------------------|--------------------|-------|-----------|
| 1   |                 | 0            | -136  | 0                  | -41               | 0               | -41            | 1      | 0                   | 0                  | 0     | Basis     |
| 2   |                 | 33           | 0     | 10                 | 0                 | 10              | 0              | 1      | 0                   | 0                  | 0     |           |
| 3   | ~               | 233          | 133   | 70                 | 40                | 0               | 0              | 0      | 0                   | 0                  | 0     | Narrowing |
| 4   | rā o            | 20           | 0     | 6                  | 0                 | 6               | 0              | 1      | 0                   | 0                  | 0     |           |
| 5   |                 | 0            | 3     | 0                  | 1                 | 0               | 1              | 1      | 0                   | 0                  | 0     | E         |

#### Lines Editor Line 3 left

| 6 | ■ ▼ 昭             |       | 1)5             |                |        |
|---|-------------------|-------|-----------------|----------------|--------|
|   | Factor<br>Grouped | Group | Height<br>Steps | Width<br>Steps | Factor |
|   |                   |       | 70              | 40             |        |
|   | 1                 | 0     | 4               | 1              | 10     |
|   | 1                 | 0     | 2               | 2              | 14     |
| _ | 1                 | 0     | 1               | 1              | 2      |

# Lines Editor Line 7 left

|                   | <b>↓   →</b> E : | 3 <sup>re</sup>   / / |                |        |           |              |
|-------------------|------------------|-----------------------|----------------|--------|-----------|--------------|
| Factor<br>Grouped | Group            | Height<br>Steps       | Width<br>Steps | Factor | Width<br> | Width<br>xxx |
|                   |                  | -70                   | 40             |        |           |              |
| 1                 | 0                | -1                    | 1              | 2      | 4         | 6            |
| 1                 | 0                | -2                    | 2              | 14     | 4         | 6            |
| 1                 | 0                | -4                    | 1              | 10     | 4         | 6            |

Front and back piece

2. Define the distance between the caps in the Elements section under "X-distance to the center line".(e.g. 10)

Shape view: 2 or 4 caps side-by-side 22.5

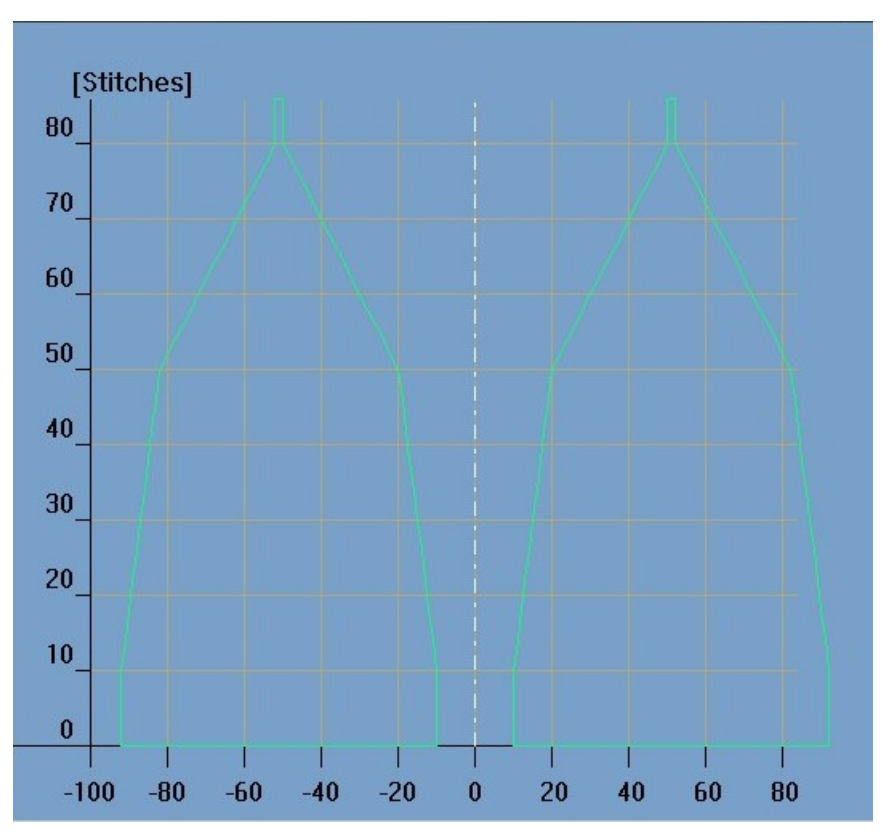

Front and back piece

3. Allocate the attribute Narrowing under "Function".

| Adjustme | ents                 | Adjustments                                |        |  |  |  |  |  |  |  |  |
|----------|----------------------|--------------------------------------------|--------|--|--|--|--|--|--|--|--|
| Narrowin | Fade-out width       | 0                                          | 0      |  |  |  |  |  |  |  |  |
| g        | Type of<br>narrowing | Body above /<br>underneath<br>Layers apart | A STAR |  |  |  |  |  |  |  |  |
|          | Narrowing<br>width   | 4<br>Is adjusted in<br>the shape<br>view.  |        |  |  |  |  |  |  |  |  |

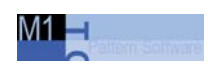

#### III. Combine the shape elements to form a k&w shape:

- 1. Call up the "k&w Shape"/"k&w Open Shape and Position" menu.
- 2. Load the shape elements for the front and back with the  $\stackrel{\frown}{=}$  button.
- 3. Place the form elements into the basic fabric with the "OK" button.
- Position the elements body and sleeve on the pattern with the icon
   and the left mouse button pressed.

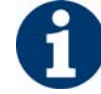

Ensure the matching of the drawn-in 1x1 rib and the 1x1 rib of the start.

# 22.5.2 Insert the knitting cycles and change the narrowing width: Cap

#### I. Insert the k&w knitting cycles in the shape view:

Open the "Shape View" via the "k&w Shape" \ "Shape view" menu.
 or -

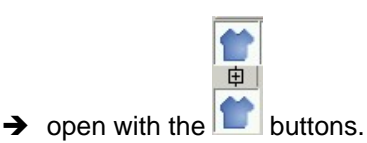

- Select the knitting cycles.
- from the module bar

- or -

- in the Module Explorer
- 3. Insert the selected knitting cycle into the k&w shape.
- "k&w knitting cycles" / "Stoll" / "1 Tubular" / "without opening" / "without gore" /

"A9-1 Tubular with opening (L0) and opening (L1)-2Y".

| Knitting cycle<br>modules | Name                                                      | Function                                                            |
|---------------------------|-----------------------------------------------------------|---------------------------------------------------------------------|
|                           | A9-1 Tubular with<br>opening (L0) and<br>opening (L1)-2Y. | Two caps are knit<br>separately tue to the<br>opening in L0 and L1. |

#### II. Change narrowing width manually:

Change the narrowing widths manually with the drawing tools and

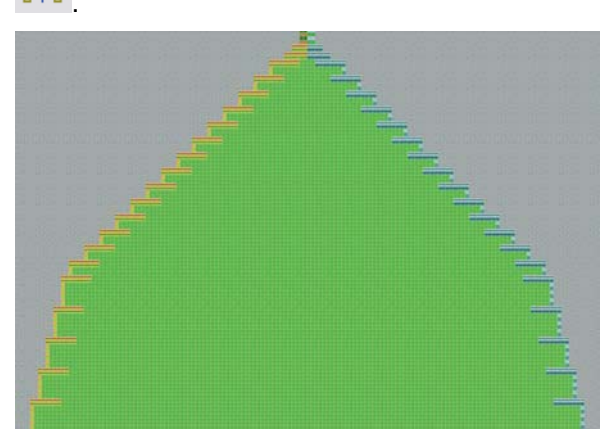

#### 22.5 Shape view: 2 or 4 caps side-by-side

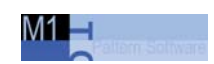

Shape view with default narrowing widths

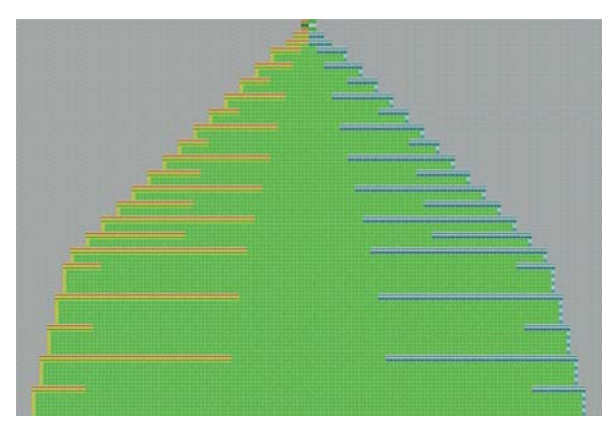

Shape view with manually changed narrowing widths

- 2. Save changed shape as **.shk** file.
- 3. Close the shape view and apply the changes.

Shape view: 2 or 4 caps side-by-side 22.5

## 22.5.3 Apply the shape: Cap

1. Edit the shape in the single steps **cutting out**, **fading out**, **narrowing** and **widening** via the "k&w Shape" menu

- or -

- ➔ Edit the shape in one step via the "k&w Shape" / " Use Shape (Cut, Fade Out, Narrow)..." menu.
- 2. Cut shape.
- ➔ The "Do you want a correction of edge widths to be carried out?" prompt appears. Confirm the prompt with "Yes" in order to correct the uneven narrowing widths.

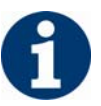

This prompt appears with uneven narrowing widths only.

- → The "Do you want a correction of widening steps to be carried out?" prompt appears. Confirm the prompt with "Yes" in order to correct the widening.
- Fade out shape. The "Replace modules cut into" prompt appears for modules which are cut into by fading out.
- 4. Use narrowing and widening.
- 5. The "Insert/replace k&w start" dialog box appears.
- 6. Select the k&w start "k&w\_1x1" and confirm with the "OK" button.

The start will be inserted in the k&w pattern.

22.5 Shape view: 2 or 4 caps side-by-side

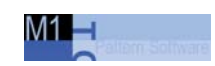

## 22.5.4 Generate an end module and complete the pattern: Cap

#### I. Generate end module:

- 1. Generate your own k&w module with the "Module" / "New Module..." menu.
- 2. Select **k&w** and enter the height and width.
- 3. Draw module.

| End module  | Knitting sequence          |  |  |  |  |  |
|-------------|----------------------------|--|--|--|--|--|
|             | 20 Z LO >> 0 M/0           |  |  |  |  |  |
|             | 19 Z La 🛩 la 19            |  |  |  |  |  |
| -           | 18 Z LO >> D [U]0          |  |  |  |  |  |
| 一方司外        | 17 Z LD ** P [V]0          |  |  |  |  |  |
| AV XI       | 16 Z LO >>> D [U]0         |  |  |  |  |  |
| Phane Phane | 15 Z LO ox 2 [U]O          |  |  |  |  |  |
|             | 14 Z. LO >> D [U]0         |  |  |  |  |  |
|             | 13 Z LO ec D MO            |  |  |  |  |  |
|             | 12 Z LO >> 1 [U]0          |  |  |  |  |  |
|             | 11 Z LO >>> 1 [U]0         |  |  |  |  |  |
|             | 10 Z L0 >>> 1 [U]0         |  |  |  |  |  |
|             | 9 Z LO >> 1 [1] 1 << 0.1 Z |  |  |  |  |  |
|             | 8 E 10 ee 1 10             |  |  |  |  |  |
|             | 7 £ 10 88 2 10 192         |  |  |  |  |  |
|             | e 2 10 >> 1 Inlo           |  |  |  |  |  |
|             | 5 £ L0 >> 1 [U]0           |  |  |  |  |  |
|             | 4 4 L0 ee 1 [U] 0          |  |  |  |  |  |
|             | 3 2 LI 66 1 URI            |  |  |  |  |  |
|             | 2 2 10 >> 1 [1]0           |  |  |  |  |  |
|             | 1 1 Li ec 1 M0             |  |  |  |  |  |
| A           |                            |  |  |  |  |  |

Watch the knitting layers when drawing the module.

4. Define fabric take-down values in module.

| WM(N) | WMF | WM   | Description [English] |
|-------|-----|------|-----------------------|
| WMN   | 1   | 0.0  | Forward               |
| WM    | D   | 30.0 | Cast-off 30           |
| WMN   | 2   | 0.0  | Turn-back k&w         |

Fabric take-down table

- 5. Insert carriage directions.
- 6. Save module.

Shape view: 2 or 4 caps side-by-side 22.5

#### II. Insert module at end of cap:

➔ Insert the end module on to existing pattern rows after using the shape.

#### III. Complete the pattern:

1. Automatical or stepwise technical editing.

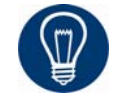

You have to start the technical editing for 2 pieces in order to knit four cabs side-by-side

- 2. Call up the "Knitting technique" / "Technical Editing of 2 Parts" menu.
- 3. With the CMS 822 set the coupling with to 42" or 44".
- 4. Generate a Sintral.
- 5. Conduct Sintral Check.

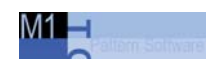

# 22.6 Shape wizard: Trousers

| Pattern data            | Pattern picture |
|-------------------------|-----------------|
| File: Trousers          |                 |
| Pattern width: 200      |                 |
| Pattern rows: 200       |                 |
|                         |                 |
| Machine type:           | CMS 822         |
| Gauge:                  | 6.2             |
| Start:                  | 1x1 rib         |
| Basic pattern:          | Jersey          |
| Knitting technique:     | knit and wear   |
| Description of pattern: | k&w pants       |

## 22.6.1 Generate pattern and shape: Trousers

#### I. Generate basic pattern:

- 1. Generate new pattern.
- 2. Select machine.
- 3. Select knit and wear .

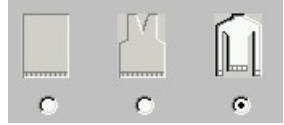

- Pattern size: Width: 200 Height: 200 Knitting mode: "Jersey"
- 5. Confirm specifications with "OK".

#### II. Create shape:

k&w sweater or cardigans require the shape elements front and back piece, sleeves and collar.

With a pair of pants, you use the sleeve element for the pant leg. The collar element is used as the body attachment for the waistband.

1. Generate new shape elements for a pair of pants.

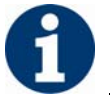

The contours for the front and back piece are the same.

| No. | Lines<br>Editor | Height<br>mm | Width<br>mm | Height<br>Stitches | Width<br>Stitches | Height<br>Steps | Width<br>Steps | Factor | Height<br>Remainder | Width<br>Remainder | Group | Function |
|-----|-----------------|--------------|-------------|--------------------|-------------------|-----------------|----------------|--------|---------------------|--------------------|-------|----------|
| 1   |                 | 0            | -20         | 0                  | -6                | 0               | -6             | 1      | 0                   | 0                  | 0     | Basis    |
| 2   |                 | 20           | 0           | 6                  | 0                 | 6               | 0              | 1      | 0                   | 0                  | 0     |          |
| 3   |                 | 133          | 0           | 40                 | 0                 | 40              | 0              | 1      | 0                   | 0                  | 0     | -        |
| 4   |                 | 33           | 0           | 10                 | 0                 | 10              | 0              | 1      | 0                   | 0                  | 0     |          |
| 5   |                 | 0            | 20          | 0                  | 6                 | 0               | 6              | 1      | 0                   | 0                  | 0     |          |

#### Front and back piece

| No. | Lines<br>Editor | Height<br>mm | Width<br>mm | Height<br>Stitches | Width<br>Stitches | Height<br>Steps | Width<br>Steps | Factor | Height<br>Remainder | Width<br>Remainder | Group | Function  |
|-----|-----------------|--------------|-------------|--------------------|-------------------|-----------------|----------------|--------|---------------------|--------------------|-------|-----------|
| 1   |                 | 0            | -100        | 0                  | -30               | 0               | -30            | 1      | 0                   | 0                  | 0     | Basis     |
| 2   |                 | 333          | -66         | 100                | -20               | 5               | -1             | 20     | 0                   | 0                  | 0     | Widening  |
| 3   |                 | 33           | 0           | 10                 | 0                 | 10              | 0              | 1      | 0                   | 0                  | 0     |           |
| 4   |                 | 133          | 66          | 40                 | 20                | 4               | 2              | 10     | 0                   | 0                  | 0     | Narrowing |
| 5   |                 | 33           | 0           | 10                 | 0                 | 10              | 0              | 1      | 0                   | 0                  | 0     |           |
| 6   |                 | 0            | 100         | 0                  | 30                | 0               | 30             | 1      | 0                   | 0                  | 0     |           |

Sleeve (pant leg)

2. Allocate the shape attributes under "Function".

| Sleeve element | Function |                |   |
|----------------|----------|----------------|---|
| Edge No.4      | Widening | Standard       |   |
|                |          | Fade-out width | 0 |

#### 22.6 Shape wizard: Trousers

|     | S               | Sleeve e     | eleme       | nt F               | unctio            | n               |                               |                             |                     |                    |       |                |  |
|-----|-----------------|--------------|-------------|--------------------|-------------------|-----------------|-------------------------------|-----------------------------|---------------------|--------------------|-------|----------------|--|
|     | ٦               | Narrowin     | g           | N<br>t             | Varrowii<br>ype   | ng              | Sleeve<br>layer-se<br>Narrowi | above<br>eparate<br>ing wie | ed<br>dth           |                    | 2     |                |  |
| No. | Lines<br>Editor | Height<br>mm | Width<br>mm | Height<br>Stitches | Width<br>Stitches | Height<br>Steps | Width<br>Steps                | Factor                      | Height<br>Remainder | Width<br>Remainder | Group | Group Function |  |
| 1   |                 | 0            | -33         | 0                  | -10               | (               | -10                           | 1                           | 0                   | 0                  | 0     | Basis          |  |
| 2   |                 | 33           | 0           | 10                 | 0                 | 10              | 0 0                           | 1                           | 0                   | 0                  | 0     |                |  |
| 3   |                 | 0            | 33          | 0                  | 10                | 0               | 10                            | 1                           | 0                   | 0                  | 0     | Bind-off       |  |

Collar (waistband - body end)

3. Allocate the shape attributes under "Function".

| Collar element | Function |                        |                 |
|----------------|----------|------------------------|-----------------|
| End line       | Bind-off | Type of<br>binding-off | Neckline closed |

#### III. Combine shape elements in the Shape wizard:

Combine the shapes front, back, sleeve (leg) and collar (body waistband) in the "Shape wizard" to a shape **Pants.kaw**.

- 1. Run the program "Shape wizard" via the menu "k&w Shape"/"Put Together k&w Shape...".
- 2. Load the shape elements for the pants with the 🗾 button.
- 3. Set docking points.

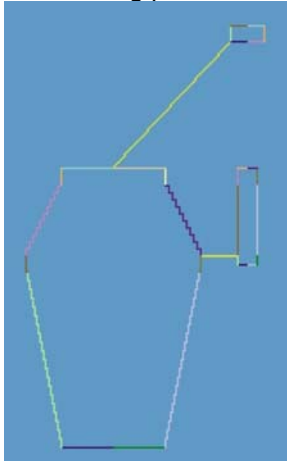

4. Activate the "Short sleeve/Short body" checkbox.

Shape wizard: Trousers 22.6

 Determine knitting cycles. Determine the knitting cycles with the "Determine knitting cycles" button.

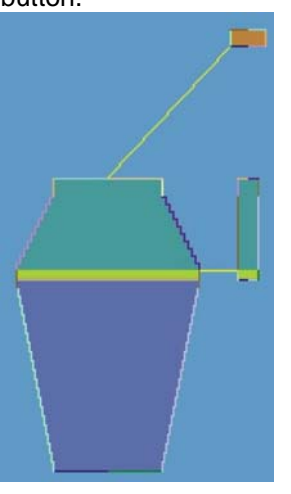

6. Save shape as k&w shape. With "File"/"Save As" or

The elements of the k&w shape must be located in the same directory, like the file ... .kaw.

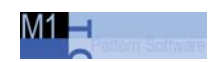

## 22.6.2 Position and apply shape: Trousers

#### I. Position k&w shape:

- 1. Call up the "k&w Shape"/"k&w Open Shape and Position" menu.
- 2. Load the k&w shape.
- 3. The k&w shape is positioned in the basic motif with the "OK" button.
- 4. Position the k&w shape with the 🐨 symbol and the left mouse button pressed.

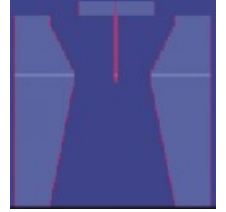

#### II. Correct the narrowing width and apply the shape:

 The narrowing markings are inserted running straight upward. Change narrowing markings so that they run parallel to the outer edge. This achieves a better appearance. Open shape view.

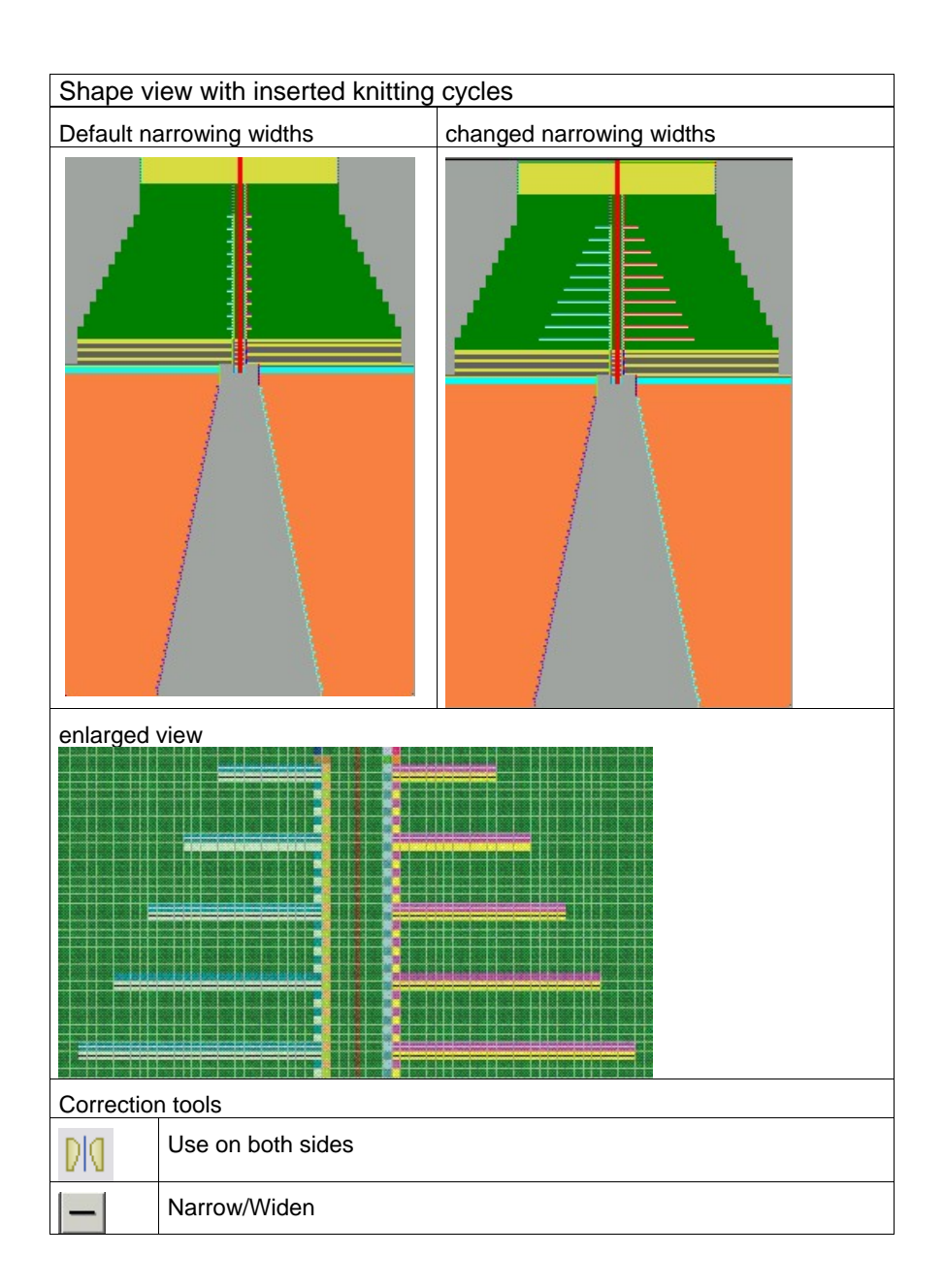

Save changed shape as .....shk file.

Edit the shape in the single steps **cutting out**, **fading out**, **narrowing** and **widening** via the "k&w Shape" menu

- or -

➔ Edit the shape in one step via the "k&w Shape" / " Use Shape (Cut, Fade Out, Narrow)..." menu.

Cut shape.

 The "Do you want a correction of edge widths to be carried out?" prompt appears.
 Confirm the prompt with "Yes" in order to correct the uneven narrowing widths.

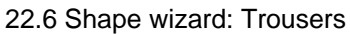

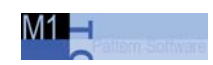

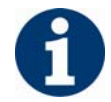

This prompt appears with uneven narrowing widths only.

➔ The "Do you want a correction of widening steps to be carried out?" prompt appears.

Confirm the prompt with "Yes" in order to correct the widening.

Fade out shape. The "Replace modules cut into" prompt appears for modules which are cut into by fading out.

Use narrowing and widening.

The "Insert/replace k&w start" dialog box appears.

- → Select a "k&w\_1x1" start for the pant legs (sleeves).
- → Select any desired "Start 1X1 body basic" for the body.

Confirm with "OK".

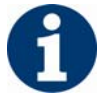

No start is necessary for the middle (body).

With a start the residual yarn rows are automatically inserted which can be corrected later manually.

The start will be inserted in the k&w pattern.

Shape wizard: Trousers 22.6

# 23 TC-T: Narrowing, widening and binding-off types

When knitting knit and wear articles on a CMS 330 TC-T, all needles are used.

Special modules are required for this reason.

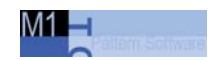

## 23.1 TC-T: Narrowing types

Different narrowing types are displayed with different narrowing markings.

#### Use different narrowing types:

Open the Shape Editor.

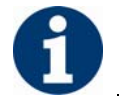

With the shape elements, the "k&w All Needles" must be active.

Allocate the desired narrowing type and narrowing width to the **Narrowing edges** under "Function".

| Designation                        | Use         | Presentation          | Function                                                                                                    |
|------------------------------------|-------------|-----------------------|----------------------------------------------------------------------------------------------------|
| Sleeve above 2 TC-T                | Sleeve TC-T |                       | Narrowing stitches lie on the<br>basic stitches<br>Narrowing is carried out in 2<br>strokes                              |
| Sleeve above 4 TC-T                |             |                       | Narrowing stitches lie on the<br>basic stitches<br>Narrowing is carried out in 4                                         |
|                                    |             | P. P. Statistic C. P. | strokes                                                                                                    |
| Remaining Narrowing<br>TC-T        |             | SISSING SISSING       | Special narrowing cycle for<br>shapes with inserted sleeve, in<br>various ratios of number of<br>stitches to stitch rows |
| Body underneath 2 TC-T             | Body        | 1997 M                | Narrowing stitches lie under the basic stitches.                                                                         |
|                                    |             | ADE SSR               | Narrowing is carried out in 2 strokes                                                                                    |
| Body underneath 4 TC-T             |             | Mark Harris           | Narrowing stitches lie under the basic stitches                                                                          |
|                                    |             |                       | Narrowing is carried out in 4 strokes                                                                                    |
| Body underneath<br>without S0 TC-T |             |                       |                                                                                                    |
| Shoulder TC-T                      | Shoulder    |                       | In the front and back the shoulder<br>is narrowed in place of the usual<br>gore                                          |
|                                    |             |                       |                                                                                                    |

TC-T: Narrowing types 23.1

| Designation       | Use         | Presentation | Function                                        |
|-------------------|-------------|--------------|-------------------------------------------------|
| V-neck underneath | V-neck TC-T |              | Narrowing stitches lie under the basic stitches |
|                   |             |              |                                                 |

1

The designation above or underneath always refers to the narrowing stitches.

The narrowing modules contain layer-separated narrowing.

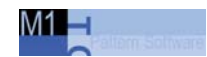

## 23.2 TC-T: Widening types

#### Use different widening types:

If a **Widening** edge line is present in the shape, you can specify the type of widening.

Open the Shape Editor.

Allocate the desired widening type and widening width to the **widening edges** under "Function".

| Designation                    | Use         | Function                                                                                     |
|--------------------------------|-------------|----------------------------------------------------------------------------------------------|
| No module                      | Widening    | No special technique is used                                                                 |
| TC-T Standard                  | Sleeve-Body | Alternating widening technique.<br>Widening of layer 0 and layer 1.                          |
| TC-T Closing-<br>Stitch        |             | Widening with plugging technique.                                                            |
| TC-T Standard<br>Selvedge open |             | Alternating widening technique.<br>Widening of layer 0 and layer 1, but<br>separated layers. |

TC-T: Binding-off types 23.3

## 23.3 TC-T: Binding-off types

| Setting                          | Schematical sequence | Use                                                                                                    |
|----------------------------------|----------------------|----------------------------------------------------------------------------------------------------|
| TC-T neckline fine ZB            |                      | Closed neckline knit with all needles.<br>Binding-off with the additional beds.                                                                                                    |
| TC-T neckline fine 2x1 ZB        |                      | Closed neckline knit with all needles as 2x1 rib.<br>Binding-off with the additional beds.                                                                                                    |
| TC-T neckline fine 2x1 NB        |                      | Closed neckline knit with all needles as 2x1 rib.<br>Binding-off with the needle beds.                                                                                                    |
| TC-T neckline Collar 1x1 fine ZB | ш<br>ц               | The binding off module contains Collar 1x1_fine with cycle repetion and binding-off of the neckline with the additional beds.                                                                                                    |
| TC-T Neckline fine 2x1 Fixing ZB |                      | Closed neckline knit with all needles as 2x1 rib.<br>Binding-off with the additional beds.<br>Before the binding-off stitches are formed with protection<br>yarn at the left and right outer edge of the shape in order to<br>insure a secure binding-off. |
| TC-T neckline Collar 1x1 fine NB | L1                   | The binding off module contains Collar 1x1_fine with cycle repetion and binding-off of the neckline with the needle beds.                                                                                                    |

#### Different types of binding-off:

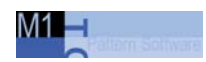

| Setting                                    | Schematical sequence | Use                                                                                                    |
|--------------------------------------------|----------------------|----------------------------------------------------------------------------------------------------|
| TC-T neckline collar 2x1 NB                |                      | The binding off module contains Collar 2x1 with cycle repetion and binding-off of the neckline with the needle beds.                                                                                                    |
| TC-T Neckline Collar 1x1 fine<br>Fixing ZB | LI LI                | The binding off module contains Collar 1x1_fine with cycle repetion and binding-off of the neckline with the additional beds.<br>Before the binding-off stitches are formed with protection yarn at the left and right outer edge of the shape in order to insure a secure binding-off.        |
| TC-T Neckline Collar 2x1 Fixing<br>ZB      | LI LI                | The binding off module contains Collar 2x1 with cycle<br>repetion and binding-off of the neckline with the additional<br>beds.<br>Before the binding-off stitches are formed with protection<br>yarn at the left and right outer edge of the shape in order to<br>insure a secure binding-off. |
| TC-T Neckline open L0 fine ZB              |                      | Cut out with opening (e.g. V-neck) at the front layer knit<br>with all needles.<br>Binding-off with the additional beds.                                                                                                    |
| TC-T Neckline open L1 fine ZB              |                      | Cut out with opening (e.g. V-neck) at the back layer knit<br>with all needles.<br>Binding-off with the additional beds.                                                                                                    |
| TC-T Neckline open L0+L1 fine<br>ZB        |                      | Cut out with opening (e.g. V-neck) at the front and back<br>layer knit with all needles.<br>Binding-off with the additional beds.                                                                                                    |
| TC-T Neckline open L0 2x1 ZB               |                      | Cut out with opening (e.g. V-neck) at the front layer knit<br>with all needles as 2x1 rib.<br>Binding-off with the additional beds.                                                                                                    |

| Setting                                        | Schematical | Use                                                                                                    |
|------------------------------------------------|-------------|----------------------------------------------------------------------------------------------------|
| TC-T Neckline open L1 2x1 ZB                   |             | Cut out with opening (e.g. V-neck) at the back layer knit<br>with all needles as 2x1 rib.<br>Binding-off with the additional beds.                    |
| TC-T Neckline open L0+L1 2x1<br>ZB             |             | Cut out with opening (e.g. V-neck) at the front and back<br>layer knit with all needles as 2x1 rib.<br>Binding-off with the additional beds.          |
| TC-T Neckline open L0 Collar<br>1x1 fine ZB    |             | Cut out with opening (e.g. V-neck) at the front layer and collar 1x1_fine with cycle repetition.<br>Binding-off with the additional beds.             |
| TC-T Neckline open L0+L1 Collar<br>1x1 fine ZB |             | Cut out with opening (e.g. V-neck) at the front and back<br>layer and collar 1x1_fine with cycle repetition.<br>Binding-off with the additional beds. |
| TC-T Neckline open L1 Collar<br>1x1 fine ZB    |             | Cut out with opening (e.g. V-neck) at the back layer and collar 1x1_fine with cycle repetition.<br>Binding-off with the additional beds.              |
| TC-T Neckline open right fine ZB               |             | Cut out with opening at the right side knit with all needles.<br>Binding-off with the additional beds.                                                |
| TC-T Neckline open right 2x1 ZB                |             | Cut out with opening at the right side knit as 2x1.<br>Binding-off with the additional beds.                                                          |
| TC-T Neckline open right Collar<br>1x1 fine ZB |             | Cut out with opening at the right side and collar 1x1_fine<br>with cycle repetition.<br>Binding-off with the additional beds.                         |

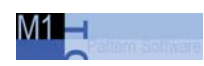

| Setting                                             | Schematical sequence                                                                                                    | Use                                                                                                    |
|-----------------------------------------------------|----------------------------------------------------------------------------------------------------|----------------------------------------------------------------------------------------------------|
| TC-T Neckline open left fine ZB                     |                                                                                                    | Cut out with opening at the left side knit with all needles.<br>Binding-off with the additional beds.                                                                                  |
| TC-T Neckline open left 2x1 ZB                      | Lu<br>Lu                                                                                                    | Cut out with opening at the left side knit as 2x1.<br>Binding-off with the additional beds.                                                                                            |
| TC-T Neckline open left Collar<br>1x1 fine ZB       |                                                                                                    | Cut out with opening at the left side and collar 1x1_fine with cycle repetition.<br>Binding-off with the additional beds.                                                              |
| TC-T Neckline open left+right fine ZB               |                                                                                                    | Cut out with opening at the right and left side knit with all<br>needles.<br>Binding-off with the additional beds.                                                                     |
| TC-T Neckline open left+right 2x1<br>ZB             | Lu<br>Lu                                                                                                    | Cut out with opening at the right and left side knit as 2x1.<br>Binding-off with the additional beds.                                                                                  |
| TC-T Neckline open left+right<br>Collar 1x1 fine ZB |                                                                                                    | Cut out with opening at the right and left side and collar 1x1_fine with cycle repetition.<br>Binding-off with the additional beds.                                                    |
| TC-T V-neck start L0 L1 fine ZB                     | 9                                                                                                    | Cut out starting with more than two needles and having a basic pattern knit with all needles.<br>Binding-off with the addional beds of the front layer, the back layer or both layers. |
| TC-T V-neck open L0 L1 fine ZB                      | <ul> <li>Section 2010</li> <li>Section 2010</li> <li>Secti</li></ul> | Cut out starting with more than two needles and a basic<br>pattern knit with all needles.<br>Binding-off with the addional beds of the front layer, the<br>back layer or both layers.  |

| Setting                                             | Schematical sequence                  | Use                                                                                  |
|-----------------------------------------------------|---------------------------------------|--------------------------------------------------------------------------------------|
| TC-T Cutout 2x1 protection rows                     |                                       | Closed cut out knit as 2x1 rib with following protection rows.                       |
| TC-T Cutout fine protection rows                    |                                       | Closed cut out knit with all needles and with following protection rows.             |
| TC-T Cutout Collar 1x1 protection rows              |                                       | Closed cut out with collar knit as 1x1 fine and with following protection rows.      |
| TC-T Cutout open L0 fine<br>protection rows         |                                       | Cut out at the front layer knit with all needles and with following protection rows. |
| TC-T Cutout open L0 2x1 protection rows             |                                       | Cut out at the front layer knit as 2x1 and with following protection rows.           |
| TC-T Cutout open L0 collar 1x1 fine protection rows |                                       | Cut out with opening and collar knit as 1x1 fine and with following protection rows. |
| TC-T Shoulder Type2 NB                              |                                       | Binding-off the shoulder with the additional beds (wide shoulder seam)               |
| TC-T Shoulder Type1 NB                              | * * * * * * * * * * * * * * * * * * * | Binding-off the shoulder with the needle beds (narrow shoulder seam)                 |
| TC-T Neck ZB                                        |                                       | Binding-off at the neck of the back with the additional beds.                        |

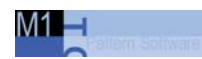

| Terms /<br>Abbreviation | Meaning                                                                            |                          |  |  |
|-------------------------|------------------------------------------------------------------------------------|--------------------------|--|--|
| NB                      | Binding-off with draw thread on the needle beds.                                   |                          |  |  |
| ZB                      | Binding-off without draw thread w                                                  | vith the additional beds |  |  |
| fine                    | All needle knit - no ribs                                                          |                          |  |  |
| 1x1_fine                | The 1x1 rib will not be knitted by                                                 | 1x1 technique            |  |  |
|                         | 1x1 rib by 1x1 technique                                                           | 1x1_fine                 |  |  |
|                         |                                                                                    |                          |  |  |
| Open neckline           | Neckline in the specified layer is<br>Example: Neckline open L0                    | open                     |  |  |
| LO                      | Front layer                                                                        |                          |  |  |
| L1                      | Back layer                                                                         |                          |  |  |
| Fixing                  | Lateral binding with protection yarn before the binding-off                        |                          |  |  |
| Collar                  | Collar is part of the binding-off module including repeat of cycle.                |                          |  |  |
| Protection rows         | End module with protection rows and without binding-off.<br>Collar will be linked. |                          |  |  |